LAPORAN KEGIATAN PELATIHAN PENGELOLAAN JURNAL ONLINE TERAKREDITASI PDII – LIPI DAN LPPM UNIVERSITAS SAHID

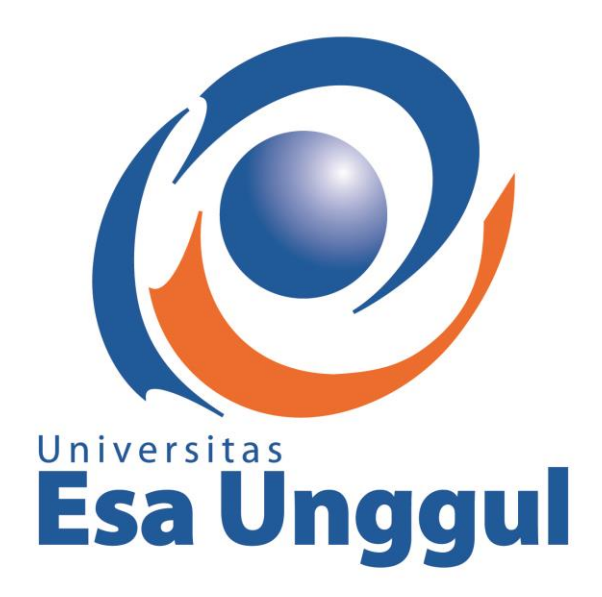

Erwan Baharudin, S.Sos, M.Si

Fakultas Ilmu Komunikasi

**Universitas Esa Unggul** 

2017

#### Latar Belakang

Jurnal ilmiah merupakan salah satu indikator penting dalam perkembangan keilmuan. Aktifitas penelitian atau kegiatan ilmiah seacara umum, biasanya menuntut publikasi sebagai salah satu bentuk laporan dan presentasi hasil penelitian. Hal ini tentunya sejalan dengan Tri Dharma Perguruan Tinggi, yaitu Pengajaran, Penelitian, dan Pengabdian Kepada Masyarakat. Oleh karenanya, saat ini semua kampus dan universitas memandang perlu untuk menerbitkan jurnal dan sebagian juga telah menggunakan layanan jurnal online, dan juga karena syarat untuk akreditasi jurnal saat ini harus online.

Oleh sebab itu, saat ini semua jurnal harus beralih dari yang semula cetak harus mempunyai versi online. Sistem yang dirasa tepat dalam mengelola jurnal online adalah dengan menggunakan open journal system (OJS). Karena dalam sistem ini terdapat alur-alur dalam menilai sebuah artikel ilmiah mulai dari submisi artikel oleh penulis, kemudian dinilai oleh editor dan section editor untuk kemudian direview oleh mitra bestari sampai dengan penerbitan secara online. Semua ini difasilitasi oleh OJS, kelebihannya lagi OJS ini dapat didownload secara gratis dan diinstal di computer. Karena sistem ini tergolong bari dikalangan para pengelola jurnal, maka sistem ini masih asing buat para penulis, pengelola dan mitra bestari.

#### **Tujuan Pelatihan**

Setelah mengikuti pelatihan ini Peserta diharapkan dapat:

- Mengetahui dan mengimplementasikan proses penerbitan jurnal melalui OJS sesuai dengan syarat akreditasi jurnal
- 2. Mengetahui dan memahami standar pengelolaan jurnal elektronik berdasarkan peraturan akreditasi jurnal nasional, dan kaidah jurnal internasional

# Pelaksanaan Pelatihan

Pelatihan ini dilaksanakan pada tanggal 8 s/d 10 Agustus 2017 mulai pukul 8.30 – 16.00 di Sahid Sudirman Residence Lantai 5, Jalan Jend,. Sudirman No. 86 Jakarta 10220. Narasumber yang mengisi materi ini berasal dari Tim OJS Nasional Lembaga Ilmu Pengetahuan Indonesia.

#### Peserta

Peserta yang hadir dalam pelatihan ini terdiri dari 30 peserta yang terdiri daripara dosen dan pengelola jurnal serta beberapa dari lembaga penelitian non universitas.

# Materi Pelatihan

- 1. Kebijakan, manajemen dan strategi pengelolaan jurnal ilmiah
- 2. Manajemen Naskah/Gaya Selingkung Jurnal
- 3. Pengantar e jurnal melalui OJS
- 4. Manajemen Situs
- 5. Manajemen Jurnal
- 6. Manajemen Penerbitan
- 7. Instalasi OJS
- 8. Pembuatan Desain Tampilan

# Kesimpulan dari Pelatihan

Permasalahan pengelolaan jurnal yang paling mendasar adalah kurangnya sdm yang terlibat dalam proses penerbitan jurnal. Pengelolaan jurnal untuk dapat memenuhi standard dan kualitas publikasi dalam menggunakan OJS ini memerlukan kerjasama yang baik dari mulai penulis, editor, section editor, editor layout, dan proof reader. Pengelolaan OJS yang baik minimal mempunyai SDM yang berperan dengan baik dalam proses penerbitan jurnal. Banyak jurnal yang gagal dalam pengajuan akreditasi karena satu orang berperan banyak terhadap proses penerbitan tersebut, sehingga hal tersebut mengurangi poin penting dalam penilaian akreditasi.

# LAMPIRAN MATERI KEGIATAN

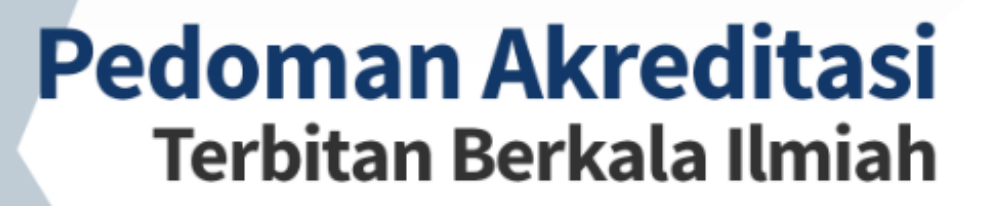

EXPERIMENT

SCIENCES

EXPERIMEN

KNOWLEDGE

NEW

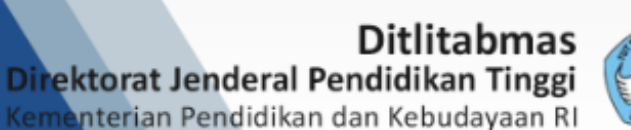

ENGINEERING

LANGUAGES

THEORY

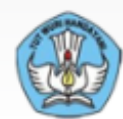

# PEDOMAN AKREDITASI TERBITAN BERKALA ILMIAH

### Penerbit

Direktorat Penelitian dan Pengabdian kepada Masyarakat, Direktorat Jenderal Pendidikan Tinggi, Kementerian Pendidikan dan Kebudayaan Jln. Jenderal Sudirman Pintu I, Senayan, Jakarta 10270 Telp : 021-57946100 ext. 0433 Fax : 021-5731846 Email : simlitabmas@dikti.go.id

Disain sampul dan Tata Letak: Penerbit

Cetakan Pertama, September 2014

Hak cipta dilindungi undang-undang Dilarang memperbanyak karya tulis ini dalam bentuk dan dengan cara apapun tanpa izin tertulis dari penerbit

ISBN 978-602-14874-4-0

# PENGANTAR DIREKTUR DITLITABMAS

Dalam upaya meningkatkan kualitas dan kuantitas publikasi ilmuwan Indonesia, pemerintah sudah melakukan berbagai cara termasuk meningkatkan infrastruktur dan anggaran penelitian walaupun jumlahnya masih relatif kecil dibandingkan dengan beberapa negara di Asia. Peraturan perundangan juga telah diberlakukan untuk menjamin terjadinya atmosfer agar peneliti Indonesia dapat menghasilkan publikasi di jurnal bereputasi nasional dan internasional. Dengan perangkat kebijakan tersebut diharapkan para ilmuwan Indonesia dapat meningkatkan daya saingnya dalam berkiprah, memperluas wawasannya, dan meningkatkan dan mutu produk kecendekiaannya, sehingga pada giliriannya akan dapat pula meningkatkan kualitas produk intelektualnya ke taraf internasional. Salah satu sarana untuk meningkatkan pengakuan dunia.

Penerbitan karya ilmiah atau terbitan berkala ilmiah dapat dikelompokkan menjadi dua jenis yaitu berbasis fisik (cetak) dan berbasis elektronik. Terbitan berkala ilmiah berbasis elektronik memerlukan kehandalan perangkat teknologi informasi dan komunikasi. Pengelolaan dan penerbitan terbitan berkala ilmiah berbasis elektronik memungkinkan dilakukan lebih cepat dimana semua proses pengelolaan, yaitu pengiriman, penyuntingan, penelaahan, dan penerbitan naskah karya ilmiah dilaksanakan secara elektronik dalam suatu sistem aplikasi yang dinamakan terbitan berkala ilmiah elektronik (*e-journal*). Dengan sistem tersebut proses pengindeksan dan dampak ilmiah atau sitasi suatu tulisan dapat diketahui dengan cepat, sehingga manfaat dari suatu karya tulis ilmiah dapat diketahui segera.

Ilmuwan dan penerbit terbitan berkala di Indonesia harus memahami perubahan paradigma dari terbitan berkala ilmiah cetak menjadi elektronik (*e-journal*). Melalui e-*journal* suatu hasil karya ilmiah dapat segera diketahui dan dikenal masyarakat baik nasional maupun internasional. Paradigma tersebut juga perlu diikuti oleh peraturan yang mendukung disamping adanya penghargaan dan sanksi dari penentu kebijakan terkait terbitan berkala ilmiah berkualitas melalui proses akreditasi terbitan berkala ilmiah.

Sebagian besar pengelola berkala ilmiah nasional belum memperhatikan pentingnya pengindeksan agar artikel didalamnya dapat dengan mudah diakses secara global. Agar memenuhi syarat pengideksan pengelola terbitan ilmiah harus memperhatikan standar kualitas tatakelola terbitan berkala ilmiah dan tersedianya secara daring (*online*).

Mengacu pada ketentuan Pasal 5 Ayat 3 Peraturan Menteri Pendidikan Nasional Nomor 22 Tahun 2011 tentang Terbitan Berkala Ilmiah dan kondisi sebagaimana diuraikan di atas serta untuk meningkatkan reputasi terbitan berkala ilmiah, paradigma manajemen pengelolaannya secara elektronik dan/atau tercetak menjadi sangat diperlukan. Oleh karena itu, Direktorat Jenderal Pendidikan Tinggi (Dirjen Dikti) telah melakukan penyelarasan melalui Peraturan Direktur Jenderal Dikti Nomor 1 Tahun 2014 tentang Pedoman Akreditasi Terbitan Berkala Ilmiah untuk menggantikan peraturan sebelumnya yaitu Peraturan Dirjen Dikti Nomor 49/DIKTI/Kep/2011.

Pedoman ini diperlukan untuk mengukur mutu suatu terbitan berkala ilmiah dengan memenuhi persyaratan mutu tertentu. Penerbit berkala ilmiah harus menjaga dan

meningkatkan mutu terbitannya dan menjadikan terbitan berkala ilmiahnya sebagai wahana komunikasi ilmiah antara peneliti, akademisi, dan masyarakat pengguna untuk mencapai sasaran bagi pengembangan ilmu pengetahuan dan kebutuhan pembangunan di Indonesia.

Pedoman ini diharapkan dapat digunakan sebagai sarana untuk mengukur apakah suatu terbitan berkala ilmiah sudah memenuhi persyaratan mutu minimum untuk diberi pengakuan akreditasi nasional dan selanjutnya dapat ditindaklanjuti dengan melakukan indeksasi ke pengindeks bereputasi internasional. Panduan ini dilengkapi dengan panduan pengajuan akreditasi secara elektronik melalui aplikasi Akreditasi Jurnal Nasional (Arjuna). Sebagai tambahan, Panduan ini juga dilengkapi dengan petunjuk penggunaan *Mendeley*, yang merupakan salah satu aplikasi manajemen standar penulisan referensi.

Jakarta, September 2014 Direktur Penelitian dan Pengabdian kepada Masyarakat

Agus Subekti NIP 19600801 198403 1 002

#### SAMBUTAN DIRJEN DIKTI

Peraturan Menteri Pendidikan dan Kebudayaan (Permendikbud) Nomor 49 tahun 2014 tentang Standar Nasional Pendidikan Tinggi (SN-DIKTI) merupakan bagian dari implementasi perintah Undang-Undang Nomor 12 Tahun 2012 tentang Pendidikan Tinggi. Standar ini menyangkut Standar Nasional Pendidikan, Standar Nasional Penelitian, dan Standar Nasional Pengabdian kepada Masyarakat. Dalam Pasal 46 (2) UU ini dinyatakan, bahwa hasil penelitian wajib disebarluaskan dengan cara diseminarkan. dipublikasikan, dan/atau dipatenkan oleh Perguruan Tinggi. Dipublikasikan dalam arti hasil penelitian dimuat dalam terbitan berkala ilmiah yang terakreditasi nasional atau bereputasi internasional. Untuk memenuhi tuntutan ini, diperlukan terbitan berkala ilmiah yang berkualitas dalam berbagai bidang dalam jumlah yang cukup, agar peneliti mempunyai wadah yang cukup banyak untuk mempublikasikan artikel bermutu yang jumlahnya dari tahun ke tahun semakin meningkat.

Data yang ditampilkan SCImago *Journal* and *Country Rank* (SJR) terhadap jumlah artikel tahun 1996-2013 menunjukkan Indonesia berada di ranking 61 dunia. Untuk memperbaiki peringkat ini, beberapa upaya telah dilakukan Dikti untuk meningkatkan aksesibilitas, visibilitas, standar pengelolaan, dan kualitas terbitan berkala secara nasional. Terbitan berkala Indonesia yang dikelola menjadi *e-journal* dan terindeks *Directory of Open Access Journal* (DOAJ) meningkat signifikan, dari 29 terbitan berkala tahun 2011 menjadi 109 terbitan berkala pada pertengahan tahun 2014. Dalam pengindeksan internasional, di tahun 2014 terdapat 18 terbitan berkala Indonesia yang masuk dalam indeks Scopus. Jumlah ini diharapkan terus meningkat untuk memperbaiki posisi Indonesia dalam publikasi karya ilmiah di kancah internasional.

Teknologi informasi dan komunikasi membawa perubahan besar terhadap sistem pengelolaan terbitan berkala sampai penentuan indeks sitasi dan pengukuran dampak ilmiah suatu artikel. Akreditasi terbitan berkala yang selama ini dilaksanakan secara manual harus turut dikonversi menjadi secara elektronik, termasuk juga mempersiapkan perangkat peraturannya. Perubahan ini akan mempercepat pelaksanaan akreditasi, dan sekaligus memperbaiki mutu proses akreditasi. Dengan cara tersebut diharapkan muncul lebih banyak terbitan berkala nasional dengan mutu yang baik, untuk dapat didorong menjadi terbitan berkala bertaraf internasional.

Saya menyambut baik terbitnya Buku Panduan Akreditasi Terbitan berkala Ilmiah Nasional ini. Panduan ini diharapkan dapat digunakan untuk mengukur apakah suatu terbitan berkala ilmiah sudah memenuhi persyaratan untuk mendapatkan pengakuan dan ikut meningkatkan mutu terbitan berkala ilmiah dan daya saing ilmuwan di Indonesia. Panduan ini juga dapat digunakan sebagai acuan kesiapan bagi para pengelola terbitan berkala ilmiah untuk pengajuan indeksasi ke pengindeks yang bereputasi internasional.

Sistem akreditasi jurnal nasional (Arjuna) yang secara khusus dikembangkan untuk pengelolaan akreditasi terbitan berkala ilmiah nasional secara elektronik, diharapkan akan dapat meningkatkan efektifitas, efisiensi, dan produktivitas keseluruhan proses akreditasi. Penggunaan akronim "Arjuna" hendaknya dapat menginpirasi para pengelola terbitan berkala ilmiah akan semangat keindahan, ketekunan, kejujuran, keberanian, dan kehebatan.

Semoga dengan semangat tersebut sistem akreditasi elektronik ini dapat lebih mudah, lebih cepat, dan menghasilkan sistem penilaian yang lebih adil dan terukur. Dengan demikian semangat pengelolaan terbitan berkala semakin tumbuh dan memberikan dampak bermakna terhadap perbaikan mutu dan kuantitas terbitan berkala nasional.

Akhir kata, saya mengucapkan terimakasih dan penghargaan kepada Direktur Ditlitabmas beserta seluruh jajarannya yang telah mencurahkan banyak tenaga dan waktunya dalam upaya membangun sistem akreditasi elektronik dan menerbitkan Buku Pedoman ini.

Jakarta, September 2014 Plt. Direktur Jenderal Pendidikan Tinggi,

Djoko Santoso NIP 19530909 197803 1 003

# DAFTAR ISI

| F | PENGA                    | NTAR DIREKTUR DITLITABMAS                                 | i      |  |  |
|---|--------------------------|-----------------------------------------------------------|--------|--|--|
| S | SAMBUTAN DIRJEN DIKTIiii |                                                           |        |  |  |
| Ι | DAFTAI                   | R ISI                                                     | v      |  |  |
| Ι | DAFTAI                   | R GAMBAR                                                  | vii    |  |  |
| Ι | DAFTAI                   | R TABEL                                                   | . xiii |  |  |
| Ι | DAFTAI                   | R LAMPIRAN                                                | . xiv  |  |  |
| I | PEN                      | DAHULUAN                                                  | 1      |  |  |
|   | 1.1                      | Latar Belakang                                            | 1      |  |  |
|   | 1.2                      | Kriteria, Perhitungan Nilai dan Bobot                     | 1      |  |  |
| Ι | I PED                    | OMAN EVALUASI                                             | 3      |  |  |
|   | 2.1                      | Penamaan Terbitan Berkala Ilmiah                          | 3      |  |  |
|   | 2.2                      | Kelembagaan Penerbit                                      | 3      |  |  |
|   | 2.3                      | Substansi Penyuntingan dan Manajemen Pengelolaan Terbitan | 4      |  |  |
|   | 2.4                      | Substansi Artikel                                         | 6      |  |  |
|   | 2.5                      | Gaya Penulisan                                            | 10     |  |  |
|   | 2.6                      | Penampilan                                                | 13     |  |  |
|   | 2.7                      | Keberkalaan                                               | 15     |  |  |
|   | 2.8                      | Penyebarluasan                                            | 16     |  |  |
|   | 2.9                      | Disinsentif                                               | 17     |  |  |
|   | 2.10                     | Lain-lain                                                 | 18     |  |  |
| I | II SYA                   | RAT, TATA CARA, MEKANISME DAN MASA BERLAKU AKREDITASI     | 19     |  |  |
|   | 3.1                      | Syarat Akreditasi Terbitan Berkala Ilmiah                 | 19     |  |  |
|   | 3.2                      | Tata Cara Pengajuan                                       | 19     |  |  |
|   | 3.3                      | Mekanisme Akreditasi                                      | 20     |  |  |
|   | 3.4                      | Masa Berlaku Akreditasi                                   | 20     |  |  |
| Ι | V PAN                    | DUAN PENGAJUAN AKREDITASI ILMIAH MELALUI ARJUNA           | 21     |  |  |
|   | 4.1                      | Pengajuan Akreditasi                                      | 21     |  |  |
|   | 4.2                      | Instrumen Akreditasi Dalam Arjuna                         | 22     |  |  |
|   | 4.3                      | Hak Akses Tiap Level Pengguna Arjuna                      | 22     |  |  |
|   | 4.4                      | Membuat Akun                                              | 23     |  |  |
|   | 4.5                      | Mendaftarkan Jurnal                                       | 26     |  |  |
|   | 4.6                      | Membuat Usulan Akreditasi Terbitan Berkala Ilmiah         | 31     |  |  |
|   |                          |                                                           |        |  |  |

| V  | PED         | OMAN PENULISAN REFERENSI MENGGUNAKAN MENDELEY            | 39  |
|----|-------------|----------------------------------------------------------|-----|
|    | 5.1         | Pengelolaan Referensi                                    | 39  |
|    | 5.2         | Unduh Software Mendeley                                  | 40  |
|    | 5.3         | Instalasi Software Mendeley                              | 41  |
|    | 5.4         | Menggunakan Mendeley Dekstop                             | 44  |
| VI | PAN         | DUAN INSTALASI DAN PENGGUNAAN OPEN JOURNAL SYSTEMS (OJS) | 51  |
|    | 6.1         | Open Journal System                                      | 51  |
|    | 6.2         | Instalasi Pendukung Open Journal Systems                 | 51  |
|    | 6.3         | Instalasi Open Journal Systems                           | 53  |
|    | 6.4         | Administrasi Situs Open Journal Systems                  | 58  |
|    | 6.5         | Pengelolaan Jurnal Melalui Journal Manager               | 62  |
|    | 6.6         | Penelusuran File (File Browser)                          | 86  |
|    | 6.7         | Bagian Jurnal (Journal Sections)                         | 87  |
|    | 6.8         | Pengelolaan Pengguna (User)                              | 94  |
|    | 6.9         | Penyunting ( <i>Editor</i> )                             | 98  |
|    | 6.10        | Memproses Artikel                                        | 98  |
|    | 6.11        | Issues (Edisi)                                           | 100 |
|    | 6.12        | Penyunting Bagian (Section Editor)                       | 104 |
|    | 6.13        | Proses Artikel                                           | 105 |
|    | 6.14        | Penunjukan Reviewer                                      | 105 |
|    | 6.15        | Bekerja dengan <i>Reviewer</i>                           | 107 |
|    | 6.16        | Membuat Keputusan                                        | 107 |
|    | 6.17        | Penyuntingan Bahasa (Copyediting)                        | 109 |
|    | 6.18        | Penyunting Format (Layout Editor)                        | 110 |
|    | 6.19        | Penilai ( <i>Reviewer</i> )                              | 111 |
|    | 6.20        | Penulis (Author)                                         | 114 |
|    | 6.21        | Penulis Mengirim Artikel                                 | 117 |
| DA | <b>AFTA</b> | R PUSTAKA                                                | 121 |

# DAFTAR GAMBAR

| Gambar 4.1  | Diagram Alir Pengajuan Akreditasi Berkala Ilmiah melalui Arjuna | 21 |
|-------------|-----------------------------------------------------------------|----|
| Gambar 4.2  | Tahapan Umum Pengusulan Akreditasi Terbitan Berkala Ilmiah      | 23 |
| Gambar 4.3  | Tampilan Beranda Arjuna                                         | 23 |
| Gambar 4.4  | Halaman Login                                                   | 24 |
| Gambar 4.5  | Pengisian Data Pengguna                                         | 24 |
| Gambar 4.6  | Tampilan Setelah Pengisian Data Pengguna                        | 25 |
| Gambar 4.7  | Tampilan Aktivasi                                               | 25 |
| Gambar 4.8  | Tampilan Lanjutan Aktivasi                                      | 25 |
| Gambar 4.9  | Tampilan Halaman <i>Login</i>                                   | 26 |
| Gambar 4.10 | Tampilan Daftar Terbitan Berkala Ilmiah                         | 26 |
| Gambar 4.11 | Pengisian Data Terbitan Berkala Ilmiah Baru                     | 27 |
| Gambar 4.12 | Tampilan Pendaftaran Terbitan Berkala Ilmiah ke Arjuna          | 27 |
| Gambar 4.13 | Pengisian Tambahan Identitas Data Terbitan Berkala Ilmiah       | 28 |
| Gambar 4.14 | Tampilan Pengisian Identitas Berhasil Dilakukan                 | 28 |
| Gambar 4.15 | Daftar Terbitan Berkala Ilmiah yang Dikelola                    | 29 |
| Gambar 4.16 | Tampilan untuk Merubah dan Melengkapi Identitas Berkala Ilmiah  | 30 |
| Gambar 4.17 | Melakukan Usulan Akreditasi Terbitan Berkala Ilmiah             | 31 |
| Gambar 4.18 | Daftar Draft Usulan Akreditasi Terbitan Ilmiah                  | 31 |
| Gambar 4.19 | Evaluasi Diri Penamaan Terbitan Berkala Ilmiah                  | 32 |
| Gambar 4.20 | Evaluasi Diri Kelembagaan Penerbit                              | 32 |
| Gambar 4.21 | Evaluasi Diri Penyuntingan dan Manajemen Pengelolaan Terbitan   | 33 |
| Gambar 4.22 | Evaluasi Diri Substansi Artikel                                 | 34 |
| Gambar 4.23 | Evaluasi Diri Gaya Penulisan                                    | 35 |
| Gambar 4.24 | Evaluasi Diri Penampilan                                        | 36 |
| Gambar 4.25 | Evaluasi Diri Keberkalaan                                       | 37 |
| Gambar 4.26 | Evaluasi Diri Penyebarluasan                                    | 37 |
| Gambar 4.27 | Daftar Artikel                                                  | 38 |
| Gambar 4.28 | Form Penambahan Artikel ke Usulan Akreditasi                    | 38 |
| Gambar 5.1  | Tampilan Laman Unduh Mendeley                                   | 40 |
| Gambar 5.2  | Mengunduh dan Menyimpan Source File Mendeley                    | 41 |
| Gambar 5.3  | Instalasi Software Mendeley                                     | 41 |
| Gambar 5.4  | Instalasi Lanjutan Software Mendeley                            | 41 |
| Gambar 5.5  | Instalasi Persetujuan Melanjutkan Software Mendeley             | 42 |
|             |                                                                 |    |

| Gambar 5.6  | Menentukan Lokasi <i>Folder</i> dan Persetujuan Melanjutkan Instalasi <i>Software</i> Mendeley    | 42 |
|-------------|---------------------------------------------------------------------------------------------------|----|
| Gambar 5.7  | Menentukan penempatan "Start Menu Folder" dan Persetujuan Melanjutkan Instalasi Software Mendeley | 43 |
| Gambar 5.8  | Proses Instalasi Berlangsung                                                                      | 43 |
| Gambar 5.9  | Proses Instalasi Selesai                                                                          | 43 |
| Gambar 5.10 | Pengelompokkan Referensi Menurut Jenis Dalam Folder di Komputer                                   | 44 |
| Gambar 5.11 | Menjalankan Mendeley                                                                              | 44 |
| Gambar 5.12 | Tampilan Awal Mendeley                                                                            | 45 |
| Gambar 5.13 | Membuat Folder sebagai Library                                                                    | 45 |
| Gambar 5.14 | Memberikan Nama Pengelompokkan Folder sebagai Library                                             | 46 |
| Gambar 5.15 | Memilih Folder Yang Dimaksud                                                                      | 46 |
| Gambar 5.16 | Cara Memasukkan Artikel Satu Persatu                                                              | 46 |
| Gambar 5.17 | Memilih File yang akan Dijadikan Referensi                                                        | 47 |
| Gambar 5.18 | Pilihan Memasukan Artikel Dari Satu Folder Sekaligus                                              | 47 |
| Gambar 5.19 | Daftar Artikel yang Sudah Masuk Satu Folder                                                       | 47 |
| Gambar 5.20 | Metadata Artikel yang akan Diperbaiki                                                             | 48 |
| Gambar 5.21 | Metadata Artikel yang Sudah Diperbaiki                                                            | 48 |
| Gambar 5.22 | Kursor Berada di antara Tulisan yang akan Disisipi Referensi                                      | 49 |
| Gambar 5.23 | Menubar References dan Insert Citation Mendeley pada Microsoft Word                               | 49 |
| Gambar 5.24 | Menubar yang Akan Menghubungkan ke Mendeley                                                       | 49 |
| Gambar 5.25 | Menubar yang Sudah Terhubung ke Mendeley                                                          | 50 |
| Gambar 5.26 | Proses Sitasi Sudah dilakukan                                                                     | 50 |
| Gambar 6.1  | Instalasi XAMPP                                                                                   | 52 |
| Gambar 6.2  | Penentuan Direktori Instalasi XAMPP                                                               | 52 |
| Gambar 6.3  | Form Pilihan Instalasi XAMPP                                                                      | 53 |
| Gambar 6.4  | Proses Instalasi XAMPP Berhasil                                                                   | 53 |
| Gambar 6.5  | Mengunduh File Master OJS                                                                         | 54 |
| Gambar 6.6  | Mengekstraksi File Master OJS                                                                     | 54 |
| Gambar 6.7  | Mengekstraksi File Master OJS ke Folder htdocs.                                                   | 55 |
| Gambar 6.8  | Instalasi OJS                                                                                     | 55 |
| Gambar 6.9  | Setting Konfigurasi Bahasa                                                                        | 56 |
| Gambar 6.10 | Lanjutan Setting Konfigurasi Bahasa                                                               | 56 |
| Gambar 6.11 | Setting Konfigurasi Administrator OJS                                                             | 57 |
| Gambar 6.12 | Setting Konfigurasi Database OJS                                                                  | 57 |
|             |                                                                                                   |    |

| Gambar 6.48 | Checklist dalam Pengiriman Artikel                   | .73 |
|-------------|------------------------------------------------------|-----|
| Gambar 6.49 | Tampilan Catatan Hak Cipta                           | .74 |
| Gambar 6.50 | Tampilan Pengindeksan Penulis                        | .74 |
| Gambar 6.51 | Tampilan Pencatatan Jurnal dalam Proses Indek        | .75 |
| Gambar 6.52 | Tampilan Pemberitahuan untuk Penulis                 | .75 |
| Gambar 6.53 | Tampilan Pencatatan Jurnal Dalam Proses Indek        | .75 |
| Gambar 6.54 | Tampilan Tambahan Situs dan Pembatasan Akses Artikel | .76 |
| Gambar 6.55 | Tampilan Jadwal Terbitan                             | .77 |
| Gambar 6.56 | Identifikasi dari Isi Journal                        | .77 |
| Gambar 6.57 | Tampilan Fasilitas Pengumuman                        | .78 |
| Gambar 6.58 | Tampilan Instruksi Copyeditor                        | .78 |
| Gambar 6.59 | Tampilan Instruksi Layout                            | .79 |
| Gambar 6.60 | Tampilan Layout Template                             | .79 |
| Gambar 6.61 | Tampilan <i>Reference Linking</i>                    | .80 |
| Gambar 6.62 | Tampilan Proofreader                                 | .80 |
| Gambar 6.63 | Tampilan Pilihan Bahasa                              | .81 |
| Gambar 6.64 | Pengisian Homepage Header                            | .81 |
| Gambar 6.65 | Pengisian Homepage Content                           | .82 |
| Gambar 6.66 | Tampilan Journal Page Header                         | .83 |
| Gambar 6.67 | Tampilan Journal Page Footer                         | .83 |
| Gambar 6.68 | Tampilan Navigation Bar                              | .84 |
| Gambar 6.69 | Tampilan Pengaturan Journal Layout                   | .84 |
| Gambar 6.70 | Tampilan Pengisian Informasi Tambahan                | .85 |
| Gambar 6.71 | Tampilan Pengaturan List                             | .85 |
| Gambar 6.72 | Status Keberhasilan Pengaturan Jurnal                | .86 |
| Gambar 6.73 | Tampilan Penelusuran File di Parent Directory        | .86 |
| Gambar 6.74 | Tampilan Penelusuran File dalam Folder               | .87 |
| Gambar 6.75 | Tampilan Penelusuran File dalam Sub Folder           | .87 |
| Gambar 6.76 | Tampilan Menambah Bagian                             | .88 |
| Gambar 6.77 | Tampilan untuk Melengkapi Section                    | .88 |
| Gambar 6.78 | Tampilan untuk Menyimpan Isian Section               | .89 |
| Gambar 6.79 | Tampilan untuk Membuat Formulir Review               | .89 |
| Gambar 6.80 | Tampilan Penyimpanan Isian Formulir Review           | .90 |
| Gambar 6.81 | Tampilan Daftar Formulir Review                      | .90 |
| Gambar 6.82 | Pilihan Bahasa Pengelolaan Jurnal                    | .91 |
|             |                                                      |     |

| Gambar 6.83  | Fasilitas Pemberitahuan Melalui Email untuk Seluruh Pengguna | 91  |
|--------------|--------------------------------------------------------------|-----|
| Gambar 6.84  | Tampilan Penulisan Pesan Email                               | 92  |
| Gambar 6.85  | Tampilan Isian Statistik dan Pelaporan                       | 93  |
| Gambar 6.86  | Tampilan Review Generator                                    | 94  |
| Gambar 6.87  | Tampilan Pengelolaan Pengguna                                | 94  |
| Gambar 6.88  | Tampilan Pilihan Username dan Peran                          | 95  |
| Gambar 6.89  | Tampilan Isian Akun Pengguna dan Peran                       | 95  |
| Gambar 6.90  | Lanjutan Tampilan Isian Akun Pengguna dan Peran              | 96  |
| Gambar 6.91  | Pemberian Wewenang Akun                                      | 97  |
| Gambar 6.92  | Tampilan Penggabungan Pengguna                               | 97  |
| Gambar 6.93  | Halaman Utama <i>Editor</i>                                  | 98  |
| Gambar 6.94  | Menampilkan Judul Artikel Belum Diproses                     | 98  |
| Gambar 6.95  | Menampilkan Pemrosesan Judul Artikel                         | 99  |
| Gambar 6.96  | Menampilkan Pilihan Editor Bagian yang akan Ditugasi         | 99  |
| Gambar 6.97  | Menampilkan Isian Pemberitahuan Kepada Editor                | 100 |
| Gambar 6.98  | Menampilkan Pembuatan Edisi Baru                             | 100 |
| Gambar 6.99  | Pengisian Data Edisi Baru dari Jurnal                        | 101 |
| Gambar 6.100 | Menampilkan Pembuatan Edisi Baru                             | 102 |
| Gambar 6.101 | Menampilkan Future Issue                                     | 102 |
| Gambar 6.102 | Menampilkan Issue yang Dimuat                                | 103 |
| Gambar 6.103 | Menampilkan Back Issue                                       | 103 |
| Gambar 6.104 | Menampilkan Artikel Back Issue yang akan Dimuat              | 104 |
| Gambar 6.105 | Menampilkan Halaman Utama Editor                             | 104 |
| Gambar 6.106 | Daftar Status dari Artikel In review                         | 105 |
| Gambar 6.107 | Penunjukkan Reviewer di Setiap Artikel                       | 105 |
| Gambar 6.108 | Proses Assign untuk Penunjukkan Reviewer                     | 106 |
| Gambar 6.109 | Proses Memilih Formulir Review untuk Reviewer                | 106 |
| Gambar 6.110 | Proses Assign Formulir untuk Reviewer                        | 106 |
| Gambar 6.111 | Proses Request kepada Reviewer untuk Melakukan Review        | 107 |
| Gambar 6.112 | Bekerja dengan Reviewer                                      | 107 |
| Gambar 6.113 | Keputusan Editor terhadap Artikel                            | 108 |
| Gambar 6.114 | Konfirmasi terhadap Keputusan Editor terhadap Artikel        | 108 |
| Gambar 6.115 | Mengunggah File Artikel yang Sudah Disetujui                 | 108 |
| Gambar 6.116 | Pengiriman Artikel yang Sudah Disetujui ke Copy Editor       | 109 |
| Gambar 6.117 | Tampilan <i>Copyediting</i>                                  | 109 |
|              |                                                              |     |

| Gambar 6.118 | Mengunduh File Artikel yang akan Diterbitkan         | 110 |
|--------------|------------------------------------------------------|-----|
| Gambar 6.119 | Memberikan Komentar Artikel yang akan Diterbitkan    | 110 |
| Gambar 6.120 | Isian Komentar Artikel                               | 110 |
| Gambar 6.121 | Permintaan Artikel Terakhir Sebelum Diterbitkan      | 111 |
| Gambar 6.122 | Tampilan Reviewer Setelah Login                      | 111 |
| Gambar 6.123 | Tampilan untuk Memilih Artikel yang akan Direview    | 112 |
| Gambar 6.124 | Tampilan Kesediaan Artikel yang akan Direview        | 112 |
| Gambar 6.125 | Tampilan Pesan Kesediaan Mereview Artikel            | 112 |
| Gambar 6.126 | Tampilan Link Artikel yang akan Direview             | 113 |
| Gambar 6.127 | Catatan Hasil <i>Review</i>                          | 113 |
| Gambar 6.128 | Menunggah Catatan Hasil Review                       | 114 |
| Gambar 6.129 | Rekomendasi Reviewer Hasil Review                    | 114 |
| Gambar 6.130 | Ringkasan Hasil <i>Review</i>                        | 114 |
| Gambar 6.131 | Tampilan Awal Jurnal untuk Penulis                   | 115 |
| Gambar 6.132 | Penulis Memilih Jurnal Sebelum Melakukan Pendaftaran | 115 |
| Gambar 6.133 | Penulis Melakukan Pendaftaran                        | 115 |
| Gambar 6.134 | Penulis Memasukkan Data Identitas                    | 116 |
| Gambar 6.135 | Halaman Beranda Penulis                              | 117 |
| Gambar 6.136 | Halaman Registrasi Penulis dan Konfirmasi            | 117 |
| Gambar 6.137 | Penyimpanan Komentar untuk Editor                    | 118 |
| Gambar 6.138 | Penulis Melakukan Unggah Artikel                     | 118 |
| Gambar 6.139 | Penulis Melengkapi Isian Identitas Artikel           | 119 |
| Gambar 6.140 | Penulis Menyimpan dan Mengunggah Artikel             | 120 |
| Gambar 6.141 | Penulis Mengakhiri Proses Submission Artikel         | 120 |

# DAFTAR TABEL

| Tabel 1.1 | Unsur Penilaian dan Bobot2                                              |
|-----------|-------------------------------------------------------------------------|
| Tabel 1.2 | Status, Nilai dan Peringkat Akreditasi2                                 |
| Tabel 2.1 | Penamaan Terbitan Berkala Ilmiah3                                       |
| Tabel 2.2 | Kelembagaan Penerbit4                                                   |
| Tabel 2.3 | Penyuntingan dan Manajemen Pengelolaan Terbitan5                        |
| Tabel 2.4 | Substansi Artikel                                                       |
| Tabel 2.5 | Gaya Penulisan12                                                        |
| Tabel 2.6 | Penampilan14                                                            |
| Tabel 2.7 | Keberkalaan                                                             |
| Tabel 2.8 | Penyebarluasan16                                                        |
| Tabel 2.9 | Disinsentif                                                             |
| Tabel 4.1 | Tombol Fungsi dan Hyperlink pada Menu "Daftar Jurnal yang di Kelola" 29 |
| Tabel 5.1 | Beberapa Software Pengelolaan Referensi                                 |

# DAFTAR LAMPIRAN

| Lampiran 1. Formulir 1 Pengajuan Akreditasi Terbitan Berkalailmiah | .122 |
|--------------------------------------------------------------------|------|
| Lampiran 2. Formulir 2 Biodata Mitra Bebestari                     | .124 |
| Lampiran 3. <i>Output</i> Evaluasi Diri                            | .125 |

# I PENDAHULUAN

# 1.1 Latar Belakang

Teknologi informasi dan komunikasi yang terus berkembang berdampak pula pada pengelolaan dan penerbitan terbitan berkala ilmiah yang semula tercetak dengan proses cukup lama, kini menjadi lebih cepat dengan proses elektronik, pengiriman, penyuntingan, penelaahan, dan penerbitan naskah karya ilmiah dilaksanakan dalam suatu sistem aplikasi yang dinamakan terbitan berkala ilmiah elektronik (*e-journal*). Dengan sistem tersebut proses pengindeksan dan dampak ilmiah atau sitasi suatu tulisan pun akan diketahui dengan cepat, sehingga manfaat dari suatu karya tulis ilmiah dapat diketahui segera.

Perubahan paradigma dari terbitan berkala ilmiah cetak menjadi elektronik harus diikuti perkembangannya oleh penulis maupun penerbit di Indonesia, sehingga hasil karya yang dihasilkan dapat segera diketahui dan dikenal masyarakat baik nasional maupun internasional. Paradigma tersebut juga perlu diikuti oleh peraturan yang mendukung disamping adanya penghargaan dan sanksi dari penentu kebijakan terkait terbitan berkala ilmiah berkualitas melalui proses akreditasi terbitan berkala ilmiah da dalamnya melalui proses penilaian angka kredit bagi peneliti/dosen.

Saat ini, beberapa terbitan berkala ilmiah nasional belum memperhatikan pentingnya pengindeksan sebagai salah satu cara diseminasi global. Permasalahan utama pengelolaan terbitan berkala ilmiah di Indonesia yang belum terindeks di pengindeks bereputasi adalah:

- a. visibilitas dan aksesibilitas terbitan berkala ilmiah belum baik karena belum menerapkan manajemen terbitan berkala ilmiah secara daring (*online*);
- b. proses pengelolaan tulisan ilmiah belum menerapkan standar-standar ilmiah;
- c. kualitas penerbitan terbitan berkala ilmiah sebagian besar masih kurang baik;
- d. pengendalian kualitas terbitan berkala ilmiah melalui proses penelaahan oleh mitra bebestari dan pemapanan gaya selingkung belum konsisten;
- e. kualitas substansi artikel belum dijaga dan dipertahankan dengan baik.

Berdasarkan hal tersebut, untuk meningkatkan reputasi terbitan berkala ilmiah maka paradigma manajemen pengelolaannya secara elektronik dan/atau tercetak menjadi sangat diperlukan, sehingga perlu pula penyesuaian pedoman akreditasi terbitan berkala ilmiah yang berlaku saat ini.

Pedoman ini diperlukan untuk mengukur mutu suatu terbitan berkala ilmiah dengan memenuhi persyaratan mutu minimum. Penerbit berkala ilmiah harus menjaga dan meningkatkan mutu terbitannya dan menjadikan berkala ilmiahnya sebagai wahana komunikasi ilmiah antara peneliti, akademisi, dan masyarakat pengguna untuk mencapai sasaran bagi pengembangan ilmu pengetahuan dan kebutuhan pembangunan di Indonesia.

# 1.2 Kriteria, Perhitungan Nilai dan Bobot

Akreditasi terbitan berkala ilmiah terdiri atas 8 (delapan) unsur penilaian, yang merupakan kriteria untuk menentukan peringkat dan status akreditasi suatu terbitan berkala ilmiah sebagaimana diperlihatkan pada Tabel 1.1.

|  | Tabel 1.1 | Unsur | Penilaian | dan | Bobot |
|--|-----------|-------|-----------|-----|-------|
|--|-----------|-------|-----------|-----|-------|

| Unsur Penilaian                                 | Bobot |
|-------------------------------------------------|-------|
| Penamaan Terbitan Berkala Ilmiah                | 3     |
| Kelembagaan Penerbit                            | 4     |
| Penyuntingan dan Manajemen Pengelolaan Terbitan | 17    |
| Substansi Artikel                               | 39    |
| Gaya Penulisan                                  | 12    |
| Penampilan                                      | 8     |
| Keberkalaan                                     | 6     |
| Penyebarluasan                                  | 11    |
| Jumlah                                          | 100   |

Dari unsur penilaian tersebut, kualitas substansi terbitan berkala ilmiah mempunyai bobot total 51 yang terdiri atas kualitas substansi artikel(bobot 39) dan gaya penulisan (bobot 12). Disinsentif (maksimum -20) diberlakukan bila terjadi penyimpangan terhadap kewajiban yang seharusnya dipenuhi oleh sebuah terbitan berkala ilmiah.

Setiap unsur penilaian dalam pedoman evaluasi dijabarkan menjadi beberapa subunsur yang terdiri atas satu atau lebih indikator. Berdasarkan data yang dapat diambil langsung dari sejumlah nomor terbitan dan/atau volume (jilid), serta dari beberapa keterangan yang diberikan oleh pengelola suatu terbitan berkala ilmiah, setiap butir indikator diberikan nilai bobot secara kuantitatif. Agar pengevaluasian terbitan berkala ilmiah dapat dilakukan secara lebih objektif, maka untuk setiap unsur memiliki beberapa indikator, dengan masing-masing indikator tersebut mempunyai nilai angka atau nilai yang merupakan bobot mutlak untuk setiap butir indikator.Dengan demikian, nilai total yang dapat diperoleh suatu terbitan berkala ilmiah untuk akreditasi adalah jumlah nilai total absolut dari beberapa unsur penilaian. Suatu terbitan berkala ilmiah dinyatakan terakreditasi apabila paling sedikit memperoleh nilai total 70,dengan nilai substansi paling sedikit 26. Status akreditasi ini ditetapkan berdasarkan jumlah nilai total, sebagaimana dijelaskan pada Tabel 1.2.

Tabel 1.2 Status, Nilai dan Peringkat Akreditasi

| Status                                         | Nilai Total | Peringkat              |
|------------------------------------------------|-------------|------------------------|
| Terbitan Berkala Ilmiah Terakreditasi Nasional | > 85        | A (sangat baik)        |
| Terbitan Berkala Ilmiah Terakreditasi Nasional | 70-85       | B (baik)               |
| Terbitan Berkala Ilmiah Tidak Terakreditasi    | < 70        | Tidak<br>Terakreditasi |

# II PEDOMAN EVALUASI

# 2.1 Penamaan Terbitan Berkala Ilmiah

Terbitan berkala ilmiah menggunakan nama yang bermakna, tepat, dan singkat sehingga mudah diacu. Dengan memperhatikan tradisi bidang ilmu terkait, diperlukan adanya keselarasan antara nama terbitan berkala ilmiah dan disiplin ilmu (yang dapat meliputi bidang multidisiplin atau antardisiplin), bidang akademis, atau profesi ilmiah. Nama terbitan berkala ilmiah yang dipakai sebaiknya menonjolkan bidang ilmunya secara spesifik. Bahasa yang digunakan untuk penamaan terbitan berkala ilmiah dan maknanya sebaiknya cukup dikenal dan dipahami dalam lingkungan keilmuan terkait.

Unsur penilaian penamaan terbitan berkala ilmiah menggunakan sub-unsur, indikator dan nilai sebagaimana dalam Tabel 2.1.

| Sub-unsur         |    | Indikator                                         | Nilai |
|-------------------|----|---------------------------------------------------|-------|
| Penamaan Terbitan | a. | Spesifik sehingga mencerminkan                    | 3     |
| Berkala Ilmiah    |    | superspesialisasi atau spesialisasi disiplin ilmu |       |
|                   |    | tertentu                                          |       |
|                   | b. | Cukup spesifik tetapi meluas mencakup             | 2     |
|                   |    | bidang ilmu                                       |       |
|                   | C. | Kurang spesifik dan bersifat umum                 | 1     |
|                   | d. | Tidak spesifik dan/atau memakai nama              | 0     |
|                   |    | lembaga/lokasi lokal                              |       |

Tabel 2.1 Penamaan Terbitan Berkala Ilmiah

# 2.2 Kelembagaan Penerbit

Lembaga penerbit (organisasi profesi, perguruan tinggi, lembaga penelitian dan pengembangan, dan/atau institusi yang diberi kewenangan untuk itu) memiliki kedudukan sebagai badan hukum, sehingga mampu memberikan jaminan kesinambungan dana dan naungan hukum. Lembaga penerbit dimungkinkan menangani lebih dari satu terbitan berkala ilmiah yang tidak sejenis, tetapi ranah keilmuan yang ditekuninya harus jelas.

Kriteria penilaian kelembagaan penerbit mengikuti ketentuan sebagai berikut.

- a. Nilai tertinggi penerbitan terbitan berkala ilmiah oleh organisasi profesi ilmiah hanya diberikan kepada organisasi tingkat pusat (bukan cabang atau wilayah).
- b. Nilai tertinggi penerbitan terbitan berkala ilmiah yang merupakan kerja sama perguruan tinggi atau lembaga penelitian dan pengembangan dengan organisasi profesi hanya diberikan kepada organisasi profesi tingkat pusat (bukan cabang atau wilayah).
- c. Perguruan tinggi atau lembaga penelitian dapat mendelegasikan pengelolaan penerbitan terbitan berkala ilmiahnya kepada sub kelembagaan di bawahnya. Pendelegasian penerbitan di perguruan tinggi serendah-rendahnya setingkat jurusan, sedangkan lembaga penelitian serendah-rendahnya setingkat pusat penelitian.

d. Badan penerbitan komersial non-perguruan tinggi, sepanjang penerbit tersebut tidak ada kaitan sama sekali dengan perguruan tinggi diberikan nilai rendah.

Unsur penilaian kelembagaan penerbit menggunakan sub-unsur, indikator dan nilai sebagaimana dalam Tabel 2.2.

Tabel 2.2 Kelembagaan Penerbit

| Sub-unsur        | Indikator                                   | Nilai |
|------------------|---------------------------------------------|-------|
| Pranata Penerbit | a. Organisasi profesi ilmiah                | 4     |
|                  | b. Organisasi profesi ilmiah bekerjasama    | 3     |
|                  | dengan perguruan tinggi dan/atau            |       |
|                  | lembaga penelitian dan pengembangan/        |       |
|                  | Kementerian/Non Kementerian                 |       |
|                  | c. Perguruan tinggi, lembaga penelitian dan | 2     |
|                  | pengembangan                                |       |
|                  | d. Badan penerbitan non pemerintah atau     | 1     |
|                  | perguruan tinggi yang mendelegasikan        |       |
|                  | ke sub kelembagaan di bawahnya              |       |
|                  | e. Penerbit selain a, b, c dan d            | 0     |

#### 2.3 Substansi Penyuntingan dan Manajemen Pengelolaan Terbitan

Kriteria penilaian substansi penyuntingan dan manajemen pengelolaan terbitan mengikuti ketentuan sebagai berikut.

#### a. Pelibatan Mitra Bebestari

Penyuntingan terbitan berkala ilmiah modern menuntut digunakannya sistem penelaahan dan penyaringan secara anonim oleh mitra bebestari (*single blind review* atau *double blind review* oleh *peer group*) yang melibatkan ahli dan penilai dari berbagai negara atau institusi yang sesuai dengan bidang ilmunya. Mereka ini bukan anggota sidang atau dewan penyunting (sehingga tidak dapat dicantumkan sebagai penyunting ahli, penelaah tamu, *board of editors*, dan sebutan lain yang sejenis secara tetap).

Reputasi kepakaran seorang mitra bebestari ditentukan oleh jumlah publikasi di terbitan berkala ilmiah bereputasi, keseringan karya atau pendapatnya diacu secara luas, keterlibatan kecendekiaannya dalam forum ilmiah internasional, dan bentukbentuk pengakuan berbobot lainnya. Untuk itu mitra bebestari dinyatakan berkualifikasi internasional jika dalam 3 tahun terakhir paling sedikit pernah menulis sebuah artikel (sebagai penulis utama atau penulis korespondensi) atau sebagai penulis peserta paling sedikit 3 artikel yang terbit di terbitan berkala ilmiah bereputasi internasional. Mitra bebestari berkualifikasi nasional jika dalam 3 tahun terakhir paling sedikit genulis utama atau penulis korespondensi) atau sebagai penulis korespondensi) atau sebagai penulis di terbitan berkala ilmiah bereputasi internasional. Mitra bebestari berkualifikasi nasional jika dalam 3 tahun terakhir paling sedikit pernah menulis sebuah artikel (sebagai penulis utama atau penulis korespondensi) atau sebagai penulis utama atau penulis korespondensi) atau sebagai penulis peserta paling sedikit pernah menulis sebuah artikel (sebagai penulis utama atau penulis korespondensi) atau sebagai penulis utama atau penulis korespondensi) atau sebagai penulis peserta paling sedikit 3 artikel yang terbit dalam terbitan berkala ilmiah terakreditasi.

#### b. Mutu Penyuntingan Substansi

Dampak keterlibatan mitra bebestari terbitan berkala ilmiah diukur dari mutu isi terbitan berkala ilmiah, baik mutu substansi artikel maupun kebakuan bahasa dan peristilahan setiap artikel yang dimuatnya. Keterlibatan aktif mitra bebestari dibuktikan dengan korespondensi hasil koreksi, saran dan komentar, serta catatan

manual atau catatan elektronik secara daring langsung terhadap naskah tulisan atau dapat juga dengan mencantumkan nama mereka disetiap nomor penerbitan dimana mereka terlibat.

# c. Kualifikasi Anggota Dewan Penyunting

Dewan penyunting terdiri dari perorangan yang berkualifikasi dan berpengalaman serta berkomitmen dan mampu memenuhi kewajibannya sesuai dengan yang ditugaskan oleh pengelola terbitan berkala ilmiah.Pengangkatan resmi sebagai anggota dewan penyunting dilakukan bukan karena *ex officio* tetapi karena kualifikasi seseorang. Organisasi dan penggarisan wewewang serta tugas (misalnya penyunting penyelia, penyunting pelaksana, atau penyunting tamu) dapat dinyatakan secara tegas dan jelas. Anggota dewan penyunting diusahakan melibatkan pakar dari berbagai lembaga dan/atau berasal dari berbagai negara, dan bukan lokal. Cakupan bidang keilmuan terbitan berkala ilmiah sebaiknya terwakili oleh kualifikasi anggota dewan penyunting.

# d. Petunjuk Penulisan bagi Penulis

Petunjuk penulisan bagi penulis diberikan secara jelas dan rinci dalam setiap volume, supaya ketaatasasan pada gaya selingkung terbitan berkala ilmiah dapat dipertahankan. Untuk memberikan kemudahan pada penulis, penerbit diharapkan memberikan contoh berkas elektronik (*template*) sebagai format untuk penulisan sehingga penulis tinggal mengisi susbtansinya saja.

# e. Mutu Penyuntingan Gaya dan Format

Kinerja dan kegiatan pelaksanaan penyuntingan dapat dinilai dari mutu penampilan hasil penyuntingan pada terbitan berkala ilmiah. Dalam kaitan ini peran aktif penyunting pelaksana akan sangat menentukan konsistensi penampilan dan gaya, serta kemapanan gaya selingkung terbitan berkala ilmiah.

# f. Manajemen Pengelolaan Terbitan Berkala Ilmiah

Manajemen pengelolaan terbitan berkala ilmiah harus efektif dan efisien yang hanya mungkin jika dilakukan secara daring dengan menggunakan aplikasi khusus untuk pengelolaan penyuntingan terbitan berkala ilmiah, meliputi registrasi pengguna, pengiriman, penelaahan, dan penyuntingan naskah serta penerbitan. Pengelolaan penyuntingan secara pencatatan manual diberikan nilai minimum. Setiap artikel hendaknya dilengkapi dengan persetujuan pemindahan hak publikasi (*copyright transfer agreement*), dan pernyataan etika publikasi (*publishing ethical statement*).

Unsur penilaian penyuntingan menggunakan sub-unsur, indikator, dan nilai sebagaimana disajikan di Tabel 2.3.

| No | Sub-unsur                    | Indikator                                                                                                  | Nilai |
|----|------------------------------|----------------------------------------------------------------------------------------------------|-------|
| 1  | Pelibatan Mitra<br>Bebestari | a. Melibatkan mitra bebestari berkualifikasi<br>internasional >50% dari beberapa negara                    | 5     |
|    |                              | <ul> <li>Melibatkan mitra bebestari berkualifikasi<br/>nasional &gt;50% dari berbagai institusi</li> </ul> | 3     |
|    |                              | <sup>c.</sup> Melibatkan mitra bebestari setempat                                                          | 1     |

| Tabel 2.3  | Denvalatingan | dan M | angiaman | Dangalal   | an Tarhitan |
|------------|---------------|-------|----------|------------|-------------|
| 1 augu 2.5 | 1 ciryunungan |       | anajemen | I Ungeloid | ian reronan |

| No | Sub-unsur                          | Indikator                                                                                                    | Nilai |
|----|------------------------------------|----------------------------------------------------------------------------------------------------|-------|
|    |                                    | d. Tidak melibatkan mitra bebestari                                                                                                    | 0     |
| 2  | Mutu<br>Penyuntingan<br>Substansi  | a. Baik sekali(Mitra bebestari ketat menjaring<br>naskah, memberikan catatan dan saran<br>perbaikan substansif sehingga kespesialisan<br>naskah berkala terjaga) | 2     |
|    |                                    | b. Baik (Mitra bebestari membantu menjaring naskah, memberikan catatan, dan data perbaikan seperlunya)                                                           | 1     |
|    |                                    | c Cukup Baik(Mitra bebestari kurang nyata dampak kinerjanya)                                                                                                    | 0     |
| 3  | Kualifikasi<br>Dewan<br>Penyunting | a. Lebih dari 50% penyunting sudah pernah menulis artikel di terbitan berkala ilmiah internasional                                                               | 3     |
|    |                                    | b. Kurang dari 50% penyunting sudah pernah<br>menulis artikel di terbitan berkala ilmiah<br>internasional                                                        | 2     |
|    |                                    | c. Lainnya yang belum berpengalaman<br>menulis artikel di terbitan berkala ilmiah<br>internasional                                                               | 1     |
| 4  | Petunjuk<br>Penulisan bagi         | a. Terinci, lengkap, jelas, sistematis dan tersedia contoh atau <i>template</i>                                                                                  | 2     |
|    | Penulis                            | b. Kurang lengkap dan kurang jelas                                                                                                    | 1     |
|    |                                    | c. Tidak lengkap dan tidak jelas                                                                                                    | 0     |
| 5  | Mutu<br>Penyantingan               | a. Baik sekali dan sangat konsisten                                                                                                    | 2     |
|    | Gaya dan Format                    | b. Baik dan konsisten                                                                                                    | 1     |
|    |                                    | c. Lainnya (tidak baik atau tidak konsisten)                                                                                                    | 0     |
| 6  | Manajemen<br>Pengelolaan           | a. Menggunakan manajemen pengelolaan<br>penyuntingan secara daring penuh                                                                                         | 3     |
|    | Terbitan Berkala<br>Ilmiah         | <ul> <li>Menggunakan manajemen pengelolaan<br/>penyuntingan secara kombinasi daring dan<br/>surat elektronik</li> </ul>                                          | 2     |
|    |                                    | c. Menggunakan manajemen pengelolaan<br>penyuntingan melalui surat elektronik saja                                                                               | 1     |
|    |                                    | d. Menggunakan manajemen pengelolaan penyuntingan secara pencatatan manual saja                                                                                  | 0,5   |

# 2.4 Substansi Artikel

Penilaian terhadap mutu substansi artikel ilmiah suatu terbitan berkala ilmiah mutlak diperlukan. Mutu substansi terbitan berkala ilmiah sangat ditentukan oleh artikel yang dimuatnya, sehingga artikel sebaiknya merupakan tulisan yang didasarkan pada hasil penelitian ilmiah (antara lain survei, studi kasus, percobaan/eksperimen, analisis arsip, dan pendekatan sejarah) atau hasil kajian teoritis yang ditujukan untuk memajukan

teori yang ada atau mengadaptasi teori pada suatu keadaan setempat dan/atau hasil penelaahan teori dengan tujuan mengulas dan menyintesis teori-teori yang ada.

Kriteria penilaian substansi artikel mengikuti ketentuan sebagai berikut.

#### a. Cakupan Keilmuan

Cakupan bidang keilmuan terbitan berkala ilmiah merupakan indikator mutu substansi yang sangat penting. Semakin spesifik cakupan keilmuan suatu terbitan berkala ilmiah, semakin tinggi pula nilainya. Terbitan berkala ilmiah menggunakan pendekatan antardisiplin (pada umumnya dipakai dalam penelitian ilmiah moderen) dan bukan merupakan terbitan berkala ilmiah bunga rampai. Kajian antardisiplin dapat didekati dari berbagai bidang ilmu yang berkaitan yang terfokus pada satu permasalahan, seperti kajian otonomi daerah, lingkungan, dan bioteknologi. Terbitan berkala ilmiah yang bersifat bunga rampai memuat berbagai kajian berbagai bidang ilmu yang tidak berkait satu dengan lainnya dan tidak mendapat nilai. Cakupan keilmuan terbitan berkala ilmiah meliputi superspesialis, spesialis, cabang ilmu, disiplin ilmu, dan bunga rampai.

#### b. Aspirasi Wawasan

Aspirasi wawasan terbitan berkala ilmiah diukur dari luas daerah dan/atau negara asal penyumbang tulisan, jumlah pembaca dan pengunjung/pelanggan, yang ingin dicapai ruang lingkup dan wilayah geografi permasalahan yang diliput, bahasa yang digunakan, dan mitra bebestari yang dilibatkan. Cakupan internasional lebih baik dari pada nasional dan lokal. Nilai 0 diberikan kepada terbitan berkala ilmiah yang dikelola oleh sebuah perguruan tinggi dan memuat  $\geq$ 40% naskah dari lingkungan perguruan tinggi terkait karena dianggap beraspirasi sangat lokal.

# c. Kepioniran Ilmiah/Orisinalitas Karya

Kepioniran isi terbitan berkala ilmiah ditentukan oleh kemutakhiran (*state of the art*) ilmu dan teknologi, kecanggihan sudut pandang dan/atau pendekatan, kebaruan temuan bagi ilmu (*novelties, new to science*), ketuntasan penggarapan (tidak hanya mengulang penelitian sejenis sebelumnya, tidak mempermutasikan metode dan objek), kehebatan teori dan keluasan perampatan setiap artikel yang dimuatnya. Terbitan berkala ilmiah sebaiknya mengurangi pemuatan artikel yang hanya bersifat ulasan (kecuali terbitan yang khusus memuat ulasan). Kertas kerja yang disampaikan di pertemuan ilmiah tanpa kejelasan makna sumbangan temuan, gagasan, dan pemikiran yang baru bagi ilmu tidak layak dimuat dalam terbitan ilmiah. Kertas kerja yang disampaikan di pertemuan ilmiah tetapi dituliskan mengikuti kaidah-kaidah ilmiah dapat diberikan nilai minimum.

#### d. Makna Sumbangan bagi Kemajuan Ilmu

Makna relatif sumbangan terbitan berkala ilmiah pada kemajuan ilmu dan teknologi diukur dari makna terbitan berkala ilmiah dalam pengembangan dan penguasaan ilmu dan teknologi dan mempunyai kontribusi menyelesaikan permasalahan bangsa. Terbitan berkala llmiah juga mampu membesarkan nama ilmuwan yang sudah ditampung hasil karyanya serta pengaruhnya pada lingkungan ilmiah serta pendidikan.

#### e. Dampak ilmiah

Dampak ilmiah terbitan berkala ilmiah ini diukur dari tingginya frekuensi pengacuan terhadap tulisan yang dimuatnya, dan perannya untuk berfungsi

sebagai pemacu kegiatan penelitian berikutnya. Untuk pengakreditasian terbitan berkala ilmiah harus dapat menunjukkan bukti dampak ilmiah yang meliputi rekaman jumlah sitasi oleh terbitan berkala ilmiah lainnya, faktor dampak dan/atau nilai *h-index* dan keterlibatannya dalam lembaga pengindeks terbitan berkala ilmiah internasional.

#### f. Nisbah Sumber Acuan Primer Berbanding Sumber Lainnya

Nisbah jumlah sumber pustaka primer berbanding jumlah sumber lainnya menentukan bobot pemikiran dan gagasan yang dijadikan kerangka penulisan. Makin banyak jumlah pustaka primer yang diacu, makin bermutu pula tulisannya.

#### g. Derajat Kemutakhiran Pustaka Acuan

Derajat kemutakhiran bahan yang diacu dengan melihat proporsi terbitan 10 tahun terakhir (kecuali bidang-bidang tertentu yang tidak banyak pembaharuan seperti hukum, taksonomi, dan arkeologi) merupakan tolok ukur mutu terbitan berkala ilmiah yang penting. Karya klasik yang relevan dapat diacu sebagai sumber masalah tetapi tidak untuk pembandingan pembahasan. Pengacuan pada tulisan sendiri (*self citation*) yang terlalu banyak dapat mengurangi nilai terbitan berkala ilmiah.

#### h. Analisis dan Sintesis

Ketajaman analisis dan sintesis yang dilakukan secara kritis dapat meningkatkan derajat artikel dan mutu terbitan berkala ilmiah. Ketajaman analisis dan sintesis sekurang-kurangnya meliputi deskripsi temuan karya, pembahasan secara tajam, dan pembandingan kritis dengan karya orang lain.

### i. Penyimpulan atau Perampatan

Penarikan simpulan, perampatan yang meluas dan pencetusan teori baru yang dituangkan secara akurat dan berpedoman pada kaidah ilmiah di dalam setiap artikelnya dapat membuat terbitan berkala ilmiah lebih bermakna dibandingkan dengan memuat tulisan yang berisi simpulan dangkal.

Sebagai catatan, artikel hasil penelitian dalam bidang tertentu, terutama untuk penelitian yang melibatkan manusia dan hewan sebagai sasaran dan tujuan penelitiannya, sebaiknya menyertakan dokumen *ethical clearance* dari komisi etik yang bersangkutan.

Unsur penilaian substansi artikel menggunakan sub-unsur, indikator, dan nilai sebagaimana disajikan di Tabel 2.4.

| No | Sub-unsur           | Indikator                                                                              | Nilai |
|----|---------------------|----------------------------------------------------------------------------------------|-------|
| 1  | Cakupan<br>Keilmuan | a. Superspesialis, misalnya: taksonomi<br>jamur, atau studi Jepang                     | 4     |
|    |                     | b. Spesialis, misalnya: fisiologi tumbuhan atau ekologi pesisir, atau studi Asia Timur | 3     |
|    |                     | c. Cabang ilmu, misalnya: botani atau studi wilayah                                    | 2     |

Tabel 2.4 Substansi Artikel

| No | Sub-unsur                                    | Indikator                                                                                                    | Nilai |
|----|----------------------------------------------|----------------------------------------------------------------------------------------------------|-------|
|    |                                              | d. Disiplin ilmu, misalnya: biologi atau sosiologi                                                                      | 1     |
|    |                                              | e. Bunga rampai dan kombinasi berbagai<br>disiplin ilmu, misalnya: MIPA, sains dan<br>keteknikan                        | 0     |
| 2  | Aspirasi Wawasan                             | a. Internasional                                                                                                    | 6     |
|    |                                              | b. Regional                                                                                                    | 4     |
|    |                                              | c. Nasional                                                                                                    | 3     |
|    |                                              | d. Kawasan                                                                                                    | 1     |
|    |                                              | e. Lokal                                                                                                    | 0     |
| 3  | Kepioniran Ilmiah<br>/ Orisinalitas<br>Karya | a. Memuat artikel yang berisi karya orisinal<br>dan mempunyai kebaruan/memberikan<br>kontribusi ilmiah tinggi           | 6     |
|    |                                              | b. Memuat artikel yang berisi karya orisinal<br>dan mempunyai kebaruan/memberikan<br>kontribusi ilmiah cukup            | 4     |
|    |                                              | c. Memuat artikel yang berisi karya orisinal<br>dan mempunyai kebaruan/memberikan<br>kontribusi ilmiah rendah           | 2     |
|    |                                              | d. Memuat artikel yang berisi karya tidak<br>orisinal dan/atau tidak mempunyai<br>kebaruan/memberikan kontribusi ilmiah | 0     |
| 4  | Makna<br>Sumbangan bagi                      | a. Sangat nyata                                                                                                    | 3     |
|    | Kemajuan Ilmu                                | b. Nyata                                                                                                    | 2     |
|    |                                              | c. Tidak nyata                                                                                                    | 1     |
| 5  | Dampak Ilmiah                                | a. Tinggi (jumlah sitasi> 25)                                                                                           | 5     |
|    |                                              | b. Cukup (jumlah sitasi 11-25)                                                                                          | 4     |
|    |                                              | c. Sedang (jumlah sitasi 6-10)                                                                                          | 3     |
|    |                                              | d. Kurang (jumlah sitasi 1-5)                                                                                           | 1     |
|    |                                              | e. Tidak berdampak (jumlah sitasi 0)                                                                                    | 0     |
| 6  | Nisbah Sumber<br>Acuan Primer                | a. > 80 %                                                                                                    | 4     |
|    | berbanding                                   | b. 40-80 %                                                                                                    | 2     |
|    | Sumber lainnya                               | c. <40 %                                                                                                    | 1     |
| 7  | Derajat<br>Komutakhiran                      | a. > 80 %                                                                                                    | 5     |

| No | Sub-unsur                                         | Indikator  | Nilai |
|----|---------------------------------------------------|------------|-------|
|    |                                                   | b. 40-80 % | 3     |
|    |                                                   | c. $<40\%$ | 1     |
| 8  | 8 Analisis dan                                    | a. Baik    | 3     |
|    | Sintesis                                          | b. Cukup   | 2     |
|    |                                                   | c. Kurang  | 1     |
| 9  | Penyimpulan dan <u>a.</u><br>Perampatan <u>b.</u> | a. Baik    | 3     |
|    |                                                   | b. Cukup   | 2     |
|    |                                                   | c. Kurang  | 1     |

# 2.5 Gaya Penulisan

Gaya Penulisan (*style*) adalah konvensi tata keseragaman dalam penulisan, meliputi penggunaan tanda baca, penggunaan huruf kapital untuk nama atau istilah tertentu, pemiringan dan penebalan huruf, pengejaan kata majemuk, penggunaan angka atau singkatan pada saat tepat, penyajian tabel dan indeks, penulisan bibliografi dan catatan kaki secara konsisten.

Kriteria penilaian Gaya Penulisan mengikuti ketentuan sebagai berikut.

# a. Keefektifan Judul Artikel

Judul artikel dalam terbitan berkala ilmiah harus mencerminkan inti dari isi tulisan, spesifik, dan efektif yang diukur dari kelugasan penulisannya dan keinformatifannya. Jika tulisan menggunakan selain Bahasa Inggris, sebaiknya dilengkapi dengan terjemahan judul dalam bahasa Inggris.

# b. Pencantuman Nama Penulis dan Lembaga Penulis

Kemantapan dan kemapanan pencantuman baris kredit (*byline*) yang meliputi nama penulis (harus tanpa gelar akademis atau indikasi jabatan dan kepangkatan) sebagai pemilik hak kepengarangan (*authorship*), alamat lembaga tempat kegiatan penelitian dilakukan (nama lembaga, alamat dan kode pos, nama negara) sebagai pemegang hak kepemilikan (*ownership*) atas tulisan, dan penulis korespondensi (telepon, faksimile, alamat *e-mail*) secara jelas dan bertaat asas. Pencantuman nama penulis dan lembaga penulis harus lengkap dan konsisten.

# c. Abstrak

Setiap artikel dalam terbitan berkala ilmiah harus disertai satu paragraf abstrak (bukan ringkasan yang terdiri atas beberapa paragraf) dalam Bahasa Inggris (wajib ada) dan/atau Bahasa Indonesia yang secara ringkas, jelas, utuh, mandiri dan lengkap menggambarkan esensi isi keseluruhan tulisan. Pada beberapa terbitan berkala ilmiah (terutama di lingkungan kesehatan dan kedokteran) diberlakukan penyajian format abstrak yang terstruktur.

#### d. Kata Kunci

Kata kunci yang berfungsi karena dipilih secara cermat sehingga mampu mencerminkan konsep yang dikandung artikel terkait merupakan kelengkapan artikel ilmiah modern untuk membantu peningkatan kemudahan akses artikel yang bersangkutan dalam mesin pencari.

#### e. Sistematika Pembaban

Kecermatan tata cara penyajian tulisan, sehingga memiliki sistematika dan pembaban yang baik, sesuai dengan jenis artikel serta sistem yang dianut disiplin ilmunya, merupakan ciri terbitan berkala ilmiah yang bernilai tinggi.Format terbitan berkala ilmiah tidak memuat tulisan dengan bentuk pembaban mirip penulisan skripsi atau laporan teknis, dengan mencantumkan kerangka teori, pernyataan/perumusan masalah, kegunaan penelitian, tinjauan pustaka, saran dan tindak lanjut dan sejenisnya.

#### f. Pemanfaatan Instrumen Pendukung

Dalam beberapa bidang ilmu tertentu, penulisan artikel dituntut untuk menggunakan semua sarana pelengkap (seperti ilustrasi, gambar foto, tabel dan grafik) untuk mendukung pemaparan deskriptif. Dalam bidang lain, sarana pelengkap dapat diwujudkan dalam bentuk catatan kaki dan catatan akhir.

#### g. Cara Pengacuan dan Pengutipan

Gaya selingkung terbitan berkala ilmiah yang meliputi juga sistem pengacuan pustaka (nama tahun, urut nomor, catatan kaki, catatan akhir) serta cara pengutipan harus dijaga kebakuan dan konsistensi penggunaannya. Gaya pengacuan seperti "..., Badu (1990) dalam si Dadap (2002) dalam si Fulan (2013) ..." bukanlah merupakan cara pengacuan yang baku karena meminjam mata orang lain. Sistem dan cara pengutipan ini sebaiknya menggunakan aplikasi pengutipan standar sehingga konsistensi dan aksesibilitasnya lebih terjaga.

# h. Penyusunan Daftar Pustaka

Penyusunan daftar pustaka yang mengikuti salah satu teknik yang standar harus dilakukan secara baku dan konsisten. Untuk menjaga konsistensi cara pengacuan, pengutipan dan penulisan daftar pustaka, sebaiknya menggunakan aplikasi untuk mengelola pengacuan dan daftar pustaka tersebut, sebagai contoh aplikasi yang gratis (misalnya *Mendeley, Refworks, Zotero*) atau aplikasi yang berbayar (misalnya *Endnote, Reference Manager*).

#### i. Peristilahan dan Kebahasaan

Terbitan berkala ilmiah dicirikan oleh penggunaan istilah yang baku dan bahasa yang baik dan benar.

Unsur penilaian gaya penulisan menggunakan sub-unsur, indikator dan nilai sebagaimana disajikan di tabel 2.5.

Tabel 2.5 Gaya Penulisan

| No | Sub-unsur                        | Indikator                                                                                                    | Nilai |
|----|----------------------------------|----------------------------------------------------------------------------------------------------|-------|
| 1  | Keefektifan Judul                | a. Lugas dan Informatif                                                                                                    | 1     |
|    | Artikel                          | b. Lugas tetapi kurang informatif atau sebaliknya                                                                             | 0,5   |
|    |                                  | c. Tidak lugas dan tidak informatif                                                                                           | 0     |
| 2  | Pencantuman Nama                 | a. Lengkap dan konsisten                                                                                                    | 1     |
|    | Penulis                          | b. Lengkap tetapi tidak konsisten                                                                                             | 0,5   |
|    |                                  | c. Tidak lengkap dan tidak konsisten                                                                                          | 0     |
| 3  | Abstrak                          | <ul> <li>Abstrak yang jelas dan ringkas dalam<br/>Bahasa Inggris dan/atau Bahasa<br/>Indonesia</li> </ul>                     | 2     |
|    |                                  | <ul> <li>Abstrak kurang jelas dan ringkas atau<br/>hanya dalam Bahasa Inggris atau dalam<br/>Bahasa Indonesia saja</li> </ul> | 1     |
|    |                                  | c. Abstrak tidak jelas dan bahasa tidak baku                                                                                  | 0,5   |
| 4  | 4 Kata Kunci                     | a. Ada, konsisten dan mencerminkan konsep penting dalam artikel                                                               | 1     |
|    |                                  | b. Ada tetapi kurang konsisten atau kurang mencerminkan konsep penting dalam artikel                                          | 0,5   |
|    |                                  | c. Tidak ada                                                                                                    | 0     |
| 5  | Sistematika Pembaban             | a. Lengkap dan bersistem baik                                                                                                 | 1     |
|    |                                  | b. Lengkap tetapi tidak bersistem baik                                                                                        | 0,5   |
|    |                                  | c. Kurang lengkap dan tidak bersistem                                                                                         | 0     |
| 6  | Pemanfaatan                      | a. Informatif dan komplementer                                                                                                | 1     |
|    | Instrumen rendukung              | b. Kurang informatif atau komplementer                                                                                        | 0,5   |
|    |                                  | c. Tak termanfaatkan                                                                                                    | 0     |
| 7  | Cara Pengacuan dan<br>Pengutipan | a. Baku dan konsistendan menggunakan aplikasi pengutipan standar                                                              | 1     |
|    |                                  | <ul> <li>Baku dan konsisten tetapi tidak<br/>menggunakan aplikasi pengutipan<br/>standar</li> </ul>                           | 0,5   |
|    |                                  | c. Tidak baku dan tidak konsisten                                                                                             | 0     |
| 8  | Penyusunan Daftar<br>Pustaka     | a. Baku dan konsisten dan menggunakan aplikasi pengutipan standar                                                             | 2     |

| No | Sub-unsur                      | Indikator                                                                                            | Nilai |
|----|--------------------------------|----------------------------------------------------------------------------------------------------|-------|
|    |                                | <ul> <li>Baku dan konsisten, tetapi tidak<br/>menggunakan aplikasi pengutipan<br/>standar</li> </ul> | 1     |
|    |                                | c. Tidak baku dan tidak konsisten                                                                    | 0     |
| 9  | Peristilahan dan<br>Kebahasaan | a. Berbahasa Indonesia atau berbahasa<br>resmi PBB yang baik dan benar                               | 2     |
|    |                                | b. Berbahasa Indonesia atau berbahasa<br>resmi PBB yang cukup baik dan benar                         | 1     |
|    |                                | c. Berbahasa yang buruk                                                                              | 0     |

# 2.6 Penampilan

Penampilan terkait dengan format yang tersaji secara harmonis, selaras dan berimbangan menghasilkan terbitan berkala ilmiah pada media elektronik dan/atau media cetak yang memikat. Format yang dimaksud meliputi bentuk, ukuran bidang tulisan, lebar pinggir bidang tulisan, jarak antar kalimat, dan pemilihan jenis huruf tulisan.

Kriteria penilaian penampilan mengikuti ketentuan sebagai berikut.

# a. Ukuran Bidang Tulisan

Konsistensi ukuran bidang tulisan suatu terbitan berkala ilmiah harus sesuai dengan *style sheet* yang dijadikan pegangan oleh penyunting pelaksana dalam memapankan gaya selingkung terbitan berkala ilmiahnya. Ukuran bidang tulisan dari terbitan berkala ilmiah sebaiknya mengikuti standar UNESCO yaitu A4 (210 x 297 mm).

# b. Tata Letak

Tata letak (*layout*) mencakup penataan ruang halaman, penempatan baris judul, alinea, dan ilustrasi. Tata letak setiap terbitan harus konsisten karena menentukan perwajahan halaman dan akan mencirikan gaya selingkung terbitan berkala ilmiah.

# c. Tipografi

Konsistensi tipografi meliputi: pilihan jenis, bentuk, dan ukuran muka huruf, pengaturan *spasi* antar baris, jarak antar huruf (*kerning*), perataan tepi bidang tulisan dan variasinya.

# d. Resolusi Dokumen PDF (versi daring) atau Jenis Kertas (versi cetak)

Terbitan berkala ilmiah versi daring, resolusi atau kualitas tulisan dalam dokumen PDF perlu dijaga kekonsistenannya dan sebaiknya beresolusi tinggi. Jika terbitan berkala menerbitkan versi cetak, maka kertas sebaiknya berkualitas tinggi dan konsisten serta tergolong ke dalam *coated paper*.

# e. Jumlah Halaman per Jilid atau Volume

Jumlah halaman dalam setiap jilid harus konsisten, paling sedikit berjumlah 100 halaman, sehingga berciri atau bernomor halaman 1-100. Perlu diketahui bahwa satu jilid/volume tidak harus diselesaikan dalam satu tahun takwim.

# f. Desain Tampilan Laman (Website) atau Desain Sampul

Penampilan umum laman terbitan berkala ilmiah sebaiknya memiliki rancangan yang memikat (*eye catching*) yang berciri khas (unik). Menu informasi-informasi penting seperti: tim penyuntingan, petunjuk penulisan, dan tujuan dan skop, sebaiknya ditampilkan di menu utama halaman depan, sehingga memberikan informasi yang jelas dan memberikan kemudahan pada pengguna. Etika publikasi dan daftar pengindeks juga lebih baik ditambahkan di menu utama halaman depan laman. Desain sampul terbitan berkala ilmiah sebaiknya berciri khas.

Unsur penilaian penampilan menggunakan sub-unsur, indikator, dan nilai sebagaimana disajikan di Tabel 2.6.

| No | Sub-unsur                                                                    | Indikator                                                                                                    | Nilai |
|----|------------------------------------------------------------------------------|----------------------------------------------------------------------------------------------------|-------|
| 1  | Ukuran Bidang                                                                | a. Konsisten berukuran A4 (210x297 mm)                                                                                                    | 1     |
|    | i ulisali                                                                    | b. Konsisten berukuran lainnya                                                                                                    | 0,5   |
|    |                                                                              | c. Tidak konsisten                                                                                                    | 0     |
| 2  | Tata Letak                                                                   | a. Konsisten antar artikel dan antar terbitan                                                                                                    | 1     |
|    |                                                                              | b. Kurang konsisten                                                                                                    | 0,5   |
|    |                                                                              | c. Tidak konsisten                                                                                                    | 0     |
| 3  | Tipografi                                                                    | a. Konsisten antar artikel dan antar terbitan                                                                                                    | 1     |
|    |                                                                              | b. Kurang konsisten                                                                                                    | 0,5   |
|    |                                                                              | c. Tidak konsisten                                                                                                    | 0     |
| 4  | Resolusi Dokumen<br>PDF (versi daring)<br>atau Jenis Kertas<br>(versi cetak) | <ul> <li>a. Versi daring: Konsisten dan berkualitas<br/>resolusi tinggi, atau<br/>Versi cetak: Konsisten, berkualitas tinggi<br/>dan dicetak di atas <i>coated paper</i></li> </ul>    | 2     |
|    |                                                                              | <ul> <li>b. Versi daring: Konsisten dan berkualitas<br/>resolusi rendah, atau<br/>Versi cetak: Konsisten dan berkualitas<br/>sedang dan tidak tergolong <i>coated paper</i></li> </ul> | 1     |
|    |                                                                              | c. Tidak konsisten                                                                                                    | 0,5   |
| 5  | Jumlah Halaman per                                                           | a. $>= 500$ halaman                                                                                                    | 2     |
|    | Jind atau Volume                                                             | b. 201-499 halaman                                                                                                    | 1     |
|    |                                                                              | c. 100-200 halaman                                                                                                    | 0,5   |
|    |                                                                              | d. <100 halaman                                                                                                    | 0     |
| 6  | Desain Tampilan<br>Laman ( <i>Website</i> ) atau                             | a. Berciri khas, dan memberikan informasi yang jelas                                                                                                    | 1     |
|    | Desain Sampul                                                                | b. Tidak berciri khas                                                                                                    | 0     |

Tabel 2.6 Penampilan

# 2.7 Keberkalaan

Kriteria penilaian keberkalaan mengikuti ketentuan sebagai berikut.

### a. Jadwal Penerbitan

Frekuensi dan bulan terbit terbitan berkala ilmiah harus sesuai dengan jadwal yang ditentukan. Perlu dicatat bahwa penerbitan tak teratur (*irregular*) merupakan ukuran keberkalaan yang diperkenankan asalkan dinyatakan dengan tegas, akan tetapi tidak mendapat nilai.

#### b. Tata Penomoran Penerbitan

Tata penomoran harus konsisten dan baku sesuai dengan keberkalaan yang dilakukan dengan mencantumkan nomor jilid atau volume (dapat dengan angka romawi) dan nomor bagian (umumnya dengan angka arab). Penomoran terbitan berkala ilmiah pada umumnya tidak bergantung pada tahun takwim.

# c. Penomoran Halaman

Penomoran halaman terbitan berkala ilmiah dilakukan secara berkesinambungan dari 1, 2, 3, ..., dalam suatu volume yang belum ditutup dengan indeks isi, bukan mulai lagi dari halaman 1 untuk setiap nomor bagian yang terbit.

#### d. Indeks tiap Jilid atau Volume

Indeks penutup volume merupakan tanda dilakukannya kendali keberkalaan. Indeks penutup volume paling sedikit terdiri atas indeks subjek yang terinci dan indeks kumulatif pengarang (yang merupakan kumulatif daftar isi seluruh volume atau jilid) dalam volume terkait. Di samping indeks penutup volume, dapat pula dimuat daftar tanggal tepat setiap nomor bagian diterbitkan, daftar penyandang dana yang menyumbang penerbitan, dan indeks mitra bebestari yang berperan dalam penerbitan volume bersangkutan.

Unsur penilaian keberkalaan menggunakan sub-unsur, indikator dan nilai sebagaimana disajikan dalam Tabel 2.7.

| No | Sub-unsur                        | Indikator                                                   | Nilai |
|----|----------------------------------|-------------------------------------------------------------|-------|
| 1  | Jadwal Penerbitan                | a. >80% terbitan sesuai dengan periode yang ditentukan      | 2     |
|    |                                  | b. 40-80 % terbitan sesuai dengan periode yang ditentukan   | 1     |
|    |                                  | c. <40% terbitan sesuai dengan periode yang ditentukan      | 0     |
| 2  | Tata Penomoran<br>Penerbitan     | a. Baku dan bersistem                                       | 2     |
|    | reneronan                        | b. Tidak baku tetapi bersistem                              | 1     |
|    |                                  | c. Tidak bersistem dan tidak baku                           | 0     |
| 3  | Penomoran Halaman                | a. Berurut dalam satu volume                                | 1     |
|    |                                  | b. Tiap nomor dimulai dengan halaman baru                   | 0     |
| 4  | Indeks Tiap Jilid atau<br>Volume | a. Berindeks subjek dan berindeks<br>pengarang yang terinci | 1     |

| No | Sub-unsur | Indikator                                               | Nilai |
|----|-----------|---------------------------------------------------------|-------|
|    |           | b. Berindeks subjek saja, atau berindeks pengarang saja | 0,5   |
|    |           | c. Tidak berindeks                                      | 0     |

### 2.8 Penyebarluasan

Kriteria penilaian penyebarluasan mengikuti ketentuan sebagai berikut.

#### a. Jumlah Kunjungan Unik Pelanggan

Banyaknya jumlah kunjungan unik rerata pelanggan per hari terhadap laman jurnal elektronik menunjukkan bahwa terbitan berkala ilmiah tersebut sangat diminati secara luas. Besarnya jumlah pengunjung unik menunjukkan besarnya pelanggan dan merupakan salah satu pengukur keluasan persebaran. Jumlah kunjungan unik rerata per hari ini dihitung berdasarkan kunjungan rerata harian selama kurun waktu tertentu (misalnya bulanan atau tahunan). Data-data jumlah kunjungan unik ini dapat menggunakan jasa aplikasi pihak lain yang secara daring merekam statistik kunjungan. Terbitan berkala ilmiah yang juga menerbitkan versi cetak, jumlah pelanggan cetak atau jumlah tiras dapat diperhitungkan penilaiannya.

#### b. Pencantuman di Pengindeks Internasional Bereputasi

Indeksasi bertujuan untuk mendiseminasikan *metadata* artikel terbitan berkala ilmiah sehingga lebih mudah ditemukan dengan cara mencatatkan *metadata* tersebut di lembaga pengindeks. Lembaga pengindeks yang bereputasi selalu menerapkan seleksi yang ketat saat menerima pendaftaran terbitan berkala ilmiah supaya terindeks. Beberapa pengindeks menerapkan mekanisme pemeringkatan terbitan berkala ilmiah dalam bentuk perbandingan jumlah sitasi/acuan terhadap jumlah artikel yang dipublikasi dalam kurun waktu tertentu, misalnya *Impact Factor* (IF), *Scimago Journal Ranking* (SJR), nilai *h-index* atau lainnya yang sejenis.

# c. Alamat/Identitas Unik Artikel

Setiap artikel diharapkan memiliki alamat unik atau identitas permanen dengan menggunakan nomor *Digital Object Identifier* (DOI)atau alamat permanen dan resmi dari penerbit, sehingga memudahkan proses sitasi dan indeksasi dari setiap artikel. Alamat laman artikel terbitan berkala ilmiah dalam bentuk blog tidak akan mendapatkan nilai.

Unsur penilaian penyebarluasan menggunakan sub-unsur, indikator dan nilai sebagaimana disajikan dalam Tabel 2.8.

| No | Sub-unsur                          | Indikator                                                                                 | Nilai |
|----|------------------------------------|-------------------------------------------------------------------------------------------|-------|
| 1  | Jumlah Kunjungan<br>Unik Pelanggan | a. >50 kunjungan unik pelanggan rerata per<br>hari untuk jurnal yang terbit secara daring | 4     |

| Tabel 2.8 Penyebarluas | an |
|------------------------|----|
|------------------------|----|
|   |                              | b. | 10-50 kunjungan unik pelanggan rerata<br>per hari untuk jurnal yang terbit secara<br>daring atau jumlah pelanggan >1000<br>eksemplar untuk jurnal yang masih terbit<br>secara cetak         | 2 |
|---|------------------------------|----|----------------------------------------------------------------------------------------------------|---|
|   |                              | c. | <10 kunjungan unik pelanggan rerata per<br>hari untuk jurnal yang terbit secara daring<br>atau jumlah pelanggan antara 401-1000<br>eksemplar untuk jurnal yang masih terbit<br>secara cetak | 1 |
| 2 | Pencantuman di<br>Pengindeks | a. | Tercantum di lembaga pengindeks internasional bereputasi tinggi                                                                                                    | 5 |
|   | Internasional<br>Bereputasi  | b. | Tercantum dalam lembaga pengindeks internasional bereputasi sedang                                                                                                    | 3 |
|   |                              | C. | Tercantum dalam lembaga pengindeks internasional bereputasi rendah                                                                                                    | 1 |
| 3 | Alamat/Identitas             | a. | Memiliki DOI tiap artikel                                                                                                    | 2 |
|   |                              | b. | Memiliki alamat laman yang permanen tiap artikel                                                                                                    | 1 |
|   |                              | C. | Tidak memiliki DOI ataupun alamat<br>laman permanen                                                                                                    | 0 |

## 2.9 Disinsentif

Disinsentif diberlakukan bila terjadi penyimpangan terhadap ketentuan kewajiban yang seharusnya dipenuhi oleh terbitan berkala ilmiah.

Kriteria penilaian disinsentif adalah sebagai berikut.

#### a. Plagiat

Terbitan berkala ilmiah harus menghargai hak kekayaan intelektual (HKI) sehingga setiap artikelnya harus mengacu ide orisinal atau hasil penelitian akademisi lain untuk menghindari terjadinya plagiat. Plagiarisme meliputi penjiplakan sebagian hingga keseluruhan karangan orang lain, penerbitan tanpa hak atas namanya sendiri karya orang lain (termasuk karya mahasiswa asuhannya) yang belum dipublikasi, dan mengutip secara *verbatim* alinea atau bab tulisan ilmuwan lain tanpa menuliskan sumbernya. Bukti bahwa penerbit melakukan pengecekan harus dilampirkan.

## b. Wajib Simpan

Undang-undang dan peraturan wajib simpan mutlak harus ditaati oleh terbitan berkala ilmiah. Ketaatan pada kewajiban ini ditunjukkan dengan melampirkan bukti pengiriman dan/atau penerimaan oleh lembaga penyimpan nasional, seperti Arsip Nasional, PDII, atau lainnya. Wajib simpan jurnal bisa juga dalam bentuk elektronik dapat dipenuhi dengan menyediakan modul atau alamat *Open Archive Initiative* (OAI) terbitan berkala ilmiah atau sejenisnya yang memungkinkan artikel-artikelnya dapat dipanen (*harvest*) oleh lembaga pengindeks atau yang berwenang secara otomatis dengan mekanisme penyimpan data dalam bentuk *web archiving* sehingga memudahkan penarikan *metadata*.

Unsur penilaian Disinsentif menggunakan sub-unsur, indikator dan nilai sebagaimana disajikan dalam Tabel 2.9.

| Tabel | 29  | Disinsentif |
|-------|-----|-------------|
| Taber | 2.9 | DISHISEIIUI |

| No | Sub-unsur    | Indikator |                                                                                  | Nilai |
|----|--------------|-----------|----------------------------------------------------------------------------------|-------|
| 1  | Plagiat      | a.        | a. Terbukti memuat satu atau lebih artikel yang                                  |       |
|    |              |           | keseluruhannya merupakan plagiat dan tidak<br>ada tindakan koreksi dari penerbit |       |
|    |              | b.        | <ul> <li>Terbukti memuat satu atau lebih artikel yang</li> </ul>                 |       |
|    |              |           | sebagian merupakan plagiat                                                       |       |
| 2  | Wajib Simpan |           | Tidak mematuhi ketentuan wajib simpan                                            | -5    |
|    |              |           | (secara elektronik dan/atau cetak)                                               |       |

## 2.10 Lain-lain

Hal lain yang diperkenankan dalam terbitan berkala ilmiah adalah sebagai berikut.

- a. Pemuatan iklan dapat dilakukan apabila dicantumkan dalam halaman berpenomoran khusus yang tidak mengganggu kesinambungan penomoran halaman volume terbitan berkala ilmiah yang terpisah sehingga tidak mendominasi tampilan laman dari jurnal elektronik.
- b. Artikel ulasan (*review*) dan tinjauan atas undangan dapat dipertimbangkan pemuatannnya, akan tetapi kehadirannya mengurangi nilai kepioniran ilmiah isi terbitan berkala ilmiah.
- c. Rubrik tinjauan buku baru sangat dianjurkan untuk memenuhi salah satu kewajiban bagi terbitan berkala dalam menyebarluaskan kemajuan ilmu.
- d. Pemuatan *obituary* tokoh ilmuwan dalam bidang cakupan terbitan berkala.
- e. Dibenarkan menghadirkan rubrik *editor*ial yang betul-betul mengupas masalah yang aktual, jadi bukan kata pengantar yang berisi permintaan maaf karena terlambat terbit atau hanya mengantarkan macam artikel yang dimuat.
- f. Berita kegiatan ilmiah organisasi profesi (maksimum 1 halaman) diperkenankan disajikan selama tidak mendominasi tampilan laman jurnal elektronik.

## III SYARAT, TATA CARA, MEKANISME DAN MASA BERLAKU AKREDITASI

#### 3.1 Syarat Akreditasi Terbitan Berkala Ilmiah

Terbitan berkala ilmiah yang diajukan untuk akreditasi harus memenuhi persyaratan persyaratan sebagai berikut.

- a. Memiliki ISSN baik dalam versi elektronik (e-ISSN) dan atau cetak (p-ISSN) bila terbitan terbit dalam dua versi.
- b. Mencantumkan persyaratan etika publikasi (*publication ethics statement*) dalam laman *website* jurnal.
- c. Terbitan berkala ilmiah harus bersifat ilmiah, artinya memuat artikel yang secara nyata mengandung data dan informasi yang memajukan pengetahuan, ilmu, dan teknologi serta seni.
- d. Terbitan berkala ilmiah telah terbit paling sedikit 2 tahun berurutan, terhitung mundur mulai tanggal atau bulan pengajuan akreditasi.
- e. Frekuensi penerbitan berkala ilmiah paling sedikit 2 kali dalam satu tahun secara teratur.
- f. Jumlah artikel setiap terbit sekurang-kurangnya 5 artikel, kecuali jika berbentuk monograf.
- g. Tercantum dalam salah satu lembaga pengindeks nasional (*Indonesian Scientific Journal Database* (ISJD), Portal Garuda, Pustaka Iptek dan/atau yang setara).

Pengajuan perpanjangan akreditasi harus memenuhi persyaratan berikut.

- a. Akreditasi ulang diajukan 6 bulan sebelum habis masa akreditasi.
- b. Terbitan berkala ilmiah yang gagal mendapatkan akreditasi diperbolehkan mengajukan lagi paling cepat setelah 1 tahun.

## 3.2 Tata Cara Pengajuan

Tata cara pengajuan usulan akreditasi mengikuti ketentuan sebagai berikut.

- a. Usulan akreditasi diajukan oleh Ketua Penyunting/Redaksi kepada Direktur Jenderal Pendidikan Tinggi u.p. Direktur Penelitian dan Pengabdian Kepada Masyarakat untuk penerbit jurnal yang terbit berada di bawah perguruan tinggi dan asosiasi profesi, paling lambat tanggal akhir Maret untuk akreditasi periode pertama dan akhir Agustus untuk periode kedua.
- b. Ketua Penyunting/*Editor* terbitan berkala ilmiah yang mengajukan akreditasi diwajibkan mengisi dan melampirkan/mengunggah dokumen sebagai berikut.
  - 1. Formulir 1 Isian Pengajuan Akreditasi (LAMPIRAN 1);
  - Formulir 2 Biodata Dewan *Editor*/Penyunting/Mitra Bebestari yang terlibat (LAMPIRAN2);
  - 3. Formulir **3** Evaluasi Diri (**LAMPIRAN 3**). Pengisian Formulir 3 juga akan diminta secara *online*.
  - 4. Bukti keterlibatan aktif mitra bebestari dan/atau dewan penyunting (berupa korespondensi elektronik, komentar mitra bebestari, naskah yang diperbaiki, atau formulir penilaian, atau dengan memberikan user *login* dan *password*

sebagai *Journal Manager* kepada Tim Asesor Akreditasi), bukti pengiriman pada arsip nasional/PDII atau bukti terindeks *metadatan*ya, bukti penerimaan oleh lembaga pengindeks atau bukti *metadatan*ya sudah terindeks, dan lainlain yang relevan.

c. Pengajuan dilakukan secara daring kedalam sistem Akreditasi Jurnal Nasional (Arjuna) Ditjen Dikti di alamat http://arjuna.dikti.go.id. Teknis pengajuan secara daring dijelaskan pada Bab 4.

## 3.3 Mekanisme Akreditasi

Mekanisme akreditasi secara umum ditentukan sebagai berikut.

- a. Direktorat Penelitian dan Pengabdian kepada Masyarakat (Ditlitabmas), Direktorat Jenderal Pendidikan Tinggi memeriksa kelengkapan persyaratan administrasi yang telah diunggah.
- b. Tim Akreditasi Terbitan Berkala ilmiah beserta pakar yang sesuai bidang kompetensinya dengan bidang ilmu terbitan berkala ilmiah melakukan penilaian terbitan berkala ilmiah.
- c. Setiap terbitan berkala ilmiah dinilai oleh sekurang-kurangnya dua orang penilai yang sesuai dengan bidang ilmunya akan menilai secara daring melalui Arjuna dengan menggunakan pedoman penilaian yang telah ditetapkan. Selain memeriksa dokumen yang diajukan, penilai juga akan memeriksa laman jurnal elektronik dan akan masuk ke laman jurnal elektronik sebagai admin jurnal elektronik yang akan diakreditasi.
- d. Putusan hasil penilaian diambil secara bertahap. Para penilai menyampaikan hasil penilaiannya kepada Tim Akreditasi Terbitan Berkala Ilmiah. Jika terdapat perbedaan penilaian (misalnya penilai pertama menilai lolos akreditasi, sedangkan penilai kedua menyatakan tidak lolos, atau pernyataan penilai pertama meloloskan untuk predikat akreditasi B dan penilai kedua meloloskan dengan predikat akreditasi A), Tim Akreditasi Terbitan Berkala Ilmiah akan melakukan mediasi dengan melibatkan penilai ketiga. Tim Akreditasi Terbitan Berkala Ilmiah juga akan melakukan penyelarasan terhadap semua hasil penilaian agar tidak terjadi perbedaan penilaian keterakreditasian di antara kelompok bidang. Berdasarkan simpulan hasil penilaian dan penyelasaran, akan disampaikan rekomendasi hasil akreditasi kepada Direktur Jenderal Pendidikan Tinggi melalui Direktur Penelitian dan Pengabdian Kepada Masyarakat.
- e. Dirjen Dikti menerbitkan surat keputusan akreditasi dan sertifikat.

## 3.4 Masa Berlaku Akreditasi

Masa berlaku akreditasi diatur sebagai berikut.

- a. Akreditasi terbitan berkala ilmiah berlaku untuk masa 5 (lima) tahun.
- b. Dirjen Dikti dapat mencabut atau menurunkan predikat akreditasi terbitan berkala ilmiah sebelum berakhirnya masa berlaku akreditasi apabila terjadi ketidak-sesuaian dengan pedoman akreditasi terbitan berkala ilmiah.
- c. Setiap terbitan berkala ilmiah diwajibkan mencantumkan masa berlaku akreditasi dengan menuliskan tanggal penetapan dan tanggal akhir masa berlaku tersebut di laman dan atau halaman muka terbitan berkala ilmiah.

# IV PANDUANPENGAJUAN AKREDITASI ILMIAH MELALUI ARJUNA

#### 4.1 Pengajuan Akreditasi

Pengajuan Akreditasi Berkala Ilmiah dilakukan secara daring (*online*) menggunakan Sistem Akreditasi Jurnal Nasional (Arjuna) dengan mekanisme seperti yang sebagaimana pada Gambar 4.1.

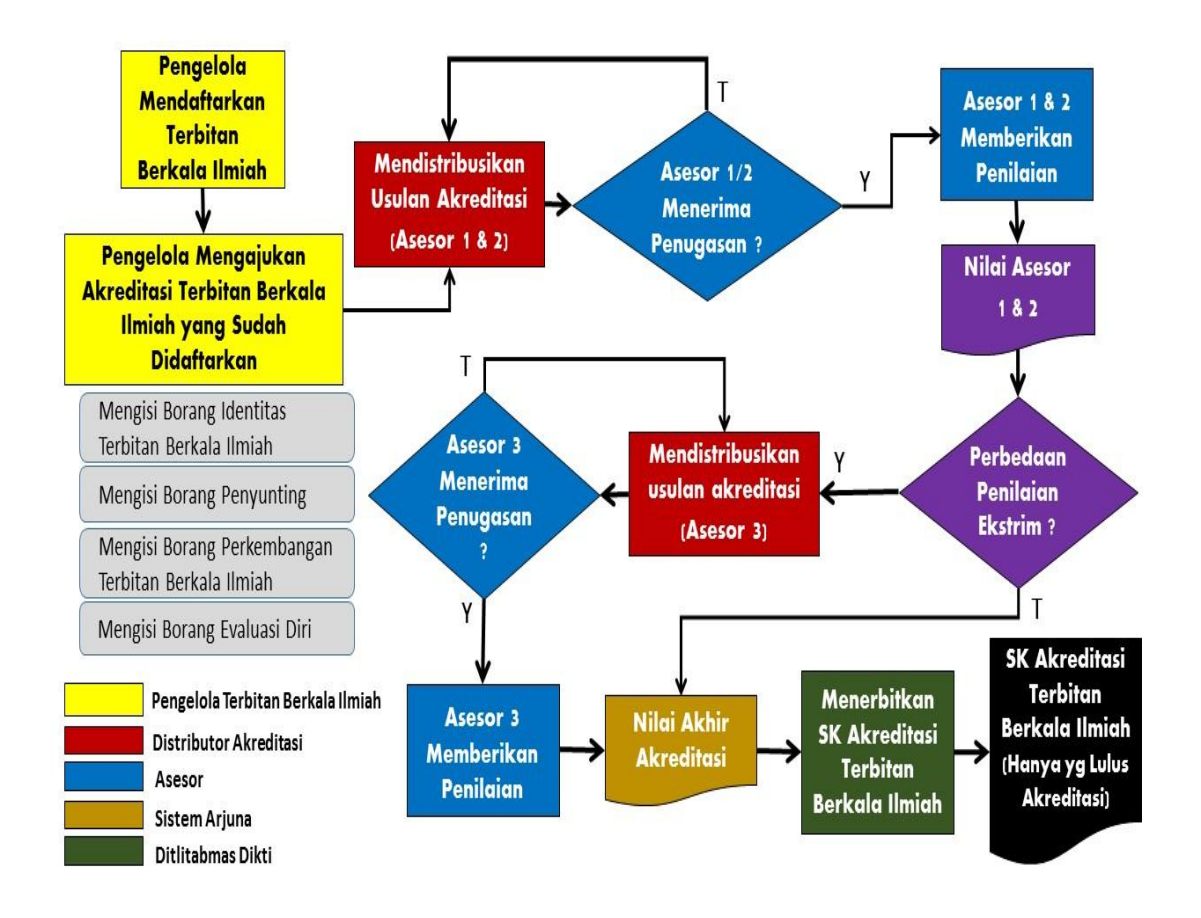

Gambar 4.1 Diagram Alir Pengajuan Akreditasi Berkala Ilmiah melalui Arjuna

Pada diagram alir tersebut digambarkan bahwa langkah-langkah pengajuan akreditasi terbitan berkala ilmiah secara daring adalah sebagai berikut.

- 1. Pengelola terbitan berkala ilmiah mendaftarkan terbitannya untuk mendapatkan *username* dan *password* agar dapat mengakses Arjuna.
- 2. Setelah mendapatkan *username* dan *password*, pengelola terbitan berkala ilmiah mengajukan akreditasi terbitan yang sudah didaftarkan dengan mengisi:
  - a. borang identitas terbitan berkala;
  - b. borang penyunting;
  - c. borang perkembangan terbitan berkala; dan
  - d. borang evaluasi diri.
- 3. Distributor akreditasi akan mendistribusikan pengajuan akreditasi terbitan berkala ilmiah kepada dua asesor untuk dikonfirmasi kesediaan menilai.
- 4. Jika asesor tidak bersedia, maka distributor akreditasi mendistribusikan ke asesor lain untuk dikonfirmasi kesediaan menilai.

- 5. Jika asesor bersedia, maka asesor melakukan penilaian terhadap terbitan berkala ilmiah yang diajukan untuk diakreditasi.
- 6. Asesor memasukkan nilai secara daring ke sistem Arjuna.
- 7. Sistem akan memeriksa apakah nilai yang dimasukkan oleh kedua asessor mempunyai perbedaan yang ekstrim.
- 8. Jika perbedaan nilainya ekstrim, maka distributor akreditasi akan mendistribusikan ke asesor ketiga untuk dikonfirmasi kesediaan menilai. Jika asesor ketiga tidak bersedia, maka distributor akreditasi mendistribusikan ke asesor ketiga lain untuk dikonfirmasi kesediaan menilai. Jika asesor ketiga bersedia, maka asesor melakukan penilaian terhadap terbitan berkala ilmiah yang diajukan untuk diakreditasi dan memasukkan nilai ke sistem.
- 9. Jika perbedaan nilainya tidak ekstrim, maka sistem akan menampilkan nilai akhir akreditasi.
- 10. Dirjen Dikti menerbitkan Surat Keputusan hasil akreditasi berkala ilmiah bagi yang nilainya memenuhi syarat.

# 4.2 Instrumen Akreditasi Dalam Arjuna

Instrumen akreditasi terbitan berkala ilmiah tertuang dalam Lampiran Peraturan Direktur Jenderal Pendidikan Tinggi Kementerian Pendidikan dan Kebudayaan Nomor 1 tahun 2014 tentang Pedoman Akreditasi Terbitan Berkala Ilmiah sebagaimana dipaparkan dalam Sub bab 2.2, selanjutnya dituangkan dalam Arjuna sehingga dapat diisi secara *online* oleh pengelola terbitan berkala ilmiah. Selanjutnya pengajuan akreditasi berkala ilmiah tersebut akan dinilai oleh 2 (dua) asesor secara *online* pula pada setiap instrumennya.

# 4.3 Hak Akses Tiap Level Pengguna Arjuna

Sistem Arjuna dapat diakses oleh empat level pengguna yang memiliki hak akses sesuai dengan kewenangannya. Keempat pengguna tersebut adalah sebagai berikut.

1. Pengusul

Pengguna ini merupakan Pengelola Terbitan Berkala Ilmiah yang akan mengajukan akreditasi terbitan berkala ilmiah ke Ditjen Dikti. Pengguna pengusul ini dapat diperoleh dengan mendaftarkan terbitan berkala ilmiah yang dikelola ke Sistem Arjuna untuk mendapat *username* dan *password*. Setelah mendapatkan *username* dan *password*, pengguna dengan level pengusul ini memiliki hak akses ke Arjuna untuk mengajukan akreditasi dengan mengisi instrument isian yang meliputi:

- a. borang identitas terbitan berkala;
- b. borang penyunting;
- c. borang perkembangan terbitan berkala; dan
- d. borang evaluasi diri.
- 2. Distributor Akreditasi

Pengguna ini merupakan operator Ditlitabmas yang diberi tugas untuk mendistribusikan pengajuan akreditasi terbitan berkala ilmiah yang baru kepada asesor. Penguna dengan level distributor ini memiliki hak akses pada Arjuna dengan menetapkan asesor untuk menilai pengajuan akreditasi.

3. Asesor

Pengguna ini merupakan penilai akreditasi terbitan berkala ilmiah yang sudah ditetapkan oleh Direktur Ditlitabmas Ditjen Dikti. Pengguna dengan level asesor memiliki hak untuk mengisi nilai dan komentar pada setiap instrumen penilaian.

### 4. Manajemen Ditlitabmas

Pengguna ini memiliki kewenangan untuk menyiapkan Surat Keputusan Hasil Akreditasi Terbitan Berkala Ilmiah yang diajukan apabila nilai rata-rata kedua asesor memenuhi batas minimal nilai yang sudah ditetapkan.

Tahapan umum pengusulan akreditasi terbitan berkala ilmiah melalui Arjuna disajikan dalam Gambar 4.2 berikut.

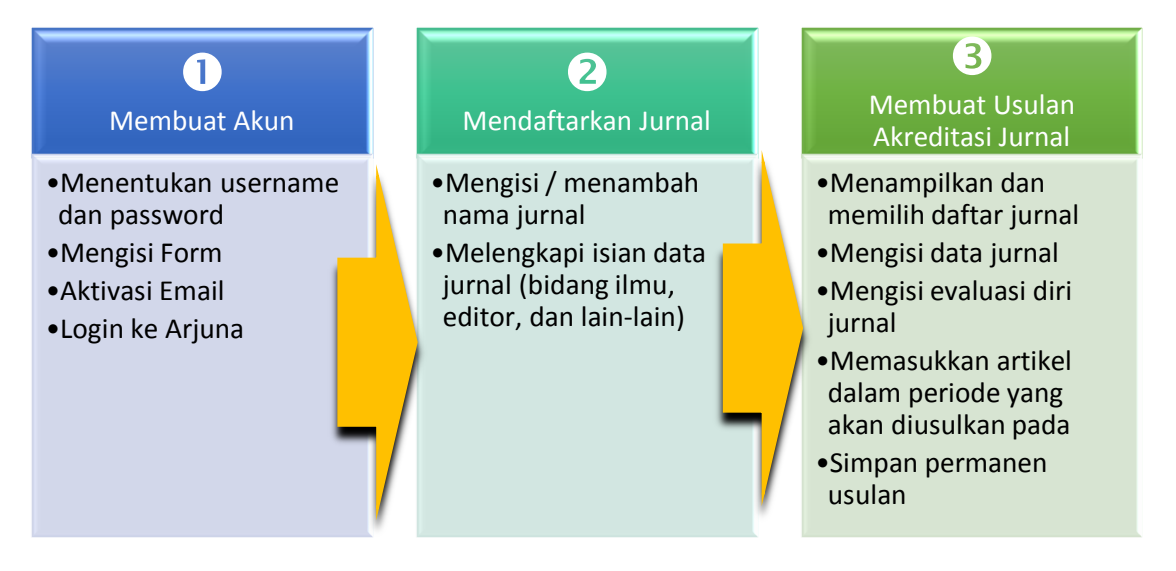

Gambar 4.2 Tahapan Umum Pengusulan Akreditasi Terbitan Berkala Ilmiah

#### 4.4 Membuat Akun

Setiap pengelola jurnal yang akan mengusulkan akreditasi *online* harus membuat akun di Arjuna (http://arjuna.dikti.go.id) secara mandiri yaitu *username* dan *password*. Untuk memulainya dengan cara mengklik "LAMAN AKREDITASI" seperti pada Gambar 4.3 sebagai berikut.

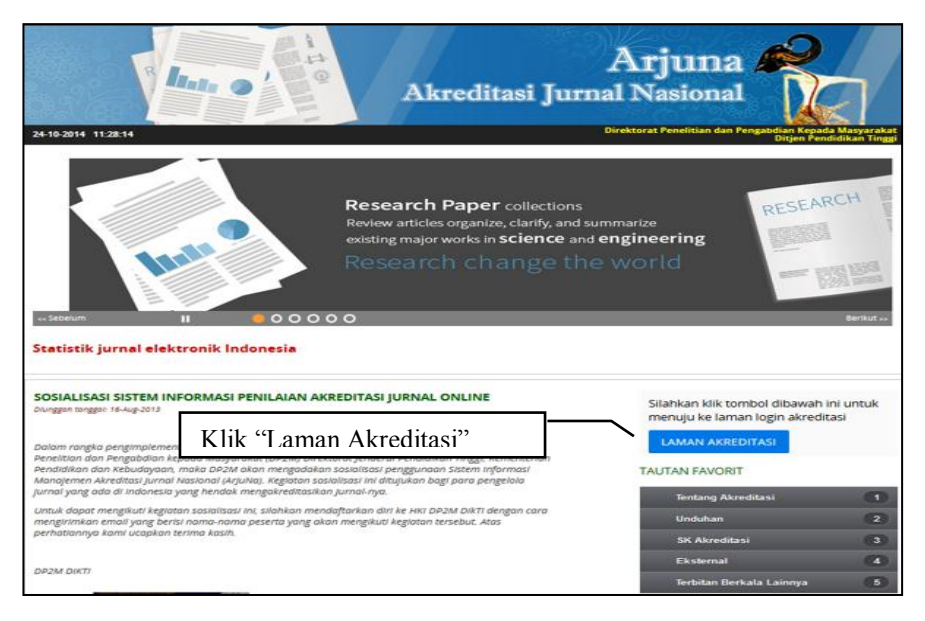

Gambar 4.3 Tampilan Beranda Arjuna

Selanjutnya memulai membuat akun dengan mengklik "disini." seperti terlihat pada Gambar 4.4 berikut.

| merupakan media online u<br>Jenderal Dikti Nomor 1 Tahi<br>Mohon Bapak/Ibu untuk da<br>pengisian. | ntuk pengusulan Jurnal imiah sesuai dengan Peraturan Direktur<br>un 2014 tentang Pedoman Akreditasi Terbitan Berkala Ilmiah.<br>pat memberikan data usulan akreditasi sesuai dengan pedoman |
|---------------------------------------------------------------------------------------------------|----------------------------------------------------------------------------------------------------|
| ■ Silahkan login disin<br>Username:                                                               | ni                                                                                                    |
| Username                                                                                          |                                                                                                    |
| Password:                                                                                         |                                                                                                    |
| Password                                                                                          |                                                                                                    |
| Grup:<br>pengusul v                                                                               | Klik "disini." untuk<br>membuat akun                                                                                                    |
| Login Batal<br>Belum mempunyai akun, sil                                                          | ahkan buat disini                                                                                                    |
| Lupa password?                                                                                    | annan baas sionn.                                                                                                    |

Gambar 4.4 Halaman Login

Selanjutnya isikan data yang diminta seperti terlihat pada Gambar 4.5.

| Nama Lengkap    | Brama Kumbara          | Isi deligali Passwort  |
|-----------------|------------------------|------------------------|
| Username        | bramaku                | Isi dengan Password    |
| D               |                        | Isi dengan nama Instit |
| Password        |                        | Isi dengan Nomor H     |
| Ulangi Password |                        | Isi dengan Nomor H     |
| Institusi       | Universitas Madangkara | isi dengan riomor ri   |
| Nomor HP        | 0888-888-888           |                        |
| Email           | braku@madangkara.ac.id | Isi dengan Captcha     |
| Captcha         | T8 dYaDqt              |                        |
|                 | T8dYaDoL               |                        |

Gambar 4.5 Pengisian Data Pengguna

Status keberhasilan pembuatan akun ditandai dengan tampilan sebagaimana ditunjukkan pada Gambar 4.6.

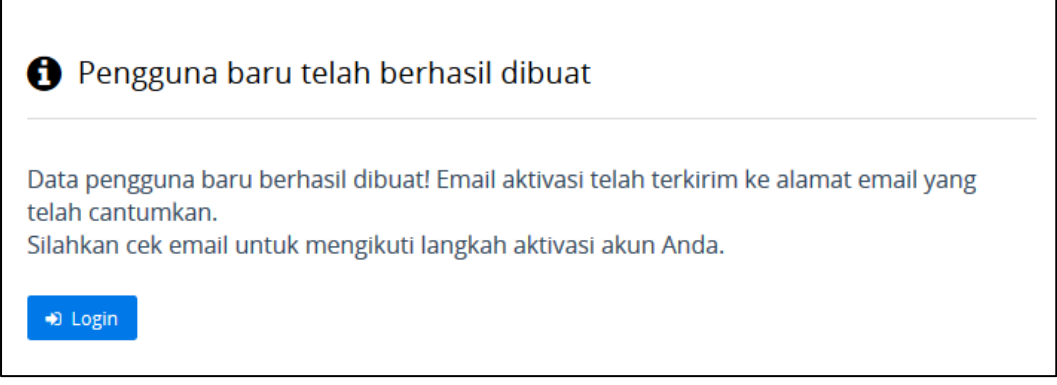

Gambar 4.6 Tampilan Setelah Pengisian Data Pengguna

Selanjutnya diperlukan langkah aktivasi dengan membuka *email* dan klik "<u>Activation Link</u>" seperti pada tampilan Gambar 4.7.

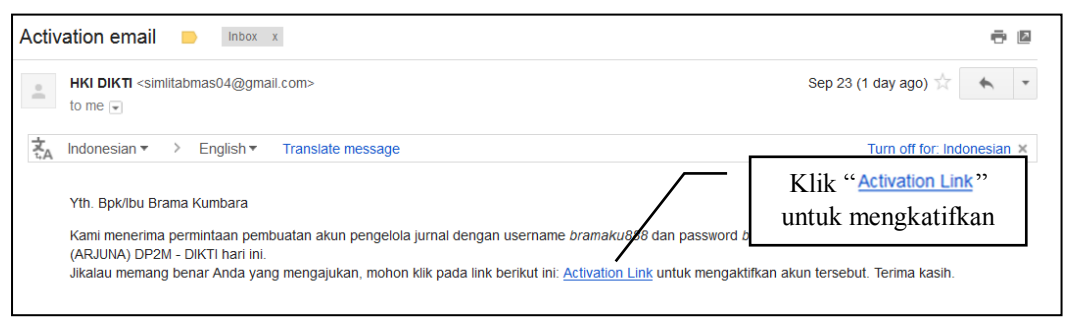

Gambar 4.7 Tampilan Aktivasi

Jika berhasil, maka akan muncul tampilan sebagaimana diperlihatkan pada Gambar 4.8.

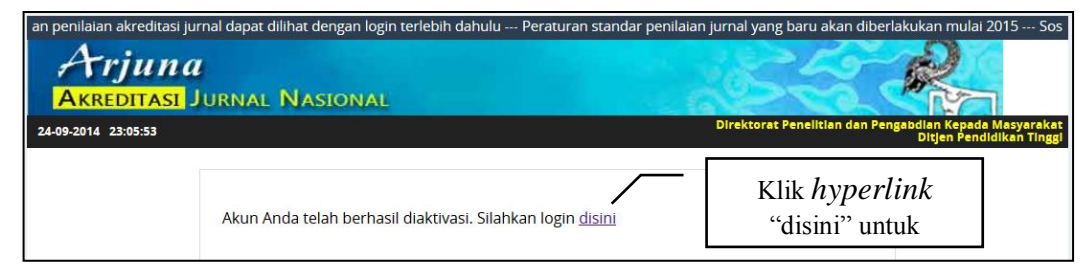

Gambar 4.8 Tampilan Lanjutan Aktivasi

Untuk memulai masuk dalam Arjuna yaitu denganmengklik *hyperlink* "disini" atau tombol "• Login" sehingga akan kembali ke laman *login*, kemudian diisi dengan *username* dan *password* yang telah diperoleh. Tampilan laman *login* Arjuna seperti diperlihatkan pada Gambar 4.9.

Yang terhormat Bapak/Ibu Pengelola Jurnal Imiah, berikut ini adalah sistem portal Arjuna yang merupakan media online untuk pengusulan Jurnal imiah sesuai dengan Peraturan Direktur Jenderal Dikti Nomor 1 Tahun 2014 tentang Pedoman Akreditasi Terbitan Berkala Ilmiah. Mohon Bapak/Ibu untuk dapat memberikan data usulan akreditasi sesuai dengan pedoman pengisian.

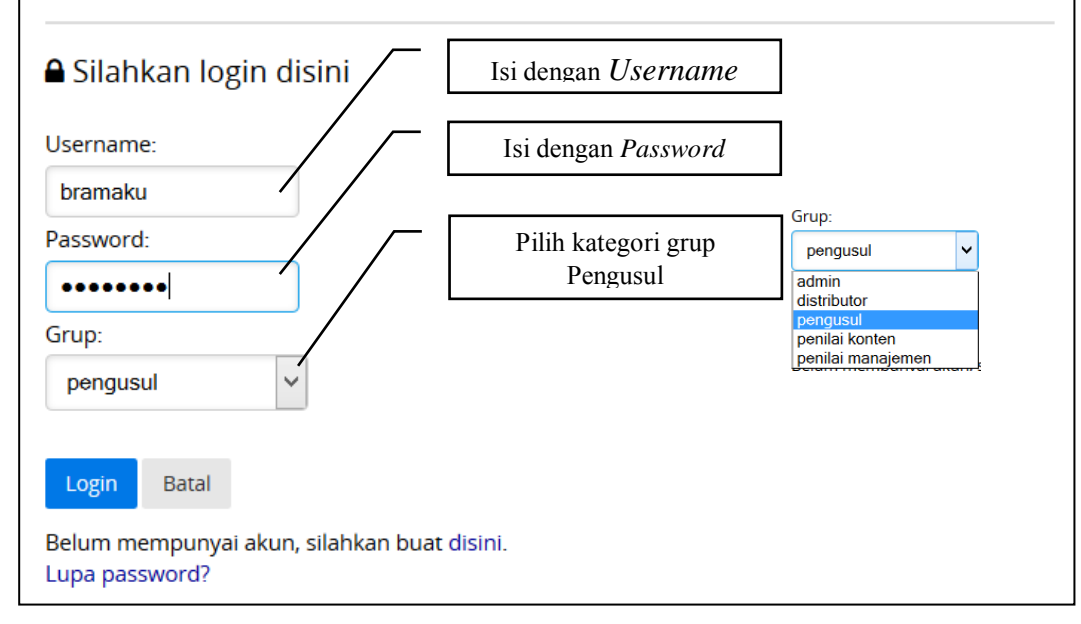

#### Gambar 4.9 Tampilan Halaman Login

Apabila proses *login* berhasil maka akan tampil laman seperti pada Gambar 4.10 yaitu berisikan daftar terbitan berkala ilmiah atau jurnal yang sedang dikelola oleh pengguna tersebut.

| Arju             | na<br>asi Jurnal Nasional                                                                                                    |                                                                                 |
|------------------|----------------------------------------------------------------------------------------------------|---------------------------------------------------------------------------------|
| Nama Pengguna: D | ramaku   Kewenangan : pengusul Dir                                                                                                    | ektorat Penelitian dan Pengabdian Kepada Masyarakat<br>Ditjen Pendidikan Tinggi |
| # Serambi O Ki   | elola Terbitan 🗴 Kelola Usulan Penilaian 🕈 Bantuan 🛔 Pengguna                                                                                                    | 2000 C C C C C C C C C C C C C C C C C C                                        |
| Daftar Jurnal N  | fang Dikelola<br>Caltar Terbitan Tidak Akti 🌮<br>Identitas                                                                                                    | O Tambah Terbitan Baru<br>Aksi                                                  |
| 1<br>UBah k      | Madangkara Bioscience journal<br>Status: Belum Pennah Diajukan<br>Tanggal Pembuatan: 17 Aug 2000<br>Alamat Surat Menyurat:<br>Madangkara Raya Kanpus 1000<br>Madangkara, Indonesia<br>tittp://tg.madangkara.ac.id. braku@madangkara.ac.id.0999-323394 | Ø Ajukan<br>Ø Ubah Data<br>Ø Ubah Tipografi<br>¥ Hapus<br>#t Perubahan Pi€      |

Gambar 4.10 Tampilan Daftar Terbitan Berkala Ilmiah

## 4.5 Mendaftarkan Jurnal

Saat *login* pertama kali, daftar terbitan berkala ilmiah atau jurnal tersebut masih belum ada satupun yang berstatus terdaftar. Untuk mendaftarkan jurnal dapat dilakukan dengan mengklik "Otambah Terbitan Baru" sehingga akan tampil *form* untuk menambah atau memasukkan jurnal sebagaimana diperlihatkan pada Gambar 4.11.

| 🖹 Tambah Terbitan Ilmiah Baru |                                                                     |  |  |  |
|-------------------------------|---------------------------------------------------------------------|--|--|--|
| Nama Terbitan                 | The International Journal of New and Renewable Energy               |  |  |  |
| URL Terbitan                  | nreij.madangkara.ac.id                                              |  |  |  |
| Tgl Pembuatan                 | 24/09/2009                                                          |  |  |  |
| URL Kontak                    | nreij@madangkara.ac.id                                              |  |  |  |
| Alamat                        | Madangkara University Publishing<br>Jl. Madangkara Awang-Awang 1001 |  |  |  |
| Kota                          | Madangkara                                                          |  |  |  |
| Negara                        | Indonesia                                                           |  |  |  |
| Telepon                       | 0999-323394                                                         |  |  |  |
| Email                         | braku@madangkara.ac.id                                              |  |  |  |
|                               | Tambahkan Batal                                                     |  |  |  |

Gambar 4.11 Pengisian Data Terbitan Berkala Ilmiah Baru

Setelah pengisian selesai selanjutnya simpan data jurnal tersebut dengan cara mengklik "Tambahkan" sehingga akan tampil laman seperti pada Gambar 4.12.

| Jurnal Baru berhasil dibuat !                                                                                        |  |
|----------------------------------------------------------------------------------------------------|--|
| Lanjutkan melengkapi data jurnal. Klik <u>Lengkapi Data</u> .<br>Atau <u>Kembali</u> ke daftar jurnal yang dikelola. |  |

Gambar 4.12 Tampilan Pendaftaran Terbitan Berkala Ilmiah ke Arjuna

Setelah status pendaftaran jurnal berhasil, selanjutnya perlu melengkapi data atau identitas jurnal yang telah didaftarkan. Untuk melengkapi identitas jurnal tersebut dapat dilakukan dengan cara mengklik "Lengkapi Data." sehingga data-data yang akan dilengkapi akan terlihat sebagaimana pada Gambar 4.13.

| 🖹 Identitas Terbitan Ilmiah |                                                                     |  |  |  |
|-----------------------------|---------------------------------------------------------------------|--|--|--|
| Nama Terbitan               | The International Journal of New and Renewable Energy               |  |  |  |
| elSSN                       | 78968765                                                            |  |  |  |
| pISSN                       | 98745765                                                            |  |  |  |
| Penerbit                    | Madangkara University Publishing                                    |  |  |  |
| Bidang                      |                                                                     |  |  |  |
| Komunitas                   | New and Renewable Energy Society                                    |  |  |  |
|                             | Data Ketua Dewan Redaksi                                            |  |  |  |
| URL Terbitan                | http://nreij.madangkara.ac.id                                       |  |  |  |
| URL Contact                 | nreij@madangkara.ac.id                                              |  |  |  |
| Alamat                      | Madangkara University Publishing<br>Jl. Madangkara Awang-Awang 1001 |  |  |  |
| Kota                        | Madangkara                                                          |  |  |  |
| Negara                      | Indonesia                                                           |  |  |  |
| Telepon                     | 0999-323394                                                         |  |  |  |
| Email                       | braku@madangkara.ac.id                                              |  |  |  |
|                             | Perbaharui < Kembali                                                |  |  |  |

Gambar 4.13 Pengisian Tambahan Identitas Data Terbitan Berkala Ilmiah

Setelah semua isian identitas telah diisi lengkap, selanjutnya dilakukan penyimpanan dengan mengklik "Perbaharul". Proses melengkapi atau memperharui data akan berhasil jika akan tampil status sebagaimana diperlihatkan pada Gambar 4.14.

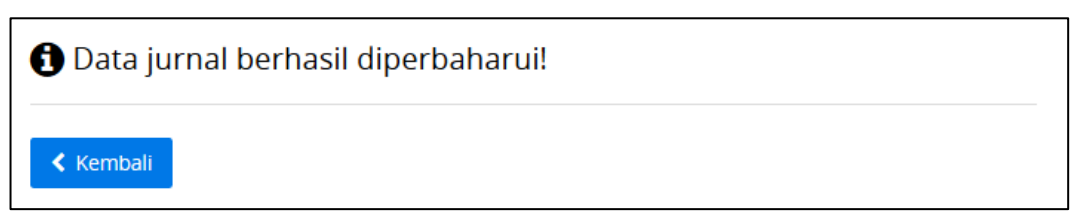

Gambar 4.14 Tampilan Pengisian Identitas Berhasil Dilakukan

Selanjutnya untuk kembali dan melihat ke daftar jurnal yang dikelola dapat dilakukan dengan mengklik "Kemball". Setiap pengelola dimungkinkan dapat melakukan pengelolaan lebih dari satu terbitan berkala ilmiah atau jurnal. Sebagai contoh pada Gambar 4.15 diperlihatkan pengelola yang memiliki dua terbitan berkalah ilmiah atau jurnal.

|           | R                  | Akreditasi Jurnal Nasio                                                                                                    | na Regadi Mayarak      |
|-----------|--------------------|----------------------------------------------------------------------------------------------------|------------------------|
| Nama Pen  | gguna: pramaku   k | ewenangan : pengusui                                                                                                    | Ditjen Pendidikan Ting |
| w Seramb  |                    | an 🗣 Kelola Usulan Penilalan 🤌 Bantuan 🖀 Pengguna                                                                                                    |                        |
| Daftar J  | urnal Yang Dik     | elola                                                                                                    |                        |
| Status Ju | rnal Aktif         | ×                                                                                                    | • Tambah Terbitan Baru |
| No        |                    | Identitas                                                                                                    | Aksi                   |
| 1         |                    | Madangkara Bioscience Journal                                                                                                    | Pengaluan Akreditasi   |
|           |                    | Status progres: Belum pernah diajukan                                                                                                    | - 51                   |
|           | MAGE               | Tgi terakhir diajukan: -                                                                                                    | 🕼 Perubahan Jurnal     |
|           | HERE               | Tanggal Pembuatan: 17 Aug 2000                                                                                                    |                        |
|           |                    | Alamat Surat Menvurat:                                                                                                    |                        |
|           | 1 Harborn          | Madangkara Raya Kampus 1000 Madangkara, Indonesia                                                                                                    |                        |
|           | Uban logo          | http://bj.madangkara.ac.id. braku@madangkara.ac.id, 0999-323394                                                                                             | 🕼 Perbaikan Data       |
|           |                    | Hasii Evaluasi Diri: (Bim dilakukan)                                                                                                    | 🗙 Hapus                |
| 2         |                    | Microbial Utilisation of Biomass Journal                                                                                                    | Pengajuan Akreditasi   |
|           | where              | Status progres: Belum pernah diajukan                                                                                                    |                        |
|           | IMAGE              | Tgi terakhir diajukan: -                                                                                                    | 🕼 Perubahan Jurnal     |
|           | HERE               | Tanggal Pembuatan: 24 Sep 2010                                                                                                    |                        |
|           |                    | Alamat Surat Menyurat:                                                                                                    |                        |
|           | Ubah logo          | Madangkara University Publishing JI. Madangkara Awang-Awang 1001 Madangkara, Indonesia<br>http://mubj.madangkara.ac.id, braku@madangkara.ac.id, 0999-323394 | 🕼 Perbaikan Data       |
|           |                    |                                                                                                    | and the second         |

Gambar 4.15 Daftar Terbitan Berkala Ilmiah yang Dikelola

Beberapa tombol fungsi atau *hyperlink* yang perlu diperhatikan dalam menu "Daftar Jurnal yang Dikelola" dijelaskan dalam Tabel 4.1 berikut.

| Tabe | l 4.1 Tombol Fungsi | dan Hyperlink pad | a Menu "Daftai | r Jurnal yang Dik | celola" |
|------|---------------------|-------------------|----------------|-------------------|---------|
|      |                     |                   |                |                   |         |

| No | Tombol atau <i>Hyperlink</i> | Penjelasan Fungsi                                                                                                    |
|----|------------------------------|----------------------------------------------------------------------------------------------------|
| 1  | Status Jurnal Aktif 🗸 🗸      | Melakukan pilihan untuk menampilkan seluruh jurnal dalam posisi jurnal aktif atau yang tidak aktif.                                                                                                    |
| 2  | Tambah Terbitan Baru         | Menambahkan jurnal baru yang akan dikelola.                                                                                                    |
| 3  | 🖪 Pengajuan Akreditasi       | Mengajukan terbitan untuk diakreditasi                                                                                                    |
| 3  | 🕼 Perubahan Jurnal           | Melakukan perbaikan dan melengkapi data<br>dalam satu jurnal yang meliputi nama<br>terbitan, eISSN dan pISSN, penerbit,<br>bidang, data ketua dewan redaksi, dan data<br>pelengkap alamat URL terbitan dan kontak. |
| 4  | 🕼 Perbaikan Data             | Melakukan perubahan dan perbaikan jurnal<br>yang meliputi nama terbitan, eISSN dan<br>pISSN, penerbit, komunitas, URL terbitan<br>dan kontak, alamat, kota, negara, telepon<br>dan email.                          |
| 5  | × Hapus                      | Melakukan penghapusan jurnal dari daftar yang akan diajukan.                                                                                                    |
| 6  | ≓ Perubahan PIC              | Melakukan perubahan data Person in Charge dalam jurnal.                                                                                                    |

| 🖹 Mengubah Idei | ntitas Terbitan Ilmiah               |  |
|-----------------|--------------------------------------|--|
|                 |                                      |  |
| Nama Terbitan   | Madangkara Bioscience Journal        |  |
| elSSN           | 98978636                             |  |
| pISSN           | 88878636                             |  |
| Penerbit        | Madangkara University Publisher      |  |
| Bidang          | + Tambah Bidang limu                 |  |
|                 | Biologi (dan Bioteknologi Umum)      |  |
|                 | Bidang IPA Lain Yang Belum Tercantum |  |
|                 | Data Ketua Dewan Redaksi [Edit]      |  |
| Nama Editor     | Brama Kumbara                        |  |
| No HP/Telp      | 0999-323394                          |  |
| Alamat Surel    | braku@madangkara.ac.id               |  |
| Komunitas       | Bioscience and Biotechnology Forum   |  |
| Data Pelengkap  |                                      |  |
| URL Terbitan    | http://bj.madangkara.ac.id           |  |
| URL Contact     | http://bj.madangkara.ac.id           |  |
| Alamat          | Madangkara Raya Kampus 1000          |  |
|                 |                                      |  |
|                 |                                      |  |
| Kota            | Madangkara                           |  |
| Negara          | Indonesia                            |  |
| Telepon         | 0999-323394                          |  |
| Email           | braku@madangkara.ac.id               |  |
|                 |                                      |  |
|                 | Perbaharul Kembali                   |  |

Gambar 4.16 Tampilan untuk Merubah dan Melengkapi Identitas Berkala Ilmiah

Dalam melakukan perubahan dan melengkapi data identitas terbitan berkala ilmiah atau jurnal yang meliputi seluruh kelengkapan berupa identitas ISSN versi elektronik (e-ISSN), ISSN versi cetak (p-ISSN), penerbit, bidang ilmu jurnal, data ketua dewan redaksi (*editor*, nomor HP/Telp, *email* dan komunitas) dan beberapa data pelengkap lainnya (url terbitan, url kontak, kota, negara, telepon dan *email*) dapat dilakukan dengan melakukan mengklik "Perubahan Jurnal" seperti pada tampilan Gambar 4.16.

Setelah selesai melakukan pengisian dan perubahan identitas maka perlu dilakukan penyimpanan dengan melakukan klik "Perbaharul".

Beberapa hal yang perlu dijelaskan dalam pengisian pada Gambar 4.16 adalah sebagai berikut.

- a. Nama Terbitan : nama terbitan berkala ilmiah atau jurnal yang dimaksud.
- b. **e-ISSN/p-ISSN** : setiap jurnal wajib mempuyai dan mengisikan ISSN elektronik dan ISSN cetak dan diisikan dalam *form*.
- c. **URL Statistik** : menyatakan alamat URL sebagai data untuk merekam statistik kunjungan pembaca (statistik pengunjung/pembaca).

## 4.6 Membuat Usulan Akreditasi Terbitan Berkala Ilmiah

Untuk melakukan usulan akreditasi dapat dilakukan setelah mengisi lengkap seluruh identitas jurnal yang diminta di tahapan sebelumnya. Tahap selanjutnya adalah dengan mengklik "Pengajuan Akreditasi" pada terbitan yang akan diajukan untuk diusulkan akreditasi sehingga akan tampil isian data berikutnya sebagaimana ditunjukkan pada Gambar 4.17.

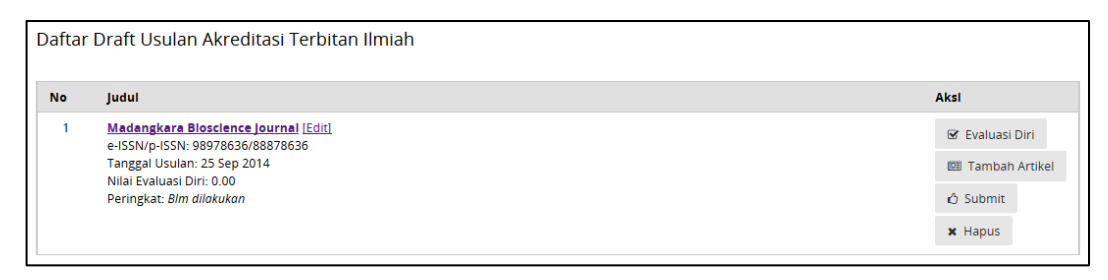

Gambar 4.17 Melakukan Usulan Akreditasi Terbitan Berkala Ilmiah

Pengajuan usulan akreditasi dapat dilakukan lebih dari satu usulan jurnal. Setelah dilakukan dalam tahapan pengajuan, maka jurnal yang dimaksud juga akan masuk dalam status "Daftar *Draft* Usulan Akreditasi Terbitan Ilmiah". Status tersebut dapat dilihat dalam menu "• Kelola Usulan Penlalan" submenu " © Daftar Draft Usulan Akreditasi" seperti diperlihatkan pada Gambar 4.18.

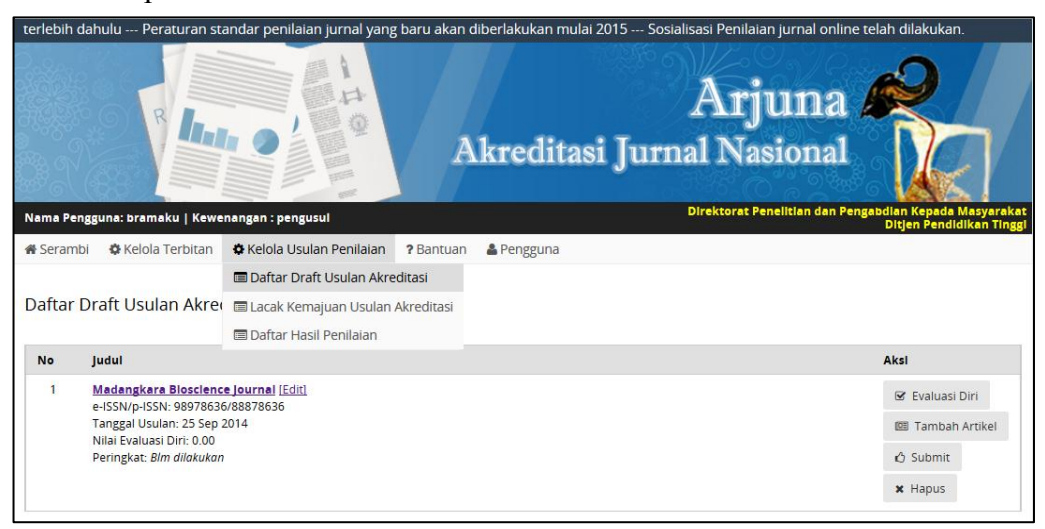

Gambar 4.18 Daftar Draft Usulan Akreditasi Terbitan Berkala Ilmiah

Tahapan berikutnya adalah mengisi borang evaluasi diri secara daring mengenai persepsi penilaian jurnal yang dilakukan sendiri oleh pengelola. Penilaian dilakukan dengan cara mengklik " Evaluasi Diri" seperti pada Gambar 4.18.

Secara lengkap Isian Evaluasi Diri yang harus dilengkapi ditampilkan secara berturutturut mulai Gambar 4.19 sampai dengan Gambar 4.26.

| 🖹 Evaluasi Diri                                                                                                    |                                                                |
|----------------------------------------------------------------------------------------------------|----------------------------------------------------------------|
| Unsur Penilaian                                                                                                    |                                                                |
| 1. Penamaan Terbitan Berkala Ilmiah                                                                                                    | 5. Gaya Penulisan                                              |
| 2. Kelembagaan Penerbit                                                                                                    | 6. Penampilan                                                  |
| 3. Penyuntingan dan Manajemen Pengelolaan Terbitan                                                                                                    | 7. Keberkalaan                                                 |
| 4. Substansi Artikel                                                                                                    | 8. Penyebarluasan                                              |
| <ol> <li>Penamaan Terbitan Berkala Ilmiah</li> <li>Penamaan Terbitan Berkala Ilmiah         <ul> <li>Spesifik sehingga mencerminkan super spesialisasi atau spesi</li> <li>Cukup spesifik tetapi meluas mencakup bidang ilmu (Bobot 2.</li> <li>Kurang spesifik dan bersifat umum (Bobot 1.0)</li> <li>Tidak spesifik dan/atau memakai nama lembaga/lokasi lokal (i</li> </ul> </li> </ol> | alisasi disiplin ilmu tertentu (Bobot 3.0)<br>0)<br>Bobot 0.0) |
| > Simpan &                                                                                                    | k Lanjutkan Kembali                                            |

#### Gambar 4.19 Evaluasi Diri Penamaan Terbitan Berkala Ilmiah

| 1. Penamaan Terbitan Berkala limiah                                                                                                  | 5. Goya Penulisan                                                                                       |
|----------------------------------------------------------------------------------------------------|----------------------------------------------------------------------------------------------------|
| 2. Kelembagaan Penerbit                                                                                                    | 6. Penampilan                                                                                           |
| 3. Penyuntingan dan Manajemen Pengelolaan Terbitan                                                                                   | 7. Keberkalaan                                                                                          |
| 4. Substanti Artikef                                                                                                    | 8. Penyebarluasan                                                                                       |
| Organisasi profesi ilmiah bekerjasama dengan pergunu<br>(Bobot 3.0)                                                                  | ian tinggi dan/atau lembaga penelitian dan pengembangan/ Kementerian/Non Kementerian<br>ran (Bobot 2.0) |
| <ul> <li>Perguruan tinggi, iembaga penelitian dan pengembang</li> <li>Badan penerbitan non pemerintah atau perguruan ting</li> </ul> | ggi yang mendelegasikan ke sub kelembagaan di bawannya (Bobot 1.0)                                      |

Gambar 4.20 Evaluasi Diri Kelembagaan Penerbit

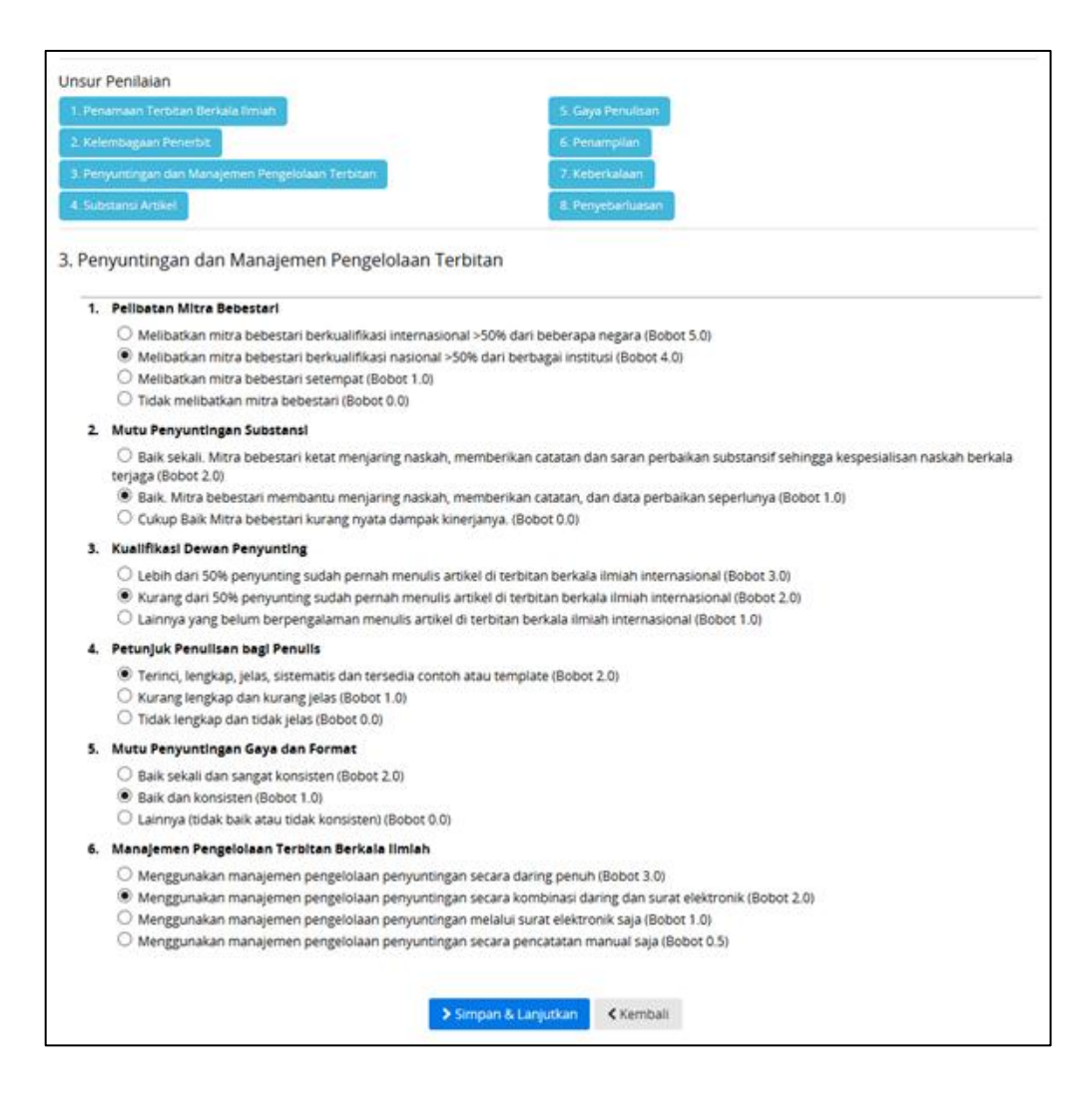

Gambar 4.21 Evaluasi Diri Penyuntingan dan Manajemen Pengelolaan Terbitan

| Ev                    | aluasi Diri                                                                                                    |
|-----------------------|----------------------------------------------------------------------------------------------------|
| SUI<br>Re<br>Pe<br>Su | Penilaian         bamaan Terbitan Berkala limiah       5. Gaya Penulisan         lembagaan Penerbit       6. Penampilan         nyumtingan dan Manajemen Pengelolaan Terbitan       7. Keberkalaan         bistansi Artikel       8. Penyebarluasan                                                                                                    |
| Su                    | bstansi Artikel                                                                                                    |
| 1.                    | Cakupan Kelimuan                                                                                                    |
|                       | Superspesialis, misalnya: taksonomi jamur,atau studi jepang (Bobot 4.0)     Spesialis, misalnya: fisiologi tumbuhan atau ekologi pesisir, atau studi Asia Timur (Bobot 3.0)     Cabang ilmu, misalnya: biologi atau studi wilayah (Bobot 2.0)     Disiplin ilmu, misalnya: biologi atau sosiologi (Bobot 1.0)     Bunga rampai dan kombinasi berbagai disiplin ilmu, misalnya: MIPA, sains dan keteknikan (Bobot 0.0)                                                                    |
| 2                     | Aspirasi Wawasan                                                                                                    |
|                       | Internasional (Bobot 6.0)     Regional (Bobot 4.0)     Nasional (Bobot 3.0)     Kawasan (Bobot 1.0)     Lokal (Bobot 0.0)                                                                                                    |
| 3.                    | Keploniran iimlah / Orisinalitas Karya                                                                                                    |
|                       | Memuat artikel yang berisi karya orisinal dan mempunyai kebaruan/memberikan kontribusi ilmiah tinggi (Bobot 6.0)     Memuat artikel yang berisi karya orisinal dan mempunyai kebaruan/memberikan kontribusi ilmiah cukup (Bobot 4.0)     Memuat artikel yang berisi karya orisinal dan mempunyai kebaruan/memberikan kontribusi ilmiah rendah (Bobot 2.0)     Memuat artikel yang berisi karya tidak orisinal dan/atau tidak mempunyai kebaruan/memberikan kontribusi ilmiah (Bobot 2.0) |
| 4.                    | Makna Sumbangan bagi Kemajuan Ilmu                                                                                                    |
|                       | Sangat nyata (Bobot 3.0)     Nyata (Bobot 2.0)     Tidak nyata (Bobot 1.0)                                                                                                    |
| 5.                    | Dampak limiah                                                                                                    |
|                       | Tinggi (jumlah sitasi> 25) (Bobot 5.0)     Cukup (jumlah sitasi 11-25) (Bobot 4.0)     Sedang (jumlah sitasi 6-10) (Bobot 3.0)     Kurang (jumlah sitasi 1-5) (Bobot 1.0)     Tidak berdampak (jumlah sitasi 0 (Bobot 0.0)                                                                                                    |
| 6.                    | Nisbah Sumber Acuan Primer berbanding Sumber lainnya                                                                                                    |
|                       | <ul> <li>≥ 80 % (Bobot 4.0)</li> <li>40-80 % (Bobot 2.0)</li> <li>&lt; 40 % (Bobot 1.0)</li> </ul>                                                                                                    |
| 7.                    | Derajat Kemutakhiran Pustaka Acuan                                                                                                    |
|                       | <ul> <li>&gt; 80 % (Bobot 5.0)</li> <li>④ 40-80 % (Bobot 3.0)</li> <li>&lt; 40 % (Bobot 1.0)</li> </ul>                                                                                                    |
| 8.                    | Analisis dan Sintesis                                                                                                    |
|                       | Baik (Bobot 3.0)     Cukup (Bobot 2.0)     Kurang (Bobot 1.0)                                                                                                    |
| 9.                    | Penyimpulan dan Perampatan                                                                                                    |
|                       | Baik (Bobot 3.0)     Cukup (Bobot 2.0)     Kurang (Bobot 1.0)                                                                                                    |
|                       | Simpan & Lanjutkan                                                                                                    |

Gambar 4.22 Evaluasi Diri Substansi Artikel

| u  | r Penilaian                                                                                                    |
|----|----------------------------------------------------------------------------------------------------|
| Pe | namaan Terbitan Berkula Ilmiah 5. Gaya Penulisan                                                                                                    |
| Ne | 6. Penampilan                                                                                                    |
| Pe | nyuntingan dan Manajemen Pengelolaan Terbitan 7, Keberkalaan                                                                                                    |
| 50 | El Penyebarluasan                                                                                                    |
|    |                                                                                                    |
| Ga | iya Penulisan                                                                                                    |
| 1. | Keefektifan Judul Artikel                                                                                                    |
|    | Lugas dan Informatif (Bobot 1.0)                                                                                                    |
|    | C Lugas tetapi kurang informatif atau sebaliknya (Bobot 0.5)                                                                                                    |
|    | U lidak lugas dan bidak informatir (bodot 0.0)                                                                                                    |
| 4  | Leefkan dan konsisten (Robet 1.0)                                                                                                    |
|    | Lengkap tetapi tidak konsisten (Bobot 0.5)                                                                                                    |
|    | O Tidak lengkap dan tidak konsisten (Bobot 0.0)                                                                                                    |
| 3. | Abstrak                                                                                                    |
|    | O Abstrak yang jelas dan ringkas dalam Bahasa Inggris dan/atau Bahasa Indonesia (Bobot 2.0)                                                                                             |
|    | Abstrak kurang jelas dan ringkas atau hanya dalam Bahasa Inggris atau dalam Bahasa Indonesia saja (Bobot 1.0)     Abstrak kurang jelas dan kubasa tidak balu (Pabas 0.5)                |
| Ç. | <ul> <li>Adstrak boak jelas dan banasa tidak baku (Bobot U.S)</li> </ul>                                                                                                    |
| 4. | Kete Kunci                                                                                                    |
|    | Ada, konsisten dan mencerminkan konsep penung dalam arukei (bodok 1.0)     Ada tetapi kurang konsisten atau kurang mencerminkan konsep penting dalam artikel Indonesia sala (Bobot 0.5) |
|    | O Tidak ada (Bobot 0.0)                                                                                                    |
| 5. | Sistematika Pembaban                                                                                                    |
|    | Lengkap dan bersistem baik (Bobot 1.0)                                                                                                    |
|    | C Lengkap tetapi tidak bersistem baik (Bobot 0.5)                                                                                                    |
|    | C Rusang tengkap dan duak dersisten (bobbt 0.0)                                                                                                    |
| 0. | Pemantaatan Instrumen Pendukung                                                                                                    |
|    | Kurang informatif atau komplementer (Bobot 0.5)                                                                                                    |
|    | O Tak termanfaatkan (Bobot 0.0)                                                                                                    |
| 7. | Cara Pengacuan dan Pengutipan                                                                                                    |
|    | Baku dan konsisten dan menggunakan aplikasi pengutipan standar (Bobot 1.0)                                                                                                    |
|    | Baku dan konsisten tetapi tidak menggunakan aplikasi pengutipan standar (Bobot 0.5)     Tidak baku dan tidak kensisten (Beber 0.0)                                                      |
|    | Panyusunan Daftar Dustaka                                                                                                    |
| -  | Baku dan konsisten dan menepunakan aplikasi peneutipan standar (Bobot 2.0)                                                                                                    |
|    | Baku dan konsisten, tetapi tidak menggunakan aplikasi pengutipan standar (Bobot 1.0)                                                                                                    |
|    | O Tidak baku dan tidak konsisten (Bobot 0.0)                                                                                                    |
| 9. | Peristilahan dan Kebahasaan                                                                                                    |
|    | Berbahasa Indonesia atau berbahasa resmi PBB yang baik dan benar (Bobot 2.0)                                                                                                    |
|    | <ul> <li>Berbahasa Indonesia atau berbahasa resmi PBB yang cukup baik dan benar (Bobot 1.0)</li> <li>Berbahasa yang bun ik (Bobot 0.0)</li> </ul>                                       |
|    | Con and and the Brand And and And                                                                                                    |
|    |                                                                                                    |

# Gambar 4.23 Evaluasi Diri Gaya Penulisan

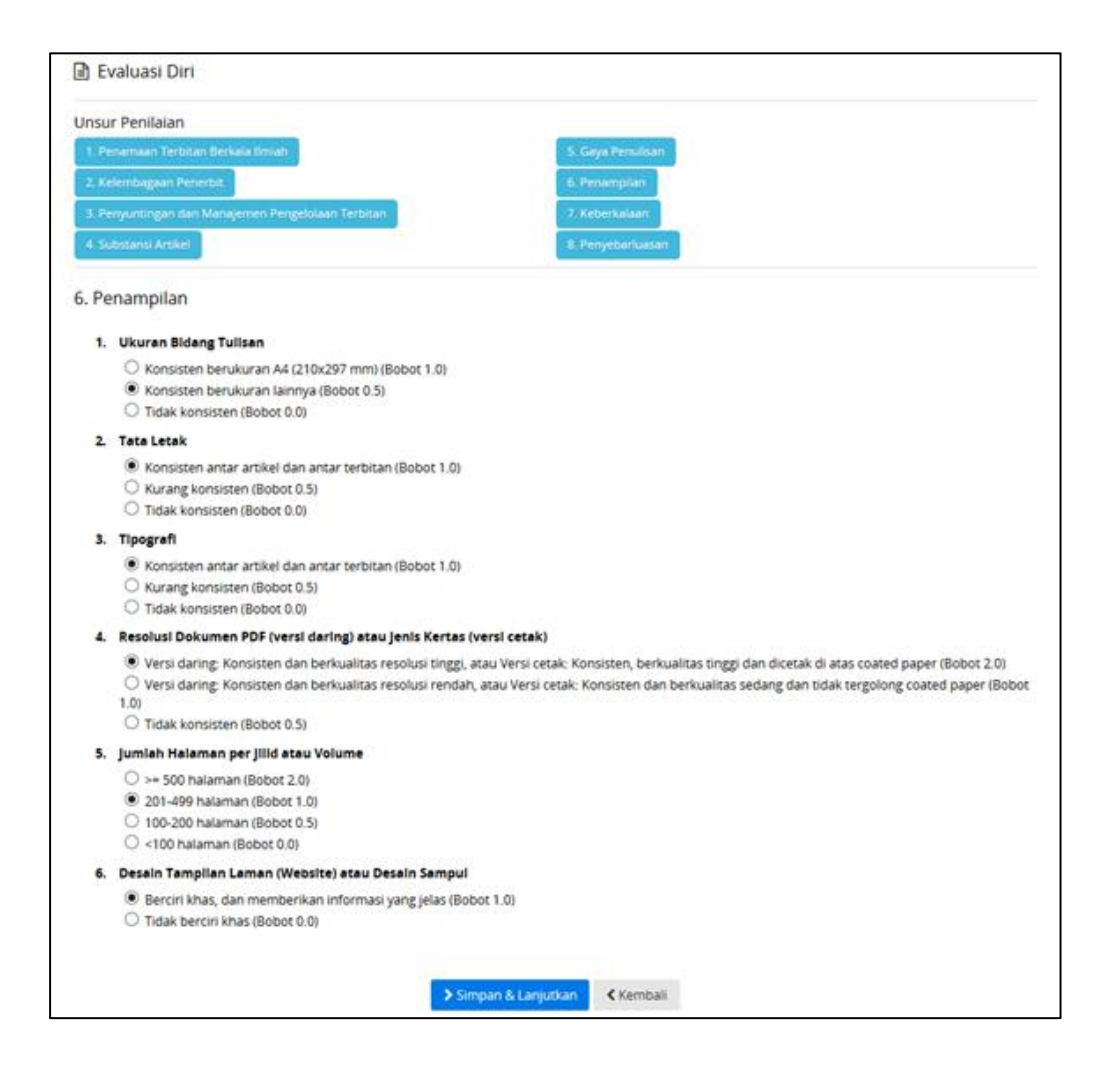

Gambar 4.24 Evaluasi Diri Penampilan

| nsu   | ir Penilaian                                                                                                    |                   |
|-------|----------------------------------------------------------------------------------------------------|-------------------|
| 1 Re  | enamaan Terbitan Berkala limlah                                                                                           | 5. Gaya Penulisan |
| 2. Ke | elembagsan Penerbit.                                                                                                    | 6. Penampilan     |
| 3. Pe | enyuntingan dan Manajemen Pengelolaan Terbitan                                                                            | 7. Keberkalaan    |
| 4. Si | Justansk Artikel                                                                                                    | 8 Penyebarhanan   |
| Ke    | eberkalaan                                                                                                    |                   |
| 1.    | jadwal Penerbitan                                                                                                    |                   |
|       | >80% terbitan sesuai dengan periode yang ditentukan (Bobot 2.0)                                                           |                   |
|       | 40-80 % terbitan sesuai dengan periode yang ditentukan (Bobot 1.0)                                                        |                   |
| 2     | Tata Penomoran Penerbitan                                                                                                 |                   |
|       | Baku dan bersistem (Bobot 2.0)                                                                                            |                   |
|       | O Tidak baku tetapi bersistem (Bobot 1.0)                                                                                 |                   |
|       | O Tidak bersistem dan tidak baku (Bobot 0.0)                                                                              |                   |
| 3.    | Penomoran Halaman                                                                                                    |                   |
|       | Berurut dalam satu volume (Bobot 1.0)                                                                                     |                   |
|       | Tiap nomor dimular dengan halaman baru (Bobot 0.0)                                                                        |                   |
| 4.    | Indeks Tiap Jilid atau Volume                                                                                             |                   |
|       | Berindeks subjek dan berindeks pengarang yang terinci (Bobot 1.0)                                                         |                   |
|       | <ul> <li>berindeks subjek saja, atau berindeks pengarang saja (bobot 0.5)</li> <li>Tidak berindeks (Robor 0.0)</li> </ul> |                   |
|       | and the product of the product wing.                                                                                      |                   |
|       |                                                                                                    |                   |
|       | Simpan & Lanjutk                                                                                                    | an Kembali        |

Gambar 4.25 Evaluasi Diri Keberkalaan

|                                                                                                    | san                                                        |
|----------------------------------------------------------------------------------------------------|------------------------------------------------------------|
|                                                                                                    |                                                            |
|                                                                                                    |                                                            |
| Substamu Artikei      Penyebarluasan      Jumlah Kunjungan Unik Pelanggan      >50 kunjungan unik pelanggan rerata per hari untuk jurnal yang terbit secara da     10-50 kunjungan unik pelanggan rerata per hari untuk jurnal yang terbit secara da     10-50 kunjungan unik pelanggan rerata per hari untuk jurnal yang terbit secara da     urnal yang masih terbit secara cetak (Bobot 2.0)         <10 kunjungan unik pelanggan rerata per hari untuk jurnal yang terbit secara da     urnal yang masih terbit secara cetak (Bobot 2.0)                                                                                                    |                                                            |
| Penyebarluasan  J. Jumlah Kunjungan Unik Pelanggan  S >50 kunjungan unik pelanggan rerata per hari untuk jurnal yang terbit secara da 10-50 kunjungan unik pelanggan rerata per hari untuk jurnal yang terbit secara da 10-50 kunjungan unik pelanggan rerata per hari untuk jurnal yang terbit secara da 10-30 kunjungan unik pelanggan rerata per hari untuk jurnal yang terbit secara da 10-30 kunjungan unik pelanggan cerata (Bobot 2.0) <ul> <li><a href="https://www.secara.cetak">https://www.secara.cetak</a> (Bobot 2.0)</li> </ul> <li><a href="https://www.secara.cetak">Pencantuman di Pengindeks Internasional Bereputasi </a> </li> <li><a href="https://www.secara.cetak">https://www.secara.cetak</a> (Bobot 0.0)</li> <li><a href="https://www.secara.cetak">Pencantuman di Pengindeks Internasional Bereputasi </a> </li> <li><a href="https://www.secara.cetak">https://www.secara.cetak</a> (Bobot 0.0)</li> <li><a href="https://www.secara.cetak">Pencantum di lembaga pengindeks Internasional Bereputasi </a> </li> <li><a href="https://www.secara.cetak">https://www.secara.cetak</a> (Bobot 0.0)</li> | asan                                                       |
| <ol> <li>Jumlah Kunjungan Unik Pelanggan         <ul> <li>&gt;50 kunjungan unik pelanggan rerata per hari untuk jurnal yang terbit secara da</li></ul></li></ol>                                                                                                    |                                                            |
| <ul> <li>&gt;50 kunjungan unik pelanggan rerata per hari untuk jurnal yang terbit secara da         <ul> <li>10-50 kunjungan unik pelanggan rerata per hari untuk jurnal yang terbit secara da masih terbit secara cetak (Bobot 2.0)</li> <li>&lt;10 kunjungan unik pelanggan rerata per hari untuk jurnal yang terbit secara da jurnal yang masih terbit secara cetak (Bobot 0.0)</li> </ul> </li> <li>Pencantuman di Pengindeks Internasional Bereputasi         <ul> <li>Tercantum di lembaga pengindeks internasional bereputasi tenggi (Bobot 5.0)</li> <li>Tercantum dalam lembaga pengindeks internasional bereputasi sedang (Bobot 5.0)</li> </ul> </li> </ul>                                                                                                    |                                                            |
| 10-50 kunjungan unik pelanggan rerata per hari untuk jurnal yang terbit secara i<br>masih terbit secara cetak (Bobot 2.0)<br><ul> <li>&lt;10 kunjungan unik pelanggan rerata per hari untuk jurnal yang terbit secara da<br/>jurnal yang masih terbit secara cetak (Bobot 0.0)</li> </ul> <li>Pencantuman dl Pengindeks Internasional Bereputasi</li> <li>Tercantum di lembaga pengindeks internasional bereputasi tinggi (Bobot 5.0)</li> <li>Tercantum dalam lembaga pengindeks internasional bereputasi sedang (Bobot 5.0)</li> <li>Tercantum dalam lembaga pengindeks internasional bereputasi rendah (Bobot 5.0)</li>                                                                                                    | (Sobot 4.0)                                                |
| masih terbit secara cetak (Bobot 2.0)<br><10 kunjurgan unik pelanggan rerata per hari untuk jurnal yang terbit secara da<br>jurnal yang masih terbit secara cetak (Bobot 0.0) 2. Pencantuman di Pengindeks Internasional Bereputasi Tercantum di lembaga pengindeks internasional bereputasi tinggi (Bobot 5.0) Tercantum dalam lembaga pengindeks internasional bereputasi sedang (Bobot 5.0) Tercantum dalam lembaga pengindeks internasional bereputasi rendah (Bobot 1.0)                                                                                                    | ng atau jumlah pelanggan >1000 eksemplar untuk jurnal yang |
| <ul> <li>&lt;10 kunjungan unik pelanggan rerata per hari untuk jurnal yang terbit secara da jurnal yang masih terbit secara cetak (Bobot 0.0)</li> <li>Pencantuman di Pengindeks Internasional Bereputasi         <ul> <li>Tercantum di lembaga pengindeks internasional bereputasi tinggi (Bobot 5.0)</li> <li>Tercantum dalam lembaga pengindeks internasional bereputasi sedang (Bobot 5.0)</li> <li>Tercantum dalam lembaga pengindeks internasional bereputasi rendah (Bobot 5.0)</li> </ul> </li> </ul>                                                                                                    |                                                            |
| Pencantuman dl Pengindeks Internasional Bereputasi     Tercantum di lembaga pengindeks internasional bereputasi tinggi (Bobot 5.0)     Tercantum dalam lembaga pengindeks internasional bereputasi sedang (Bobot 1)     Tercantum dalam lembaga pengindeks internasional bereputasi rendah (Bobot 1)                                                                                                    | ; atau jumlah pelanggan antara 401-1000 eksemplar untuk    |
| <ul> <li>Tercantum di lembaga pengindeks internasional bereputasi tinggi (Bobot 5.0)</li> <li>Tercantum dalam lembaga pengindeks internasional bereputasi sedang (Bobot 5.0)</li> <li>Tercantum dalam lembaga pengindeks internasional bereputasi rendah (Bobot 5.0)</li> </ul>                                                                                                    |                                                            |
| <ul> <li>Tercantum dalam lembaga pengindeks internasional bereputasi sedang (Bobot :<br/>Tercantum dalam lembaga pengindeks internasional bereputasi rendah (Bobot :         </li> </ul>                                                                                                    |                                                            |
| O Tercantum dalam lembaga pengindeks internasional bereputasi rendah (Bobot)                                                                                                    |                                                            |
|                                                                                                    |                                                            |
| 3. Alamat/identitas Unik Artikel                                                                                                    |                                                            |
| Memiliki DOI tiap artikel (Bobot 2.0)                                                                                                    |                                                            |
| Memiliki alamat laman yang permanen tiap artikel (Bobot 1.0)                                                                                                    |                                                            |
| Tidak memiliki DOI ataupun alamat laman permanen (Bobot 0.0)                                                                                                    |                                                            |
|                                                                                                    |                                                            |

Gambar 4.26 Evaluasi Diri Penyebarluasan

Proses selanjutnya adalah mengunggah semua artikel yang terbit dalam volume dan nomor yang diikutkan dalam periode akreditasi. Menunggah artikel dilakukan dengan mengklik "B Tambah Artikel" sehingga akan tampil tabel daftar artikel yang akan diunggah sebagaimana pada Gambar 4.27.

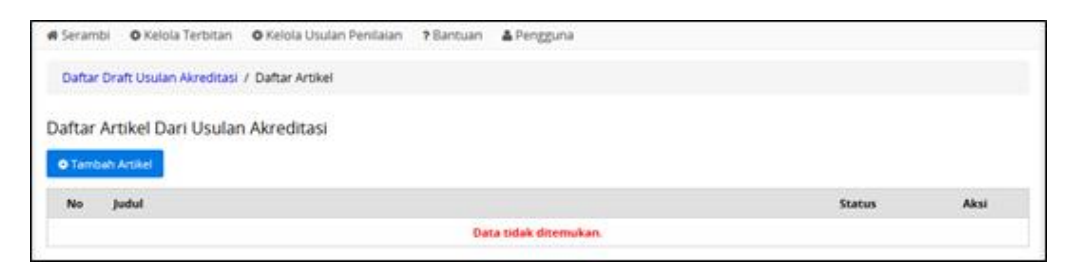

Gambar 4.27 Daftar Artikel

Untuk melakukan unggah artikel dilakukan dengan mengklik "**CTambah Artikel**" yang selanjutnya mengisi data dengan judul artikel, bidang ilmu, URL Artikel sebagai alamat artikel yang dimaksud. Kemudian klik "**Tambahkan**" untuk menyimpan *metadata* artikel sebagaimana ditunjukkan pada Gambar 4.28. Dengan cara yang sama, semua artikel yang diterbitkan selama periode usulan akreditasi wajib untuk diunggah ke Arjuna.

| Judul                                                  | Amplification of <u>Biogas</u> Productio | n from Cow Dung      |
|--------------------------------------------------------|------------------------------------------|----------------------|
| Bidang                                                 | Biologi Umum dan Bioteknologi            | + Tambah Bidang limu |
| URL Artikel http://bj.madangkara.ac.id/vol1/as2346.pdf |                                          |                      |

Gambar 4.28 Form Penambahan Artikel ke Usulan Akreditasi

Setelah seluruh tahapan dilakukan dengan benar, maka proses usulan akreditasi selesai dengan cara mengklik " Submit". Proses ini akan menerapkan proses simpan permanen sehingga seluruh data yang tersimpan dalam usulan tidak dapat diubah kembali. Oleh karena itu sebelum melakukan proses tersebut, perlu meneliti kembali seluruh data usulan.

### V PEDOMAN PENULISAN REFERENSI MENGGUNAKAN MENDELEY

#### 5.1 Pengelolaan Referensi

Penulisan artikel atau paper dalam jurnal harus mengacu pada suatu daftar pustaka, *bibliography* atau *works cited* tergantung dari aturan yang akan diikuti. Daftar pustaka tersebut mencerminkan adanya kutipan yang telah diacu atau disitasi oleh penulis pada badan tulisan ilmiahnya. Tujuan dari kutipan yang telah dimasukkan atau disitasi oleh penulis untuk mendapatkan pengkayaan ide dari suatu fokus subyek tema yang merupakan tujuan dari apa yang akan dijelaskan dalam tulisan atau artikel tersebut. Pengkayaan ide yang dimaksud adalah dengan membandingkan ide, gambaran, dan hasil yang telah dicapai oleh penulis lainnya yang diacu dalam referensi atau daftar pustaka. Pada umunya untuk membuat daftar pustaka dilakukan secara manual yaitu dilakukan pengetikan satu persatu dan sangat merepotkan. Apalagi *style* atau gaya penulisan daftar pustaka ini (*bibliography*) berbeda-beda. Disamping itu jumlah daftar pustaka yang banyak akan menyebabkan adanya kesalahan karena ketidakcermatan dalam mengetik. Oleh karena itu perlu dilakukan cara-cara lain agar penulisan daftar pustaka bisa mudah, cepat, dan akurat.

Di era teknologi informasi yang sangat berkembang pesat ini, telah berpengaruh pada meningkatnya jumlah publikasi pada jurnal ilmiah. Publikasi tidak hanya dilakukan menggunakan media cetak namun penerbit juga telah banyak yang memilih atau berpindah ke media daring mengingat biaya yang lebih murah, baik dari sisi penerbit atau pengkases, distribusi tanpa batas, dan ketersediaan yang terjamin. Penerbit ataupun perpustakaan dalam mempublikasikan jurnal daring juga telah memenuhi kaidah-kaidah yang terstandar sehingga memudahkan penulis untuk melakukan sitasi. Di sisi lain, banyak *vendor software* yang berbasis *comercial software* atau *freeware* telah menyediakan *utility software* berupa *reference manager* yang memudahkan penulis untuk melakukan pengorganisasian *softcopy* dari artikel ataupun *metadata* artikel yang ada dalam suatu terbitan atau jurnal dalam bentuk *softcopy* artikel maupun daring. Dengan adanya *software reference manager* tersebut maka seorang peneliti dapat melakukan penulusuran, koleksi, organisasi serta sitasi artikel dengan mudah. Beberapa *software reference manager* dan sejenisnya yang telah banyak digunakan dapat dilihat pada Tabel 5.1.

| No | Nama                  | Versi Platform                       | Keutamaan                                                                                                    |
|----|-----------------------|--------------------------------------|----------------------------------------------------------------------------------------------------|
| 1  | Bibus                 | <i>Freeware</i> (Mac, Win, Linux)    | Bibliography manager mirip seperti<br>EndNote for RefMan                                                      |
| 2  | Mendeley -<br>Desktop | <i>Freeware</i> (Mac,<br>Win, Linux) | <i>Online social software</i> untuk pengelolaan, sitasi dan saling tukar menukar artikel.                     |
| 3  | Zotero                | Freeware (Mac,<br>Win, Linux)        | <i>Firefox extension</i> untuk membantu<br>mengumpulkan, mengelola dan<br>melakukan sitasi artikel atau paper |
| 4  | Ref Former            | <i>Freeware</i> (Mac,<br>Win, Linux) | Online software untuk mengekstraksi jurnal referensi dari teks.                                               |

| Tabel 5.1 | Beberapa | Software | Pengelolaan   | Referensi   |
|-----------|----------|----------|---------------|-------------|
| 140010.1  | Deberapa | Software | 1 engeloiduun | 10010101101 |

| No | Nama           | Versi Platform                       | Keutamaan                                                                                                    |
|----|----------------|--------------------------------------|----------------------------------------------------------------------------------------------------|
| 5  | CiteULike      | <i>Freeware</i> (Mac, Win, Linux)    | Pengelolaan bibliography online                                                                                                    |
| 6  | BibDesk BibTex | Freeware (Mac)                       | <i>Database</i> referensi serta pengelolaannya<br>dan diperuntukkan pengguna LATEX                                                                |
| 7  | Skim           | Freeware (Mac)                       | Dimungkinkan secara digital untuk<br>memberikan tanda di artikel berupa<br><i>highlight, underline,</i> atau menambahkan<br><i>sticky notes</i> . |
| 8  | JabRef         | <i>Freeware</i> (Mac,<br>Win, Linux) | <i>Bibliography reference manager</i> yang<br>menggunakan <i>native file</i> format BibTeX<br>dengan standar LaTeX <i>bibliography</i><br>format. |

Dalam panduan ini akan dijelaskan penggunaan *software* Mendeley mengingat penggunaanya yang mudah dan terstandar. Ada dua versi Mendeley yang ditawarkan yaitu versi Mendeley *Plugin* dan Mendeley *Dekstop*.

Pada prinsipnya kedua versi tersebut adalah sama. Dalam panduan ini dijelaskan cara mengunduh, melakukan instalasi dan menggunakan Mendeley versi *Dekstop*. Langkah-langkah penyiapan dan penggunaan Mendeley adalah sebagai berikut.

## 5.2 Unduh Software Mendeley

*Software* Mendeley didapatkan dengan cara mengunduh di alamat http://www.mendeley.com. Untuk mengunduh Mendeley versi *Dekstop* dilakukan dengan cara mengklik " Download Mendeley Destlop" seperti Gambar 5.1.

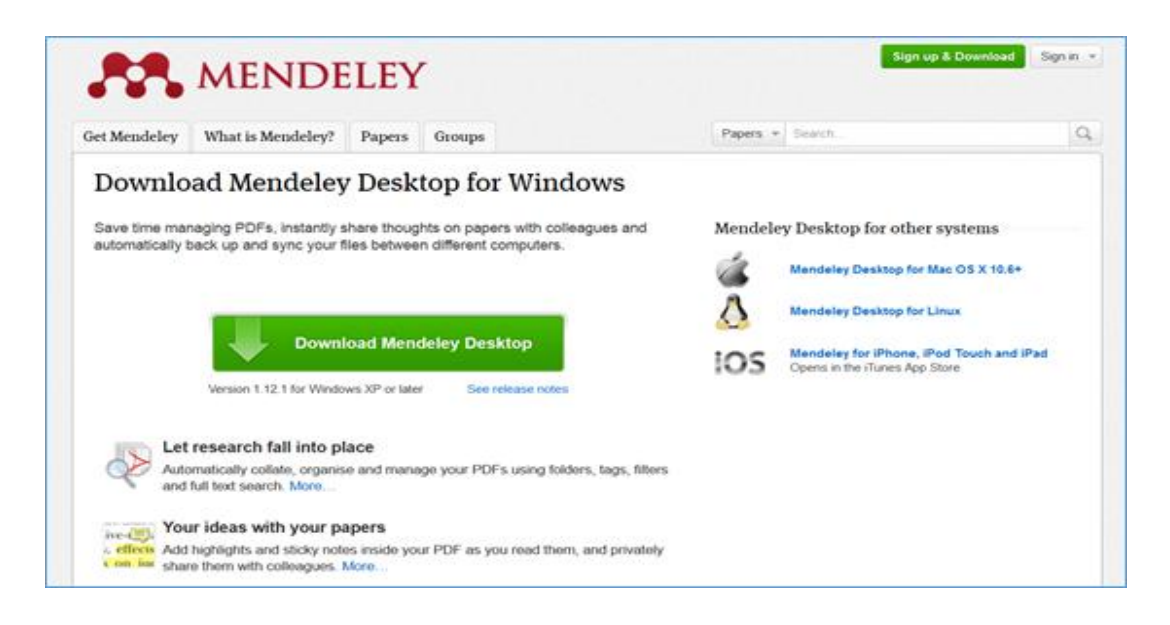

# Gambar 5.1 Tampilan Laman Unduh Mendeley

Jika proses mengunduh telah berhasil, maka akan terlihat seperti tampilan Gambar 5.2, kemudian *source file* Mendeley siap disimpan dengan menekan tombol "Save File".

| Image: Comparison of the comparison of the comparison                                   | Install instru | Klik "Save File" unto<br>menyimpan                                                                                                    | ık                                                                                                    | - 5 X                                     |
|----------------------------------------------------------------------------------------------------|----------------|----------------------------------------------------------------------------------------------------|----------------------------------------------------------------------------------------------------|-------------------------------------------|
| Vour download should start automatically in a few seconds.<br>If it doesn't, restart the download.<br>1. Download Mendeley Desktop<br>Connected by Desktop<br>Connected by Desktop                                                                                                    | ( ) ( )        | Get Mendeley What is Mendeley? Papers Groups<br>Downloading Mendeley Desktop for                                                                       | Opening Mendeley-Nesktop-1.1.2:<br>You have chosen to oper:<br>Mendeley-Desktop-1.1.2.1 - usin32.2 re-<br>which is Binary file (215 MB)<br>from: Han/Jestado downicad, mendeley low<br>Would you like to save this file?                                                                                                    | rite Careet Watt                          |
| Mendeday Desistop<br>202 Min - manufaction<br>Description - point - point | 😵 Feedback     | Your download shoul<br>If it does<br>1. Download Mendeley Desktop 2. Install Me<br>Coperfuse Sec                                                       | I start automatically in a few seconds.<br>nt, restart the download.<br>Indeley Desktop 3. Open Mendels<br>unty Warning                                                                                                    | ey Desktop                                |
| Save Mendeley Desktop to your hard drive. Double click the Mendeley Desktop icon in your Need more help? See Setting Started or our<br>Support Portal                                                                                                    |                | Mendeley-Desktop           322 Mar-mindeley can           Cent Lint           Save Mendeley Desktop to your head drive.   Double-cick R  Double-cick R | Nord more help 2 status and<br>Normania 13<br>Nermania 12<br>Nermania 12<br>Ne | er, beitrup<br>See Getting Started or cur |

Gambar 5.2 Mengunduh dan Menyimpan Source File Mendeley

# 5.3 Instalasi Software Mendeley

Instalasi *software* Mendeley dilakukan dengan cara mengklik "**Ima**" seperti pada Gambar 5.3.

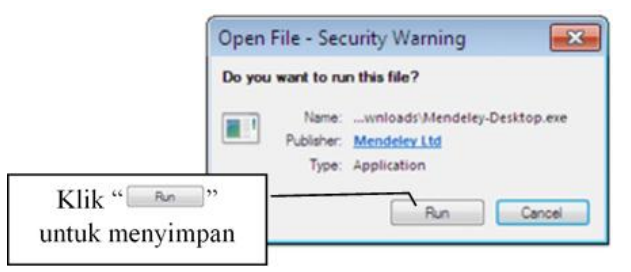

Gambar 5.3 Instalasi Software Mendeley

Instalasi *software* Mendelay akan berjalan apabila terlihat seperti pada Gambar 5.4 dan kemudian mengklik "Next>" untuk melanjutkan instalasi sebagaimana Gambar 5.5 sampai dengan Gambar 5.9.

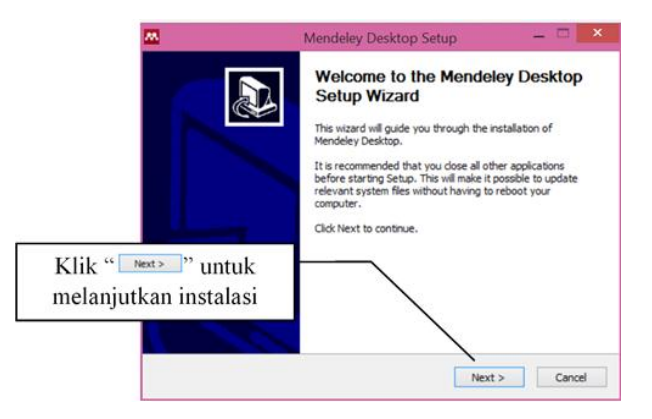

Gambar 5.4 Instalasi Lanjutan Software Mendeley

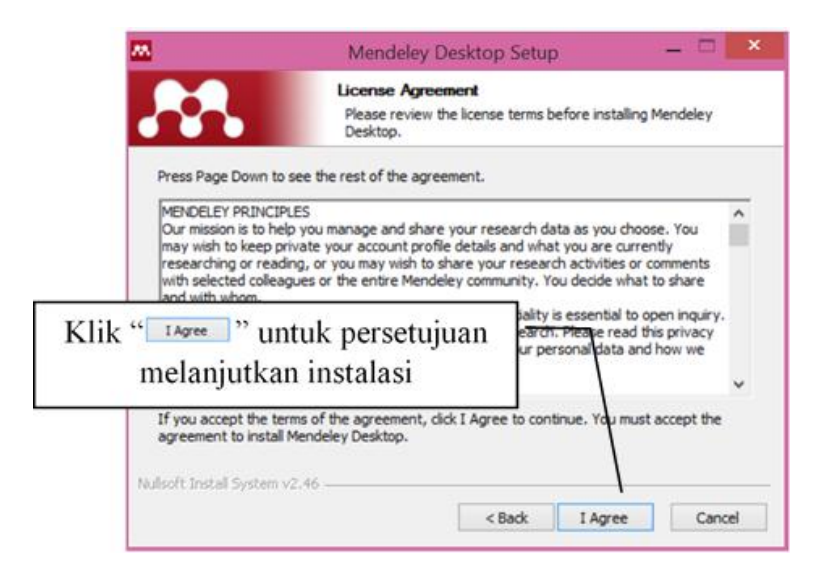

Gambar 5.5 Instalasi Persetujuan Melanjutkan Software Mendeley

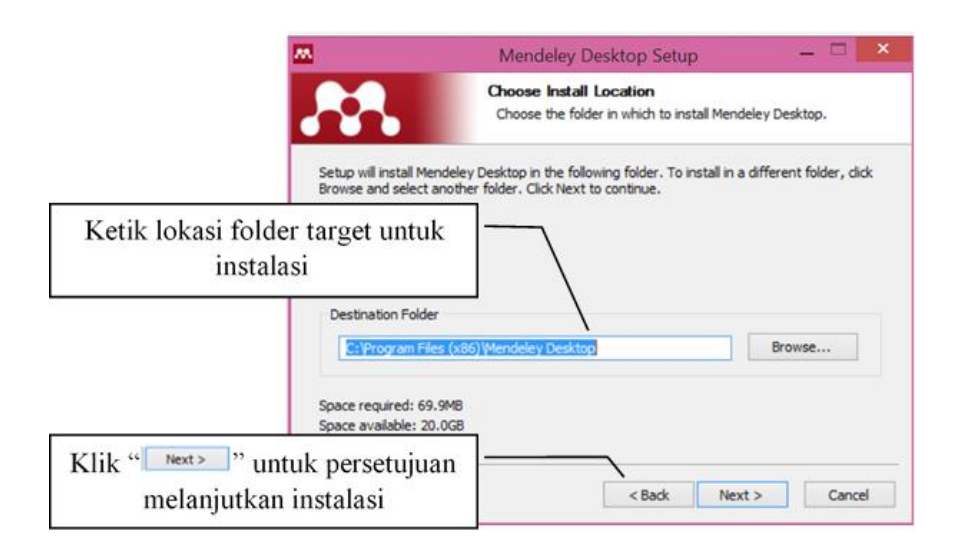

Gambar 5.6 Menentukan Lokasi *Folder* dan Persetujuan Melanjutkan Instalasi *Software* Mendeley

| Choose a Start Manu Folder<br>Choose a Start Manu Folder for the Me                                                                     | ndeley Desktop shortcuts |
|----------------------------------------------------------------------------------------------------|--------------------------|
| Select the Start Menu folder in which you would like to create the prican also enter a name to create a new folder.                     | ogram's shortcuts. You   |
| Accessories Mendeley Desktop                                                                                                    |                          |
| ABBYY FineReader 7.0<br>ABBYY PDF Transformer 3.0<br>Accessibility                                                                      | ^                        |
| Accessories<br>Administrative Tools<br>ASUS<br>Avast<br>Baidu PC App Store<br>Baidu PC Faster<br>Baidu PC Faster<br>Baidu Spark Browser | v                        |
| Do not create shortcuts<br>Nullsoft Install System v2.46                                                                                |                          |
| < Baok                                                                                                    | Instail Cancei           |

Gambar 5.7 Menentukan penempatan "Start Menu Folder" dan Persetujuan Melanjutkan Instalasi Software Mendeley

| M                      | Mendeley Desktop Setup 🛛 🗕 🗖                                         | ۲. |
|------------------------|----------------------------------------------------------------------|----|
| <b>.</b>               | Installing<br>Please wait while Mendeley Desktop is being installed. |    |
| Extract: PDFNet        | .dl 52%                                                              |    |
| Show details           | ]                                                                    |    |
|                        |                                                                      |    |
|                        |                                                                      |    |
|                        |                                                                      |    |
| Nullsoft Install Syste | 1 v2.46                                                              | 7  |
|                        | < paok Next > Cancel                                                 | 4  |

Gambar 5.8 Proses Instalasi Berlangsung

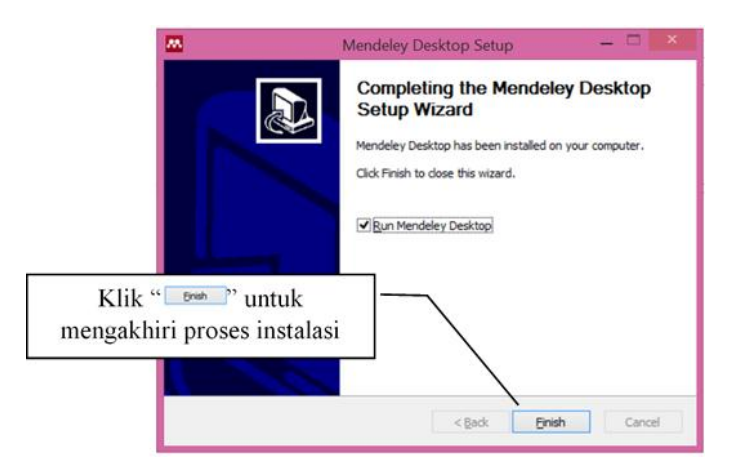

Gambar 5.9 Proses Instalasi Selesai

### 5.4 Menggunakan Mendeley Dekstop

Setelah proses instalasi selesai, Mendeley *Dekstop* siap untuk dijalankan dan digunakan. Dua hal yang perlu diperhatikan dalam memanfaat *software* pengelolaan referensi Mendeley ini adalah sebagai berikut.

1. *Tool software* Mendeley adalah bukan diperuntukkan untuk pengelolaan *file* secara umum namun hanya untuk pengelolaan referensi, sehingga terlebih dahulu pengguna disarankan untuk mengelola *file* dalam komputer tersebut berdasarkan jenis, tema atau topik dari bahasan refensi yang dikoleksi oleh pengguna. Pengelolaan *file* tersebut perlu dikelompok-kelompokan dalam *folder-folder*. Pengelompokan ini akan mempermudah dan mempercepat pengguna untuk mengelola dalam suatu *library* Mendeley dan mensitasi karena sudah dikelompokkan. Sebagai ilustrasi pengelolaan *file* dapat dilihat pada Gambar 5.10.

| HAR (D:) 🔸 Koleksi Jurnal 🕨 | ~ 0      | Search Ko  | leksi Jurnal | ,p   |
|-----------------------------|----------|------------|--------------|------|
| Name                        | Date mo  | dified     | Туре         | Size |
| 📙 Aspergillus               | 9/20/201 | 4 12:00 A  | File folder  |      |
| 📙 Biomasa                   | 9/15/201 | 4 6:12 PM  | File folder  |      |
| 👃 Campuran                  | 9/20/201 | 4 4:05 AM  | File folder  |      |
| 📙 Jatropha                  | 9/7/2014 | 11:42 AM   | File folder  |      |
| 1. Methods                  | 9/16/201 | 4 10:21 PM | File folder  |      |
| L TKKS                      | 9/16/201 | 4 2:45 PM  | File folder  |      |
| 📙 Trichoderma               | 9/15/201 | 4 6:13 PM  | File folder  |      |

Gambar 5.10 Pengelompokkan Referensi Menurut Jenis dalam Folder di Komputer

2. *File* yang dikelola sebagai referensi oleh Mendeley adalah file dalam bentuk PDF, sehingga semua informasi *metadata* dalam *file* PDF tersebut (nama penulis, tahun, judul, nama jurnal, nama penerbit, volume dan nomor terbitan, halaman artikel dan *metadata* lainnya) akan terbaca secara otomatis. Dengan demikian, pengguna disarankan untuk mengkoleksi sumber referensi PDF dengan resolusi yang tinggi sehingga semua informasi *metadata* dapat terbaca oleh Mendeley dengan akurat. Namun, apabila hanya didapatkan sumber referensi dengan kualitas yang rendah atau tidak begitu baik maka Mendeley juga tidak dapat membaca informasi *metadata* tersebut dengan akurat. Hal ini akan berakibat beberapa data akan salah dan perlu perbaikan data secara manual.

Untuk menjalankan Mendeley dapat dilakukan dengan mengklik *shortcut* pada windows *dekstop* seperti pada Gambar 5.11.

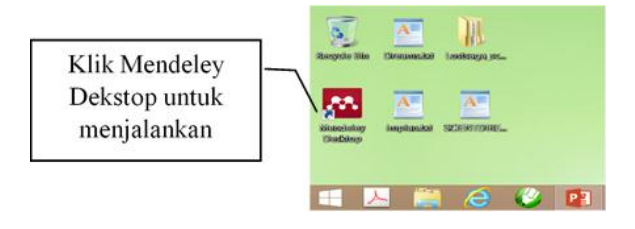

Gambar 5.11 Menjalankan Mendeley

Jika proses membuka Mendeley telah berhasil maka akan tampil halaman awal Mendeley seperti pada Gambar 5.12 berikut.

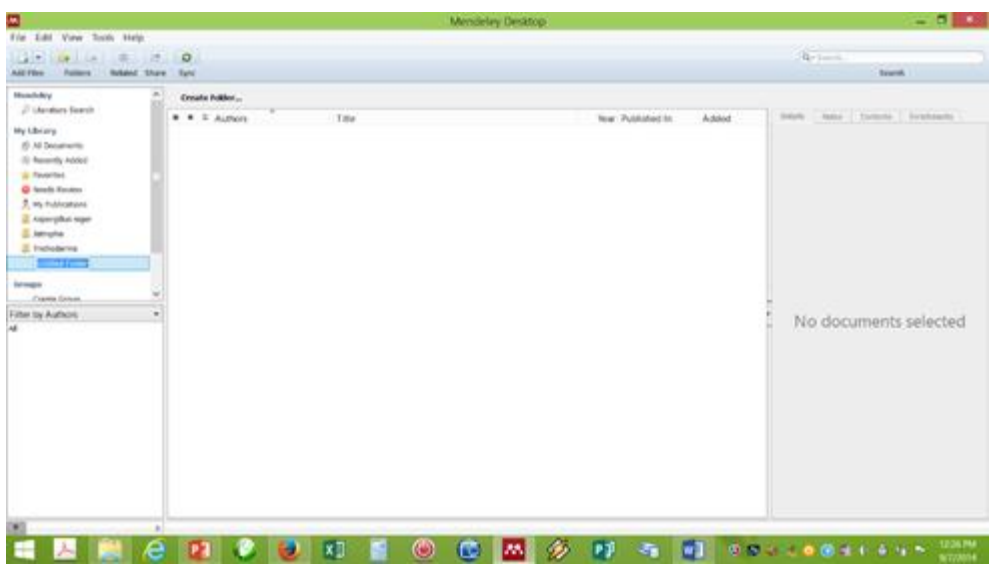

Gambar 5.12 Tampilan Awal Mendeley

Setelah dijalankan, tahap selanjutnya adalah memberikan nama *folder-folder* untuk seluruh referensi yang sudah dikelompok-kelompokkan menurut jenis artikel sebagaimana telah dibuat oleh pengguna. Seluruh *folder* oleh Mendeley akan disimpan dalam dalam satu *library*. Pendaftaran artikel dapat dilakukan dengan cara sebagai berikut.

a. Klik kanan pada "My Library", dan pilih "New Folder..." seperti pada Gambar 5.13.

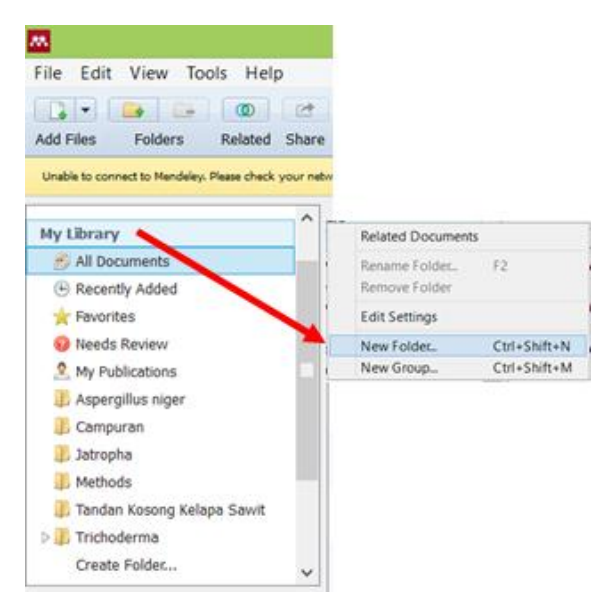

Gambar 5.13 Membuat Folder sebagai Library

b. Selanjutnya sebagaimana pada Gambar 5.14 akan muncul "Untitled Folder" dan ketik dengan nama sesuai pengelompokkan yang dimaksud.

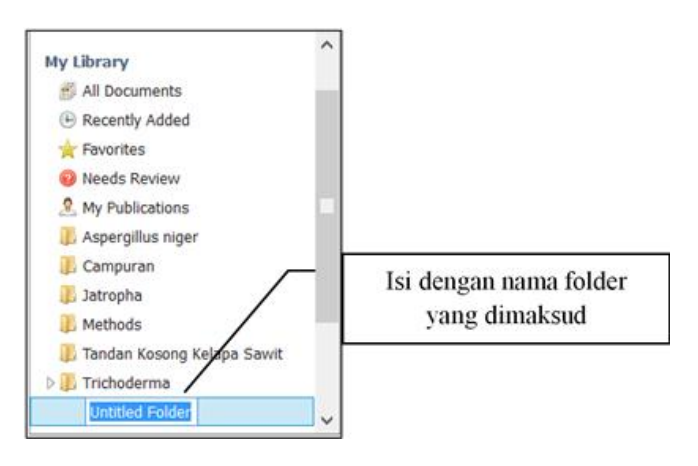

Gambar 5.14 Memberikan Nama Pengelompokkan Folder sebagai Library

- c. Langkah selanjutnya adalah mulai memasukkan artikel referensi yaitu dengan langkah-langkah sebagai sebagai berikut.
  - 1. Sorot folder yang dimaksud seperti pada Gambar 5.15

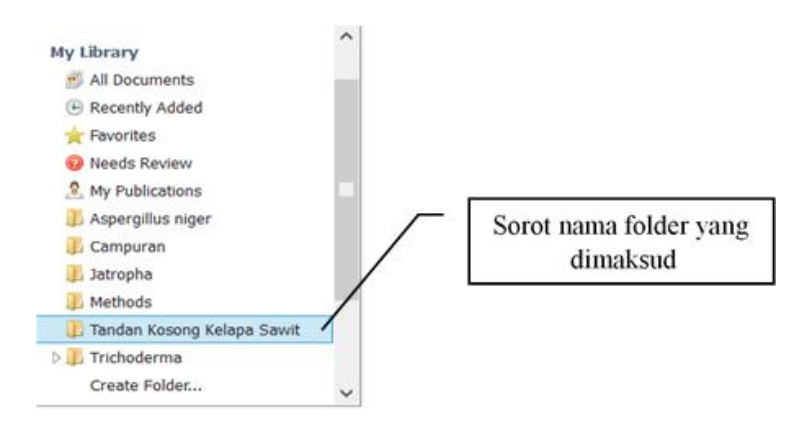

Gambar 5.15 Memilih Folder yang Dimaksud

2. Selanjutnya pilih "Add Files..." untuk memasukkan artikel satu persatu seperti yang ditunjukkan pada Gambar 5.16.

| N<br>File Edit View Tools He | elp         |                 | Sorot " Add F         | iles"        |
|------------------------------|-------------|-----------------|-----------------------|--------------|
|                              | Share       | Sunc            |                       |              |
| Add Files.                   | k your netu | work connection |                       |              |
| Add Entry Manually           | ^           | 🗿 Tanda         | n Kosong Kelapa Sawit | Edit Setting |

Gambar 5.16 Cara Memasukkan Artikel Satu Persatu

3. Selanjutnya akan muncul pilihan *file* artikel seperti yang ditunjukkan pada Gambar 5.17.

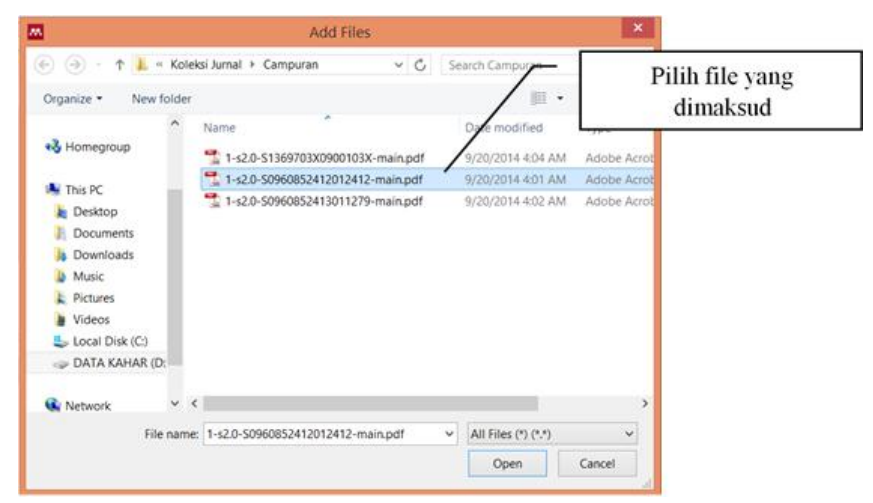

Gambar 5.17 Memilih File yang akan Dijadikan Referensi

4. Pemilihan dan pemasukan referensi kedalam *library* Mendeley dapat dilakukan sekaligus dalam satu *folder* sehingga dapat dilakukan dengan cepat. Cara ini dapat dilakukan dengan memilih *folder* yang dimaksud seperti pada Gambar 5.18.

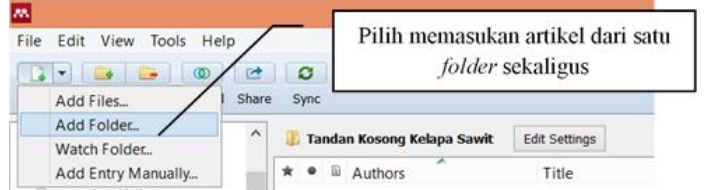

Gambar 5.18 Pilihan Memasukan Artikel dari Satu Folder Sekaligus

5. Apabila pemasukan referensi telah berhasil dimasukkan pada *folder* tertentu di *library* Mendeley, maka artikel-artikel tersebut akan terlihat seperti pada Gambar 5.19.

| <b>•</b>                                               | Mendeley Desktop                                                                                                    | *                                                                                                 |
|--------------------------------------------------------|----------------------------------------------------------------------------------------------------|---------------------------------------------------------------------------------------------------|
| File Edit View Tools Help                              |                                                                                                    |                                                                                                   |
|                                                        | 1 0                                                                                                    | Q+Seath                                                                                           |
| Add Files Folders Related Sh                           | are Sync                                                                                                    | Search                                                                                            |
| MyLibrary                                              | ^ 🧊 Tandan Kosong Kolapa Sawit Edit Settings                                                                                                    |                                                                                                   |
| 🛃 All Documents                                        | * • E Authors Title Year Published I Added                                                                                                    | Details Notes Contents Enrichments                                                                |
| Recently Added     Revortes                            | 🔆 • 👩 Abdullah, N; Gerh Bio-oil derived from empty fruit bunches 200 Fuel Sep 7                                                                                                    | These details need reviewing. You can mark them as correct, or search by title on Google Scholar. |
| Needs Review     Ny Publications                       | •      •      •      •      •      •      •      •      •      •      •      •      •      •      •      •      •      •      •      •      •      •      •      •      •      •      •      •      •      •      •      •      •      •      •      •      •      •      •      •      •      •      •      •      •      •      •      •      •      •      •      •      •      •      •      •      •      •      •      •      •      •      •      •      •      •      •      •      •      •      •      •      •      •      •      •      •      •      •      •      •      •      •      •      •      •      •      •      •      •      •      •      •      •      •      •      •      •      •      •      •      •      •      •      •      •      •      •      •      •      •      •      •      •      •      •      •      •      •      •      •      •      •      •      •      •      •      •      •      •      •      •      •      •      •      •      •      •      •      •      •      •      •      •      •      •      •      •      •      •      •      •      •      •      •      •      •      •      •      •      •      •      •      •      •      •      •      •      •      •      •      •      •      •      •      •      •      •      •      •      •      •      •      •      •      •      •      •      •      •      •      •      •      •      •      •      •      •      •      •      •      •      •      •      •      •      •      •      •      •      •      •      •      •      •      •      •      •      •      •      •      •      •      •      •      •      •      •      •      •      •      •      •      •      •      •      •      •      •      •      •      •      •      •      •      •      •      •      •      •      •      •      •      •      •      •      •      •      •      •      •      •      •      •      •      •      •      •      •      •      •      •      •      •      •      •      •      •      •      •      •      •      •      •      •      •      •      •      •      •      •      • | Details are Correct Search                                                                        |
| Aspergillus niger Eampuran                             | •      •      •      •      •      •      •      •      •      •      •      •      •      •      •      •      •      •      •      •      •      •      •      •      •      •      •      •      •      •      •      •      •      •      •      •      •      •      •      •      •      •      •      •      •      •      •      •      •      •      •      •      •      •      •      •      •      •      •      •      •      •      •      •      •      •      •      •      •      •      •      •      •      •      •      •      •      •      •      •      •      •      •      •      •      •      •      •      •      •      •      •      •      •      •      •      •      •      •      •      •      •      •      •      •      •      •      •      •      •      •      •      •      •      •      •      •      •      •      •      •      •      •      •      •      •      •      •      •      •      •      •      •      •      •      •      •      •      •      •      •      •      •      •      •      •      •      •      •      •      •      •      •      •      •      •      •      •      •      •      •      •      •      •      •      •      •      •      •      •      •      •      •      •      •      •      •      •      •      •      •      •      •      •      •      •      •      •      •      •      •      •      •      •      •      •      •      •      •      •      •      •      •      •      •      •      •      •      •      •      •      •      •      •      •      •      •      •      •      •      •      •      •      •      •      •      •      •      •      •      •      •      •      •      •      •      •      •      •      •      •      •      •      •      •      •      •      •      •      •      •      •      •      •      •      •      •      •      •      •      •      •      •      •      •      •      •      •      •      •      •      •      •      •      •      •      •      •      •      •      •      •      •      •      •      •      •      •      •      •      •      • | Type: Journal Article •                                                                           |
| 3atropha                                               | <ul> <li>Baharuddin, Ash Selective component degradation of oil palm empty fruit bunches (OFEF8) us Bioenergy</li> </ul>                                                                                                    | environmental impact                                                                              |
| Tandan Kosong Kalapa Sawit                             | v 👷 e 😰 Chang, Su Hua ScienceOrect: An overview of empty fruit 201 Biomass and Sep 7 Biometry Biometry                                                                                                    | palm empty fruit bunches for<br>fuel, fiber and fertilizer e A c                                  |
| Filter by Authors •                                    | Cheng, Jinlan; Le Bioresource Technology Ethanol 201 BIDRESOURC Sep 7 production from non-detoxefied whole s TECHNOLOGY                                                                                                    | Authors: Y, Chiew, S. Shimada                                                                     |
| Abd-abz, Surans<br>Abdullah, N<br>Abdullah, Norhafizah | Chesa, S; Grans Boresource Technology Use of Empty 201 Bioresource Sep 7 Fruit Bunches from the OS Palm for bio Technology                                                                                                    | M View research catalog entry for this paper                                                      |
| Abdullah, Vilan<br>Ahmad, A L                          | Chevy, Yoon Lin;      Current state and environmental impact     Source assessment for utilizing oil palm empt     Source assessment for utilizing oil palm empt                                                                                                    | Year: 2013                                                                                        |
| Alam, Mo. Lanangir<br>Ali, Mohd<br>Angelidaki, 3'ini   | Cu, Xingka; Zha Bonesource Technology Robust 201 BDRESOURC, Sep 7<br>enzymatic hydrolysis of Formiline-pret 201 BDRESOURC, Sep 7<br>TECHNOLOGY                                                                                                    | Volume: S1<br>Issue:                                                                              |
| Arifin, Hidayah<br>Baharuddin, Azhari Samsu            | Hamzah, Fazlena Preliminary study on enzymatic 201 Biomass and Sep 7<br>hydrolysis of treated oil palm ( Elaets ) Biomenray                                                                                                    | Pages: 109-124                                                                                    |
| BBT, PRJ. NIBTUR                                       |                                                                                                    | Participanti                                                                                      |

Gambar 5.19 Daftar Artikel yang Sudah Masuk Satu Folder

#### 6. Proses Perbaikan Metadata dari Artikel

Tahapan selanjutnya adalah melakukan proses perbaikan *metadata* yang masih kosong atau yang salah dari artikel yang dimaksud. Perbaikan data artikel dilakukan dengan cara menyorot artikel yang dimaksud seperti pada Gambar 5.20.

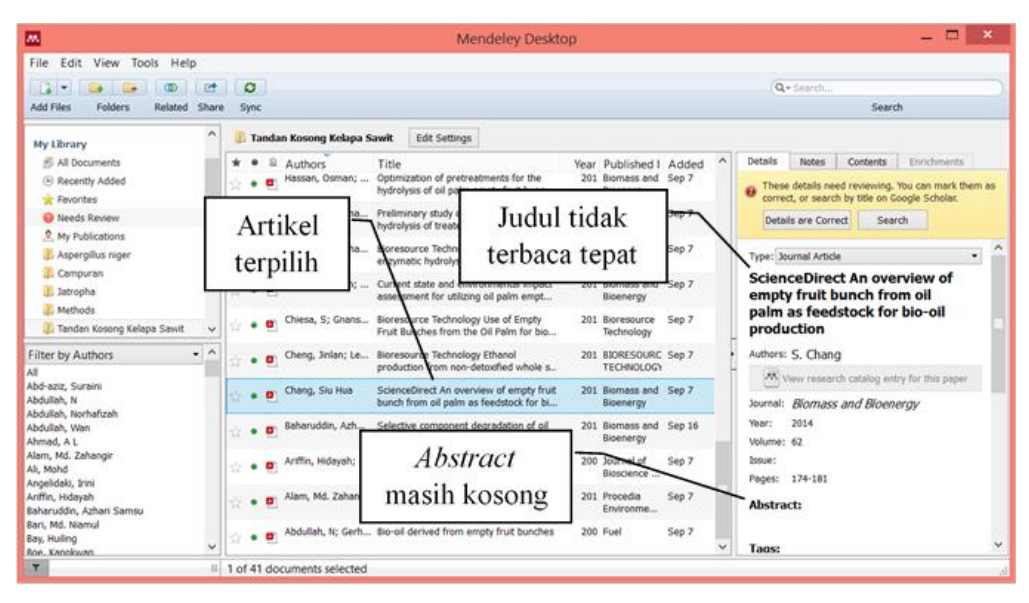

Gambar 5.20 Metadata Artikel yang akan Diperbaiki

Pada Gambar 5.20 di atas, disebutkan paling tidak ada dua *metadata* yang tidak terbaca tepat yaitu judul dari artikel dan isian abstrak yang masih kosong. Untuk memperbaiki, mengubah, dan mengisi *metadata* dapat dilakukan dengan mengetik dan mengubahnya secara langsung atau dapat dilakukan dengan melakukan *copy-paste* dari *metadata* yang seharusnya. Selanjutnya artikel yang sudah diperbaiki *metadata*nya dapat ditandai menjadi status artikel dengan *metadata* benar yaitu dengan cara klik "Detais are Correct" seperti pada Gambar 5.21.

| 🐻 Tandan Kosong Ke           | lapa Sawit Edit Settings                                                            |                                                             |                |          |                                           |                                 |                                                        |
|------------------------------|-------------------------------------------------------------------------------------|-------------------------------------------------------------|----------------|----------|-------------------------------------------|---------------------------------|--------------------------------------------------------|
| * • 🖬 Authors                | Title<br>an; Optimization of pretreatments fo<br>hydrolysis of oil palm empty fruit | Year Published I<br>r the 201 Blomass and<br>bunc Bloenergy | Added<br>Sep 7 | ^ D(     | These details no<br>correct, or sear      | Contents<br>ed reviewing.       | Enrichments<br>You can mark them as<br>loogle Scholar. |
| 🚖 🔹 🖲 Hamzah, Faz            | lena Preliminary study on enzymatic<br>hydrolysis of treated oil palm ( E           | 201 Biomass and                                             | Sep 7          |          | Details are Con                           | rect Sea                        | rch                                                    |
| 🖄 🔹 📴 Cui, Xingkai;          | Zha Bioresource Technology Robust<br>enzymatic hydrolysis of Formiline              | Judul sudah                                                 | 07             | Π        | ype: Journal Artic                        | le                              | •                                                      |
| 🕆 🔹 🖪 Chiew, Yoon            | Lin; Current state and environmental<br>assessment for utilizing oil palm           |                                                             | p 7            | h        | n overview                                | of emption<br>oil palm          | y fruit<br>as                                          |
| 🚖 🔹 🖲 Chiesa, S; G           | hans Bioresource Technology Use of E<br>Fruit Bunches from the Oil Palm             | or bio 201 Bioresource<br>Technology                        | Sep 7          | - A      | uthors: S. Char                           | g                               | producti                                               |
| 🟫 🔹 🖲 Cheng, Jinlar          | ; Le Bioresource Technology Ethanol<br>production from non-detoxified w             | 201 BIORESOURC                                              | Sep 7          | Ľ        | View resea                                | rch catalog en                  | try for this paper                                     |
| 🔆 🔹 🖲 Chang, Siu H           | ua An overview of empty fruit bunch<br>oil palm as feedstock for bio-oil p          | from 201 Biomass and<br>roduc Bioenergy                     | Sep 7          | ot<br>W  | ournal: <i>Blomas</i><br>ear: 2014        | s and Bloen                     | ergy                                                   |
| 🕆 • 🖲 <sup>Baharuddin,</sup> | Azh Selective component degradation<br>palm empty fruit bunches (OPEFI              | Abstract                                                    | 16             | Vi<br>Is | olume: 62<br>isue:                        |                                 |                                                        |
| 🔆 🔹 🔨 Ariffin, Hiday         | ah; Production of Bacterial Endogluce<br>from Pretreated Oil Palm Empty             | sudah terisi                                                | 07             | P        | ages: 174-181                             |                                 |                                                        |
| 🔆 🔹 🖲 Alam, Md. Zi           | han Development of Culture Inoculur<br>Scale-Up Production of Citric Acie           | for 201 Procedia<br>fro Environme                           | Sep 7          | Eith     | mpty fruit bunch (<br>potential bioma     | EFB) from oil<br>iss to produce | palm is one of<br>biofuels like                        |
| 🚖 🔹 💁 Abdullah, N;           | Gerh Bio-oil derived from empty fruit b                                             | unches 200 Fuel                                             | Sep 7          | → pl     | io-oil due to its at<br>hysicochemical ch | aracteristics.                  | and favorable<br>Confirming the                        |

Gambar 5.21 Metadata Artikel yang Sudah Diperbaiki

- 7. Untuk melakukan sitasi yang akan dibuat referensi atau diacu dalam suatu tulisan dapat dilakukan dengan langkah sebagai berikut.
  - a. Mengetik atau membuka *file* atau tulisan yang akan dilengkapi dengan referensi. Dalam contoh berikut pengetikan menggunakan Microsoft Word.
  - b. Meletakkan kursor di antara tulisan yang akan disisipi referensi seperti pada Gambar 5.22.

| landfills. To solve the disadvantages,    | , several of processing methods i.e., biolo    | gically [3,6], |
|-------------------------------------------|------------------------------------------------|----------------|
| mechanical [2,7], chemical [8,9], have    | been investigated which shift the structural   | and chemical   |
| compositions of OPEFB lignoceflulos       | Kursor diletakkan diantara tulisan yang        | able energy    |
| bioethanol [11,12]. Further, researchs    | akan disisini referensi                        | leveloped to   |
| produce biogas [13,14,15]/enzymes [       | akan disisipi teletensi                        | 7,18,19] and   |
| other products. However/in fact, little   | attention is put forward on OPEFB utilisatio   | n in terms of  |
| economic point of view ! In this paper, n | nicrobial utilisation of OPEFB to produce suga | ir using crude |
| extract from Aspergillus niger and Trick  | hoderma reesei, and coversion of its hydrolysa | tes to ethanol |

Gambar 5.22 Kursor Berada di Antara Tulisan yang akan Disisipi Referensi

c. Setelah melektakkan kursor diantara tulisan yang akan disisipi referensi, maka menu *REFERENCES* pada menubar Microsoft Word dan selanjutnya pilih "*Insert Citation*" Mendeley sehingga siap untuk mengaktifkan sitasi sebagaimana diperlihatkan dalam Gambar 2.3.

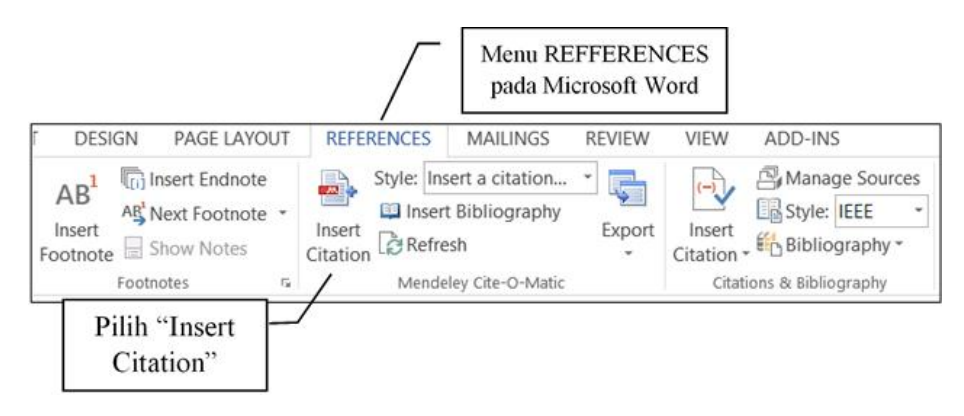

Gambar 5.23 Menubar *References* dan *Insert Citation* Mendeley pada Microsoft Word

d. Langkah selanjutnyamengklik "*Insert Citation*" Mendeley sehingga akan terhubung dengan Mendeley seperti Gambar 5.24.

| Search by author, | , title or y | year in My Library |    |        |
|-------------------|--------------|--------------------|----|--------|
| My Library        | •            | K Go To Mendeley   | OK | Cancel |

Gambar 5.24 Menubar yang akan Menghubungkan ke Mendeley

e. Selanjutnya klik "<sup>IIII</sup> Go TO Mendeley" maka akan menuju ke Mendeley seperti pada Gambar 5.25.

|                                                                 | mendeley besk                                                                                                   | 75                                                | 10.00              |
|-----------------------------------------------------------------|----------------------------------------------------------------------------------------------------|---------------------------------------------------|--------------------|
| the Edit Water Tools Help                                       |                                                                                                    |                                                   |                    |
| 1                                                               | 0 - x                                                                                                    | Q+ Second                                         |                    |
| Add Files Folders Related Share                                 | Sync Obe Cancel                                                                                                 |                                                   | Search             |
| Unable to connect to Handalayy Pases check your na              | wrk convertion.                                                                                                 | Connection Settings                               | Details Close      |
| Fouritee A                                                      | 🐻 Tandan Kosong Kelapa Samit 🛛 Edit Settings                                                                    |                                                   |                    |
| O Needs Ravew                                                   | • • = Authors Title                                                                                             | Year Published I Added 🔺 Details Notes Co         | dants. Enrichments |
| My Publications     Apergillus riger                            | Abdullah, N; Garh Bo-oil derived from empty truit bunches                                                       | 200 Fuel Sep 7                                    |                    |
| 2 Campuran<br>2 batrophe                                        | Alam, M.t. Zahan Development of Culture Inoculum for<br>Scale-Up Preduction of Citric Acid Ins                  | 201 Procedie Sep 7<br>Environme                   |                    |
| <ul> <li>Methods</li> <li>Tandan Kosong Kelapa Sawit</li> </ul> | • • • Aviffie, Hideyeh; Production of Bacterial Endeglucanese.<br>from Protreated Oil Pain Empty Fruit          | 200 Journal of Sep 7<br>Boscience _               |                    |
| Create Folder                                                   | 17 • 0. Selective component degradation of oil pairs empty that bunches (OPER) us                               | 201 Biomass and Sep 18<br>Bioenergy               |                    |
| iter by Authors • ^                                             | Chang, Stu Hua. An everyway of empty fruit bunch from<br>oil paim as feedblock for bio-oil produ                | 201 Borness and Sep 7<br>Bornergy Nice closerupes | ante coloctori     |
| d-aza, Suram                                                    | <ul> <li>B Cheng, Jiniar; Le Bioresource Technology Ethenol<br/>production from non-detoxified whole</li> </ul> | 201 BORESOURC Sep 7 - INO GOCUTH                  | ents selected      |
| dulah, somatzah<br>dulah, somatzah<br>dulah, stan               | Chesa, S; Gname Bioresource Technology Use of Empty<br>Fruit Bunches from the Od Palm for Is                    | 201 Boresource Sep 7<br>Technology                |                    |
| med, A L<br>m, MJ. Zahanga<br>Mould                             | Content assessment for utilizing of pain empt                                                                   | 201 Bornass and Sep 7<br>Boenergy                 |                    |
| pelidaki, Irini<br>Min, Hidayah                                 | Cui, Xingka: Zha Boresource Technology Robust     enzymetic hydrolysis of Formine-pret                          | 201 BEORESOURC Seg 7<br>TEORIOLOGY                |                    |
| haruddin, Azhari Sameu<br>n. Mit. Mamud                         | . B. Hamzah, Fadera Preliminary study on enzymatic                                                              | 201 borness and Sep 7 🗸                           |                    |

Gambar 5.25 Menubar yang Sudah Terhubung ke Mendeley

f. Selanjutnya pilih salah satu artikel dan kemudian klik "🖃 / *Cite*" sehingga proses sitasi telah dilakukan sebagaimana terlihat pada Gambar 5.26.

landfills. To solve the disadvantages, several of processing methods i.e., biologically [3,6], mechanical [2,7], chemical [8,9], have been investigated which shift the structural and chemical compositions of OPEFB lignocellu Sitasi telah dilakukan produce biogas [13,14,15], enzymes [16,17], sugar and ongosaccharides derivates [17,18,19] and other products. However, in fact, little attention is put forward on OPEFB utilisation in terms of economic point of view [20]. In this paper, microbial utilisation of OPEFB to produce sugar using crude extract from *Aspergillus niger* and *Trichoderma reesei*, and coversion of its hydrolysates to ethanol will be reported.

Gambar 5.26 Proses Sitasi Sudah Dilakukan

g. Semua artikel yang telah disitasi dapat langsung dibuat daftar referensi/ daftar pustaka secara otomatis yaitu dengan cara masuk ke menu *REFERENCES* dan mengklik " Insert Bibliography".

### VI PANDUAN INSTALASI DAN PENGGUNAAN OPEN JOURNAL SYSTEMS (OJS)

#### 6.1 Open Journal System

Pengelolaan dan penerbitan jurnal dapat dilakukan secara *online* menggunakan sebuah aplikasi yang salah satunya adalah *Open Journals System* (OJS). OJS adalah sebuah *Content Management System* (CMS) yang dikhususkan untuk pengelolaan jurnal dan penerbitan yang dapat dioperasikan secara fleksibel. *Software* ini dapat diunduh secara gratis dan diinstal pada *server web* atau komputer lokal.

OJS telah dirancang untuk mengurangi waktu dan energi yang digunakan untuk tugastugas administrasi dan manajerial yang berhubungan dengan mengedit jurnal, sekaligus meningkatkan pencatatan dan efisiensi proses *editorial*. Pemanfaatan OJS akan dapat meningkatkan kualitas ilmiah dan penerbitan jurnal melalui sejumlah inovasi dan kebijakan lebih yang transparan sehingga dapat meningkatkan pengindeksan.

Dengan OJS, seorang Manajer Jurnal dapat mengelola sistem penerbitan secara keseluruhan. Pengelolaan jurnal tidak mensyaratkan keterampilan teknis tinggi, tetapi cukup dilakukan dengan mengisi *template* dan mengunggah *file*. Secara umum, Manajer Jurnal akan melakukan pengaturan (*setup*) jurnal, mendaftarkan *Editors, Section Editors, Copyeditors, LayoutEditors, Proofreaders,* dan *Reviewers*. Selain itu, beberapa *tools* yang dapat digunakan untuk mengoptimalkan pengelolaan jurnal juga tersedia seperti sistem komunikasi *email* antara pengelola dan penulis atau *reviewer* serta pengelolaan statistik jurnal.

Panduan ini secara singkat akan menjelaskan langkah demi langkah pengelolaan jurnal, beberapa *tools* dan fungsi untuk mengelola publikasi *online* dengan menggunakan OJS. Dengan adanya fasilitas pengelolaan jurnal ini akan dapat digunakan dan dimanfaatkan sebagai antisipasi berlakunya peraturan Direktur Jenderal Dikti Nomor 1 Tahun 2014 tentang Pedoman Akreditasi Terbitan Berkala Ilmiah.

## 6.2 Instalasi Pendukung Open Journal Systems

*Open Journal Systems* (OJS) merupakan sebuah sistem *open source* yang digunakan untuk mengelola dan mempublikasikan jurnal ilmiah secara *online*. OJS dapat diunduh secara gratis dan dipasang (diinstal) di *web server*. Untuk mendukung instalasi OJS, diperlukan sistem pendukung antara lain: php, *web server* (apache atau IIS) dan *database server* (mysql atau postgres).

Salah satu cara yang mudah untuk melakukan instalasi pendukung OJS adalah menggunakan sistem paket yang berisi php, *web server* dan *database server* seperti XAMP, WAMP, dan LAMP. Pada panduan ini, paket yang digunakan adalah XAMPP sehingga tidak perlu lagi repot menginstal ketiga *software* itu secara terpisah. Berikut ini adalah cara menginstal XAMPP untuk Windows.

- 1. Langkah pertama adalah mengunduh *file* XAMPP di alamat http://www.apachefriends.org/en/index.html
- 2. Klik dua kali *file* XAMPP tersebut sehingga muncul *form* seperti Gambar 6.1.

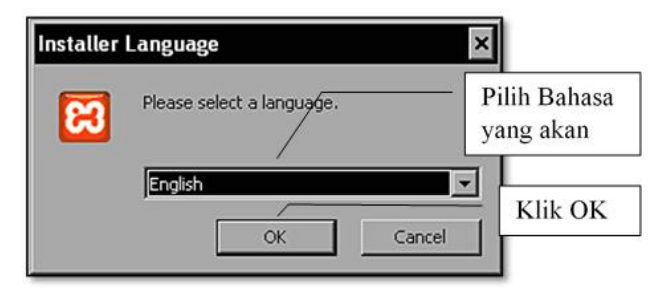

Gambar 6.1 Instalasi XAMPP

- 3. Pilih bahasa yang diinginkan, misalnya English, kemudian mengklik tombol OK.
- 4. Selanjutkan akan muncul *form* seperti Gambar 6.2 untuk menentukan direktori instalasi.

| Choose Install Location<br>Choose the folder in which to install XAMPP 1.6.5.                                       |                                               |                                                                     |
|----------------------------------------------------------------------------------------------------|-----------------------------------------------|---------------------------------------------------------------------|
| Setup will install XAMPP 1.6.5 in the following folder .<br>Browse and select another folder . Click Next to contin | ro install in a different folder, clic<br>ue. | k<br>Klik Browse untuk menentukan<br>direktori tempat XAMMP diinsta |
| - Destination Folder                                                                                                | Browse                                        |                                                                     |
| Space required: 199.4MB<br>Space available: 149.7GB                                                                 |                                               | Klik Next untuk melanjutkan                                         |
|                                                                                                    | /                                             |                                                                     |

Gambar 6.2 Penentuan Direktori Instalasi XAMPP

- 5. Tentukan direktori yang diinginkan, misalnya C:\xampp, kemudian klik tombol Next.
- 6. Selanjutnya akan muncul *form* instalasi sebagaimana pada Gambar 6.3 dengan pilihan sebagai berikut.
  - a. Create XAMPP desktop icon (membuat XAMPP ikon pada dekstop).
  - b. *Create Apache Friends* XAMPP *folder in the start menu* (membuat XAMPP menu).
  - c. Install Apache as Service (instalasi Apache sebagai service otomatis di windows).
  - d. Install Mysql as Service (instalasi Mysql sebagai service otomatis di windows).
| 🛱 XAMPP 1.6.5 win32 (Basic Package)                                  |                                                      |
|----------------------------------------------------------------------|------------------------------------------------------|
| XAMPP Options<br>Install options on NT/2000/XP Professional systems. | 8                                                    |
| XAMPP DESKTOP                                                        | Pilih sesuai dengan<br>kebutuhan                     |
| XAMPP START MENU                                                     | : menu                                               |
| SERVICE SECTION  Install Apache as service  Install MySQL as service |                                                      |
| See also the XAMPP for Windows FAQ Page                              | <ul> <li>Klik Install setelah<br/>memilih</li> </ul> |
| Nullsoft Install System v2.25                                        | Install Cancel                                       |

Gambar 6.3 Form Pilihan Instalasi XAMPP

7. Setelah itu mengklik *Install*, dan tunggu sampai prosesnya berhasil sehingga muncul *form* seperti Gambar 6.4.

|                                                             | Klik Yes untuk           |
|-------------------------------------------------------------|--------------------------|
| 🔀 XAMPP 1.6.5 win32 (Basic Package)                         | mengakniri               |
| Congratulations! The installation was successful! Start the | XAMPP Control Panel now? |
| Yes No                                                      | f .                      |

Gambar 6.4 Proses Instalasi XAMPP Berhasil

8. Klik Yes yang menandakan instalasi selesai dengan sukses dan berakhir.

# 6.3 Instalasi Open Journal Systems

*Open Journals System* (OJS) adalah perangkat lunak sistem pengelolaan jurnal ilmiah berbasis *open source*dan tersedia secara gratis di seluruh dunia untuk tujuan membuat akses terhadap penerbitan jurnal lebih mudah dan diharapkan dapat meningkatkan pembaca sebuah jurnal serta kontribusinya terhadap kepentingan publik pada skala global.

OJS dibuat oleh komunitas *Public Knowledge Project* (PKP) yang didedikasikan untuk meningkatkan kualitas karya ilmiah dan penelitian. OJS ini beroperasi melalui kemitraan antara Fakultas Pendidikan di University of British Columbia, Simon Fraser University Perpustakaan, Sekolah Pendidikan di Stanford University, dan Pusat Studi di Kanada untuk Penerbitan di Simon Fraser University.

Langkah-langkah untuk menginstalasi OJS adalah sebagai berikut.

1. Langkah awal adalah mengunduh *file master* OJS. *File* ini bisa diperoleh di alamat http://pkp.sfu.ca/ojs\_download, sehingga akan muncul tampilan seperti pada Gambar 6.5.

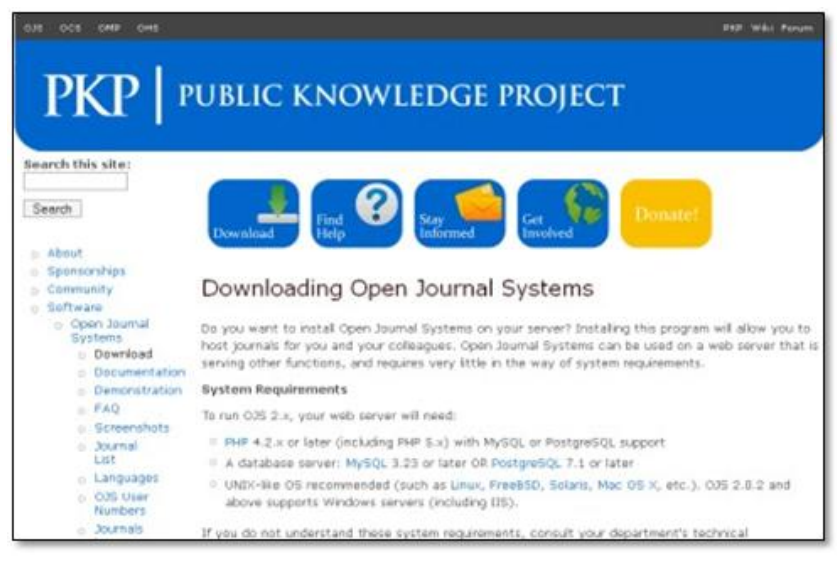

Gambar 6.5 Mengunduh File Master OJS

2. Setelah mengunduh *file* OJS, langkah selanjutnya adalah mengekstrak *file* OJS ke direktori *htdocs* pada program XAMPP yang telah dipasang (diinstal) sebelumnya seperti tampak pada Gambar 6.6.

| ops-2.3.6.tar<br>Open<br>Burn us                              | ing ImgBurn/                                                                  | 6 | Pilih Extract Files<br>untuk mengekstrak |
|---------------------------------------------------------------|-------------------------------------------------------------------------------|---|------------------------------------------|
| Extract<br>Extract<br>Scan oj<br>Edit wit<br>Open V<br>Straco | files<br>Here<br>to ojs-2.3.6\<br>s-2.3.6.tar.g:<br>h Notepad++<br>With<br>py | 2 |                                          |
| 4 Unlocks                                                     | ar -                                                                          |   |                                          |
| Send To                                                       | D                                                                             | • |                                          |
| Cut<br>Copy                                                   |                                                                               |   |                                          |
| Create<br>Delete<br>Renam                                     | Shortcut                                                                      |   |                                          |
| Propert                                                       | ies                                                                           |   |                                          |

Gambar 6.6 Mengekstraksi File Master OJS

3. Selanjutnya pilih *folder* **htdocs** pada programs XAMPP yang telah diinstal sebagaimana pada Gambar 6.7 berikut.

| Advanced                                                                                                    |                                                                                                    |
|----------------------------------------------------------------------------------------------------|----------------------------------------------------------------------------------------------------|
| estination path (will be created if does not exist                                                                    | :) Display                                                                                                    |
| C:\xampp\htdocs                                                                                                    | New folder                                                                                                    |
| Update mode<br>Extract and replace files<br>Extract and update files<br>Fresh existing files only                     | xampp     anonymous     Pilih "htdocs"     sebagai tempat     instalasi                                                                                                    |
| Overwrite mode     Ask before overwrite     Overwrite without prompt     Skip existing files     Rename automatically | FileZeraFTP<br>FileZeraFTP<br>forbidden<br>Forbidden<br>FileZeraFTP<br>Forbidden<br>FileZeraFTP<br>Forbidden<br>FileZeraFTP<br>Forbidden<br>FileZeraFTP<br>FileZeraFTP<br>Fi |
| Miscellaneous Extract archives to subfolders Keep broken files Display files in Explorer                              |                                                                                                    |
| Save settings                                                                                                    |                                                                                                    |

Gambar 6.7 Mengekstraksi File Master OJS ke Folder htdocs.

- 4. Agar pemanggilan melalui *browser* lebih mudah, ganti nama *folder* yang telah diekstrak menjadi "ojs".
- 5. Setelah itu kita buka lewat *browser* dengan mengetikan alamat http://localhost/ojs/sehingga akan tampil seperti pada Gambar 6.8.

| purnal Help | _ |
|-------------|---|
| ANGUAGE     |   |
| FONT SIZE   | × |
|             |   |

Gambar 6.8 Instalasi OJS

- 6. Pada halaman instalasi terdapat beberapa *setting* konfigurasi aplikasi. Seperti pada tampilan Gambar 6.9 yang merupakan *setting* konfigurasi bahasa. Langkah untuk *setting* konfigurasi bahasa sebagai berikut.
  - a. Mengatur Bahasa, misalnya memilih English (Bahasa Inggris).

| Manual inst                                                                                                    | allation                                                                                                    |                                                                                                    |                                                                                                    |                                                                                                    |
|----------------------------------------------------------------------------------------------------|----------------------------------------------------------------------------------------------------|----------------------------------------------------------------------------------------------------|----------------------------------------------------------------------------------------------------|----------------------------------------------------------------------------------------------------|
| Select Manual I<br>schema and initi<br>useful when deb<br>this installation r<br>configuration file                   | nstall to display th<br>al data so that dat<br>ugging installation<br>nethod will not att<br>will still be writter                   | he SQL statement<br>tabase installation<br>problems, particu<br>empt to create th<br>n with the supplie                 | ts necessary to ci<br>i can be performe<br>larly on unsupport<br>te database or an<br>d database settin | reate the OJS database<br>d manually. This option is<br>ted platforms. Note that<br>ny tables, although the<br>Igs.                          |
| Locale Set                                                                                                    | tings                                                                                                    |                                                                                                    |                                                                                                    |                                                                                                    |
| For complete Un<br>this support cur<br>Please also note<br>mostring library (<br>problems using e<br>Your server curr | code (UTF-0) support<br>entity requires a M<br>that full Unicode s<br>(enabled by defaul<br>stended character<br>entity supports mbs | port, select UTF-<br>ySQL >= 4.1.1 or<br>support requires P<br>t in most recent P<br>r sets if your serve<br>setna: Yes | 0 for all character<br>Postgre5QL >= 7<br>HP >= 4.3.0 comp<br>HP instalations)<br>ar does not meet      | r set settings. Note that<br>1 database server,<br>piled with support for the<br><u>You way considence</u><br>Pilih Bahasa akan<br>digunakan |
| Primary locale                                                                                                    | English                                                                                                    |                                                                                                    | l                                                                                                    |                                                                                                    |
|                                                                                                    | The primary lan<br>documentation<br>here.                                                                                            | guage to use for<br>if you are interest                                                                                 | this system. Pleas<br>ted in support for                                                                | se consult the 0.35<br>languages not listed                                                                                                  |
| Additional<br>locales                                                                                                 | Deutsch (de<br>Greek (el_Gi<br>English (en_<br>Español (es                                                                           | 2_DE)<br>R)<br>JUS)<br>_ES)                                                                                             | – Pilih Baha<br>digunakar                                                                               | asa tambahan akan<br>1                                                                                                    |

Gambar 6.9 Setting Konfigurasi Bahasa

b. Langkah *setting* bahasa adalah pilihan *Client Character Set, Conection Character Set, Database Character Set*, dan centang pada kotak cek *Do not create required subdirectoties* seperti terlihat pada Gambar 6.10.

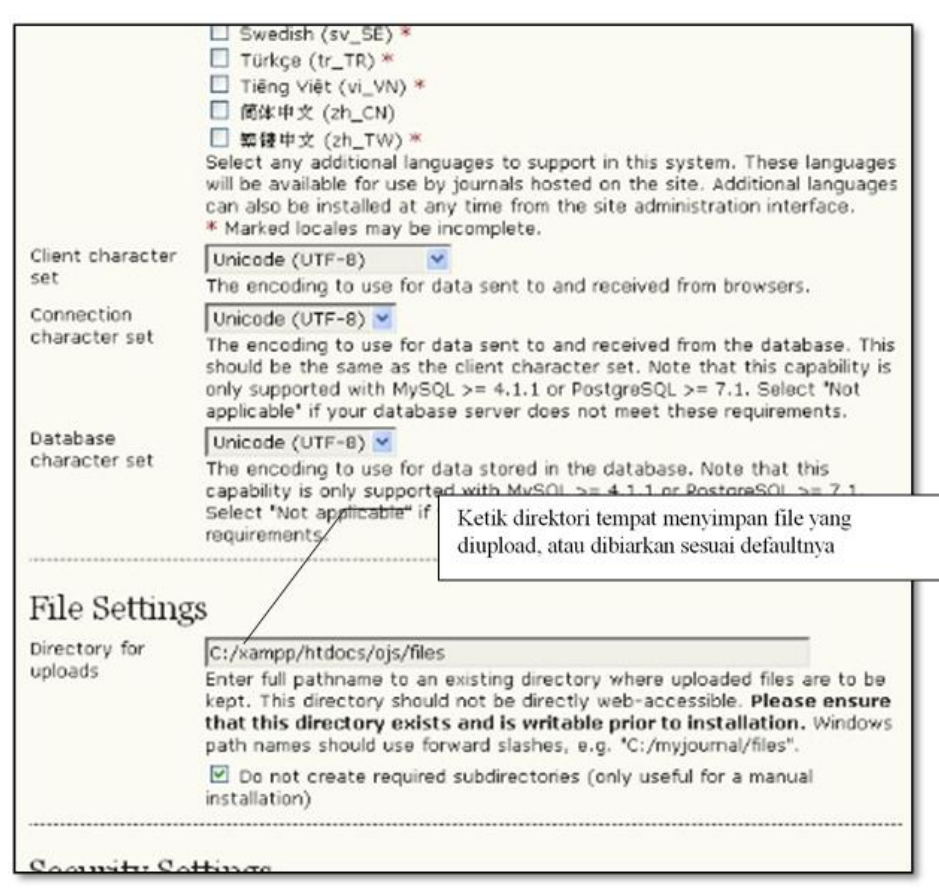

Gambar 6.10 Lanjutan Setting Konfigurasi Bahasa

c. Langkah selanjutnya adalah melakukan *setting username* dan *password* untuk *administrator*. Dalam contoh seperti pada Gambar 6.11 menggunakan *username* **"ojs"** dan *password* **"ojs"**. Pengetikan *password* dilakukan dua kali (*repeat password*) untuk meyakinkan bahwa *password* yang dimasukkan adalah sesuai. Tahap selanjutnya adalah memasukan alamat *email*.

| Password<br>encryption                        | MD5 S                                                                                                    |                                        |    |
|-----------------------------------------------|----------------------------------------------------------------------------------------------------|----------------------------------------|----|
| algorithm                                     | SHAT IS recommended in your system is                                                                     | Ketik nama Username<br>yang diinginkan |    |
| Administ<br>This user acco<br>Additional user | rator Account<br>unt will become the site administrator and<br>accounts can be created after installation | have Ketik Password yang diinginkan    | em |
| Username<br>Password                          | ojs                                                                                                    | Ketik lagi Password<br>yang sama       | ]  |
| Repeat<br>Password                            | •••                                                                                                    | Ketik alamat email                     | ]  |

Gambar 6.11 Setting Konfigurasi Administrator OJS

d. Langkah selanjutnya adalah mengkofigurasi jenis database, username database dan password. Dalam contoh Gambar 6.12, **mysql** digunakan sebagai database, username database: "root" dan password : "" (pada setting default XAMPP passworddi kosongkan). Untuk mengakhiri instalasi OJS klik tombol "Install Open Journal System".

| for a list of suppo<br>connect to the d | rted databases. In the fields below, provid<br>atabase.                                                                                                    | Pilih Database yang digunakan                                 |  |
|-----------------------------------------|----------------------------------------------------------------------------------------------------|---------------------------------------------------------------|--|
| Database driver                         | MySQL M                                                                                                    | misalnya MySQL                                                |  |
|                                         | Database drivers listed in brackets de<br>required PHP extension loaded and in:<br>selected.<br>Any unsupported database drivers listed<br>academic purposes and are unlikely to w | stallation will likely fail if<br>above are listed solely for |  |
| Host                                    | localhost<br>Leave the hostname blank to connect us<br>TCP/IP. This is not necessary with MVSC                                                                                     | misalnya localhost                                            |  |
|                                         | sockets if 'localhost' is entered, but is re                                                                                                    | quired with some other databas                                |  |
| Username                                | servers such as PostgreSQL.                                                                                                    | Ketik nama Username untuk<br>database, misalnya root          |  |
| Password                                | P.C.                                                                                                    |                                                               |  |
| Database name                           | ojs<br>☑ Create new database<br>To use this option your database system<br>creation and your user account must ha                                                                  | Ketik <i>password</i> database yang digunakan                 |  |
|                                         | create new databases. If installation fails                                                                                                    | with this option selected.                                    |  |
|                                         | with this option disabled.                                                                                                    | Ketik nama database yang<br>digunakan, misalnya "ojs"         |  |
| Miscellane                              | ous Settings                                                                                                    |                                                               |  |
| OAI repository<br>identifier            | ojs.localhost<br>A unique identifier used to identify meta-<br>using the men Archives Initiative Protoc                                                                            | Klik Install Open Journal<br>Systems untuk menginstal OJS     |  |

Gambar 6.12 Setting Konfigurasi Database OJS.

### 6.4 Administrasi Situs Open Journal Systems

Setelah proses instalasi *Open Journal Systems* (OJS) selesai dilakukan, *Administrator* Situs OJS dapat membuat Jurnal sebanyak yang dibutuhkan. Disamping itu *Administrator* Situs OJS dapat melihat secara keseluruhan administrasi dari setiap jurnal yang sudah dibuat.

Untuk memulai tugasnya, *Administrator* Situs harus *login* ke OJS sesuai dengan kewenangannya dengan memasukkan *Username* dan *Password* seperti pada Gambar 6.13.

| Open Journal Systems                                                           | DITJEN DIKTI KEMENDIKBUD RI |   |
|--------------------------------------------------------------------------------|-----------------------------|---|
| HOME ABOUT LOG IN REGISTER SEARCH                                              |                             | r |
| Home > Log In                                                                  | Isi dengan Username         |   |
| Log In                                                                         | Isi dengan Password         |   |
| Username admin                                                                 |                             |   |
| Password •••••                                                                 |                             |   |
| Remember my username and passwo                                                | rd                          |   |
| Log In                                                                         |                             |   |
| » <u>Not a user? Register with this site</u><br>» <u>Forgot your password?</u> |                             |   |

Gambar 6.13 Login sebagai Administrator

# 1. Konfigurasi Situs OJS

Setelah *login*, *Administrator* dapat melakukan konfigurasi situs OJS dengan langkahlangkah sebagai berikut.

a. Klik "*Site Administrator*" untuk mulai mengkonfigurasi situs OJS sehingga muncul sebagaimana Gambar 6.14.

| Direktorat Penelii            | tian dan Pengabdian Kepada Masyarakat<br>DITJEN DIKTI KEMENDIKBUD RI |        |
|-------------------------------|----------------------------------------------------------------------|--------|
| Open Journal Systems          |                                                                      |        |
| HOME ABOUT USER HOME SEARCH   |                                                                      |        |
| Home > User Home<br>User Home | - Klik Site Administrator                                            |        |
| » <u>Site Administrator</u>   |                                                                      |        |
| My Journals                   |                                                                      |        |
| Jurnal Ilmiah A Satu          |                                                                      |        |
| » Journal Manager             | 0                                                                    | Setup] |

Gambar 6.14 Halaman Site Administrator

b. Klik "*Site Setting*" untuk mengatur situs OJS dengan cara mengisi informasi yang terkait dengan situs OJS (bukan informasi jurnal) sebagaimana pada Gambar 6.15.

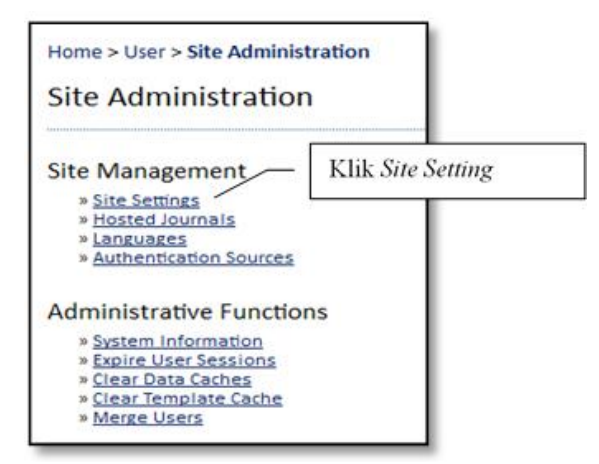

Gambar 6.15 Pilihan Menu Halaman Site Administrator

- c. Selanjutnya akan tampil sebagaimana pada Gambar 6.16 dan Gambar 6.17 yang ditujukan untuk melengkapi data sebagai berikut.
  - a. Pilih Bahasa yang diinginkan.
  - b. Pilih tombol *radio* untuk mengisi nama situs atau mengunggah *file image* nama situs.
  - c. Ketik informasi singkat tentang situs OJS yang dikelola.
  - d. Pilih nama jurnal yang akan dituju saat membuka situs jika diinginkan, atau dibiarkan seperti apa adanya.

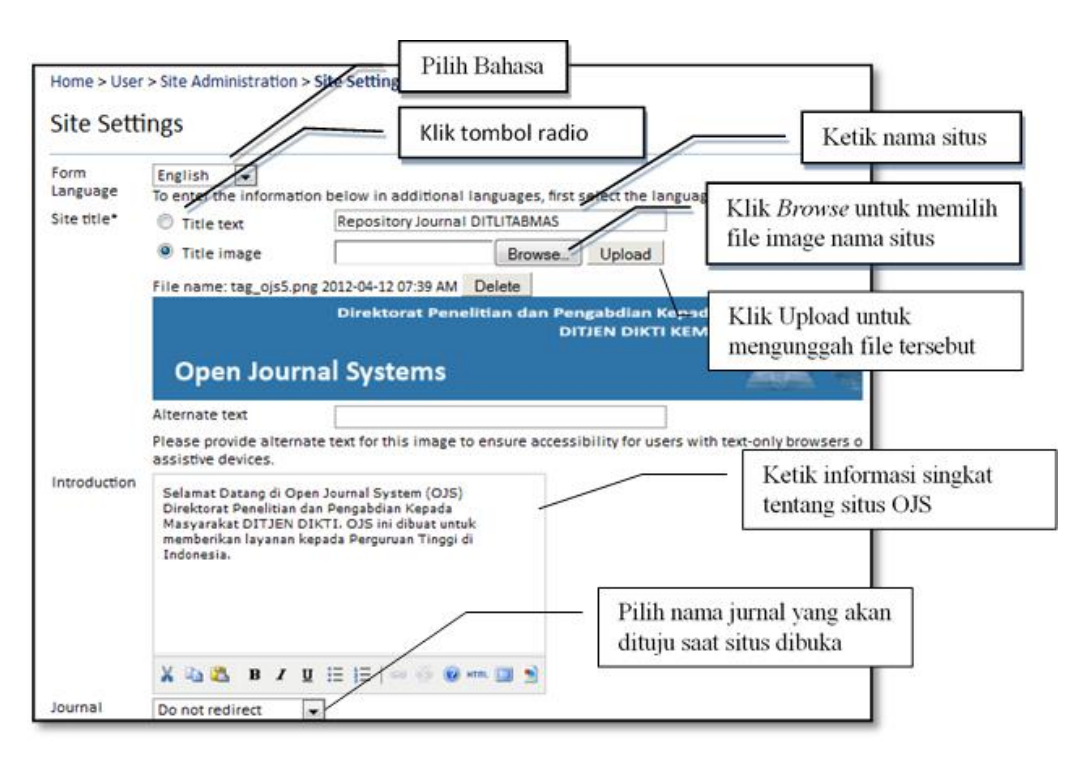

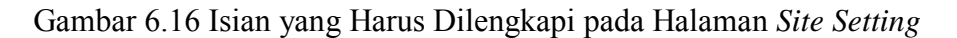

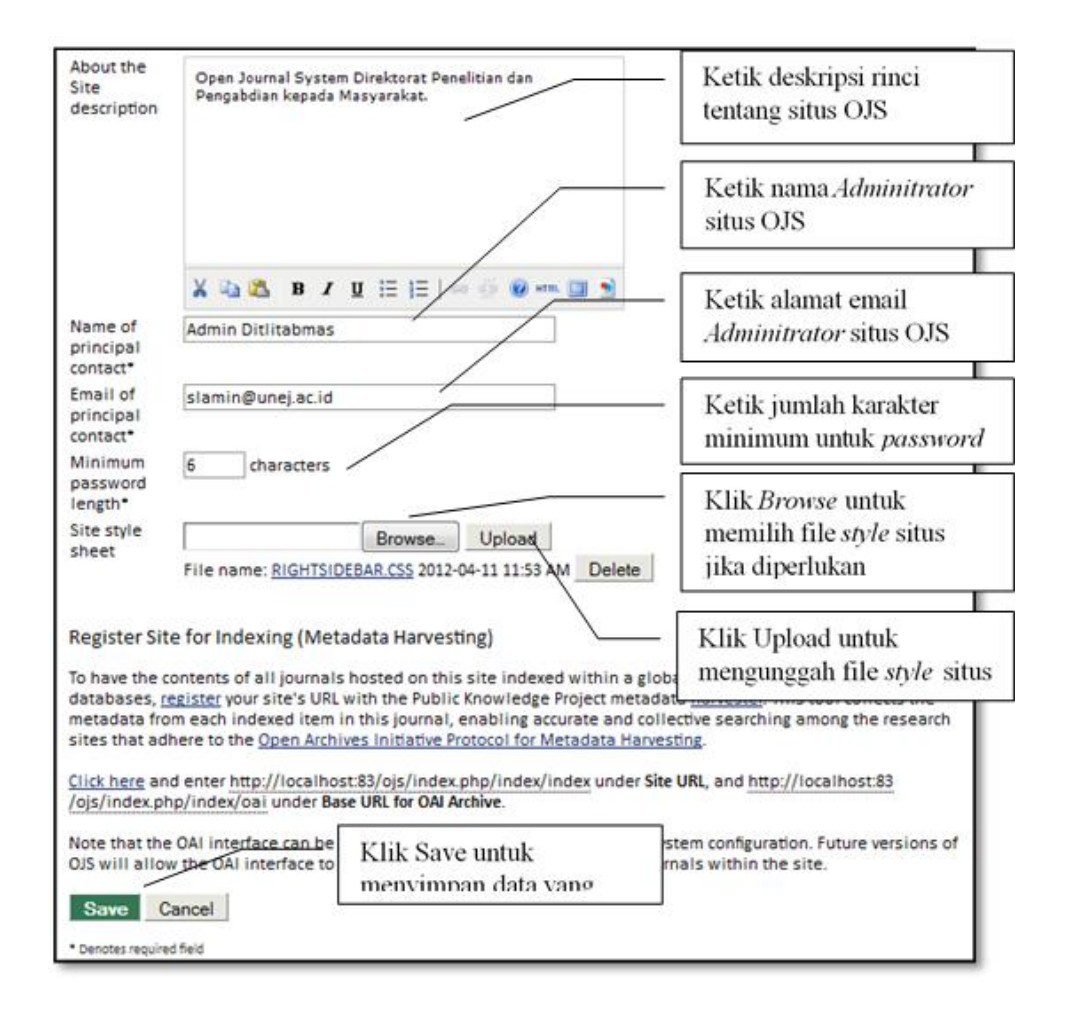

Gambar 6.17 Lanjutan Isian yang Harus Dilengkapi pada Halaman Site Setting

#### 2. Membuat Situs Jurnal

Seperti ditunjukkan pada Gambar 6.18, *Administrator* dapat membuat situs jurnal sebanyak yang diinginkan dengan langkah-langkah berikut.

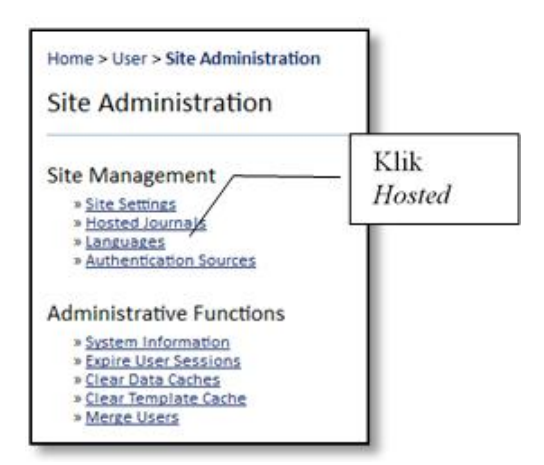

Gambar 6.18 Site Management

a. Klik "Hosted Journals" sehingga akan tampil sebagaimana Gambar 6.19 berikut.

| lournals             |                        |                    |               |
|----------------------|------------------------|--------------------|---------------|
| JOURNAL TITLE        | PATH                   | ORDER              | ACTION        |
| JURNAL ILMIAH A SATU | asatu                  | ŢŦ                 | EDIT   DELETE |
| JURNAL ILMIAH A DUA  | adua                   | τ¥                 | EDIT   DELETE |
| JURNAL ILMIAH B SATU | bsatu                  | τ¥                 | EDIT   DELETE |
| JURNAL ILMIAH B DUA  | bdua                   | τŦ                 | EDIT   DELETE |
| 1 - 4 of 4 Items     | Klik CREATE JOURNAL un | tuk membuat Jurnal |               |

- b. Langkah selanjutnya mengklik "*Create Journal*" untuk membuat jurnal baru sehingga akan terlihat "*Journal Setting*" seperti pada Gambar 6.20.
- c. Kemudian pilih bahasa yang akan digunakan.
- d. Isi nama jurnal dan deskripsinya.

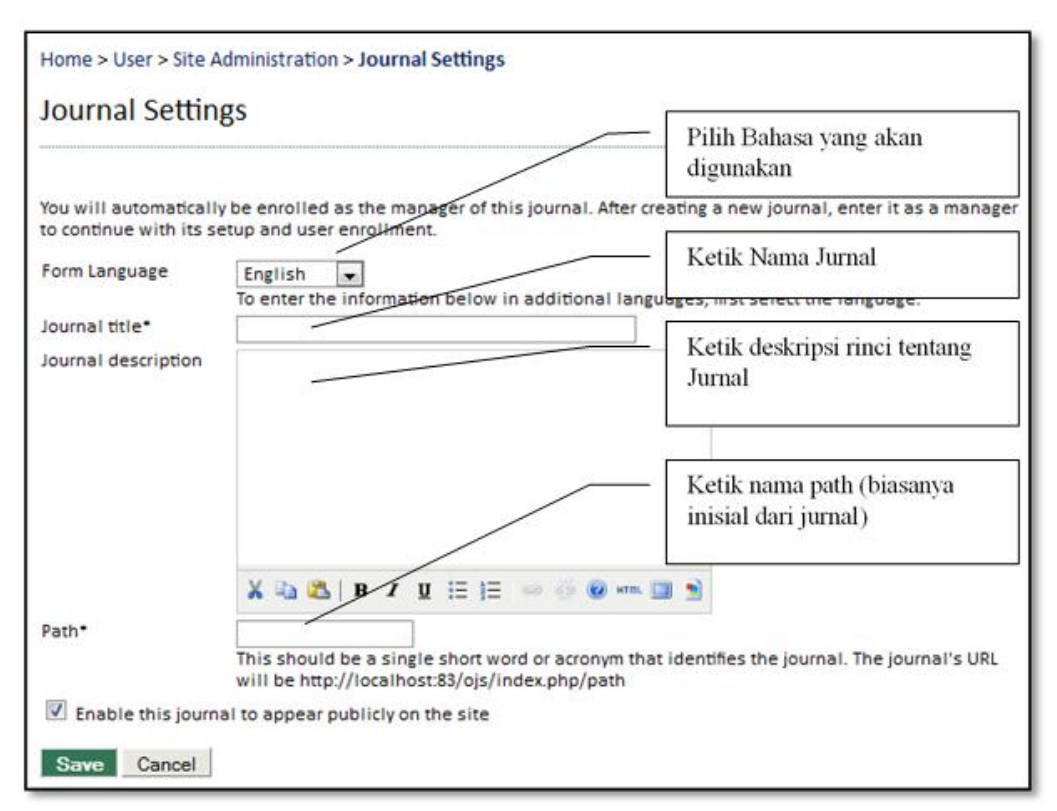

Gambar 6.20 Tampilan Journal Setting

### 6.5 Pengelolaan Jurnal melalui Journal Manager

#### 1. Registrasi dan LOG IN

Pengelolaan jurnal dilaksanakan oleh pengelola jurnal dengan terlebih dahulu melakukan registrasi dan masuk melalui menu *LOG IN* pada halaman utama dengan mengisi *username* dan *password* seperti pada Gambar 6.21 berikut.

|                                     | Direktorat Penelitian dar                  | n Pengabdian Kepada Masyarak<br>DITJEN DIKTI KEMENDIKBUD | RI |
|-------------------------------------|--------------------------------------------|----------------------------------------------------------|----|
| Ope                                 | n Journal Systems                          |                                                          |    |
| HOME                                | ABOUT LOG IN REGISTER SEARCH               |                                                          |    |
| Home > Lo                           | og In                                      | - Isi dengan Username                                    |    |
| Log In                              |                                            | Isi dengan Password                                      |    |
| Username                            | manajera2                                  |                                                          |    |
|                                     | Remember my username and password          |                                                          |    |
| » <u>Not a user</u><br>» Forgot you | r? Register with this site<br>ur password? |                                                          |    |

Gambar 6.21 Tampilan Log In melalui Journal Manager

Setelah berhasil *login*, akan tampil halaman pengaturan, yaitu menu *Journal Management* yang terdiri atas sub menu *Management Pages* dan *Users*.

- 2. Memulai Pengaturan Jurnal melalui Management Pages
  - Pengaturan jurnal dilakukan melalui *Management Pages* sub menu *Setup* seperti pada Gambar 6.22 berikut.

| IOME                                                                                                    | ABOUT                                                                                                    | USER HOME             | SEARCH  | CURRENT | ARCHIVES |  |
|----------------------------------------------------------------------------------------------------|----------------------------------------------------------------------------------------------------|-----------------------|---------|---------|----------|--|
| lome >                                                                                                    | User > Joi                                                                                                    | urnal Manager         | nent    |         |          |  |
| ourr                                                                                                    | nal Mar                                                                                                    | nagement              |         |         |          |  |
|                                                                                                    |                                                                                                    |                       |         |         |          |  |
| lanag                                                                                                    | gement P                                                                                                    | ages                  |         |         |          |  |
| w Eile                                                                                                    | P Drouticor                                                                                                    |                       |         |         |          |  |
| » File<br>» Jou                                                                                                    | s Browser<br>rnal Section                                                                                                | 5                     |         |         |          |  |
| » <u>File</u><br>» <u>Jou</u><br>» <u>Rev</u><br>» <u>Lan</u>                                                                         | s Browser<br>rnal Section:<br>view Forms<br>iguages                                                                      | 5                     |         |         |          |  |
| » File<br>» Jou<br>» Rev<br>» Lan<br>» Ma<br>» Pre                                                                                    | s Browser<br>rnal Section<br>dew Forms<br>guages<br>sthead<br>pared Email                                                | 5                     | Life C  | atun    |          |  |
| » File<br>» Jou<br>» Rev<br>» Lan<br>» Ma<br>» Pre<br>» Rea                                                                           | s Browser<br>rnal Section:<br>dew Forms<br>guages<br>sthead<br>pared Email<br>ading Teols                                | <u>s</u><br><u>13</u> | klik Se | etup    |          |  |
| » File<br>» Jou<br>» Rev<br>» Lan<br>» Ma<br>» Pre<br>» Res<br>» Set<br>» Sta                                                         | s Browser<br>rnal Section<br>dew Forms<br>guages<br>sthead<br>pared Email<br>ading Tools<br>up<br>ts & Reports           | 5<br>[ <u>5</u>       | klik Se | etup    |          |  |
| » File<br>» <u>Jou</u><br>» <u>Rev</u><br>» <u>Ma</u><br>» <u>Pre</u><br>» <u>Res</u><br>» <u>Set</u><br>» <u>Sta</u><br>» <u>Pay</u> | s Browser<br>rnal Section:<br>dew Forms<br>guages<br>sthead<br>pared Email<br>ading Tools<br>up<br>ts & Reports<br>ments | 5<br>1 <u>5</u>       | klik Se | etup    |          |  |

Gambar 6.22 Pengaturan Jurnal pada Management Page

Kemudian pilih *Setup* sehingga muncul menu *Journal Setup* seperti pada Gambar 6.23 berikut.

| HOME        | ABOUT USER HOME SEARCH CURRENT ARCHIVES                                              |
|-------------|--------------------------------------------------------------------------------------|
| Home 2      | User > Journal Management > Journal Setup                                            |
| Jour        | al Setup                                                                             |
| Five S      | eps to a Journal Web Site                                                            |
| 1. [        | Italls                                                                               |
| 1           | me of journal, ISSN, contacts, sponsors, and search engines.                         |
| 2. <u>P</u> | licies                                                                               |
| F           | cus, peer review, sections, privacy, security, and additional about items.           |
| 3. §        | bmissions                                                                            |
| 4           | thor guidelines, copyright, and indexing (including registration).                   |
| 4. 1        | anagement                                                                            |
| 4           | cess and security, scheduling, announcements, copyediting, layout, and proofreading. |
| 5. ]        | e look                                                                               |
| +           | mepage header, content, journal header, footer, navigation bar, and style sheet.     |

Gambar 6.23 Pengaturan Jurnal pada Journal Setup

Pengaturan jurnal (*Journal Setup*) seperti terlihat pada gambar di atas, terdiri atas lima langkah sebagai berikut.

- 1. **Detail** meliputi pengaturan informasi umum (*general information*); kontak penanggungjawab jurnal (*contactprinciple*); kontak layanan teknis (*technical support contact*); penerbit (*publisher*); organisasi sponsor (*sponsoring organizations*); tambahan organisasi yang mendukung jurnal (*sources of support*); dan mesin pencari (*search engine*).
- 2. **Policies** berisi informasi cakupan dan fokus jurnal (*focus and scope of journal*); panduan beberapa catatan; proses *review*; penilaian dan aturan untuk mitra bestari (*peer review*); tambahan kebijakan jurnal melalui *privacy statement*; keputusan *editor (editor decision)*; pengarsipan jurnal (*journal archieving*); dan basisdata *reviewer (database reviewer potential)*.
- 3. *Submission* meliputi informasi dan cara penulisan (*author guideline*); format penulisan (*formatting standard*); beberapa aturan *list* persiapan pengiriman tulisan yang tampil dalam *checklist* (*submission preparation checklist*); catatan hak cipta dalam jurnal (*copyright notice*); melakukan indeks penulis (*for author to index their work, register journal for indexing*); catatan/pemeritahuan kepada penulis (*notification of author submission*); penandaan sitasi (*citation markup assistant*).
- 4. *Management* meliputi pengaturan keamanan dan akses (access and security setting), penjadwalan terbitan (publication scheduling); identifikasi isi jurnal (identification of journal content); pengumuman terbit (announcements); tambahan instruksi atau penjelasan untuk penulis copyeditors dan section editors (copyeditors); instruksi layout (layout instruction), dan petunjuk untuk proofreading.

5. *The Look* meliputi pengaturan *header homepage (journal homepage header)*; konten (*journal homepage content*); *header* jurnal (*journal page header*), *footer (journal page footer*), navigasi (*navigation bar*), *layout* jurnal (*journal layout*), keterangan singkat (*information*) dan tampilan jurnal dalam 1 halaman (*lists*).

# Langkah 1 : Pengisian Detail Jurnal (Getting Down the Details)

a. Mengisi informasi umum (*General Information*) yang ditunjukkan sebagaimana pada Gambar 6.24 berikut.

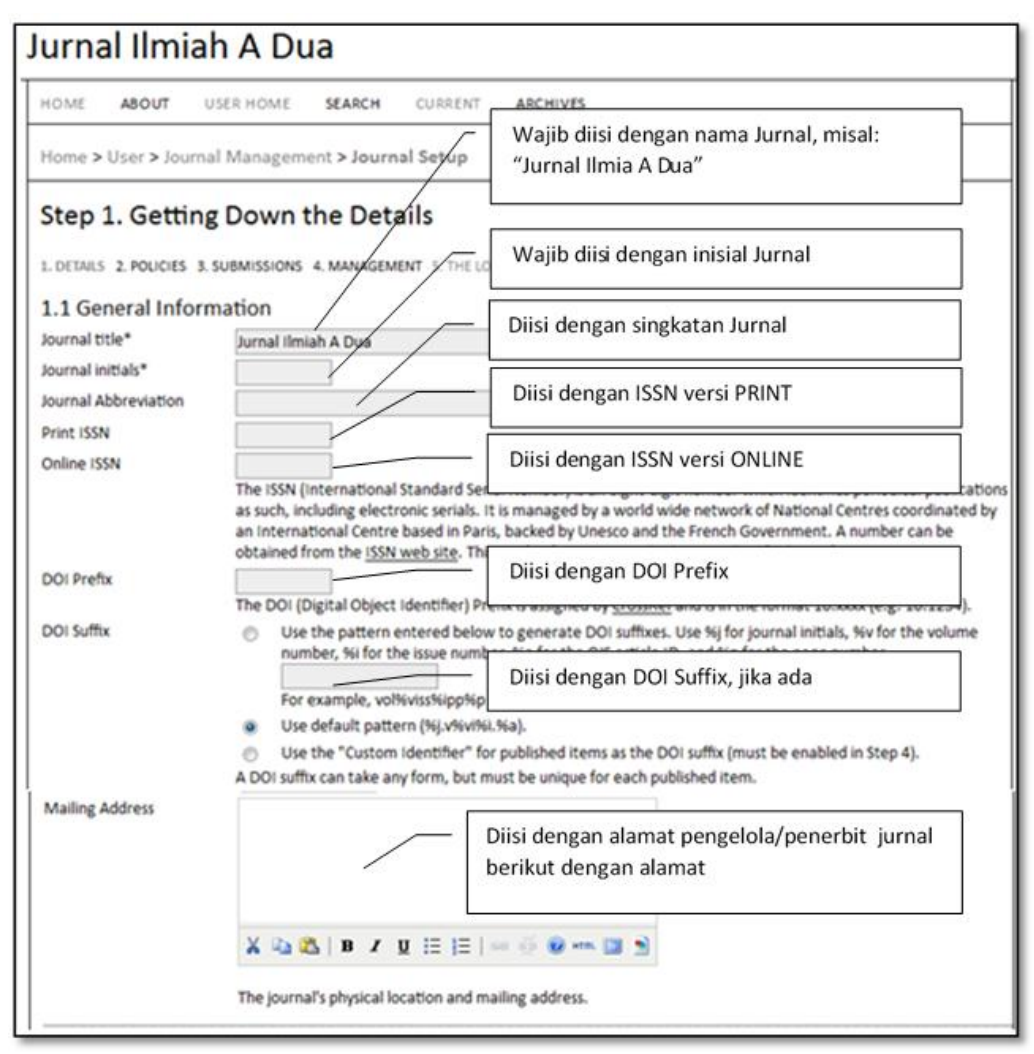

Gambar 6.24 Pengisian Informasi Umum Jurnal

b. Selanjutnya mengisi Kontak Penanggungjawab Jurnal (*Principal Contact*) seperti pada Gambar 6.25 berikut.

| ntact /                                       | WAJIB diisi dengan NAMA sebagai<br>penanggung jawab (ketua redaksi) jurnal                                                                                                    |
|-----------------------------------------------|----------------------------------------------------------------------------------------------------|
| an be treated as a principal editorship, mana | ing editorship, or administrative staff position, will be listed on the                                                                                                    |
| mai under contact, along with the Technical S | Isi dengan GELAR penanggung jawab jurnal                                                                                                    |
| Nama Kontak Ketua Redaksi                     |                                                                                                    |
| Dr.                                           |                                                                                                    |
| Perguruan Tinggi A                            | Isi dengan afiliasi penanggung jawab jurnal                                                                                                    |
| oriosin@liad.nta.ac.id                        | jurnal                                                                                                    |
| +62-331-123455                                | Tui danaan namar talanan                                                                                                    |
| +62-331-123455                                | isi dengan nomor terepon                                                                                                    |
|                                               |                                                                                                    |
| ~                                             | Isi dengan nomor FAX penanggung jawab                                                                                                    |
|                                               | ntact<br>an be treated as a principal editorphip, manager<br>mal under Contact, along with the Technical S<br>Nama Kontak Ketua Redaksi<br>Dr.<br>Perguruan Tinggi A<br>prinsip@jiad.pta.ac.id<br>+62-331-123455<br>+62-331-123455 |

Gambar 6.25 Pengisian Informasi Umum Principal Contact

c. Isi Kontak Pendukung Teknis Jurnal (*Technical Support Contact*) seperti pada Gambar 6.26.

| 1.3 Technica                                                                      | Support Contact                                                                                                    |                                                                                                    |
|-----------------------------------------------------------------------------------|----------------------------------------------------------------------------------------------------|----------------------------------------------------------------------------------------------------|
| This person will b<br>through the syste<br>a part-time assig<br>formats, or there | e listed on the journal's Contact page for the use of edi<br>em from the perspective of all of its roles. As this journa<br>nment. There may be occasions, for example, when au<br>s's a need to ensure that the journal is regularly backed | <sup>sys</sup> , Nama, email dan telepon dari kontak teknis<br><sup>sys</sup><br>WAJIB diisi, sehingga <i>editor</i> , <i>reviewer</i> , dan<br>penulis akan dapat berkorespondensi<br>apabila menemui kesulitan masalah jurnal |
| Name-                                                                             | Nama Kontak Teknis                                                                                                    | apaona menemar kesantan masatan jarna.                                                                                                    |
| Email*                                                                            | teknis@jiad.pta.ac.id                                                                                                    |                                                                                                    |
|                                                                                   |                                                                                                    |                                                                                                    |

Gambar 6.26 Pengisian Kontak Pendukung Teknis Jurnal

d. Lengkapi Identifikasi *Email* Jurnal (*Email Identification*) seperti pada Gambar 6.27 berikut.

| The prepared emails to<br>prepared emails are a | hat are sent by the system on behalf of the journal w<br>vailable for editing under Journal Management. | Diisi dengan <i>signature</i> jurnal                                                                                                  | The body of the                          |
|-------------------------------------------------|----------------------------------------------------------------------------------------------------|----------------------------------------------------------------------------------------------------|------------------------------------------|
| Signature                                       |                                                                                                    | -1                                                                                                    |                                          |
|                                                 | Jurnal Ilmiah A Dua Perguruan Tinggi A                                                                  |                                                                                                    |                                          |
| Any undeliverable ema                           | ails will result in an error message to this address.                                                   | Diisi dengan <i>email address</i> yan<br>difungsikan sebagai menampur<br>yang tidak dapat terkirim ( <i>boum</i><br><i>address</i> ). | g akan<br>ng email<br>n <i>ced email</i> |
| Bounce Address                                  | 22                                                                                                    | 2000 011.27003. <b>2</b> 0.0                                                                                                    |                                          |

Gambar 6.27 Pengisian Identifikasi Email Jurnal

e. Selanjut pengisian organisasi Penerbit Jurnal (*Publisher*) sebagaimana pada Gambar 6.28 berikut.

| NT 6283            |                                                                                         |                                                                       |
|--------------------|-----------------------------------------------------------------------------------------|-----------------------------------------------------------------------|
| The name of the or | rganization publishing the journal will appear in About the Journal.                    |                                                                       |
| Note               | Diisi dengan org                                                                        | anisasi penerbit                                                      |
|                    |                                                                                         |                                                                       |
|                    | 🗙 🕰   B 🖌 🖳 🗄   🖶 🥵 👘 🛄 🕥                                                               |                                                                       |
|                    | This text will appear below the "Publisher" headin<br>Sponsorship" on the "About" page. | titusi penerbit                                                       |
| Institution        | Perguruan Tinggi A Press Diisi dengan ala                                               | mat website penerbit                                                  |
|                    |                                                                                         | 승규가 가장 가 있는 것 같아. 아이지 않는 것 같아. 가장 가장 가장 가장 가장 가장 가장 가장 가장 가장 가장 가장 가장 |

Gambar 6.28 Pengisian Organisasi Penerbit

f. Pengisian selanjutnya adalah data Organisasi Pemberi Sponsor (*Sponsoring Organization*) seperti ditunjukkan pada Gambar 6.29 berikut.

| 1.6 Sponsoring Orga<br>The name of the organizati<br>About the Journal and may | anizations<br>ons (e.g., scholarly associations, university dep<br>be accompanied by a note of acknowledgeme | partments, coop<br>nt. | eratives, etc.) sponsoring the journal will appear in |
|--------------------------------------------------------------------------------|----------------------------------------------------------------------------------------------------|------------------------|-------------------------------------------------------|
| Note                                                                           |                                                                                                    | Diisi de               | engan organisasi pemberi sponsor                      |
|                                                                                |                                                                                                    |                        |                                                       |
|                                                                                | X 1≥ 12   B I U := 1=   ∞                                                                                    | Diisi den              | gan institusi pemberi sponsor                         |
|                                                                                | This text will appear below the "Sponsors" he<br>Sponsorship" on the "About" page.                           | ading and abov         | e the list of sponsor names and urls under "Journal   |
| Institution                                                                    | Perguruan Tinggi A                                                                                           | Diisi den              | gan alamat website pemberi                            |
| URL                                                                            | http://www.pta.ac.id                                                                                         | sponsor                |                                                       |

Gambar 6.29 Pengisian Organisasi Pemberi Sponsor

g. Pengisian data Penyandang Dana (*Sources of Support*) seperti ditunjukkan dalam Gambar 6.30 sebagai berikut.

|             | 0                          |                                                                                         |
|-------------|----------------------------|-----------------------------------------------------------------------------------------|
| Note        |                            | Diisi dengan organisasi pendukung sebagai<br>penyandang dana atau dalam bentuk lainnya. |
|             | Х 🐚 🖏   В / Ц              | /= ]_ Nama kontributor                                                                  |
|             | This text will appear boom | /                                                                                       |
|             |                            |                                                                                         |
| Contributor | Kontributor                |                                                                                         |

Gambar 6.30 Pengisian Data Penyandang Dana

h. Selanjutnya data *Search Engine Indexing* dimaksudkan untuk membantu pengguna menemukan jurnal apabila melakukan pencarian melalui mesin pengindeks. Untuk pengisian dapat dilakukan seperti pada Gambar 6.31 sebagai berikut.

| 1.8 Search Eng                                        | ine Indexing                                                              |                            |
|-------------------------------------------------------|---------------------------------------------------------------------------|----------------------------|
| To assist the users of<br>semicolons <mark>)</mark> . | f search engines in discovering this journal, provide a brief description | Deskripsi Jurnal           |
| Description                                           | Pengelolaan Jurnal Elektronik                                             | Kata kunci dari Jurnal     |
| Custom tags                                           | jurnai, oniine, eiektronik, pengelolaan                                   |                            |
|                                                       | [                                                                         | Pemberian Tag HTML Header  |
|                                                       | Custom HTML header tags to be inserted in the header of eve               | ry page (e.g., META tags). |

Gambar 6.31 Pengisian Data Search Engine Indexing

i. *Journal History* seperti yang ditunjukkan pada Gambar 6.32 dapat digunakan untuk menjelaskan perubahan dari *title, editorial board* dan beberapa hal yang mempunyai relevansi dari sejarah terbitan.

| his text will appear in<br>ems of relevance to t | the "About" section of the journal website and can be used to desc<br>he journal's publication history. | ribe changes in titles, editorial board, and other<br>Informasi yang berkaitan dengan |
|--------------------------------------------------|----------------------------------------------------------------------------------------------------|---------------------------------------------------------------------------------------|
| Journal History                                  | Jurnal ini hanya contoh                                                                                 | jurnal (title, editorial board, dll.)                                                 |
|                                                  | Belum ada perubanan.                                                                                    |                                                                                       |
|                                                  |                                                                                                    |                                                                                       |
|                                                  | X 40 65   B Z U ;= ]=   ∞ 52 W HTL 3 1                                                                  |                                                                                       |

Gambar 6.32 Pengisian Journal History

# Langkah 2. Pengaturan Kebijakan Jurnal (Journal Policies)

Kebijakan jurnal yang dimaksud adalah untuk menginformasikan tentang fokus dan lingkup kajian dari jurnal yang diterbitkan sehingga penulis, pembaca, dan pustakawan dapat dengan mudah menyesuaikan beberapa aturan dari jurnal yang dimaksud. Manajer jurnal memasukkan kebijakan-kebijakan dari jurnal tersebut.

a. Fokus dan Lingkup Jurnal (*Focus and Scope of Journal*) sebagaimana Gambar 6.33 berikut.

| HOME ABOUT USER HOME SEARCH CURRENT ARCHIVES                                                                                                    |                                                                                                |
|----------------------------------------------------------------------------------------------------|------------------------------------------------------------------------------------------------|
| Home > User > Journal Management > Journal Setup                                                                                                    |                                                                                                |
| Step 2. Journal Policies<br>1. DETAILS 2. POLICIES 3. SUBMISSIONS A MANAGEMENT<br>Form Language<br>To enter the information below in additional language<br>2.1 Focus and Scope of Journal<br>Enter a statement below, which will appear in About the Journal, that speaks to | ges, first select the language.<br>authors, readers, and librarians about the range of article |
| and other items which the journal will publish.                                                                                                    | - Isian ini diisi dengan fokus dan<br>lingkup bagian dari jurnal.                              |
|                                                                                                    |                                                                                                |
|                                                                                                    |                                                                                                |

Gambar 6.33 Pengisian Focus and Scope of Journal

b. Mitra Bebestari (*Peer Review*) meliputi pengisian data yang berkaitan dengan *Peer Review* yang terdiri atas komponen *Review Policy, Review Guidelines, Review Process, Review Options.* 

*Review Policy* adalah kebijakan melakukan *review* yang dapat dilihat oleh semua level *user*, sehingga seluruh penjelasan yang berkaitan selama proses *review* jurnal oleh mitra bebestari harus dapat dituliskan dengan jelas seperti pada Gambar 6.34 berikut.

| Outline the journal's peer review policy and processes for readers and authors,<br>a submission, the criteria by which reviewers are asked to judge submissions, t<br>for recruiting reviewers. This will appear in About the Journal. | , including the number of reviewers typically used in review<br>ypical time taken to conduct the reviews, and the principle                                                                |
|----------------------------------------------------------------------------------------------------|----------------------------------------------------------------------------------------------------|
| Review Policy                                                                                                    | - Isian dengan <i>peer review policy</i> ,<br>pemrosesan untuk penulis,<br>jumlah <i>reviewer</i> , lamanya<br>melakukan <i>review</i> , prinsip<br>melakukan rekruitmen <i>reviewer</i> . |
| X 🖏 🙇   B 🖌 U 🗄 ) 🗄   👄 🍜 🙆 🛲 🔟 🔊                                                                                                    |                                                                                                    |

Gambar 6.34 Pengisian Review Policy

*Review Guidelines* adalah intruksi-instruksi yang harus dilakukan oleh *reviewer* selama melakukan *review*. Instruksi-instruksi tersebut harus jelas, dijabarkan secara detail langkah demi langkah dalam melakukan *review*. Isian tersebut dituliskan dalam tampilan Gambar 6.35 berikut.

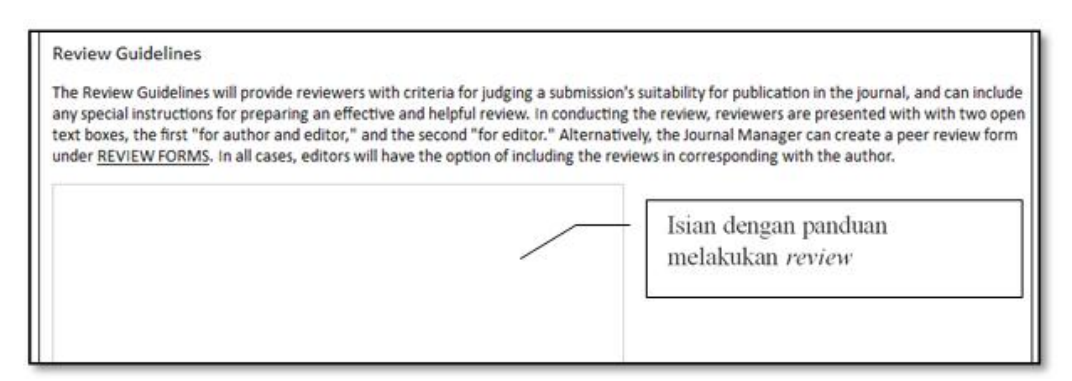

Gambar 6.35 Pengisian Review Guidelines

Review Process memungkinkan untuk memilih metode terbaik untuk peer-review jurnal yang dikelola. Secara default, proses review dilakukan di OJS dengan memilih Standard Review Process. Proses review juga dapat dilakukan dengan proses tersendiri. Untuk membuat proses review tersendiri Email-Attachment Review Process harus dipilih. Tampilan pilihan proses review adalah seperti Gambar 6.36 berikut.

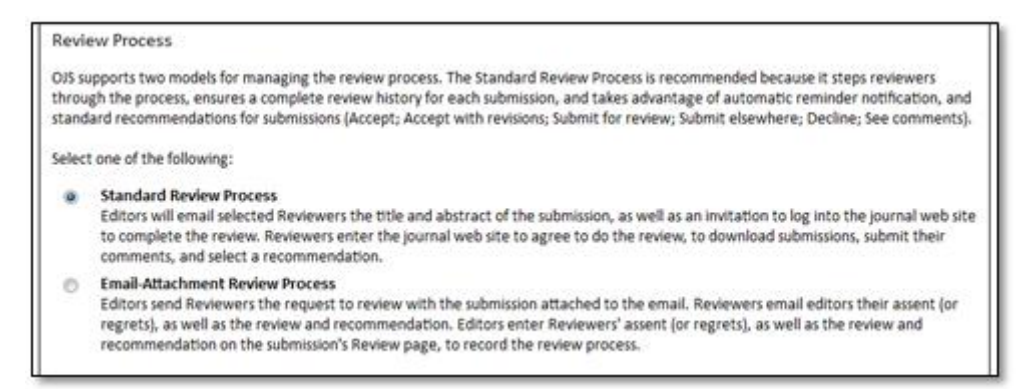

Gambar 6.36 Pilihan Proses Review

Selanjutnya, *Review Options* dalam OJS mempunyai konfigurasi sejumlah pilihan yaitu *review time*, *reviewer reminder*, *reviewer rating*, *reviewer access* dan *blind review*.

*Review time* akan menentukan berapa lama waktu untuk menyelesaikan tugas dalam melakukan *review* artikel yang terkirim seperti pada Gambar 6.37 berikut.

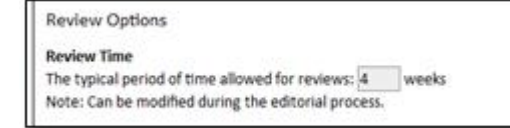

Gambar 6.37 Pilihan Review Time

*Reviewer reminder* merupakan sistem pengingat kepada *reviewer* yang secara otomatis akan mengirim pesan melalui *email remainders* apabila calon *reviewer* tidak merespon permintaan sebagai *reviewer* atau apabila *reviewer* belum mengirimkan hasil *review*. Fungsi tersebut bisa diaktifkan sebagaimana pada tampilan Gambar 6.38 berikut.

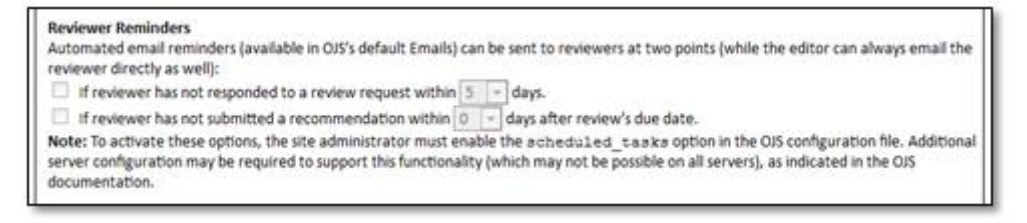

Gambar 6.38 Tampilan Review Reminder

*Reviewer ratings* adalah fasilitas yang memungkinkan *editor* melakukan pemeringkatan kualitas dalam point 5 skala. Pilihan ini dapat dilihat sebagaimana pada tampilan Gambar 6.39 berikut.

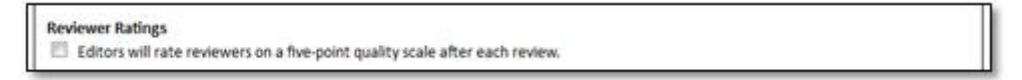

Gambar 6.39 Tampilan Review Ratings

*Reviewer access* adalah fasilitas sistem penilaian apakah akan menggunakan sistem penilaian untuk ulasan (hanya dapat dilihat oleh *editor*), dan satu klik akses untuk melakukan *review*. Dengan klik pada pilihan *Enable one-click reviewer access* memungkinkan *editor* untuk mengirim *email* kepada *reviewer* berupa alamat page URL (kehalaman artikel) yang harus di *review* tanpa perlu membuat *account* atau *login*. Pilihan ini dimaksudkan untuk mengurangi hambatan teknis para *reviewer*, namun agak tidak aman apabila orang yang tidak berwenang melakukan *review* dapat mengetahui dan mengakses page URL tersebut. Pilihan *reviewer access* terlihat pada Gambar 6.40 berikut.

| Reviewer Access                                                                                                    | l |
|----------------------------------------------------------------------------------------------------|---|
| Enable one-click reviewer access.                                                                                                    | I |
| Note: The email invitation to reviewers will contain a special URL that takes invited reviewers directly to the Review page for the submission<br>(with access to any other pages requiring them to log in). For security reasons with this option, editors are not able to modify email<br>addresses or add CCs or BCCs prior to sending invitations to reviewers. |   |
| Reviewers will have access to the submission file only after agreeing to review it.                                                                                                    | l |

Gambar 6.40 Tampilan Reviewer Access

Pilihan *Blind Review* memungkinkan tidak diketahuinya siapa penulis atau *reviewer* seperti pada Gambar 6.41 berikut.

Blind Review
Provide links to ENSURING A BLIND REVIEW on pages where authors and reviewers upload files.

Gambar 6.41 Tampilan Blind Access

*c. Privacy Statement* adalah pilihan pernyataan privasi akan muncul pada bagian di situs jurnal mengenai tambahan informasi kebijakan pengelolaan suatu jurnal. Pengisian pernyataan privasi terlihat pada Gambar 6.42 berikut.

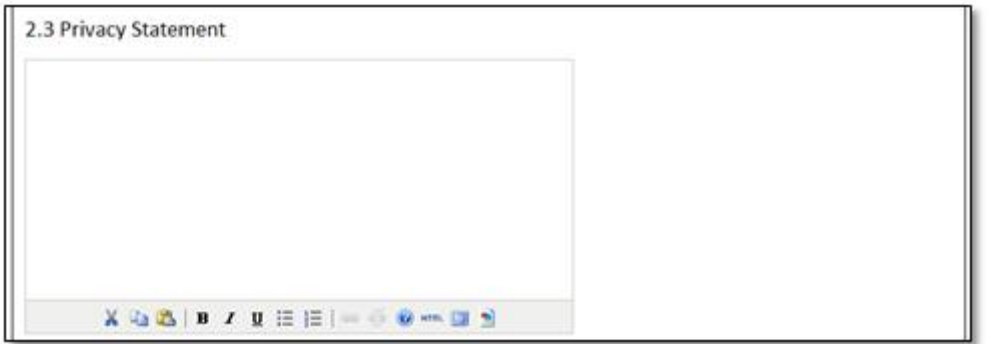

Gambar 6.42 Tampilan Privacy Statement

d. Keputusan *Editor* (*Editor Decision*) adalah memungkinkan *editor decision* melakukan pemberitahuan kepada penulis termasuk kepada penulis anggota (*co-authors*), seperti ditunjukkan pada Gambar 6.43 berikut.

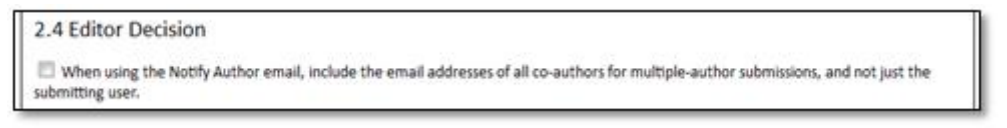

Gambar 6.43 Tampilan Editor Decission

e. Tambahan Penjelasan mengenai Jurnal (*Add item to Appear in "About the Journal"*) dimungkinkan penerbit melakukan keterangan atau penjelasan tambahan seperti yang ditampilkan pada Gambar 6.44 berikut.

| Title Content |                                    | jurnal                                                            |
|---------------|------------------------------------|-------------------------------------------------------------------|
|               |                                    | - Isian ini diisi dengan fokus dan<br>lingkup bagian dari jurnal. |
|               | X <23 <25   B Z U ⊟ j⊟   ⇔ ⊕ ⊕ +== |                                                                   |

Gambar 6.44 Tampilan Penjelasan Tambahan yang ada di Tampilan tentang Jurnal

f. Pengarsipan Jurnal (*Journal Archiving*) adalah fasilitas yang memungkinkan untuk menyimpan arsip secara aman dan permanen. Proses pilihan tersebut ditunjukkan pada Gambar 6.45 berikut.

| 2.6 Journal Archiving                                                                                                    |                                                                                                    |
|----------------------------------------------------------------------------------------------------|----------------------------------------------------------------------------------------------------|
| Open Journal Systems supports the LOCKSS (Lots of Copies Keep Stuff Safe) system<br>LOCKSS is open source software developed at Stanford University Library that ena<br>polling registered journal websites for newly published content and archiving it. E<br>caches, and if content is found to be corrupted or lost, the other caches or the jo                                                                                                    | a to ensure a secure and permanent archive for the journal<br>ables libraries to preserve selected web journals by regular<br>ach archive is continually validated against other library<br>urnal is used to restore it. |
| Setting up LOCKSS support for Open Journal Systems does not need to take place these two steps:                                                                                                    | until after publishing is fully underway, at which point follow                                                                                                    |
| Identify 6-10 libraries that will register and cache the journal. For example, turn                                                                                                    | to institutions where editors or Board members work                                                                                                    |
| and/or institutions already participating in LOCKSS. See <u>participating libraries</u> . Us<br>LOCKSS or (ii) <u>libraries not yet participating in LOCKSS</u> .                                                                                                    | e the prepared invitations for (i) libraries participating in                                                                                                    |
| and/or institutions already participating in LOCKSS. See <u>participating libraries</u> . Us<br><u>LOCKSS</u> or (ii) <u>libraries not yet participating in LOCKSS</u> .<br>Enable LOCKSS to store and distribute journal content at participating libraries<br>will appear in About the Journal under Archiving:                                                                                                    | e the prepared invitations for (i) <u>libraries participating in</u><br>is via a LOCKSS <u>Publisher Manifest</u> page. A LOCKSS license                                                                                 |
| and/or institutions already participating in LOCKSS. See <u>participating libraries</u> . Us<br>LOCKSS or (ii) <u>libraries not yet participating in LOCKSS</u> .<br>Enable LOCKSS to store and distribute journal content at participating libraries<br>will appear in About the Journal under Archiving:<br>This journal utilizes the LOCKSS system to create a distributed archiving<br>system mong participating libraries and permits those libraries to create<br>permanent archives of the journal for purposes of preservation and<br>restoration.                                                                                                    | e the prepared invitations for (i) <u>libraries participating in</u><br>is via a LOCKSS <u>Publisher Manifest</u> page. A LOCKSS license                                                                                 |
| and/or institutions already participating in LOCKSS. See participating libraries. Us         LOCKSS or (ii) libraries not yet participating in LOCKSS.         Image: Comparison of the participating in LOCKSS.         Image: Comparison of the participating in LOCKSS.         Image: Comparison of the participating in LOCKSS.         Image: Comparison of the participating in LOCKSS.         Image: Comparison of the participating in LOCKSS.         Image: Comparison of the participating libraries and permits those libraries to create permanent archives of the pournal for purposes of preservation and restoration.         Image: Comparison of the pournal for purposes of preservation and restoration.         Image: Comparison of the pournal for purposes of preservation and restoration.         Image: Comparison of the pournal for purposes of preservation and restoration.         Image: Comparison of the pournal for purposes of preservation and restoration.         Image: Comparison of the pournal for purposes of preservation and restoration.         Image: Comparison of the pournal for purposes of preservation and preservation.         Image: Comparison of the pournal for purposes of preservation and preservation.         Image: Comparison of the pournal for purposes of preservation and preservation.         Image: Comparison of the pournal for purposes of preservation and preservation.         Image: Comparison of the pournal for purposes of preservation and preservation.         Image: Comparison of the pournal for purposes o | e the prepared invitations for (i) <u>libraries participating in</u><br>is via a LOCKSS <u>Publisher Manifest</u> page. A LOCKSS license<br>Klik disini untuk<br>mengaktifkkan sistem arsip<br>yang permanen dan aman    |

Gambar 6.45 Sistem Pengarsipan yang Aman dan Permanen Dalam OJS

g. Basis data *Reviewer* Potensial (*Potential Reviewer Database*) memungkinkan pendaftaran dan penyimpanan *reviewer* potensial yang ditunjukkan pada Gambar 6.46 berikut.

| 2.7 Potential Revie                                        | ewer Database                | <ul> <li>Digunakan untuk menan<br/>Reviewer eksternal dan<br/>referensi cepat untuk Ba<br/>mencari reviewer yang p</li> </ul> | nbahkan <i>link</i> ke <i>database</i><br>menyediakan sumber<br>gian Editor atau untuk<br>potensial dalam jurnal . |
|------------------------------------------------------------|------------------------------|----------------------------------------------------------------------------------------------------|----------------------------------------------------------------------------------------------------|
| Add to the Select Review<br>without subscription.<br>Title | er page a link to a relevant | literature database that can be searched fo                                                                                   | r potential reviewers and is open to editors Judul link                                                            |
| Add New Database                                           | Link                         |                                                                                                    | Alamat link                                                                                                    |
| Save and continu                                           | e Cancel                     |                                                                                                    | Menambah<br>link baru                                                                                              |

Gambar 6.46 Tampilan Pendaftaran dan Penyimpanan Basis Data Reviewer Potensial

### Langkah 3. Panduan Pengiriman Artikel (Guiding Submission)

a. Panduan untuk penulis (*Author Guidelines*) seperti pada Gambar 6.46 dapat berisikan format atau *layout* penulisan, cara mensitasi buku atau jurnal, penulisan data set, penyebutan alat serta beberapa yang secara langsung berkaitan dengan tampilan dan penyajian data dari artikel dalam jurnal tersebut.

| HOME ABOUT                                                                                     | USER HOME                                                                            | SEARCH                                                              | CURRENT                                                              | ARCHIVES                                                                |                                                                                                    |                                                                                                    | _                                          |
|------------------------------------------------------------------------------------------------|--------------------------------------------------------------------------------------|---------------------------------------------------------------------|----------------------------------------------------------------------|-------------------------------------------------------------------------|----------------------------------------------------------------------------------------------------|----------------------------------------------------------------------------------------------------|--------------------------------------------|
| Home > User > Jou                                                                              | ımal Manageme                                                                        | ent > Journ                                                         | al Setup                                                             |                                                                         |                                                                                                    |                                                                                                    |                                            |
| Step 3. Guid                                                                                   | ing Submi                                                                            | ssions                                                              |                                                                      |                                                                         |                                                                                                    |                                                                                                    |                                            |
| 1. DETAILS 2. POLICIES<br>Form Language                                                        | 3. SUBMISSIONS<br>English<br>To enter th                                             | 4. MANAGEME                                                         | NT 5. THE LOO                                                        | ok<br>litional langua                                                   | ages, first select the lan                                                                              | guage.                                                                                                    |                                            |
| 3.1 Author Guid                                                                                | delines                                                                              |                                                                     |                                                                      |                                                                         |                                                                                                    |                                                                                                    |                                            |
| Set out for authors th<br>American Psychologic<br>and books to be used<br>which authors should | e bibliographic an<br>cal Association, 5tl<br>in submissions. Al<br>be encouraged to | d formatting<br>h edition, 200<br>so identify the<br>pupload, in ac | standards use<br>1). It is often<br>types of appr<br>Idition to thei | ed for items su<br>helpful to proi<br>ropriate Suppl<br>r submission, 1 | bmitted to the journal<br>vide examples of the co<br>lementary Files (e.g., d<br>to enhance readers' en | Diisi dengan petunjuk<br>dalam jurnal yang dim<br>(format, sitasi buku da<br>penulisan data set, pen<br>alat, dll.) | penulisar<br>aksud<br>n jurnal,<br>yebutan |

Gambar 6.47 Tampilan Panduan untuk Penulis

b. Dalam pengiriman artikel oleh penulis dapat ditambahkan beberapa aturan atau ketentuan yang disajikan dalam *checklist* persiapan pengiriman yang harus dipenuhi oleh penulis. Penulis tidak akan dapat melakukan proses selanjutnya apabila yang bersangkutan belum memenuhi atau menyetujui *checklist* sebelumnya. Tampilan *checklist* sebagaimana Gambar 6.48 berikut.

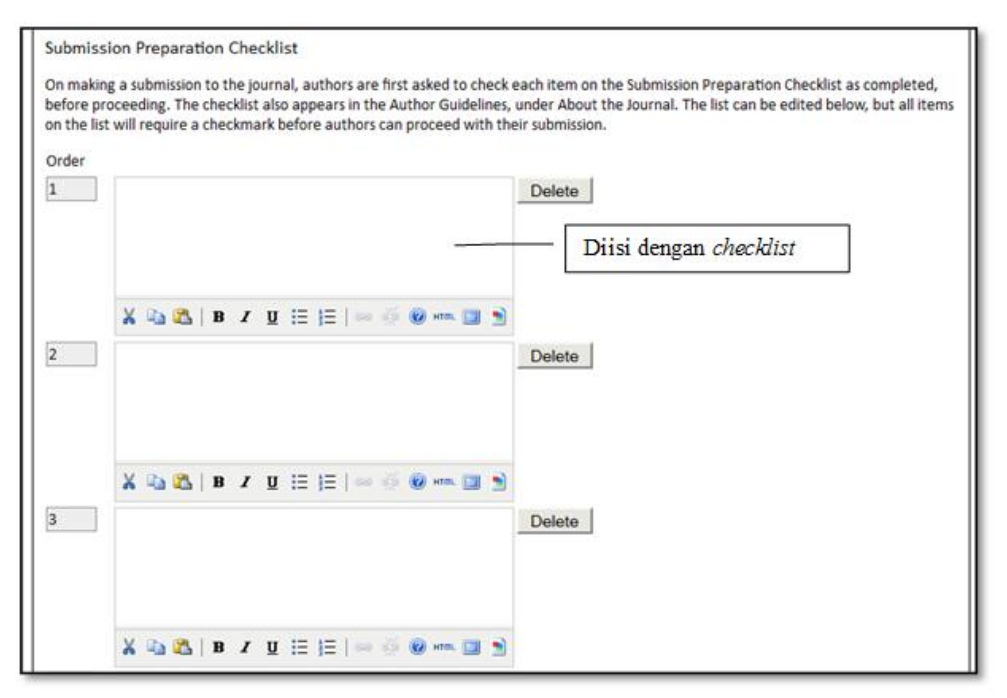

Gambar 6.48 Checklist dalam Pengiriman Artikel

c. Catatan Hak Cipta (*Copyrigth Notice*) merupakan pemberitahuan informasi hak cipta ini akan muncul pada halaman Jurnal dan mengharuskan penulis memahami dan menyetujui tentang hak cipta yang tertulis dalam jurnal. Pemberitahuan ini adalah bagian dari proses pengiriman jurnal untuk diterbitkan. Catatan Hak Cipta dapat dituliskan pada Gambar 6.49 berikut.

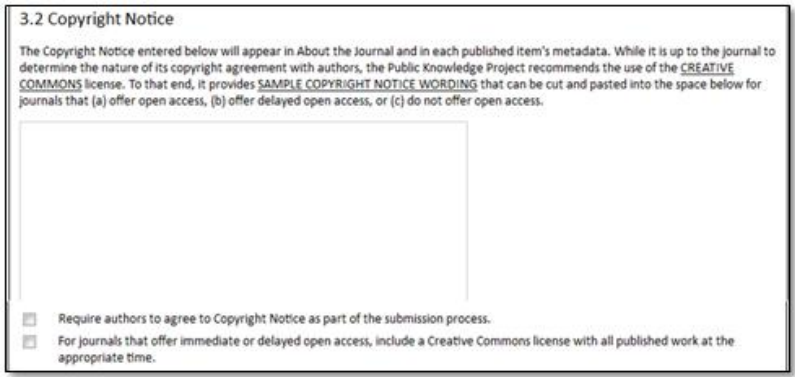

Gambar 6.49 Tampilan Catatan Hak Cipta

d. Melakukan Indeks untuk penulis (*For Author to Index Their Works*) seperti pemilihan disiplin ilmu yang paling sesuai, sistem klasifikasi, dan kata kunci akan meningkatkan kemampuan orang lain untuk menemukan artikel yang dimaksud. Pada OJS, pengajuan indeks akan dilakukan oleh penulis sendiri, tetapi informasi ini dapat diperiksa berulang dan diubah oleh *editor* setiap saat. Seperti yang terlihat pada Gambar 6.50, formulir ini memungkinkan untuk memilih dari sejumlah format indeks, tambahkan contoh yang relevan untuk memandu penulis, dan menyediakan mereka dengan sebuah *link* ke sebuah sistem klasifikasi subjek (seperti *Mathematics Subjects Classification, Library of Congress Classification*).

| 3.4                     | For Authors to Index Their Work                                                                                                    |                                                                                                    |
|-------------------------|----------------------------------------------------------------------------------------------------|----------------------------------------------------------------------------------------------------|
| OJS a<br>acces<br>The J | dheres to the <u>Open Archives initiative</u> Protocol for Metadata Harvesting, which is the eme<br>is to electronic research resources on a global scale. The authors will use a similar template<br>ournal Manager should select the categories for indexing and present authors with relevant<br>department with a categories of the second start. The start with the second | rging standard for providing well-indexed<br>to provide metadata for their submission.<br>t examples to assist them in indexing their |
| exam                    | separating terms with a semi-color (e.g., terms; terms). The entries should be introduced<br>ple,".                                                                                                    | diisi dengan disiplin ilmu                                                                                                    |
| E                       | Academic Discipline and Sub-Disciplines                                                                                                    |                                                                                                    |
|                         | Useful when journal crosses disciplinary boundaries and/or authors submit multidisciplina<br>Provide examples of relevant academic disciplines for this journal:                                                                                                    | diisi dengan judul subyek<br>klasifikasi                                                                                              |
|                         | (E.g., History; Education; Sociology; Psychology; Cultural Studies; Law)                                                                                                    | Kidoli i Kaol                                                                                                    |
| 2                       | Subject Classification                                                                                                    | diisi dengan alamat website                                                                                                    |
|                         | URL http://                                                                                                    |                                                                                                    |
| 8                       | (E.g., Mathematics Subject Classification; Library of Congress Classification)<br>Keywords                                                                                                    | diisi dengan <i>keywords</i>                                                                                                    |
|                         | Provide examples of keywords or topics as a guide for authors:<br>(E.g., Photosynthesis; Black Holes; Four-Color Map Problem; Bayesian Theory)                                                                                                    |                                                                                                    |
| 8                       | Coverage<br>Refers to geo-spatial location, chronological or historical coverage, and/or characteristic                                                                                                    | diisi dengan cakupan ( <i>coverage</i> )                                                                                              |
|                         | Provide examples of relevant geo-spatial or geographical terms for this field:                                                                                                    |                                                                                                    |
|                         | (E.g., Iberian Peninsula; Stratosphere; Boreal Forest ACC.)<br>Provide examples of relevant chronological or historical terms for this field:                                                                                                    | diisi dengan <i>chronological</i> atau<br>hitorical                                                                                   |
|                         | (E.g., European Renaissance; Jurassic Period; Third Trimester; etc.)                                                                                                    |                                                                                                    |
| 8                       | Type (Method/Approach)<br>Provide examples of relevant research types, methods, and approaches for this field:                                                                                                    | lsi dengan jenis penelitian terkait,<br>metode dan pendekatan                                                                         |
|                         | (E.g., Historical Inquiry; Quasi-Experimental; Literary Analysis; Survey/Interview)                                                                                                    | penelitian yang digunakan                                                                                                    |

Gambar 6.50 Tampilan Pengindeksan Penulis

e. Pencatatan artikel untuk proses indek (*Register Journal for Indexing*) dapat dilakukan oleh Penulis dengan melakukan resgistrasi sebagaimana ditampilkan pada Gambar 6.51. Namun demikian biasanya hal ini telah dilakukan oleh seorang *administrator* jurnal.

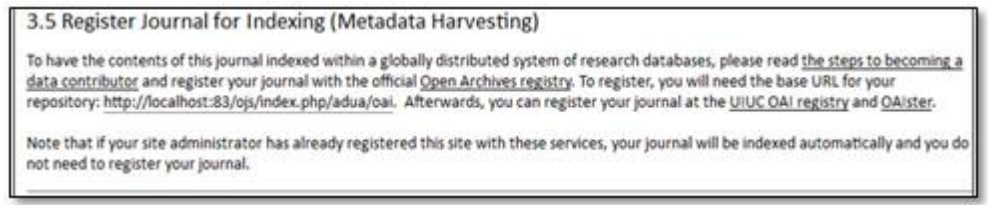

Gambar 6.51 Tampilan Pencatatan Jurnal dalam Proses Indek

f. Pemberitahuan untuk penulis adalah berisi *email* pemberitahuan yang akan dikirim ke kontak penulis dengan tampilan sebagaimana pada Gambar 6.52 berikut.

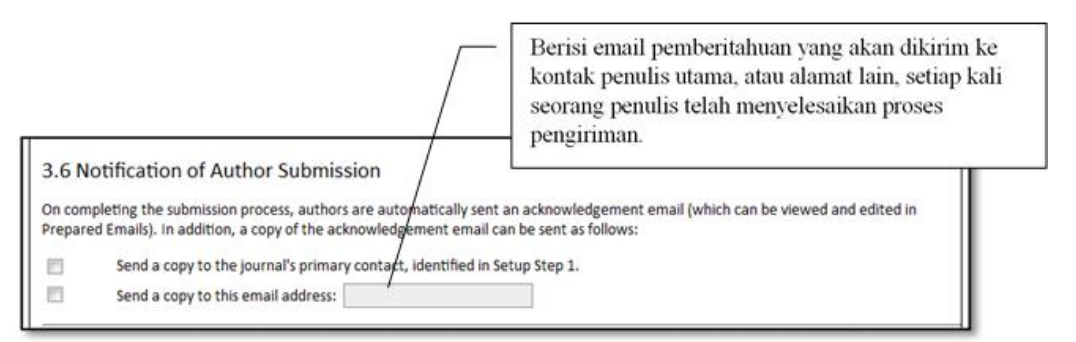

Gambar 6.52 Tampilan Pemberitahuan untuk Penulis

g. Bantuan penandaan sitasi (*Citation Markup Assistant*) merupakan fasilitas yang memungkinan sistem OJS dapat membantu penulis dalam melakukan sitasi secara *online* sesuai dengan referensi yang telah didaftarkan. Pilihan tersebut sebagaimana terlihat dalam Gambar 6.53.

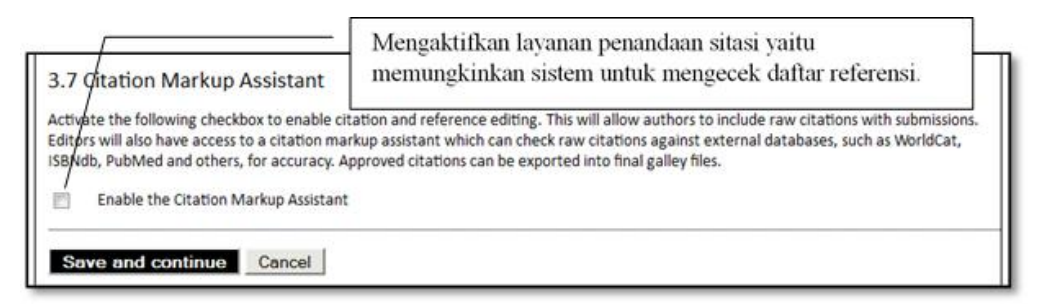

Gambar 6.53 Tampilan Pencatatan Jurnal dalam Proses Indek

# Langkah 4. Mengelola Jurnal (Managing the Journal)

seperti edisi, jenis jurnal, dan kebijakan berlangganan.

Pengaturan Keamanan dan Akses (Access and Security Settings)
 Akses ke Konten Journal (Access to Journal Content): Pemilihan Jurnal dapat dipilih sebagai jurnal dengan akses terbuka penuh atau penggunaan langganan untuk mengontrol akses ke beberapa konten atau semua. Sebagai contoh, jika dipilih kontrol berlangganan dimungkinkan untuk pengelolaan yang lebih spesifik

Tambahan Situs dan Pembatasan Akses Artikel dapat dibatasi berdasar tingkat akses melalui pendaftaran pengguna dan memutuskan bagaimana pengguna yang diizinkan untuk mendaftarkan diri. Keuntungan memilih opsi ini adalah siapapun yang ingin membaca artikel yang dimaksud perlu mendaftar terlebih dahulu. Tampilan tambahan situs dan pembatasan akses dapat dilihat dalam Gambar 6.54.

| IOME ABOUT USER HOME SEARCH CUR                                                                                                    | RENT ARCHIVES                                                                                            |
|----------------------------------------------------------------------------------------------------|----------------------------------------------------------------------------------------------------|
| Iome > User > Journal Management > Journal Set                                                                                                    | up                                                                                                    |
| Step 4. Managing the Journal                                                                                                    | Pilihan bahasa                                                                                           |
| DETAILS 2. POLICIES 3. SUBMISSIONS 4. MOLAGEMENT 5.<br>Form Language English To enter the information below                                                     | THE LOOK v in additional languages, first select the language.                                           |
| 4.1 Access and Security Settings                                                                                                    | Mengaktifkan layanan untuk akses terbuka penuh                                                           |
| <ul> <li>The journal will provide open access to its contents.</li> </ul>                                                                                       |                                                                                                    |
| Open Access Policy                                                                                                    |                                                                                                    |
| If the journal wil <u>l provide readers with immediate fr</u><br>in About the Journal under Policies.                                                           | Menambahkan informasi mengenai kebijakan akses terbuka                                                   |
|                                                                                                    | <ul> <li>Mengaktifkan akses dengan cara pendaftaran<br/>(<i>subscription</i>) terlebih dahulu</li> </ul> |
| <ul> <li>The journal will require subscriptions to access some</li> </ul>                                                                                       | e or all of its contents.                                                                                |
| This requires the assignment of a Subscription Mana<br>access, self-archiving, and email notification options<br>Always show galley links and indicate restrict | Ber<br>Pilihan OJS tidak digunakan untuk<br>mempublikasikan konten                                       |
| <ul> <li>OJS will not be used to publish the journal's contents</li> </ul>                                                                                      | ; online.                                                                                                |
| DJS provides a number of security-related options that can<br>about submissions for auditing purposes.                                                          | be used to restrict the journal's contents, and maintain additional information                          |
| Additional Site and Article Access Restrictions Users must be registered and log in to view the jour Sers must be registered and log in to view open ac         | mal site.<br>ccess content.<br>Mengaktifkan registrasi dapat<br>dilakukan sendiri oleh <i>user</i>       |
| User Registration Users can register themselves with the journal in on Readers (will receive notifications and be cou                                           | Mengaktifkan registrasi hanya dapat<br>dilakukan oleh <i>Journal Manager</i>                             |
| Reviewers (available for reviewing submission                                                                                                    | ns)                                                                                                    |
| <ul> <li>Journal Manager registers all users, with Editors or</li> </ul>                                                                                        | Section Editors able to register Reviewers alone.                                                        |
| logging and Auditing                                                                                                    |                                                                                                    |

Gambar 6.54 Tampilan Tambahan Situs dan Pembatasan Akses Artikel

b. Jadwal Terbit (*Publication Scheduling*)

Jadwal terbit dapat dilakukan dengan format yang tersedia di OJS, yaitu berdasar Volume, Nomor, Tahun, Judul yang kemudian dapat didetailkan dengan penjelasan jumlah terbit Volume/tahun dan Jumlah Nomor/tahun. Untuk mengatur dapat dilakukan dalam *Pubication Scheduling* sebagaimana terlihat pada Gambar 6.55 berikut.

| 4.2 Publication Scheduling                                                                                                    |                                                                                                    |
|----------------------------------------------------------------------------------------------------|----------------------------------------------------------------------------------------------------|
| Publication Schedule                                                                                                    |                                                                                                    |
| Journal items can be published collectively, as part of an issue with its owr<br>as soon as they are ready, by adding them to the "current" volume's Table<br>statement about the system this journal will use and its expected frequen | n Table of Contents. Alternatively, individual items can be published<br>e of Contents. Provide readers, in About the Journal, with a<br>icy of publication.                                          |
|                                                                                                    | <ul> <li>Diisi dengan informasi jadwal<br/>publikasi dan beberapa tambahan<br/>format publikasi (berdasar: volume,<br/>number, year, title, dimulainya terbit<br/>dan frekuensi terbitnya)</li> </ul> |
| K Can Can be compared by the following elements to identify issues (which can be                                                                                                    | Pilih format issue setiap terbit (berdasar:<br>volume, number, year, title)                                                                                                    |
|                                                                                                    |                                                                                                    |
| Number                                                                                                    |                                                                                                    |
| Year                                                                                                    |                                                                                                    |
| Title                                                                                                    | D2111 1 12 12                                                                                                    |
| Starting Point and Frequency                                                                                                    | Diisi dengan saat penerbitan awai                                                                                                    |
| Set the initial issue/volume numbers and year for the first publication of t                                                                                                    | issue per volume, volume per year.                                                                                                    |
| Number                                                                                                    |                                                                                                    |
| Volume                                                                                                    |                                                                                                    |
| Year                                                                                                    |                                                                                                    |
| Issues per volume                                                                                                    |                                                                                                    |
| Volumes per year                                                                                                    |                                                                                                    |
| Note: Leave items blank if not used with this journal, and editors can re-se                                                                                                    | et numbers in the publishing process.                                                                                                    |

Gambar 6.55 Tampilan Jadwal Terbitan

c. Identifikasi dari Isi Jurnal (*Identification of Journal Content*) merupakan penciri atau penandaan yang dapat digunakan dalam artikel dan isu dari isi dalam suatu terbitan misalnya dengan *Digital Object Identifier* (DOI). Untuk melakukan pilihan tersebut dapat dilakukan melalui pilihan *Identification of Journal Content* sebagaimana pada Gambar 6.56 berikut.

|                                                                                 | <ul> <li>Pilih identifikasi berdasar issues, published,</li> </ul>               |
|---------------------------------------------------------------------------------|----------------------------------------------------------------------------------|
| nique Identifier                                                                | galleys dan supplement artikel                                                   |
| rticles and issues can be tagged with an identificat<br>dentifier System (DOI). | ion number or string, employing a registration system such as the Digital Object |
| Custom identifiers will be used to identify issue                               | ues.                                                                             |
| Custom identifiers will be used to identify put                                 | blished items.                                                                   |
| Custom identifiers will be used to identify gal                                 | lleys (e.g. HTML or PDF files) for published items.                              |
| Custom identifiers will be used to identify sup                                 | oplemental article files.                                                        |
|                                                                                 | Pilih identifikasi berdasar halaman dalam daftar isi                             |
| age Number Option                                                               |                                                                                  |

Gambar 6.56 Identifikasi dari Isi Jurnal

d. Pengumuman (*Announcements*) sebagaimana pada Gambar 6.57 adalah fasilitas pengumuman sehingga pengelola memungkinkan untuk menyampaikan informasi ke pembaca mengenai berita-berita jurnal atau even. Dimungkinkan untuk membuat pengumuman lebih dari satu dan ditampilkan berdasarkan pengumuman terbaru.

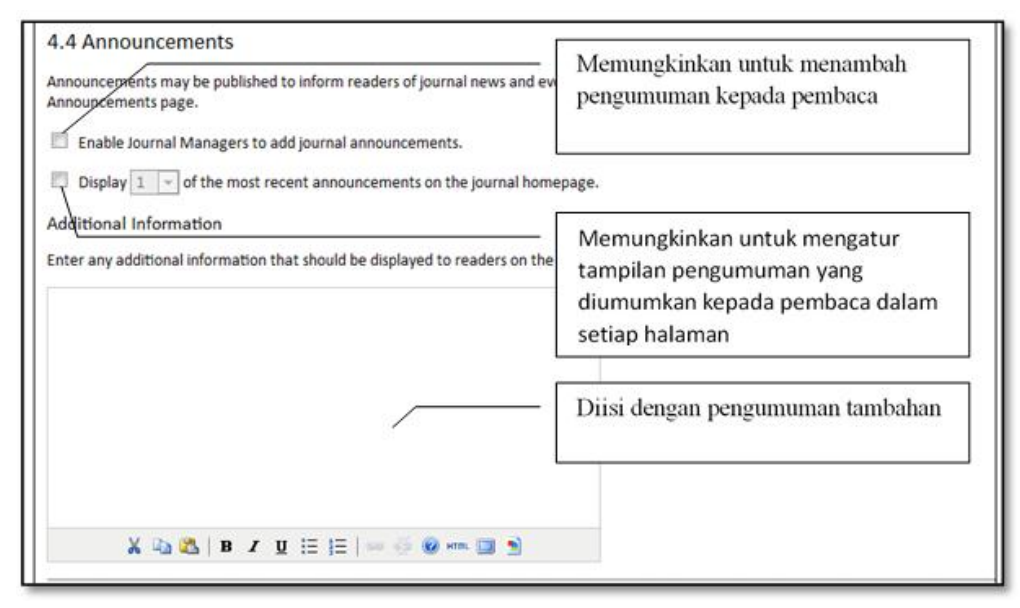

Gambar 6.57 Tampilan Fasilitas Pengumuman

*Copyeditor* seperti yang ditunjukkan pada Gambar 6.58 difungsikan untuk meningkatkan tata bahasa dan kejelasan, bekerja dengan penulis untuk memastikan semuanya sesuai dengan aturan penulisan jurnal termasuk gaya jurnal bibliografi dan tekstual. Jika kita bertindak sebagai *copyeditor*, maka dipilih opsi pertama. Jika *copyeditor* akan ditangani oleh *editor* atau *editor section*, maka dipilih opsi yang kedua. Secara *default, copyedit* sudah tersedia baik untuk *copyeditor, author,* maupun *section editor*. Pengubahan instruksi-instruksi tersebut dapat dilakukan oleh *Journal Manager*.

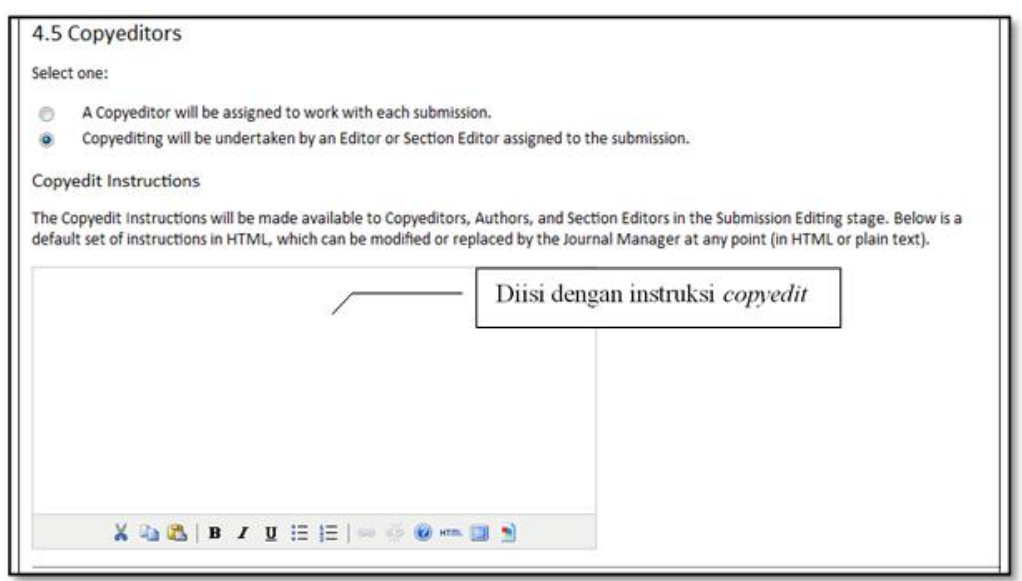

Gambar 6.58 Tampilan Instruksi Copyeditor

e. *Layout Editors* adalah berkaitan dengan penjelasan, penggunaan dan instruksi yang ditujukan kepada para *editor* yang meliputi *layout*, *template* dan *reference linking* seperti yang ditunjukkan pada Gambar 6.59 sampai dengan gambar 6.61.

*Layout Instruction*: Para *Layout Editor* mengubah versi *copy edited* (*galley*) ke dalam HTML, PDF, PS, dll, dan *file* tersebut siap untuk dipublikasikan.

| Select one:                                                                                                    |                                                                                                    |
|----------------------------------------------------------------------------------------------------|----------------------------------------------------------------------------------------------------|
| <ul> <li>A Layout Editor will be assigned</li> <li>An Editor or Section Editor assigned</li> </ul>                    | ed to prepare the HTML, PDF, etc., files for electronic publication.<br>igned to the submission will prepare the HTML, PDF, etc., files.                                                                                                    |
| Layout Instructions                                                                                                   |                                                                                                    |
| Layout Instructions can be prepared<br>will be made available to the Layout<br>file formats, bibliographic standards, | for the formatting of publishing items in the journal and be entered below in HTML or plain text. They<br>Editor and Section Editor on the Editing page of each submission. (As each journal may employ its own<br>style sheets, etc., a default set of instructions is not provided.) |
|                                                                                                    |                                                                                                    |
|                                                                                                    | Diisi dengan instruksi layout                                                                                                    |
|                                                                                                    | Diisi dengan instruksi layout                                                                                                    |
|                                                                                                    | Diisi dengan instruksi layout                                                                                                    |
|                                                                                                    | Diisi dengan instruksi layout                                                                                                    |

Gambar 6.59 Tampilan Instruksi Layout

*Template Layout: Template* ini dapat dibuat dalam format *file* (misalnya, *Microsoft Word*) dan digunakan oleh *Layout Editor* untuk memastikan desain yang konsisten.

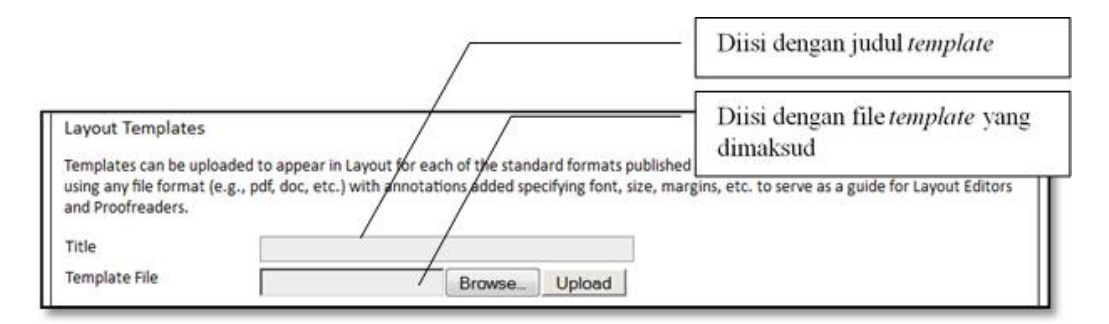

Gambar 6.60 Tampilan Layout Template

Referensi Penghubung (*Reference Linking*) memungkinkan *Layout Editor* untuk menambahkan link referensi ke artikel sehingga para pembaca dapat melihat langsung secara *online* jurnal yang disitasi oleh penulis. Hal ini bukan keharusan, tetapi jika fitur tersebut tersedia maka sangat berguna untuk pembaca. Instruksi Referensi Penghubung ditunjukkan sebagaimana Gambar 6.61 berikut.

| 1. Add a Reading Tool                                                                                  | teo by an author, the following options are available.                                                                        |
|----------------------------------------------------------------------------------------------------|----------------------------------------------------------------------------------------------------|
| The Journal Manager can add "Find References" t<br>paste a reference's title and then search pre-selec | to the Reading Tools that accompany published items, which enables readers to<br>cted scholarly databases for the cited work. |
| 2. Embed Links in the References                                                                       |                                                                                                    |
| The Layout Editor can add a link to references tha                                                     | at can be found online by using the following instructions (which can be edited).                                             |
| Provide Layout Editors with instructions.                                                              |                                                                                                    |
| Layout Instructions for Reference Linking                                                              | Diisi dengan intruksi layout<br>untuk reference linking                                                                       |
| 1                                                                                                    | 10 (1477)                                                                                                    |
|                                                                                                    |                                                                                                    |
|                                                                                                    |                                                                                                    |
|                                                                                                    |                                                                                                    |
|                                                                                                    |                                                                                                    |
|                                                                                                    |                                                                                                    |
|                                                                                                    |                                                                                                    |

Gambar 6.61 Tampilan Reference Linking

f. *Proofreader* seperti yang ditampilkan pada Gambar 6.62 merupakan fasilitas yang dapat digunakan untuk membaca, memperbaiki dan meneliti kesalahan penulisan termasuk format penulisan dari artikel yang akan diterbitkan bersama penulis. Kesalahan tipografi dan format akan diperbaiki oleh *Layout Editor*.

| Select one:                                                                                                    |                                                                                                    |
|----------------------------------------------------------------------------------------------------|----------------------------------------------------------------------------------------------------|
| A Proofreader will be assigned to check (along with the authors) the ga                                                                                                    | alleys prior to publication.                                                                                                   |
| <ul> <li>An Editor or Section Editor assigned to the submission will check the gate</li> </ul>                                                                                                    | alleys.                                                                                                    |
| Proofing Instructions                                                                                                    |                                                                                                    |
| The Proofreading Instructions will be made available to Proofreaders, Authors<br>stage. Below is a default set of instructions in HTML, which can be edited or n<br>text).                                                                                                    | s, Layout Editors, and Section Editors in the Submission Editin<br>eplaced by the Journal Manager at any point (in HTML or pla |
| The proofreading stage is intended to catch any errors in the galley's spelling, grammar, and formatting. More substantial changes cannot be made at this stage, unless discussed with the Section Editor. In Layout, click on VIEW PROOF to see the HTML, PDF, and other available file formats used in publishing this item. | Diisi dengan proofing instructions                                                                                             |
| Copy the problem word or groups of words and paste them into the<br>Proofreading Corrections box with "CHANGE-TO" instructions to the editor as                                                                                                    |                                                                                                    |
| TOHOVE:                                                                                                    |                                                                                                    |
| 1. CHANGE<br>then the others<br>TO<br>than the others                                                                                                    |                                                                                                    |

Gambar 6.62 Tampilan *Proofreader* 

# Langkah 5. Pengaturan Tampilan Jurnal di Homepage (Customizing the Look)

Tampilan dari Jurnal dapat diatur melalui *Customizing the Look*. Pengaturan tampilan tersebut meliputi *Form Language, Journal Header Homepage, Journal Hompage Content, Journal Page Header, Journal Page Footer, Navigation Bar, Journal Layout, Information* dan *List*. Bagian-bagian yang dapat dilakukan dalam Pengaturan Tampilan dapat dilihat pada Gambar 6.63 sampai dengan Gambar 6.65.

| IOME ABOUT USER HOME SEARCH CURRENT ARCHIVES Home > User > Journal Management > Journal Setup Step 5. Customizing the Look Details 2. POLICIES 3. SUBMISSION 4. MANAGEMENT 5. THE IN      |        |            |              |             |               |                                                       |  |
|----------------------------------------------------------------------------------------------------|--------|------------|--------------|-------------|---------------|-------------------------------------------------------|--|
| Home > User > Journal Management > Journal Setup Step 5. Customizing the Look Pilihan bahasa untuk form pada Details 2. Policies 3. SUBMISSION 4. MANAGEMENT 5. THE U Pengaturan tampilan | HOME   | ABOUT      | USER HOME    | SEARCH      | CURRENT       | ARCHIVES                                              |  |
| Step 5. Customizing the Look<br>1. Details 2. Policies 3. SUBMISSION 4. MANAGEMENT 5. THE U<br>Pilihan bahasa untuk form pada<br>pengaturan tampilan                                      | Home > | User > Jou | rnal Managem | ent > Journ | al Setup      |                                                       |  |
|                                                                                                    | Step   | 5. Custo   | omizing th   | 4. MANAGEM  | IENT 5. THE U | Pilihan bahasa untuk form pada<br>pengaturan tampilan |  |

Gambar 6.63 Tampilan Pilihan Bahasa

Fasilitas Pengaturan Header dari Homepage Jurnal terdiri dari :

- 1. Journal Title
  - *Title text* : Judul jurnal
  - *Title image* : untuk melengkapi *header* berupa judul jurnal (*file* berformat: gif, jpg atau png) yang diunggah dalam *homepage*.
- 2. Logo Image
  - *Logo-image* : yaitu gambar (*file* berformat: gif, jpg atau png) yang diunggah dalam *homepage*.

| A graphic version of th                             | e journal's title and logo (as | a .gif, .jpg, or .png | file) can be up | loaded for | the homepage, which will replace the text |
|-----------------------------------------------------|--------------------------------|-----------------------|-----------------|------------|-------------------------------------------|
| lournal title                                       | appears.                       |                       |                 | Diisi      | dengan judul jurnal                       |
| <ul> <li>Title text</li> <li>Title image</li> </ul> | Jurnal limiah A Dua - P        | Browse                | Upload          | ,          | a                                         |
| ournal Logo                                         |                                |                       |                 |            | Diisi dan unggah image judul              |
| logo intege                                         | <u>)</u>                       | Browse_               | Upload          |            | Diisi dan unggah logo jurnal              |

Gambar 6.64 Pengisian Homepage Header

*Hompepage* Jurnal (*Journal Homepage Content*) dapat berisi beberapa hal sebagai berikut.

- 1. Deskripsi Jurnal (*Journal Description*); biasanya berisi penjelasan singkat dari jurnal yang terdiri atas 20-25 kata.
- 2. Gambar dari homepage yang dilengkapi dengan Alternate text.
- 3. Daftar isi (table of contents) dari terbitan paling baru (current issue).
- 4. Additional content sebagai penjelasan tambahan dari jurnal yang dimaksud.

| 5.2 Journal Homepage Content                                                                                                    |                                                                                                    |
|----------------------------------------------------------------------------------------------------|----------------------------------------------------------------------------------------------------|
| By default, the homepage consists of navigation links. Additional homepage contr<br>options, which will appear in the order shown. Note that the current issue is alwa | ent can be appended by using one or all of the following<br>sys accessible through the Current link in the navigation ba |
| Journal Description                                                                                                    |                                                                                                    |
| Add a brief 20-25 word description in text/HTML which will appear just below the                                                                                       | enavigation links.                                                                                                    |
|                                                                                                    | — Diisi dengan gambaran<br>singkat dari jurnal                                                                           |
|                                                                                                    |                                                                                                    |
| X 🖏 🖏   B / Y 🗄 🗄   🛥 🍈 🐼 🖛 🖼 😒                                                                                                    |                                                                                                    |
| Homepage image                                                                                                    |                                                                                                    |
| Add an image or graphic file to the middle of the page.                                                                                                    | — Diunggah dengan file image                                                                                             |
| Homepage image Upload                                                                                                    | untuk homepage image                                                                                                    |
| File name: jurnala2kecil.png 2012-04-11 02:33 PM Delete                                                                                                    |                                                                                                    |
| Alternate text                                                                                                    | Nama <i>text</i> sebagai pengganti<br>untuk <i>file image</i>                                                            |
| Please provide alternate text for this image to ensure<br>devices.                                                                                                    | e accessibility for users with text-only browsers or assistive                                                           |
| Current I <u>ssue</u>                                                                                                    | Menambahkan daftar isi pada                                                                                              |
| Add the table of contents for the current issue (if available).                                                                                                    | issue terkini                                                                                                    |
| Add the following content, using text/HTML, which will appear below the homep                                                                                          | age image, if one is uploaded.                                                                                           |
| /                                                                                                    | Tambahan untuk daftar isi                                                                                                |
|                                                                                                    | 10                                                                                                    |
|                                                                                                    |                                                                                                    |
| X 43 8 / B / U II II II I - 6 0 - 10 3                                                                                                    |                                                                                                    |

Gambar 6.65 Pengisian Homepage Content

• Journal Page Header

Journal Page Header merupakan versi grafik dari judul dan logo yang akan tampil pada setiap header halaman. Selain itu pada bagian ini juga dimungkinkan penambahan favicon dan alternate header. Penggunaan dan pengisian dari Journal Page Header yaitu dengan cara melengkapi tampilan sebagaimana Gambar 6.66 berikut.

| 5.3 Journal Page Header                                                     |                                                                                                    |                                                                |
|-----------------------------------------------------------------------------|----------------------------------------------------------------------------------------------------|----------------------------------------------------------------|
| A graphic version of the journal's tit<br>uploaded to appear as a header on | le and logo (.gif, .jpg, or .png file), possibly a smaller version of t<br>journal pages, which will replace the text version that otherwin | he one used on the homepage, can be                            |
| Journal title                                                               |                                                                                                    | Diisi dengan judul untuk page<br>header                        |
| Title text                                                                  |                                                                                                    | neuter                                                         |
| © Title image                                                               | Browse Upload                                                                                                    | 11                                                             |
| Journal Logo                                                                |                                                                                                    | Diisi dan unggah file <i>image</i><br>untuk <i>page header</i> |
| Logo image                                                                  | Browse Upload                                                                                                    | 13                                                             |
| Journal Favicon                                                             |                                                                                                    | Diisi dan unggah file logo                                     |
| Add a ravicon for this journal to disp                                      | ay alongside the navigation bar when users are visiting your s                                                                              | untuk page neuder                                              |
| Logo image                                                                  | Browse Upload                                                                                                    |                                                                |
| Alternate Hander                                                            | ~                                                                                                    | Diisi dan unggah file logo                                     |
| Alternate neader                                                            |                                                                                                    | <i>image favicon</i> (ikon utama)                              |
| Alternately, instead of title and logo<br>required.                         | b, an HTML version of the header can be inserted into the text                                                                              | untuk page header                                              |
|                                                                             |                                                                                                    | Diisi dengan <i>tert</i> sebagai                               |
|                                                                             |                                                                                                    | pengganti gambar dan logo                                      |
|                                                                             |                                                                                                    | pada <i>page header</i>                                        |

Gambar 6.66 Tampilan Journal Page Header

• Catatan kaki di halaman jurnal (*Journal Page Footer*)

Catatan kaki (*Footer*) dapat ditambahkan dan akan tampil dalam setiap halaman. Penulisan *footer* dilakukan dengan format HTML mengikuti Gambar 6.67 berikut.

| is is the footer of your journal. To cl<br>wigation bar, a counter, etc. This fo | hange or update the footer, paste the HTML co<br>oter will appear on every page. | de in the textbox below. Examples could be another        |
|----------------------------------------------------------------------------------|----------------------------------------------------------------------------------|-----------------------------------------------------------|
|                                                                                  |                                                                                  | Diisi dengan <i>text</i> sebagai footer di setiap halaman |
|                                                                                  |                                                                                  |                                                           |
|                                                                                  |                                                                                  |                                                           |
|                                                                                  |                                                                                  |                                                           |

Gambar 6.67 Tampilan Journal Page Footer

#### • Navigation Bar

Fungsi *Navigation Bar* untuk menambahkan *link* navigasi yang meliputi pengisian *Label Name* serta alamat URL yang akan dihubungkan. Penambahan pada *Navigasi Bar* tersebut dapat dilakukan seperti pada Gambar 6.68 berikut.

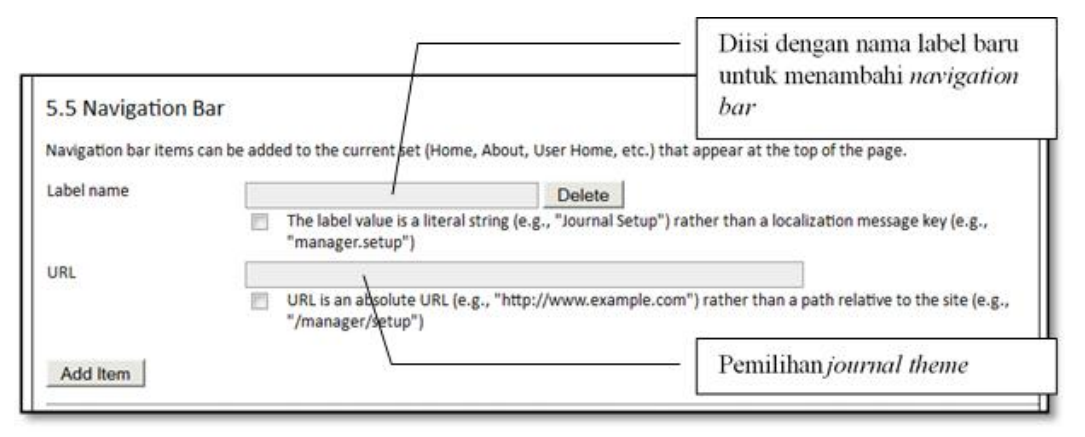

Gambar 6.68 Tampilan Navigation Bar

• Journal Layout

Seperti yang ditampilkan pada Gambar 6.69, *default* OJS sudah menyediakan layout tema (*Journal Theme*) dari jurnal sebagai *Journal Stylesheet* sehingga memudahkan bagi pengelola untuk memilih *layout* jurnal yang sesuai.

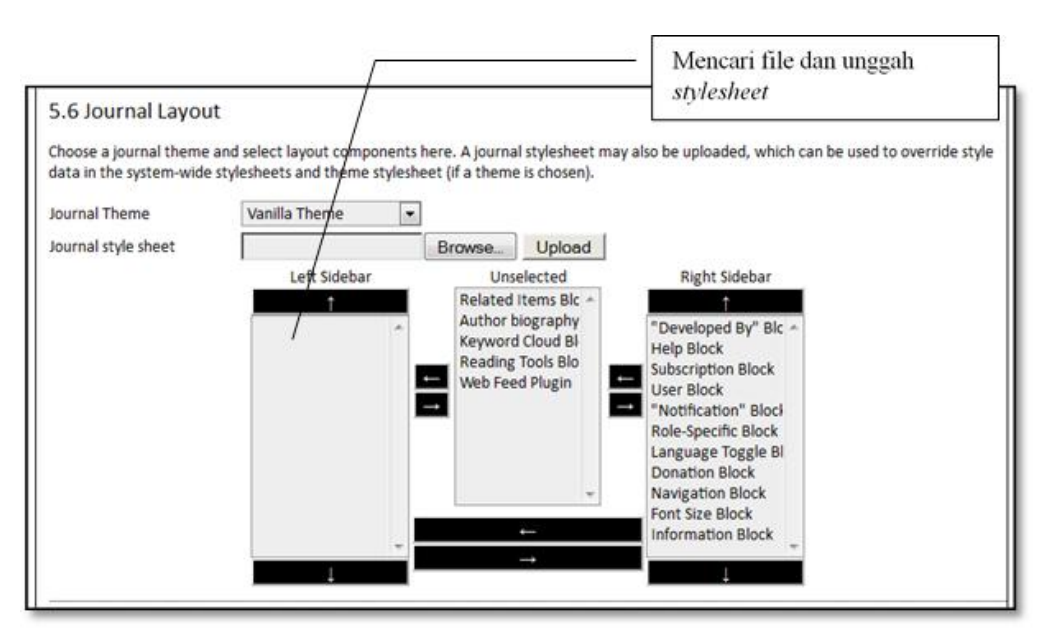

Gambar 6.69 Tampilan Pengaturan Journal Layout

# • Informasi Singkat Jurnal (Information)

Pengelola jurnal dimungkinkan untuk menambahkan informasi dan catatan tambahan kepada pembaca, calon penulis, dan pengelola perpustakaan sebagaimana Gambar 6.70 berikut.

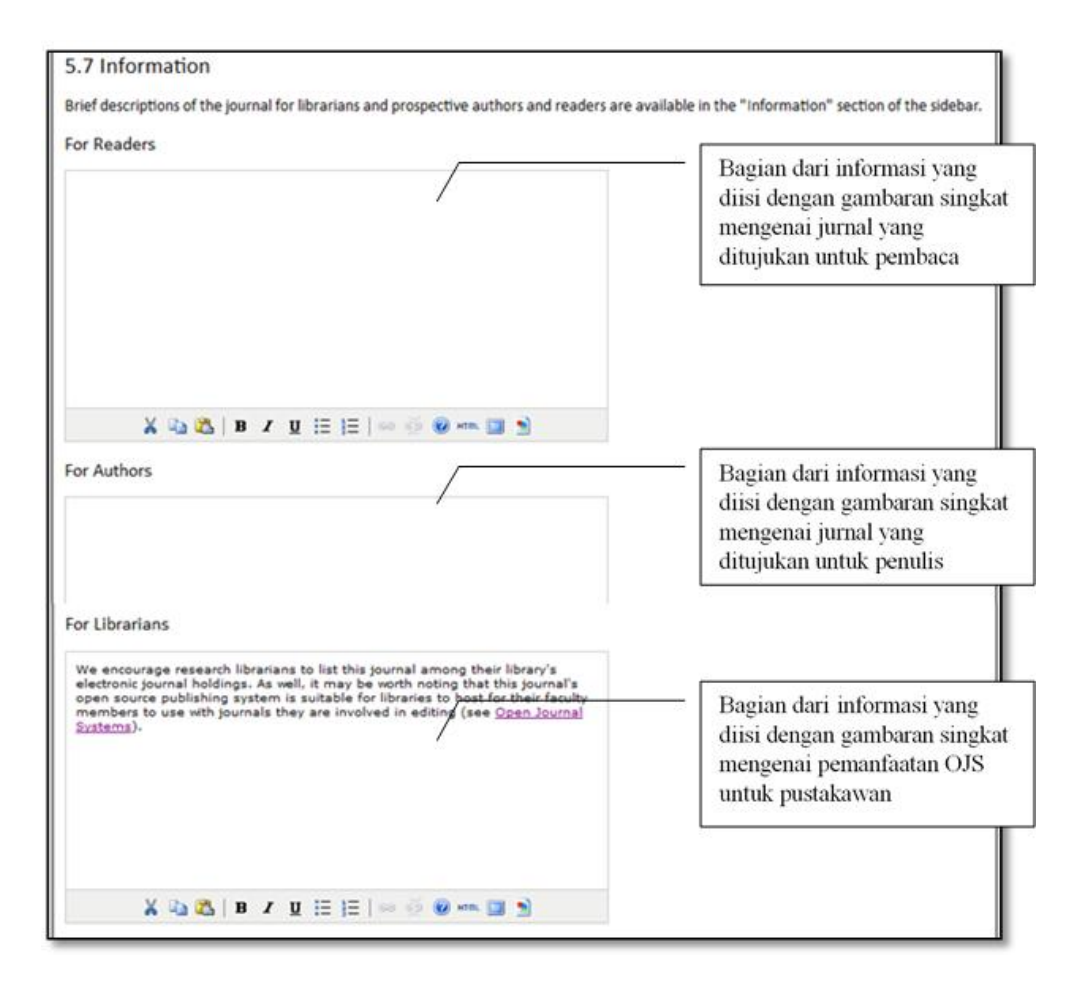

Gambar 6.70 Tampilan Pengisian Informasi Tambahan

• List

Pengelola jurnal dimungkinkan untuk membatasi tampilan (*submissions, user, editing assignments*) pada setiap halaman. Untuk mengaturnya dapat dilakukan dengan mengisi jumlah nomor yang akan ditampilkan sebagaimana pada Gambar 6.71 berikut.

| 5.8 Lists                                    | Diisi de<br>editing                                  | ngan jumlah item dan <i>link</i> halaman ( <i>submission, users</i> atau<br>assignment yang akan muncul di setiap halaman. |
|----------------------------------------------|------------------------------------------------------|----------------------------------------------------------------------------------------------------|
| Enter the maximum n<br>number of pages links | umber of items (for exam<br>to display on each page. | sple, submissions, users, or editing assignments) that appear on each page of a list, and the                              |
| Items per page                               | 25                                                   |                                                                                                    |
| Page links                                   | 10                                                   |                                                                                                    |
| Save and conti                               | nue Cancel                                           | Klik Save and continue untuk melanjutkan pengaturan yang lainnya.                                                          |

Gambar 6.71 Tampilan Pengaturan List

Setelah proses penyimpanan untuk pengaturan Tampilan Jurnal di *Homepage* (*Customizing the Look*) selesai maka akan terlihat proses *update* selesai sebagaimana tampilan Gambar 6.72 berikut.

| ME ABOUT USER HOME SEARCH C                    | URRENT ARCHIVES                                |
|------------------------------------------------|------------------------------------------------|
| ne > User > Journal Management > Journal S     | Setup                                          |
| urnal Catura                                   |                                                |
| umaiselup                                      |                                                |
| TAUS 2 POLICIES 3 SUBMISSIONS 4 MANAGEMENT     | 5. THE LOOK                                    |
| TAILS 2. POLICIES 3. SUBMISSIONS 4. MANAGEMENT | s. THE LOOK<br>Memperlihatkan penjelasan bahwa |

Gambar 6.72 Status Keberhasilan Pengaturan Jurnal

# 6.6 Penelusuran File (File Browser)

Penelusuran *file* dapat menggunakan fasilitas *FILES BROWSER*. Penelusuran dapat melihat *folder*/direktori dan *file-file* yang ada di situs web jurnal. Dengan memanfaatkan fitur *Files Browser* ini juga dimungkinkan menampilkan dan menghapus *file* yang dicari serta digunakan untuk mengunduh dan mengunggah *file*. Pada menu *File Browser* ini juga dimungkinkan untuk pengelolaan *file* dalam direktori. Pemanfaatan dan tampilan Penulusuran *File* ditunjukkan pada Gambar 6.73 sampai dengan Gambar 6.75.

| HOME ABOUT USER               | HOME SEARCH CURRE   | ENT ARCHIVES                                                                   |                               |        |
|-------------------------------|---------------------|--------------------------------------------------------------------------------|-------------------------------|--------|
| Home > Journal Manager        | ent > Files Browser |                                                                                |                               |        |
| Files Browser                 |                     | Klik folder/direktori a<br>untuk melihat file atau<br>folder/direktori di dala | <i>irticles</i><br>1<br>amnya |        |
| FILE NAME                     | TYPE                | DATE MODIFIED                                                                  | SIZE                          | ACTION |
| articles                      | -                   | 2012-04-24 07:35 AM                                                            | -                             | DELETE |
| issues                        | -                   | 2012-04-07 02:23 AM                                                            | 3 <del>14</del>               | DELETE |
| E                             | Create Directory    | Mencari dan                                                                    | unggah file                   |        |
| Note: The Files Browser is an | Create Directory    | Mencari dan                                                                    | ektori baru                   |        |

Gambar 6.73 Tampilan Penelusuran File di Parent Directory

| iome > Jo | 10.1               |                    |                    |                                   |                                      |                                       |       |
|-----------|--------------------|--------------------|--------------------|-----------------------------------|--------------------------------------|---------------------------------------|-------|
|           | urnal Manageme     | ent > Files Browse | r                  |                                   |                                      |                                       |       |
| ndex of   | owser<br>/articles | [                  | Folder/c<br>DIRECT | lirektori <i>ar</i><br>'ORY untul | <i>ticles</i> , dan Kli<br>k kembali | ik <parent< th=""><th></th></parent<> |       |
| FILE      | NAME               | TYPE               |                    | DATE MC                           | DIFIED                               | SIZE                                  | ACTIO |
| 3         |                    | -                  |                    | 2012-04                           | -09 09:10 AM                         | -                                     | DELET |
| ··· 4     |                    |                    |                    | 2012-04                           | -09 09:23 AM                         | 3 <del></del>                         | DELET |
| <u>5</u>  |                    | 1                  |                    | 2012-0                            |                                      |                                       |       |
| 9         |                    | 22775              | /                  | 2012-0                            | Mencari dar                          | i unggah file                         |       |
|           |                    |                    |                    |                                   |                                      |                                       |       |

Gambar 6.74 Tampilan Penelusuran File dalam Folder

| OTTE ADOUT USER IT            | OME SEARCH CURR              | File 3-10-1-SI                                                  | M ndf here                                 | da di                           |
|-------------------------------|------------------------------|-----------------------------------------------------------------|--------------------------------------------|---------------------------------|
| iles Browser                  | ent > Files Browser          | Folder/direkto<br>articles/3/subi<br>Selanjutnya K<br>DIRECTORY | ri<br>nission/or<br>lik < PAR<br>untuk ker | <i>iginal/.</i><br>ENT<br>nbali |
| PARENT DIRECTORY              | , ,                          | ·                                                               |                                            |                                 |
| PARENT DIRECTORY<br>FILE NAME | ТУРЕ                         | DATE MODIFIED                                                   | SIZE                                       | ACTIO                           |
| PARENT DIRECTORY<br>FILE NAME | TYPE                         | DATE MODIFIED<br>2012-04-09 <u>09:08 AM</u>                     | SIZE<br>8KB                                | ACTIO                           |
| FILE NAME  3-10-1-SM.pdf Br   | TYPE<br>-<br>owseUpload File | DATE MODIFIED<br>2012-04-09 <u>09:08 AM</u><br>Mencar           | size<br>skb<br>i dan ungg                  | ACTIO<br>DOWNLOAD   DELETH      |

Gambar 6.75 Tampilan Penelusuran File dalam SubFolder

# 6.7 Bagian Jurnal (Journal Sections)

Dalam suatu jurnal dimungkinkan untuk dibagi-bagi menjadi bagian (*section*). Secara *default*, OJS mempunyai bagian artikel (*articles*). Untuk menambah bagian atau *section* tahapan awal yang harus dilakukan adalah dengan mengklik *Create Section* seperti yang ditunjukkan dalam Gambar 6.76 berikut.

| HOME ABOUT USER HOME SEARCH              | CURRENT | ARCHIVES               |                   |
|------------------------------------------|---------|------------------------|-------------------|
| Home > Journal Management > Journal Sect | ions    |                        |                   |
| Journal Sections                         | Klik CR | EATE SECTION untuk mer | nambah seksi baru |
| SECTION TITLE                            |         | ABBREVIATION           | ACTION            |
|                                          |         |                        |                   |

Gambar 6.76 Tampilan Menambah Bagian

Selanjutnya bagian (*section*) yang baru dibuat dilengkapi dengan isian yang meliputi bahasa, judul bagian, singkatan, dan kebijakan, seperti ditunjukkan dalam Gambar 6.77 berikut.

| HOME ABOUT         | USER HOME SEARCH CURRENT ARCHIVES                                                                                                    |                                                                   |
|--------------------|----------------------------------------------------------------------------------------------------|-------------------------------------------------------------------|
| Home > User > Jour | nal Management > Journal Sections > Section                                                                                                    |                                                                   |
| Section            | Pilih Bahasa bagian                                                                                                    |                                                                   |
| Form Language      | English  To enter the information below in additional languages, first                                                                                                    | Diisi dengan judul bagian                                         |
| Section title*     |                                                                                                    |                                                                   |
| Abbreviation*      | (For example, Articles=ART)                                                                                                    | n<br>Tressen Marco de Labora Vienaes                              |
| Section Policy     |                                                                                                    | Diisi dengan singkatan dari<br>judul bagian                       |
|                    | X 12 18 / U II II II II II II II II II II II II I                                                                                                    | Diisi dengan <i>policy</i> yang ada<br>dalam bagain yang dimaksud |
| Review Form        | None / Free Form Review                                                                                                    | addin ougani yang annaksad                                        |
| Indexing           | Submissions made to this section of the journal Will not be peer-reviewed                                                                                                    |                                                                   |
|                    | Do not require abstracts                                                                                                    |                                                                   |
|                    | Will not be included in the indexing of the journal                                                                                                    |                                                                   |
|                    | Identify Items published in this section as a(n)<br>(For example, "Peer-reviewed Article", "Non-refereed Book Review", "Invited Commentary", etc.)                                                                   |                                                                   |
| Restrictions       | Items can only be submitted by Editors and Section Editors.                                                                                                    |                                                                   |
| Word Count         | Limit abstract word counts for this section (0 for no limit):                                                                                                    |                                                                   |
| Table of Contents  | Omit the title of this section from issues' table of contents.<br>Identify items published in this section as a(n)<br>(For example, "Peer-reviewed Article", "Non-refereed Book Review", "Invited Commentary", etc.) |                                                                   |
| Restrictions       | Items can only be submitted by Editors and Section Editors.                                                                                                    |                                                                   |
| Word Count         | Limit abstract word counts for this section (0 for no limit):                                                                                                    |                                                                   |
| Table of Contents  | Omit the title of this section from issues' table of contents.                                                                                                    |                                                                   |
|                    | Omit author names for section items from issues' table of contents.                                                                                                    |                                                                   |
| About              | Omit this section from About the Journal.                                                                                                    |                                                                   |

Gambar 6.77 Tampilan untuk Melengkapi Section
Setelah proses pengisian *Section* selesai maka dilakukan penyimpanan isian seperti pada Gambar 6.78.

| issigned manually, a<br>eview) and/or the E<br>ection Editors unde<br>Available Section | ifter a submission com<br>DITING (copyediting, l<br>r Roles in Journal Man<br>Editors | submissions audied, a Section Editor can be automatic<br>layout and proofreading) of submissions to this sec<br>agement. | ally assigned to oversee the<br>ction. Section Editors are cro | REVIEW (peer<br>eated by clicking |
|-----------------------------------------------------------------------------------------|---------------------------------------------------------------------------------------|----------------------------------------------------------------------------------------------------|----------------------------------------------------------------|-----------------------------------|
| USERNAME                                                                                | NAME                                                                                  |                                                                                                    |                                                                | ACTION                            |
|                                                                                         |                                                                                       | None                                                                                                    |                                                                |                                   |
| 'his Section's Edi                                                                      | tors                                                                                  |                                                                                                    |                                                                |                                   |
|                                                                                         | NAME                                                                                  | Klik Save setelah diisi                                                                                                  | EDITING                                                        | ACTION                            |

Gambar 6.78 Tampilan untuk Menyimpan Isian Section

Langkah berikutnya adalah membuat Formulir *Review (Review Form)* dengan mengklik *CREATE REVIEW FORM* sebagaimana ditampilkan pada Gambar 6.79.

| HOME ABOUT USER HO                                                                                                    | OME SEARCH CURRENT ARCHI                                                                                                    | VES                                                                                                    |                                                                                      |
|----------------------------------------------------------------------------------------------------|----------------------------------------------------------------------------------------------------|----------------------------------------------------------------------------------------------------|--------------------------------------------------------------------------------------|
| Home > User > Journal Man                                                                                                    | agement > Review Forms                                                                                                    |                                                                                                    |                                                                                      |
| Review Forms                                                                                                    | Klik Cl                                                                                                    | REATE REVIEW                                                                                                    |                                                                                      |
| The peer review forms created I<br>boxes, the first "for author and<br>editors will have the option to cl<br>reviews in corresponding with th          | here will be presented to reviewers to comp<br>editor," and the second "for editor." Review<br>noose which form to use in assigning the rev<br>he author. | lete, instead of the default form which<br>forms can be designated for a specific<br>iew. In all cases, editors will have the o            | h consists of two open te<br>: journal section, and<br>option of including the       |
| The peer review forms created I<br>boxes, the first "for author and<br>editors will have the option to cl<br>reviews in corresponding with th<br>TITLE | here will be presented to reviewers to comp<br>editor," and the second "for editor." Review<br>hoose which form to use in assigning the rev<br>he author. | lete, instead of the default form which<br>forms can be designated for a specific<br>iew. In all cases, editors will have the<br>COMPLETED | h consists of two open t<br>pournal section, and<br>option of including the<br>ACTIO |

Gambar 6.79 Tampilan untuk Membuat Formulir Review

Tampilan *Create Review Form* dilengkapi dengan pilihan bahasa, judul, dan deskripsi. Setelah *Create Review Form* dilengkapi selajutnya dilakukan penyimpanan dengan mengklik "*Save*" seperti Gambar 6.80 berikut.

| IOME ABOUT                     | USER HOME SEARCH CURRENT                             | ARCHIVES                                |
|--------------------------------|------------------------------------------------------|-----------------------------------------|
| lome > User > Jou              | rnal Management > Review Forms > Crea                | te Review Form                          |
| Create Revie                   | w Form                                               | Pilih Bahasa                            |
| Form Language                  | Indonesia  To enter the information below in additio | Isi judul Review Form                   |
| Description and<br>nstructions | Tes saja                                             | Isi deskripsi Review<br>Form jika perlu |
|                                | Klik Save set                                        | elah diisi                              |

Gambar 6.80 Tampilan Penyimpanan Isian Formulir Review

Setelah *Create Review Form* berhasil disimpan maka dafar dari formulir *Review* akan tampil sebagaimana pada Gambar 6.81 berikut.

| NOME ABOUT USE                                                                                                    | R HOME SEARCH                                                                                         | CURRENT                                                    | ARCHIVES                                                                             |                                                                                                    |
|----------------------------------------------------------------------------------------------------|----------------------------------------------------------------------------------------------------|------------------------------------------------------------|--------------------------------------------------------------------------------------|----------------------------------------------------------------------------------------------------|
| Home > User > Journal M                                                                                                    | Management > Review                                                                                   | w Forms                                                    |                                                                                      |                                                                                                    |
| Review Forms                                                                                                    |                                                                                                    |                                                            |                                                                                      |                                                                                                    |
| ite view i onins                                                                                                    |                                                                                                    |                                                            |                                                                                      |                                                                                                    |
| inconcer i offins                                                                                                    |                                                                                                    |                                                            |                                                                                      |                                                                                                    |
| The peer review forms creat                                                                                                    | ted here will be presente<br>and editor," and the seco                                                | d to reviewer<br>nd "for editor                            | s to complete, instea<br>." Review forms can                                         | d of the default form which consists of two open to<br>be designated for a specific journal section, and                                                                   |
| The peer review forms creat<br>boxes, the first "for author a<br>editors will have the option<br>reviews in corresponding wil           | ted here will be presente<br>and editor," and the seco<br>to choose which form to<br>th the author.   | d to reviewer<br>nd "for editor<br>use in assignir         | s to complete, instea<br>." Review forms can<br>ing the review. In all c             | d of the default form which consists of two open to<br>be designated for a specific journal section, and<br>sees, editors will have the option of including the            |
| The peer review forms creat<br>boxes, the first "for author a<br>editors will have the option<br>reviews in corresponding will<br>TITLE | ted here will be presente<br>and editor," and the second<br>to choose which form to<br>th the author. | d to reviewer<br>nd "for editor<br>use in assignir<br>viEW | s to complete, instea<br>." Review forms can<br>ng the review. In all c<br>COMPLETED | d of the default form which consists of two open to<br>be designated for a specific journal section, and<br>sises, editors will have the option of including the<br>ACTION |

Gambar 6.81 Tampilan Daftar Formulir *Review* 

Bahasa yang digunakan untuk pengelolaan jurnal dapat dipilih sesuai dengan yang diinginkan termasuk Bahasa Indonesia seperti Gambar 6.82 berikut.

| HOME ABOUT                                                                                                    | USER HOME                                                                                                    | SEARCH                                                                              | CURRENT                                                                                             | ARCHIVES                                                                                                    |                                                                          |                                                                                                    |
|----------------------------------------------------------------------------------------------------|----------------------------------------------------------------------------------------------------|-------------------------------------------------------------------------------------|----------------------------------------------------------------------------------------------------|----------------------------------------------------------------------------------------------------|--------------------------------------------------------------------------|----------------------------------------------------------------------------------------------------|
| Home > User > Jour                                                                                                    | rnal Manageme                                                                                                    | ent > Langu                                                                         | ages                                                                                                |                                                                                                    |                                                                          |                                                                                                    |
| Languages                                                                                                    |                                                                                                    |                                                                                     |                                                                                                    |                                                                                                    | Pilih                                                                    | bahasa yang diinginkan                                                                                                    |
| OJS can be made avail<br>with an ability to togg<br>If a language supporte<br>For instructions on add                                         | able to users in an<br>le between langu<br>ed by OJS is not list<br>ding support for A                                                       | ny of several s<br>ages on each<br>ted below, asl<br>ew languages                   | upported lar<br>page, and al<br>cyour site ac<br>, please con                                       | nguages. As well, 6<br>llowing certain da<br>fministrator to ins<br>sult the OJS docun                                        | OJS can ope<br>ta to be ent<br>tall the lang<br>nentation.               | rate as a multilingual system, providing u<br>ered in several additional languages.<br>guage from the site administration interfa                                                      |
| OJS can be made avail<br>with an ability to togg<br>If a language supporte<br>For instructions on add<br>Primary locale*                      | able to users in an<br>le between langu<br>ed by OJS is not lis<br>ding support for re<br>Indonesia<br>This will be                          | ny of several s<br>ages on each<br>ted below, ask<br>ew languages                   | upported lar<br>page, and al<br>cyour site ac<br>please con                                         | nguages. As well, d<br>llowing certain da<br>iministrator to ins<br>sult the OJS docum                                        | DJS can ope<br>ta to be ent<br>tall the lang<br>nentation.               | rate as a multilingual system, providing u<br>lered in several additional languages.<br>guage from the site administration interfa                                                     |
| OJS can be made avail<br>with an ability to togg<br>If a language supporte<br>For instructions on add<br>Primary locale*<br>Supported locales | able to users in an<br>le between langu<br>ed by OJS is not list<br>ding support for r<br>Indonesia<br>This will be                          | ny of several s<br>ages on each<br>ted below, asl<br>ew languages<br>the default la | vupported lar<br>page, and al<br>cyour site ac<br>c, please con:<br>inguage for t                   | nguages. As well,<br>llowing certain da<br>dministrator to ins<br>sult the OJS docun<br>the journal site.<br>Submissions      | DJS can ope<br>ta to be ent<br>tall the lang<br>nentation.<br>Forms      | rate as a multilingual system, providing u<br>tered in several additional languages.<br>guage from the site administration interfa                                                     |
| OJS can be made avail<br>with an ability to togg<br>if a language supporte<br>For instructions on ado<br>Primary locale*<br>Supported locales | able to users in an<br>le between langu<br>ed by OJS is not lisi<br>ding support for re-<br>Indonesia<br>This will be<br>English             | ny of several s<br>ages op each<br>ted below, asi<br>ew languages<br>the default la | vupported lar<br>page, and al<br>cyour site ac<br>c, please con<br>unguage for t<br>UI<br>VI        | nguages. As well,<br>llowing certain da<br>dministrator to ins<br>sult the OJS docun<br>the journal site.<br>Submissions<br>V | DJS can ope<br>ta to be ent<br>tall the lang<br>nentation.<br>Forms      | rate as a multilingual system, providing u<br>tered in several additional languages.<br>guage from the site administration interfa                                                     |
| OJS can be made avail<br>with an ability to togg<br>If a language supporte<br>For instructions on add<br>Primary locale*<br>Supported locales | able to users in an<br>le between langu<br>ed by OJS is not lisi<br>ding support for re<br>Indonesia<br>This will be<br>English<br>Indonesia | ny of several s<br>ages op each<br>ted below, asi<br>ew languages<br>the default la | vupported lar<br>page, and al<br>cyour site ac<br>c, please con-<br>unguage for t<br>UI<br>VI<br>VI | nguages. As well, As well, and a diministrator to ins sult the OJS document of the journal site. Submissions                  | DJS can ope<br>ta to be ent<br>tall the lang<br>nentation.<br>Forms<br>V | rate as a multilingual system, providing u<br>tered in several additional languages.<br>guage from the site administration interfa<br><u>RELOAD DEFAULTS</u><br><u>RELOAD DEFAULTS</u> |

Gambar 6.82 Pilihan Bahasan Pengelolaan Jurnal

OJS dilengkapi dengan fasilitas pemberitahuan melalui *email* otomatis yang ditujukan kepada pengguna jurnal mulai dari *Editor*, *Reviewer* sampai kepada Penulis. Isi *email* dapat diubah sesuai dengan bahasa dan keperluan yang dimaksudkan. Pengubahan isi dapat dilakukan dengan mengklik edit seperti yang ditunjukkan pada Gambar 6.83 berikut.

| urnal IIn               | hiah A     | Dua        |                                    |             |
|-------------------------|------------|------------|------------------------------------|-------------|
| HOME ABOUT              | USER HOP   | AE SEARCH  | CURRENT ARCHIVES                   |             |
| Home > Journal          | Management | > Prepared | Emails                             |             |
| Prepared E              | mails      |            |                                    |             |
|                         |            | Klik       | EDIT untuk mengubah                |             |
| EMAIL<br>TEMPLATES      | SENDER     | ISI EL     | subject                            | ACTIO       |
| BFR BOOK<br>ASSIGNED    | Editor     | Author     | Book for Review: Book Assigned     | EDIT   RESE |
| BFR BOOK<br>DENIED      | Editor     | Author     | Book for Review                    | EDIT   RESE |
| BFR BOOK<br>MAILED      | Editor     | Author     | Book for Review: Book Mailed       | EDIT   RESE |
| BFR BOOK<br>REQUESTED   | Author     | Editor     | Book for Review: Book Requested    | EDIT   RESE |
| BFR REVIEWER<br>REMOVED | Editor     | Author     | Book for Review                    | EDIT   RESE |
| BFR REVIEW<br>REMINDER  | Editor     | Author     | Book for Review: Due Date Reminder | EDIT   RESE |
| BFR REVIEW<br>REMINDER  | Editor     | Author     | Book for Review: Review Due        | EDIT   RESE |

Gambar 6.83 Fasilitas Pemberitahuan Melalui Email untuk Seluruh Pengguna

Gambar 6.84 berikut menampilkan *Edit Email* yang memungkinkan pengubahan isi pesan.

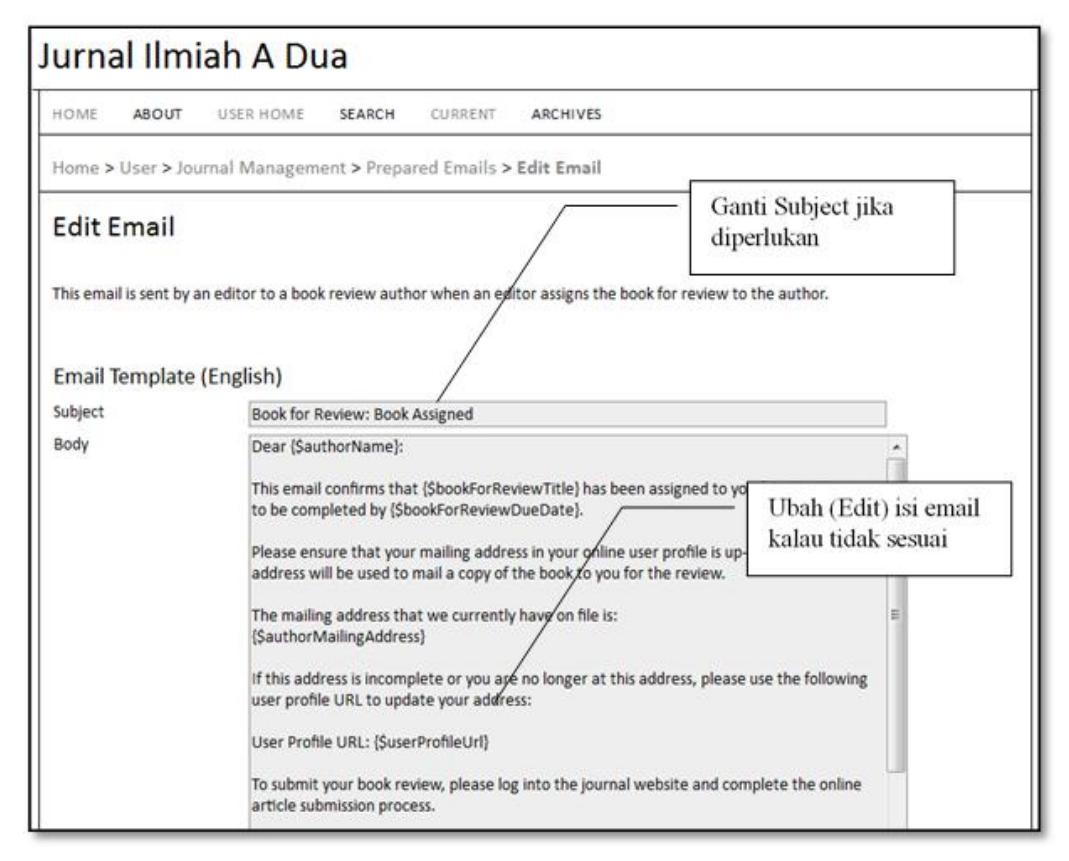

Gambar 6.84 Tampilan Penulisan Pesan Email

OJS juga menyediakan statistik dan pelaporan (*Stats & Reports*) yang berisi rekaman data transaksi pada jurnal yang dikelola. Pengaktifan statistik dan pelaporan sebagaimana ditampilkan dalam Gambar 6.85 berikut.

| HOME ABOUT USER                                                                                                    | HOME SEARCH                                                                       | CURRENT ARCHIVES                                                                                                    |
|----------------------------------------------------------------------------------------------------|-----------------------------------------------------------------------------------|----------------------------------------------------------------------------------------------------|
| Home > User > Journal M                                                                                                    | anagement > Stats                                                                 | & Reports                                                                                                    |
| Stats & Reports                                                                                                    |                                                                                   |                                                                                                    |
| lournal Statistics                                                                                                    | /                                                                                 | <ul> <li>Pilih Articles untuk<br/>menampikan statistik jurnal</li> </ul>                                                                                                    |
| DIS calculates the following st<br>version) to the instal Editor D<br>sublication.<br>elect the sections for calcula<br>Articles | tatistics for each journa<br>ecision, while the "day<br>ting this journal's peer- | I. The "days to review" is calculated from date of submission (or designation of Review<br>s to publish" is measured for accepted submissions from its original uploading to its<br>reviewed statistics. |
| Record                                                                                                    | /                                                                                 | Beri centang pada bagian<br>yang ingin ditampilkan<br>dalam statistik                                                                                                    |
| Year                                                                                                    | << 2012 >>                                                                        |                                                                                                    |
| Issues published                                                                                                    | 1                                                                                 |                                                                                                    |
| kems published                                                                                                    | 1                                                                                 |                                                                                                    |
| Total submissions                                                                                                    | 3                                                                                 |                                                                                                    |
| Peer reviewed                                                                                                    | 1                                                                                 |                                                                                                    |
| Total submissions                                                                                                    | 3                                                                                 |                                                                                                    |
| Peer reviewed                                                                                                    | 1                                                                                 |                                                                                                    |
| Accept                                                                                                    | 1 (100%)                                                                          |                                                                                                    |
| Decline                                                                                                    | O (0%)                                                                            |                                                                                                    |
| Resubmit                                                                                                    | 0 (0%)                                                                            |                                                                                                    |
| Days to review                                                                                                    | 0                                                                                 |                                                                                                    |
| Days to publication                                                                                                    | 0                                                                                 |                                                                                                    |
| Registered users                                                                                                    | 9 (9 new)                                                                         |                                                                                                    |
| Registered readers                                                                                                    | 1 (1 new)                                                                         | Klik Record untuk                                                                                                    |
| Article View Counts (for A                                                                                                    | uthors only)                                                                      | menyimpannya                                                                                                    |
| Note: Percentages for peer A                                                                                                    | wewed submissions m                                                               | ay not add up to 100%, as items resubmitted are either accepted, declined, or still in                                                                                                    |

Gambar 6.85 Tampilan Isian Statistik dan Pelaporan

Rekaman data transaksi dapat disimpan dalam *file* dengan format CSV sehingga dapat ditampilkan menggunakan aplikasi pengolah data (seperti MS Excel) dan dicetak sewaktu-waktu jika diperlukan. Laporan data transaksi yang bisa ditampilkan antara lain laporan artikel, penilaian (*review*), langganan (*subscriptions*), dan pembaca (*view*). Untuk melakukan pilihan laporan data transaksi dapat dilakukan dengan mengklik "*Artikel Report*" pada menu "*Report Generator*" seperti yang terlihat pada Gambar 6.86 berikut.

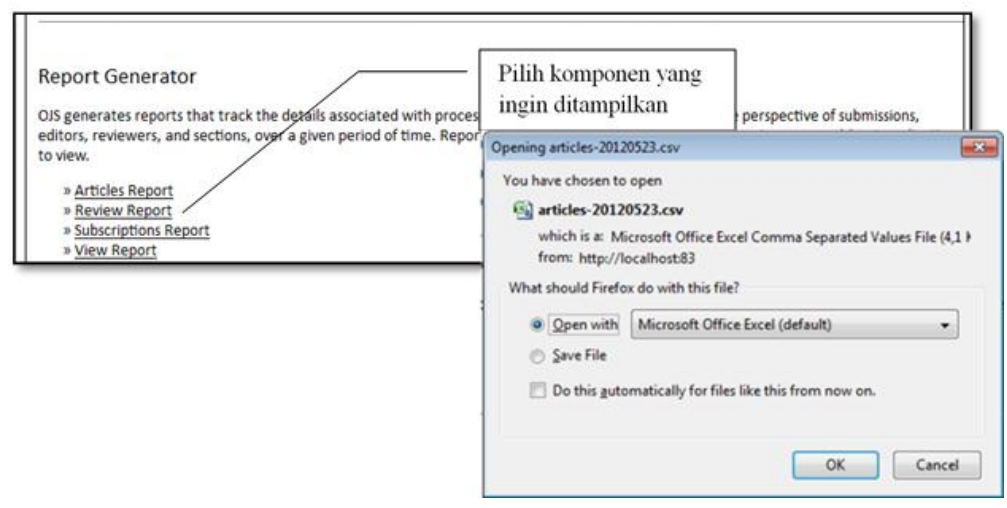

Gambar 6.86 Tampilan Review Generator

#### 6.8 Pengelolaan Pengguna (User)

• Pendaftaran Pengguna dapat dilakukan oleh Pengelola Jurnal (*Journal Manager*) atau penulis secara langsung tergantung kebijakan pengelola. *Journal Manager* dapat menampilkan pengguna yang sudah terdaftar pada jurnal yang dikelola. Tampilan pengguna bisa dipilih berdasarkan perannya sebagaimana terlihat pada Gambar 6.87 dan Gambar 6.88 berikut.

| HOME ABOUT                                                               | USER HOME SE      | ARCH CURRENT ARCHIVES      | 0                          |                                  |
|--------------------------------------------------------------------------|-------------------|----------------------------|----------------------------|----------------------------------|
| Home > User > Jou                                                        | rnal Management > | Enrollment                 |                            |                                  |
| Enrollment                                                               | rs /              | Pilih Peran<br>akan ditamp | yang penggunanya<br>bilkan | ]                                |
| All Enrolled Users                                                       | First name        | Contains                   | Search                     |                                  |
| Journal Manage     Editors     Section Editors     Reviewers     Authors | 215               |                            | $\sim$                     | Klik Search untuk<br>menampilkan |
| <u>Readers</u> Subscription Ma                                           | anagers           |                            |                            |                                  |

Gambar 6.87 Tampilan Pengelolaan Pengguna

|     | USERNAME         | NAME                              | EMAIL           | ACTIO                               |
|-----|------------------|-----------------------------------|-----------------|-------------------------------------|
|     | ADMIN            | Admin Ditlitabmas                 | slamin@unej.a 🖾 | EDIT   LOG IN AS   REMOVE   DISABLE |
|     | REVIEWERA1       | Reviewer A1 Jurnal<br>A1          | slamin.uptti@ 🕮 | EDIT   LOG IN AS   REMOVE   DISABLE |
| 0   | PENULISA1DUA     | Penulis A1Dua Jurnal<br>A1        | slamin.pssi@u 🖾 | EDIT   LOG IN AS   REMOVE   DISABLE |
| 2   | MANAJERA2        | Mr. Manager A2<br>Jurnal A2       | slamin.fkip@u 📼 | EDIT                                |
| 2   | EDITORA2         | Mr. Editor A2 Jurnal<br>A2        | slamin.si@une 🖾 | EDIT   LOG IN AS   REMOVE   DISABLE |
|     | PENULISA2SATU    | Mrs. Penulis A2Satu<br>Jurnal A2  | slamin.ti@une 🖾 | EDIT   LOG IN AS   REMOVE   DISABLE |
| 8   | REVIEWERA2SATU   | Mrs. Reviewer<br>A2Satu Jurnal A2 | slamin.sa@une 🕮 | EDIT   LOG IN AS   REMOVE   DISABLE |
| Ð   | ADMINPTA         | Mr. Admin PT A                    | slamin.ilkom@   |                                     |
| 2   | PENULISADUA1     | Mr. Penulis Adua<br>Satu          | penulisadua1@ 🗉 | untuk membuat pengguna baru         |
| sen | d Empil Select A | II Cangel                         | L               |                                     |

Gambar 6.88 Tampilan Pilihan Username dan Peran

• Sebagaimana tampilan pada Gambar 6.89 sampai dengan Gambar 6.91, pembuatan akun pengguna dapat dilakukan oleh *Journal Manager* dengan cara mengklik *CREATE NEW USER*. Tahapan berikutnya adalah melengkapi isian data pengguna. Isian dengan tanda asterisk (\*) wajib diisi dan dilengkapi.

| HOME ABOUT         | USER HOME SEARCH CURRENT ARCHIVE                                                                                    | rs.                                  |
|--------------------|----------------------------------------------------------------------------------------------------|--------------------------------------|
| Home > User > Jour | nal Management > People                                                                                             |                                      |
| People             |                                                                                                    | Isi nama pertama pengguna            |
| Create New User    |                                                                                                    | <u>.</u>                             |
| Form Language      | English  To enter the information below in additional lang                                                          | uages, first Isi nama akhir pengguna |
| Salutation         |                                                                                                    |                                      |
| First name*        |                                                                                                    |                                      |
| Middle name        |                                                                                                    |                                      |
| Last name*         |                                                                                                    | Pilih peran pengguna                 |
| Gender             |                                                                                                    |                                      |
| Initials           | Joan Alice Smith = JAS                                                                                              |                                      |
| Enroll user as     | With no role<br>Journal Manager<br>Editor<br>Section Editor<br>Reviewer<br>Author<br>Reader<br>Subscription Manager |                                      |

Gambar 6.89 Tampilan Isian Akun Pengguna dan Peran

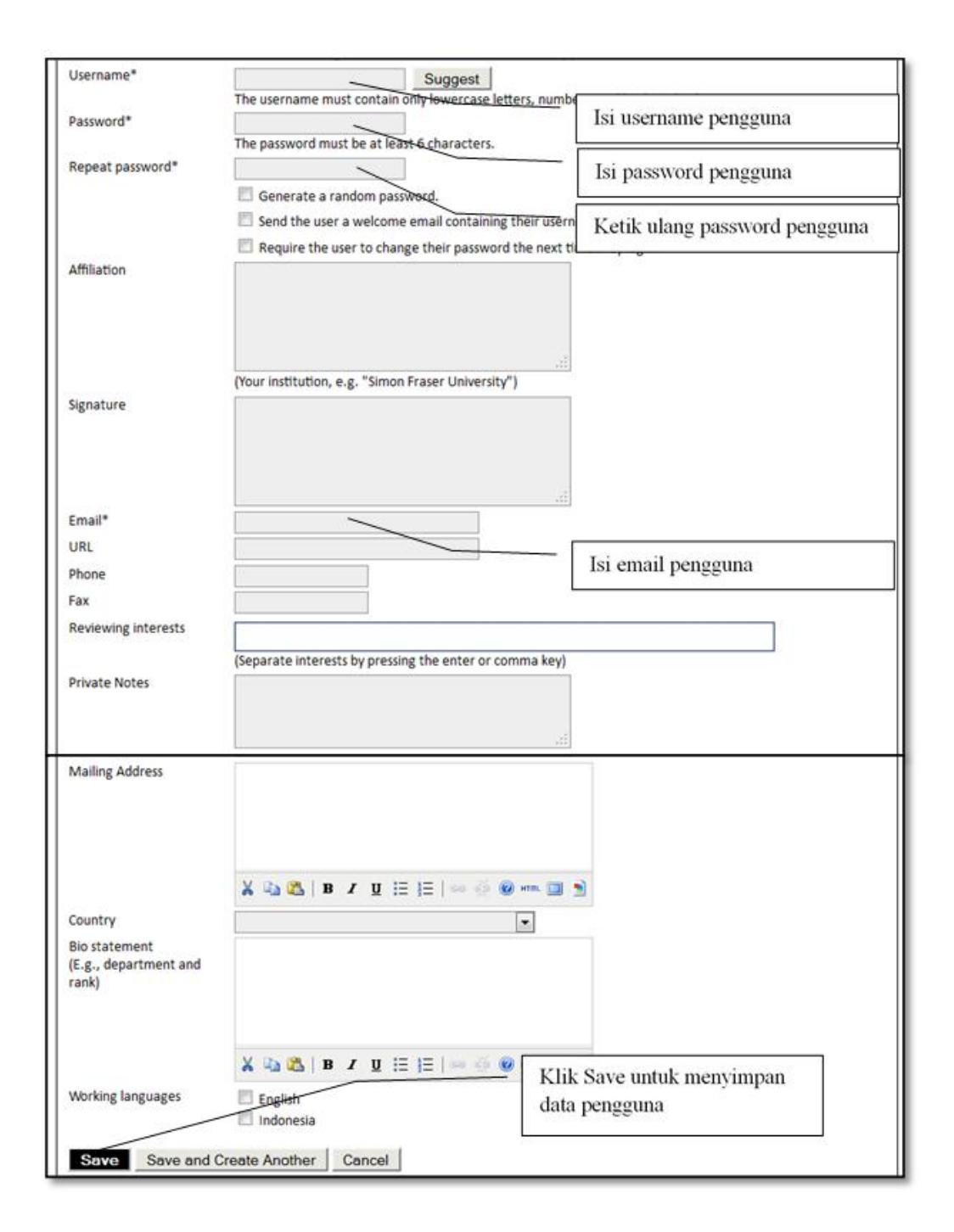

Gambar 6.90 Lanjutan Tampilan Isian Akun dan Peran Pengguna

• Pendaftaran Pengguna agar memiliki wewenang (peran) sebagai *Editor*, *Reviewer* atau peran lain dapat dilakukan dengan mengklik *ENROLL USER* atau memberi centang pada pengguna yang akan diberi peran. Untuk mendaftarkan dan memberikan wewenang pada pengguna dimaksud dapat dilakukan pada tampilan sebagaimana dalam Gambar 6.91.

| First n                | name 💌 contains 💌 | Search                     |              |                    |                       |
|------------------------|-------------------|----------------------------|--------------|--------------------|-----------------------|
| <u>BCD</u><br>Inroll ( | DEEGHIJKLMNOPORS  |                            | Pilih peran  | yang diinginkan    |                       |
|                        | USERNAME          | NAME                       | EMAI         | L                  | ACTION                |
| 83                     | ADMIN             | Ditlitabmas, Admin         | slam         | in@unej.ac.id 💷    | ENROLL USER   DISABLE |
| 23                     | MANAJERA1         | Jurnal A1, Mr. Manager A   | 1 slam       | ins@gmail.com 🕮    | ENROLL USER   DISABLE |
| 1                      | PENULISA1         | Jurnal A1, Penulis A1      | dikar        | isla@yahoo.co 💷    | ENROLL USER   DISABLE |
| 8                      | REVIEWERA1        | Jurnal A1, Reviewer A1     | slam         | in.uptti@unej 💷    | ENROLL USER   DISABLE |
| 23                     | PENULISAIDUA      | KlikENROLL USE             | ER untuk     | .pssi@unej.a 💷     | ENROLL USER   DISABLE |
| 8                      | EDITORA1          | mendaftarkan pens          | guna         | ilkom@unej.a 🕮     | ENROLL USER   DISABLE |
| 83                     | REVIEWERA12       | pada peran tertenti        | 1            | .pmat@unej.a       | ENROLL USER   DISABLE |
| 0                      | EDITORSEKSIA1     |                            |              | .mat@unej.ac 🕮     | ENROLL USER   DISABLE |
| 23                     | PENULISA1TIGA     | Jurnal A1, Mrs. Penulis A1 | Tiga slam    | in.math@unej.a 💷   | ENROLL USER   DISABLE |
| 83                     | MANAJERA2         | Jurnal A2, Mr. Manager A   | 2 slam       | in.fkip@unej.a 🖾   |                       |
| 23                     | EDITORA2          | Jurnal A2, Mr. Editor A2   | slam         | in.si@unej.ac.id 💷 | ENROLL USER   DISABLE |
| 8                      | PENULISA2SATU     | Jurnal A2, Mrs. Penulis A2 | Satu slam    | in.ti@unej.ac.id 🚥 | ENROLL USER   DISABLE |
| 13                     | REVIEWERA2SATU    | Jurnal A2, Mrs. Reviewer   | A2Satu slam  | in.sa@unej.ac.id 🚥 | ENROLL USER   DISABLE |
| 8                      | ADMINPTA          | PT A, Mr. Admin            | slam         | in.ilkom@unei 🖾    | ENROLL USER   DISABLE |
| 20                     | PENULISADUA1      | Satu, Mr. Penulis Kli      | k Enroll Sel | ected Users jika   | NROLL USER   DISABLE  |

Gambar 6.91 Pemberian Wewenang Akun

• Penggabungan Pengguna dimungkinkan jika ada pengguna yang memiliki akun lebih dari satu. Cara menggabungkan adalah dengan mengklik *MERGE USER* pada akun yang akan digabung sebagaimana ditunjukkan pada Gambar 6.92 berikut.

| II Enr | rolled Users                                                                                                    | First name                       | <ul> <li>contains</li> </ul>                                                                                                    | Search                                                                                             |                                                                    |
|--------|----------------------------------------------------------------------------------------------------|----------------------------------|----------------------------------------------------------------------------------------------------|----------------------------------------------------------------------------------------------------|--------------------------------------------------------------------|
|        | EEEGHIJKLMNO<br>ournal Managers<br>iditors<br>iection Editors<br>leviewers<br>iuthors<br>levaers<br>iuthors<br>leaders<br>ubscription Manager |                                  | Klik <i>MERGE USER</i>                                                                                                    | untuk                                                                                              |                                                                    |
|        | USERNAME                                                                                                    | N                                | menggabung penggu                                                                                                    | ina                                                                                                |                                                                    |
| 271    | ADMIN                                                                                                    | A_                               |                                                                                                    | lunej.a 📼                                                                                          | MERGE USEF                                                         |
|        |                                                                                                    |                                  |                                                                                                    |                                                                                                    | 1                                                                  |
| 8      | REVIEWERA1                                                                                                    | Re                               | viewer A1 Jurnal A1                                                                                                    | slamin.uptti@ 🖾                                                                                    | MERGE USER                                                         |
| 8      | REVIEWERA1<br>PENULISA1DUA                                                                                                    | Re<br>Pe                         | viewer A1 Jurnal A1<br>nulis A1Dua Jurnal A1                                                                                                    | slamin.uptti@ 🖾<br>slamin.pssi@u 🖾                                                                 | MERGE USEF                                                         |
|        | REVIEWERA1<br>PENULISA1DUA<br>MANAJERA2                                                                                                    | Re<br>Pe<br>Mi                   | viewer A1 Jurnal A1<br>nulis A1Dua Jurnal A1<br>r. Manager A2 Jurnal A2                                                                                                    | slamin.uptti@ 🖘<br>slamin.pssi@u 🖘<br>slamin.fkip@u 🖘                                              | MERGE USEF                                                         |
| 0      | REVIEWERA1<br>PENULISA1DUA<br>MANAJERA2<br>EDITORA2                                                                                           | Re<br>Pe<br>Mi<br>Mi             | viewer A1 Jurnal A1<br>nulis A1Dua Jurnal A1<br>r. Manager A2 Jurnal A2<br>r. Editor A2 Jurnal A2                                                                                   | slamin.uptti@ 🖘<br>slamin.pssi@u 🖘<br>slamin.fkip@u 🖙<br>slamin.sl@une 🖘                           | MERGE USER                                                         |
|        | REVIEWERA1<br>PENULISA1DUA<br>MANAJERA2<br>EDITORA2<br>PENULISA2SATU                                                                          | Re<br>Pe<br>Mi<br>Mi             | viewer A1 Jurnal A1<br>nulis A1Dua Jurnal A1<br>r. Manager A2 Jurnal A2<br>r. Editor A2 Jurnal A2<br>rs. Penulis A2Satu Jurnal A2                                                   | slamin.uptti@<br>slamin.pssi@u<br>slamin.fkj@u<br>slamin.si@une<br>slamin.ti@une                   | MERGE USER<br>MERGE USER<br>MERGE USER                             |
|        | REVIEWERA1<br>PENULISA1DUA<br>MANAJERA2<br>EDITORA2<br>PENULISA2SATU<br>REVIEWERA2SATU                                                        | Re<br>Pe<br>Mi<br>Mi<br>Mi       | viewer A1 Jurnal A1<br>nulis A1Dua Jurnal A1<br>r. Manager A2 Jurnal A2<br>r. Editor A2 Jurnal A2<br>rs. Penulis A2Satu Jurnal A2<br>rs. Reviewer A2Satu Jurnal A2                  | slamin.uptti@<br>slamin.pssi@u<br>slamin.fkip@u<br>slamin.si@une<br>slamin.ti@une<br>slamin.ta@une | MERGE USEN<br>MERGE USEN<br>MERGE USEN<br>MERGE USEN               |
|        | REVIEWERA1<br>PENULISA1DUA<br>MANAJERA2<br>EDITORA2<br>PENULISA2SATU<br>REVIEWERA2SATU<br>ADMINPTA                                            | Re<br>Pe<br>Mi<br>Mi<br>Mi<br>Mi | viewer A1 Jurnal A1<br>nulis A1Dua Jurnal A1<br>r. Manager A2 Jurnal A2<br>r. Editor A2 Jurnal A2<br>rs. Penulis A2Satu Jurnal A2<br>rs. Reviewer A2Satu Jurnal A2<br>r. Admin PT A | slamin.uptti@                                                                                      | MERGE USER<br>MERGE USER<br>MERGE USER<br>MERGE USER<br>MERGE USER |

Gambar 6.92 Tampilan Penggabungan Pengguna

### 6.9 Penyunting (*Editor*)

*Editor* melaksanakan tugas mengatur penyuntingan secara menyeluruh dan memproses penerbitan. Pada proses penyuntingan, *Editor* mendistribusikan pengiriman artikel ke *Editor* Bagian untuk diteruskan pada *Reviewer*, dan memantau proses *review*.

*Editor* dapat berperan sebagai *Editor* Bagian pada proses penyuntingan, melihat status artikel yang diterima, serta menjadwalkan publikasi dan mengatur Daftar Isi sebagai bagian dari proses publikasi.

Untuk memulai penyuntingan, *Editor* harus *login* ke OJS sehingga muncul tampilan halaman utama sebagai *Editor* seperti Gambar 6.93 berikut.

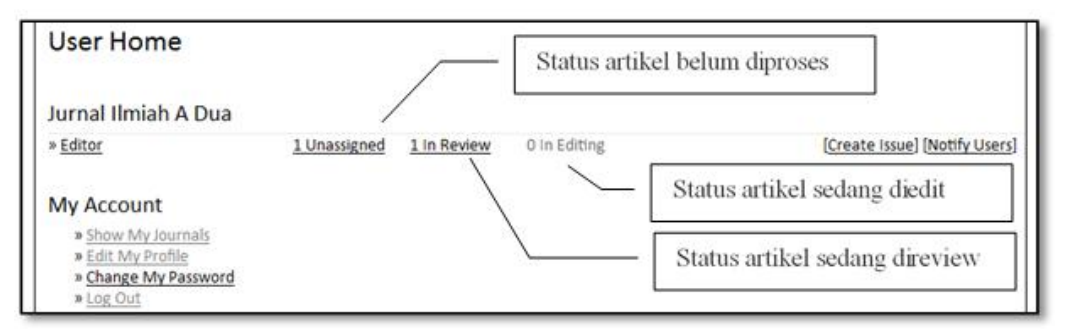

Gambar 6.93 Halaman Utama Editor

### 6.10 Memproses Artikel

Setelah *login, Editor* dapat melihat status artikel yang sudah dikirim oleh penulis untuk diproses lebih lanjut. Status artikel dapat dikategorikan sebagai *Unassigned* (belum diproses), *In Review* (sedang direview), *In Editing* (sedang diedit) dan *Archives* (arsip).

Selanjutnya Editor memproses artikel yang dikirim dengan tahapan berikut.

1. Klik *Unassigned* sehingga muncul daftar artikel yang belum diproses sebagaimana Gambar 6.94 berikut.

| Unassi      | gned             |                          | TD dan Judul artikal kalum dingagag |
|-------------|------------------|--------------------------|-------------------------------------|
| INASSIGNE   | IN REVIEW        | IN EDITING ARCHIVES      | ID dan Judur aruker beruhr diproses |
| Assigned To | All Editors      | In Section: All Sections | -                                   |
| Title       | ▼ contai         | ns 💌                     | 1                                   |
| Submitted   | • betwee         | an 💌 💌                   | and V V                             |
| Search      |                  |                          |                                     |
|             |                  |                          |                                     |
| MN          | 1-DD             |                          |                                     |
|             | I-DD<br>BMIT SEC | AUTHORS                  | TITLE                               |

Gambar 6.94 Menampilkan Judul Artikel Belum Diproses

2. Klik judul artikel yang akan diproses sehingga muncul status artikel seperti pada Gambar 6.95 berikut.

| #9 Summary      |                                                                                  |
|-----------------|----------------------------------------------------------------------------------|
| SUMMARY REVIEW  | EDITING HISTORY REFERENCES                                                       |
| Submission      |                                                                                  |
| Authors         | Penulis Adua Satu 🖾                                                              |
| Title           | Contoh artikel untuk Jurnal A Dua yang Kesatu                                    |
| Original file   | 9-23-1-SM.PDF 2012-04-24                                                         |
| Supp. files     | None ADD A SUPPLEMENTARY FILE                                                    |
| Submitter       | Mr. Penulis Adua Satu 🖾                                                          |
| Date submitted  | 2012-04-24                                                                       |
| Section         | Articles Change to Articles  Record                                              |
| Author comments | Isi kalau ada yang ingin disampaikan pada Editor, kalau tidak ada biarkan kosong |
| Editors         | Pilih ADDSECTION EDITOR untuk meneruskan ke Editor                               |
|                 | REVIEW EDITING REQUEST ACTION                                                    |
|                 | None assianed                                                                    |
| Record ADD SECT | ION EDITOR LADD EDITOR LADD SELE                                                 |
|                 |                                                                                  |
|                 |                                                                                  |
| Status          |                                                                                  |
| Status          | Awaiting assignment REJECT AND ARCHIVE SUBMISSION                                |

Gambar 6.95 Menampilkan Pemrosesan Judul Artikel

- 3. Kemudian klik *ADD SECTION EDITOR* untuk meneruskan artikel tersebut ke *Editor* Bagian.
- 4. Pilih nama *Editor* Bagian yang akan ditugasi dengan cara mengklik *ASSIGN* seperti Gambar 6.96 berikut.

| Section Editors       | Pilih nama editor ba     | gian menggunaka | an klik <i>ASSIGN</i> | ] ~    |
|-----------------------|--------------------------|-----------------|-----------------------|--------|
| Select Section Editor | <u>Singerstuvwxyzali</u> | earch           |                       |        |
| NAME                  | JOURNAL SECTIONS         | COMPLETED       | ACTIVE                | ACTION |
| MRS. EDITOR SEKSI     |                          | 1               | 1                     | ASSIGN |
| 1-1 of 1 Items        |                          |                 |                       |        |

Gambar 6.96 Menampilkan Pilihan Editor Bagian yang akan Ditugasi

5. Selanjutnya *Editor* Bagian akan dikirim pemberitahuan melalui *email* dengan cara mengklik *Send Email* sebagaimana ditunjukkan dalam Gambar 6.97. Pemberitahuan *email* dapat dilakukan kepada lebih dari satu *Editor* Bagian. Isi pesan juga dapat ditambahkan dengan suatu *attachments file*.

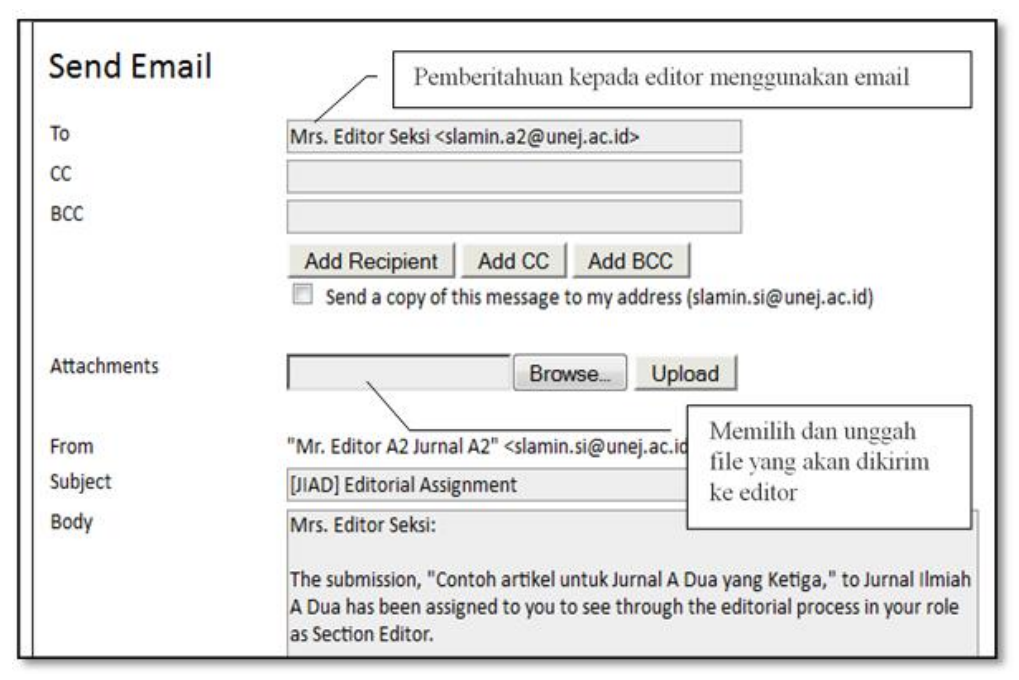

Gambar 6.97 Menampilkan Isian Pemberitahuan Kepada Editor

### 6.11 Issues (Edisi)

Untuk membuat *issues* (edisi), *Editor* dapat kembali ke halaman utama sehingga dapat memilih menu yang terdiri atas *Create Issue*, *Notify Users*, *Future Issues*, dan *Back Issues*. Untuk membuat edisi baru dapat dilakukan sebagaimana pada Gambar 6.98 berikut.

| Home > Us                                                                                    | er > Editor                                                                                                    |
|----------------------------------------------------------------------------------------------|----------------------------------------------------------------------------------------------------|
| Editor H                                                                                     | lome                                                                                                    |
| Submissic<br>» <u>Unassig</u><br>» <u>In Revie</u><br>» <u>In Editir</u><br>» <u>Archive</u> | Dns<br>(ned [0]<br>ew (3)<br>ng (0)<br>is                                                                                                    |
| Title<br>Submitted<br>Search                                                                 | contains     v to the second second sec |
| SSUES<br>» <u>Create</u><br>» <u>Notify L</u><br>» <u>Future</u><br>» <u>Back Iss</u>        | Issue<br>Jsers<br>Issues                                                                                                    |

Gambar 6.98 Menampilkan Pembuatan Edisi Baru

Secara lengkap tahapan untuk membuat edisi baru sebagai berikut.

- Klik *Create Issue* untuk membuat Edisi baru sehingga muncul pilihan *Back Issue* (Edisi Lalu), *Current Issue* (Edisi Saat Ini), atau *Future Issue* (Edisi Mendatang).
- Masukkan informasi tentang Volume, Issue (Edisi) dan Year (Tahun).
- Pilih format identifikasi (hanya Tahun, Volume/Tahun, *Issue*/Valume/Tahun) tergantung pada frekuensi penerbitan.
- Tambahkan Judul dari Edisi Khusus dan dekripsinya jika diperlukan.
- Klik tombol *Save* setelah melakukan penyimpanan.

Tahapan-tahapan pegisian dapat dilihat pada Gambar 6.99 berikut.

| Identification                                                            |                                                                                |                                                                                                    | Isi dengan volui                                                           | me                           |                                                                                                 |
|---------------------------------------------------------------------------|--------------------------------------------------------------------------------|----------------------------------------------------------------------------------------------------|----------------------------------------------------------------------------|------------------------------|-------------------------------------------------------------------------------------------------|
| Form Language                                                             | English •                                                                      | / _                                                                                                    |                                                                            |                              |                                                                                                 |
|                                                                           | To enter the information                                                       | below in addit                                                                                                    | Isi dengan nom                                                             | or                           | uage.                                                                                           |
| lolume                                                                    | 0                                                                              |                                                                                                    | 0                                                                          |                              | ]                                                                                               |
| Number                                                                    | 0                                                                              |                                                                                                    | ai danaan tahuu                                                            |                              |                                                                                                 |
| fear                                                                      | 0                                                                              |                                                                                                    | si dengan tanur                                                            | n                            | 2                                                                                               |
| ssue identification                                                       | 2 Volume                                                                       | _                                                                                                    |                                                                            |                              |                                                                                                 |
|                                                                           | Number                                                                         | I                                                                                                    | dentifikasi terb                                                           | itan                         |                                                                                                 |
|                                                                           | Title                                                                          |                                                                                                    |                                                                            |                              |                                                                                                 |
| Title                                                                     | SEP TIME                                                                       |                                                                                                    |                                                                            |                              |                                                                                                 |
| Description                                                               |                                                                                |                                                                                                    |                                                                            | In                           | i dangan Judul adigi                                                                            |
|                                                                           |                                                                                |                                                                                                    |                                                                            | - 15                         | i deligali Judui edisi                                                                          |
|                                                                           |                                                                                |                                                                                                    |                                                                            |                              |                                                                                                 |
|                                                                           |                                                                                |                                                                                                    |                                                                            |                              | Isi dengan deskripsi                                                                            |
|                                                                           |                                                                                |                                                                                                    |                                                                            |                              |                                                                                                 |
|                                                                           |                                                                                |                                                                                                    |                                                                            |                              | edisi                                                                                           |
|                                                                           | X 🗠 🖏   B 🗴 y                                                                  | ⊞  ≣   = 6                                                                                                    | e 🖬 🖻                                                                      |                              | edisi                                                                                           |
|                                                                           | X 🖏 🙇   B / y                                                                  | i I≣ I≣   = Ø<br>dai untuk me                                                                                                    | embuat cover                                                               |                              | edisi                                                                                           |
| Cover /                                                                   | X 🖏 🖏   B / y                                                                  | i I≣ <b>I≣ I = 0</b><br>dai untuk me                                                                                                    | embuat cover                                                               |                              | edisi                                                                                           |
| Cover                                                                     | X III III III IIII IIIIIIIIIIIIIIIIIII                                         | i I≣ I≣ I <del> G</del><br>dai untuk me<br>ements.                                                                                                    | embuat cover                                                               | Ung                          | edisi                                                                                           |
| Cover                                                                     | X I I B I I<br>Tane                                                            | t I≣ I≣ I = 0<br>dai untuk me<br>ements.<br>Browse_ 0                                                                                                    | mbuat <i>cover</i>                                                         | Ungş                         | edisi                                                                                           |
| Cover                                                                     | this issue with the following el                                               | t I I I I I I I I I I I I I I I I I I I                                                                                                    | embuat <i>cover</i>                                                        | Ungg                         | edisi                                                                                           |
| Cover                                                                     | this issue with the following el                                               | dai untuk me<br>ements.<br>Browse<br>g, or .png )<br>Browse                                                                                                    | mbuat <i>cover</i><br>ses Save to upload file.                             | Ungg                         | edisi                                                                                           |
| Cover                                                                     | Allowed formats: .gif, .jg                                                     | dai untuk me<br>ements.<br>BrowseU<br>BrowseU<br>BrowseU                                                                                                    | mbuat <i>cover</i><br>ses Save to upload file,<br>ses Save to upload file, | Ungg                         | edisi                                                                                           |
| Cover<br>Create a cover for<br>Cover image<br>Stylesheet<br>Cover caption | Allowed formats: .gif, .jg                                                     | dai untuk me<br>ements.<br>Browse_<br>Browse_<br>U<br>Browse_<br>U                                                                                                | embuat <i>cover</i><br>se Save to upload file.                             | Ungg                         | edisi<br>gah file <i>image cover</i><br>gah file <i>stylesheet</i>                              |
| Cover<br>Cover a cover for<br>Cover image<br>Stylesheet<br>Cover caption  | this issue with the following el                                               | dai untuk me<br>ements.<br>Browse_U<br>Browse_U<br>Browse_U                                                                                                    | embuat <i>cover</i><br>ise Save to upload file.                            | Ungg                         | edisi                                                                                           |
| Cover<br>Cover a cover for<br>Cover image<br>Stylesheet<br>Cover caption  | this issue with the following et                                               | dai untuk me<br>ements.<br>Browse_<br>Browse_<br>U<br>Browse_<br>U                                                                                                | embuat <i>cover</i><br>ise Save to upload file.                            | Ungg                         | edisi                                                                                           |
| Cover<br>Create a cover for<br>Cover image<br>Stylesheet<br>Cover caption | this issue with the following ed                                               | dai untuk me<br>ements.<br>Browse_ U<br>Browse_ U                                                                                                    | embuat <i>cover</i><br>se Save to upload file.                             | Ungg<br>Ung<br>Diis          | edisi                                                                                           |
| Cover<br>Cover image<br>Stylesheet<br>Cover caption                       | this issue with the following el<br>(Allowed formats: .gif, .jg<br>Uploaded: - | dai untuk me<br>ements.<br>Browse_ U<br>Browse_ U                                                                                                    | embuat cover                                                               | Ungg<br>Ungg<br>Diis<br>cove | edisi<br>gah file <i>image cover</i><br>gah file <i>stylesheet</i><br>ii dengan keterangan      |
| Cover                                                                     | Allowed formats: .gif, .jg                                                     | dai untuk me<br>ements.<br>Browse_<br>U<br>Browse_<br>U<br>Erwse_<br>U                                                                                            | embuat cover<br>see Save to upload file.                                   | Ungg<br>Ung<br>Diis<br>cove  | edisi<br>gah file <i>image cover</i><br>gah file <i>stylesheet</i><br>ii dengan keterangan      |
| Cover<br>Cover image<br>Stylesheet<br>Cover caption                       | Allowed formats: .gif, .jg<br>Uploaded: -                                      | dai untuk me<br>ements.<br>Browse_<br>U<br>Browse_<br>U<br>Browse_<br>U<br>I<br>I<br>I<br>I<br>I<br>I<br>I<br>I<br>I<br>I<br>I<br>I<br>I<br>I<br>I<br>I<br>I<br>I | mbuat cover                                                                | Ungg<br>Ungg<br>Diis<br>cove | edisi<br>gah file <i>image cover</i><br>gah file <i>stylesheet</i><br>i dengan keterangan<br>er |

Gambar 6.99 Pengisian Data Edisi Baru dari Jurnal

### Pemberitahuan Pengguna

Setelah menyiapkan *Issue* (Edisi), *Editor* Bagian dapat mengirim *email* pemberitahuan kepada pengguna jurnal dengan cara mengklik menu *Notify Users* pada halaman utama *Editor* Bagian. *Email* pemberitahuan meliputi *subject* dan isi pesan sebagaimana tampilan pada Gambar 6.100.

| Send Email                         |                                                                                                    |  |
|------------------------------------|----------------------------------------------------------------------------------------------------|--|
| Recipients                         |                                                                                                    |  |
| Send this me                       | ssage to all users associated with this journal (10 users)                                                                                                    |  |
| <ul> <li>All readers ()</li> </ul> | Lusers)                                                                                                    |  |
| <ul> <li>All published</li> </ul>  | authors (3 users)                                                                                                    |  |
| Send a copy                        | of this message to my address (slamin.si@unej.ac.id)                                                                                                    |  |
| Issue                              |                                                                                                    |  |
| Include the                        | table of contents from this issue: Vol 1, No 1 (2012)                                                                                                    |  |
| From                               | "Mr. Editor A2 Jurnal A2" <slamin.si@unej.ac.id></slamin.si@unej.ac.id>                                                                                                    |  |
| Subject                            | [JIAD] New Issue Published                                                                                                    |  |
| Body                               | Readers:<br>Jurnal Ilmiah A Dua has just published its latest issue at http://localhost:83<br>/ojs/index.php/adua. We invite you to review the Table of Contents here and<br>then visit our web site to review articles and items of interest.<br>Thanks for the continuing interest in our work,<br>Mr. Editor A2 Jurnal A2<br>slamin.si@unej.ac.id |  |
|                                    |                                                                                                    |  |

Gambar 6.100 Menampilkan Pembuatan Edisi Baru

### Issue (Edisi) Mendatang

Untuk melihat Edisi yang akan datang, pilih *Future Issues* sehingga muncul daftar semua edisi yang sudah dibuat seperti pada Gambar 6.101 berikut.

| HOME ABOUT USER HOME SEARCH               | CURRENT ARCHIVES                  |       |        |
|-------------------------------------------|-----------------------------------|-------|--------|
| Home > User > Editor > Issues > Future Is | sues                              |       |        |
| uture Issues                              |                                   |       |        |
| REATE ISSUE FUTURE ISSUES BACK ISSUES     | Vlib untuk malihat kantan artikal | 7     |        |
| ISSUE                                     | dari edisi yang dimaksud          | ITEMS | ACTION |
| VOL 1, NO 2 (2012)                        |                                   | 1     | DELETE |
| 1 - 1 of 1 items                          |                                   |       |        |

Gambar 6.101 Menampilkan Future Issue

Selanjutnya untuk mengetahui isi atau konten dari artikel-artikel yang akan dimuat dapat dilakukan dengan mengklik judul *Issue* sebagaimana tampilan pada Gambar 6.102 berikut.

| HOME ABOUT USER                                                             | HOME SEARCH CURRE                | NT ARCHIVES                                                     |           |
|-----------------------------------------------------------------------------|----------------------------------|-----------------------------------------------------------------|-----------|
| Home > User > Editor > Is                                                   | sues > Vol 1, No 2 (2012)        |                                                                 |           |
| Vol 1, No 2 (2012<br>CREATE ISSUE FUTURE ISSUE<br>ISSUE: Vol 1, No 2 (2012) | ES BACK ISSUES                   |                                                                 |           |
| TABLE OF CONTENTS ISSUE                                                     | DATA PREVIEW ISSUE               | <ul> <li>Konten artikel dari edisi yang<br/>dimaksud</li> </ul> |           |
| Articles↑↓                                                                  | /                                |                                                                 |           |
| Articles↑↓<br>AUTHORS                                                       | титье                            | REMOVE                                                          | PROOFEI   |
| Articles↑↓<br>AUTHORS<br>↑↓ Satu                                            | TITLE CONTOH ARTIKEL UNTUK JU    | REMOVE                                                          | e proofei |
| Articles↑↓<br>AUTHORS<br>↑↓ Satu<br>Save Publish Issue                      | TITLE<br>CONTOH ARTIKEL UNTUK JU | IRNAL A DUA YANG KEEMPAT                                        |           |

Gambar 6.102 Menampilkan Issue yang Dimuat

# Issue (Edisi) Lalu

Untuk melihat Edisi yang lalu, pilih *Back Issues* sehingga muncul daftar semua edisi yang sudah dibuat tapi belum dipublikasikan sebagaimana tampilan pada Gambar 6.103 berikut.

| HOME ABOUT USER HOME SEARCH                                                                      | CURRENT                 | ARCHIVES                                |                              |                        |        |
|--------------------------------------------------------------------------------------------------|-------------------------|-----------------------------------------|------------------------------|------------------------|--------|
| Home > User > Editor > Issues > Back Issues                                                      | 5                       |                                         |                              |                        |        |
| Back Issues                                                                                      |                         | Back issue yang c<br>melihat artikel ya | limaksud, da<br>ng ada di da | in klik unti<br>lamnya | ık     |
| ISSUE                                                                                            |                         | PUBLISHED                               | ITEMS                        | ORDER                  | ACTION |
| VOL 1, NO 1 (2012)                                                                               |                         | 2012-04-09                              | 3                            | τ¥                     | DELETE |
| 1 - 1 of 1 items<br>Current issue Vol 1, No 1 (2012)  Record<br>ISSN: 1111-0000<br>Back issue of | <b>l</b><br>dapat diuba | ah-ubah urutannya                       |                              | /                      |        |

Gambar 6.103 Menampilkan Back Issue

Selanjutnya sebagaimana yang terlihat pada Gambar 6.104, judul artikel di *Back Issue* dapat ditampilkan dengan mengklik nama untuk mengetahui artikel-artikel yang akan dimuat.

| HOME                                                                                                    | ABOUT                                                                                | USER HOMI                                         | SEARCH                              | CURRENT                                      | ARCHIVES                                                          |             |            |
|----------------------------------------------------------------------------------------------------|--------------------------------------------------------------------------------------|---------------------------------------------------|-------------------------------------|----------------------------------------------|-------------------------------------------------------------------|-------------|------------|
| Home >                                                                                                    | • User > Edit                                                                        | or > Issues                                       | > Vol 1, No 1                       | (2012)                                       |                                                                   |             |            |
| VOI 1<br>CREATE M<br>Issue: V                                                                               | , No 1 (2<br>ISUE FUTUF                                                              | 2012)<br>RE ISSUES                                | BACK ISSUES                         |                                              | Judul artikel-artikel dalam <i>ba</i><br>dimaksud                 | ack issue y | ang        |
| Table of                                                                                                    | CONTENTS                                                                             | ISSUE DATA<br>S                                   |                                     | /                                            |                                                                   |             |            |
| Table of<br>Table (<br>Articles                                                                             | contents<br>of Content<br>:↑↓                                                        | ISSUE DATA<br>S                                   |                                     |                                              |                                                                   |             | 1900000000 |
| ABLE OF                                                                                                    | CONTENTS<br>of Content<br>of ↓<br>AUTHORS                                            | ISSUE DATA<br>S                                   | e /                                 | /                                            |                                                                   | REMOVE      | PROOFEC    |
| ABLE OF<br>Table (<br>Articles                                                                              | CONTENTS<br>of Content<br>↑ ↓<br>AUTHORS<br>Jurnal A1                                | ISSUE DATA<br>S<br>TITI<br>CO                     | e /                                 | UNTUK JURNAL                                 | LA DUA YANG KEDUA                                                 | REMOVE      |            |
| ABLE OF<br>Table (<br>Articles<br>↑↓<br>↑↓                                                                  | CONTENTS<br>of Content                                                               | ISSUE DATA<br>S<br>TITI<br><u>CO</u><br><u>CO</u> | e /<br>NTOH ARTIKEL                 | UNTUK JURNAI                                 | L A DUA YANG KEDUA<br>L A DUA YANG PERTAMA                        | REMOVE      | PROOFEC    |
| Table of<br>Table of<br>Articles<br>$\uparrow \downarrow$<br>$\uparrow \downarrow$<br>$\uparrow \downarrow$ | CONTENTS<br>of Content<br>$\uparrow \downarrow$<br>AUTHORS<br>Jurnal A1<br>Jurnal A2 | ISSUE DATA<br>S<br><u>CO</u><br><u>CO</u>         | e /<br>NTOH ARTIKEL<br>NTOH ARTIKEL | UNTUK JURNAI<br>UNTUK JURNAI<br>UNTUK JURNAI | L A DUA YANG KEDUA<br>L A DUA YANG PERTAMA<br>L A DUA YANG KETIGA | REMOVE      | PROOFEC    |

Gambar 6.104 Menampilkan Artikel Back Issue yang akan Dimuat

# 6.12 Penyunting Bagian (Section Editor)

*Editor* Bagian bertugas mengelola proses *review* dan penyuntingan pada bagian tertentu seperti artikel dan *review* buku yang menjadi tanggungjawabnya. Jika artikel diterima untuk dipublikasikan *Editor* Bagian juga dapat memantau proses penyuntingan lebih sering dibandingkan dengan *Editor*. Untuk memulai tugasnya, *Editor* Bagian harus *login* ke OJS sesuai dengan kewenangannya sehingga muncul halaman utama *Editor* Bagian sebagaimana pada Gambar 6.105 berikut.

| HOME ABOUT USER HOME SEARCH | H CURRENT   | ARCHIVES         | Pagion aditor dapat malihat status                                             |
|-----------------------------|-------------|------------------|--------------------------------------------------------------------------------|
| Home > User Home            |             | $\left  \right $ | artikel (terlihat 2 artikel yang                                               |
| User Home                   | /           |                  | sedang di <i>review</i> dan belum ada<br>artikel dalam proses <i>editing</i> ) |
| Jurnal Ilmiah A Dua         |             |                  |                                                                                |
| » Section Editor            | 2 In Review | 0 in Editing     |                                                                                |
| My Account                  |             |                  |                                                                                |
| » Show My Journals          |             |                  |                                                                                |
| » Change My Password        |             |                  |                                                                                |

Gambar 6.105 Menampilkan Halaman Utama Editor

### 6.13 Proses Artikel

Setelah *login, Editor* Bagian dapat melihat status artikel yang sudah dipilih oleh *Editor* untuk diproses lebih lanjut. Status tersebut adalah *In Review* (sedang direview), *In Editing* (sedang diedit) dan *Archives* (arsip). Daftar status dari artikel *In review* sebagaimana tampilan pada Gambar 6.106 berikut.

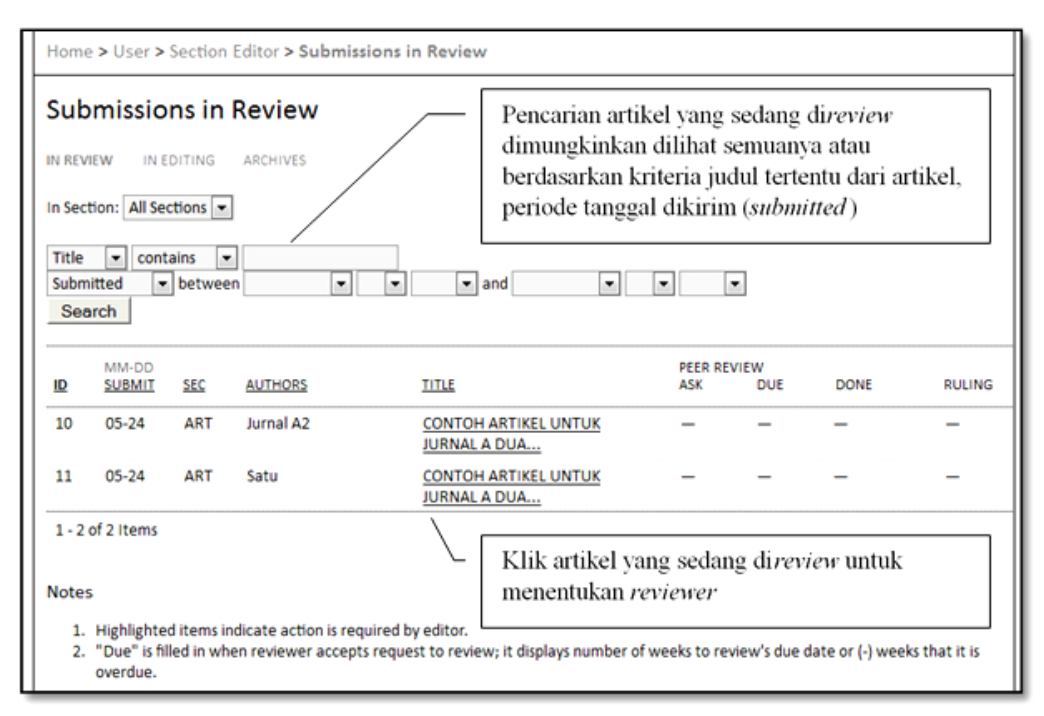

Gambar 6.106 Daftar Status dari Artikel In review

#### 6.14 Penunjukan Reviewer

• Dalam melakukan *review* pada setiap artikel dapat dilakukan dengan mengklik judul artikel sehingga muncul tampilan seperti pada Gambar 6.107. Kemudian dilanjutkan dengan mengklik *SELECT REVIEWER* untuk memilih *reviewer*.

| #10 Review     |                                               |                        |
|----------------|-----------------------------------------------|------------------------|
| SUMMARY REVIEW | EDITING HISTORY REFERENCES                    |                        |
| Submission     |                                               |                        |
| Authors        | Penulis A25atu Jurnal A2 🖾                    |                        |
| Title          | Contoh artikel untuk Jurnal A Dua yang Ketiga |                        |
| Section        | Articles                                      | SELECT REVIEWER untuk  |
| Editor         | Editor Seksi 🕮 / mener                        | ntukan <i>reviewer</i> |
| Review Version | 10-26-1-RV.PDF 2012-05-24                     |                        |
|                | Upload a revised Review Version               | Browse Upload          |
| Supp. files    | None                                          |                        |

Gambar 6.107 Penunjukkan Reviewer di Setiap Artikel

• Tahapan selanjutnya adalah melakukan *ASSIGN, Select Review Form* kemudian klik *ASSIGN* untuk melakukan pilihan *ReviewForm*. Tahapan-tahapan tersebut dapat dilihat pada Gambar 6.108 sampai dengan Gambar 6.111 berikut.

| Reviewers<br>Select Reviewer                             |              | Pilih na<br>cara kl | ama <i>reviewer</i><br>ik <i>ASSIGN</i> | yang dii  | nginkaı      | ı dengan      | ]—                 | ]      |
|----------------------------------------------------------|--------------|---------------------|-----------------------------------------|-----------|--------------|---------------|--------------------|--------|
| Reviewing interests 💌                                    | contains 💌   |                     | Search                                  |           |              |               |                    |        |
|                                                          |              | 11 A 1 L Phil       |                                         |           |              |               |                    |        |
| ENROLL AN EXISTING US                                    | REVIEWING IN | I <u>CREATE NEV</u> | W REVIEWER                              | DONE      | WEEKS        | LATEST        | ACTIVE             | ACTION |
| NROLL AN EXISTING US<br>NAME<br>REVIEWER A1 JURNAL<br>A1 | REVIEWING IN | I <u>CREATE NEV</u> | W REVIEWER                              | DONE<br>0 | <u>WEEKS</u> | <u>LATEST</u> | <u>ACTIVE</u><br>0 | ACTION |

Gambar 6.108 Proses Assign untuk Penunjukkan Reviewer

- Jika ingin memilih *reviewer* yang lain ulangi proses pemilihan *reviewer*.
- Setelah pemilihan *reviewer*, *Editor* Bagian dapat memilih Formulir *Review* dengan cara mengklik *Select Review Form* dan pada Formulir *Review*. Pilih formulir yang sesuai dengan cara mengklik *ASSIGN* seperti ditunjukkan pada Gambar 6.109 dan Gambar 6.110 berikut.

| Peer Review | Round 1 SEL             |                 | EW REGRETS, CANCELS, F | Penentuan formulir |
|-------------|-------------------------|-----------------|------------------------|--------------------|
| Reviewer A  | Reviewer A2Satu Jurna   | 1 A2 /          | CLEAR REVIEWER         | dengan klik SELECT |
| Review Form | None / Free Form Review | SELECT REVIEW F | ORM                    | REVIEW FORM        |
|             | REQUEST                 | UNDERWAY        | DUE                    | NUMBERGE           |
|             | (III)                   |                 | 2012-06-21             | 000                |

Gambar 6.109 Proses Memilih Formulir *Review* untuk *Reviewer* 

| Review Forms<br>Select Review Form | Pilih <i>form</i> yang diinginkan dengan cara klik<br>ASSIGN |       |
|------------------------------------|--------------------------------------------------------------|-------|
| TITLE                              |                                                              | ACTIO |

Gambar 6.110 Proses Assign Formulir untuk Reviewer

• Setelah proses *Assign* selesai, lakukan pengiriman permohonan *Review* kepada *Reviewer* melalui *email* sesuai dengan *Review Form* yaitu dengan cara mengklik *Request* seperti pada Gambar 6.111 berikut.

| Peer Keview               | Round 1                                | — Mengirim re                                | quest melalui email | kepada reviewer |
|---------------------------|----------------------------------------|----------------------------------------------|---------------------|-----------------|
| Reviewer A<br>Review Form | Reviewer A2Sat<br>Tes <u>ELECT REV</u> | u Jurnal A2<br>EW FORM <u>CLEAR REVIEW I</u> | CLEAR REVIEWER      |                 |
|                           | REQUEST                                | UNDERWAY                                     | DUE                 | ACKNOWLEDGE     |
|                           | <b>CED</b>                             | -                                            | 2012-06-21          | 653             |

Gambar 6.111 Proses Request kepada Reviewer untuk Melakukan Review

## 6.15 Bekerja dengan Reviewer

Sebagaimana yang ditunjukkan pada Gambar 6.112, *Editor* Bagian dapat melakukan aktivitas sebagai berikut.

- Membatalkan permintaan ke reviewer dengan cara mengklik Cancel Request.
- Mengubah batas terakhir laporan reviewer dengan cara mengklik linkdue date.
- Mengingatkan reviewer dengan menggunakan Link Send Reminder.
- Membaca komentar reviewer dengan cara mengklik ikon Review Form.
- Mengakses *file* yang diunggah oleh *reviewer*.
- Komentar *reviewer* juga dapat muncul di bagian ini setelah *reviewer* membuat keputusan.
- Menerima pesan dari reviewer setelah reviewer menyelesaikan tugasnya.
- Mengucapkan terima kasih kepada reviewer dengan cara klik ikon Acknowledge.

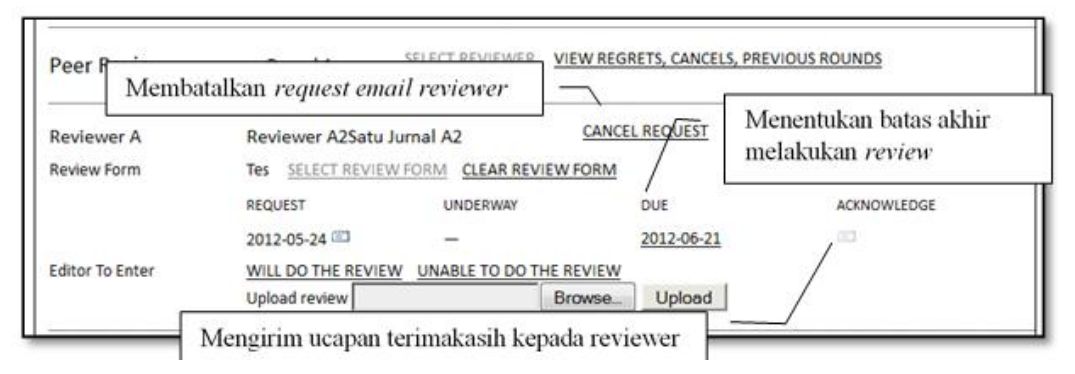

Gambar 6.112 Bekerja dengan Reviewer

# 6.16 Membuat Keputusan

- *Editor* Bagian dapat memutuskan proses berikutnya terhadap artikel yang sudah di*review* melalui keputusan pada *Editor Decision* sebagai berikut.
  - Accept Submission: memenerima artikel untuk dipublikasikan.
  - o Revision Required: artikel perlu direvisi.
  - o Resubmit for Review: mengirim kembali untuk direview.
  - Decline Submission: menolak artikel.

• Setelah memilih keputusan, *Editor* Bagian dapat menyimpan keputusan dengan cara mengklik *Record Decision* dan konfirmasi keputusan sebagaimana pada Gambar 6.113 dan Gambar 6.114 berikut.

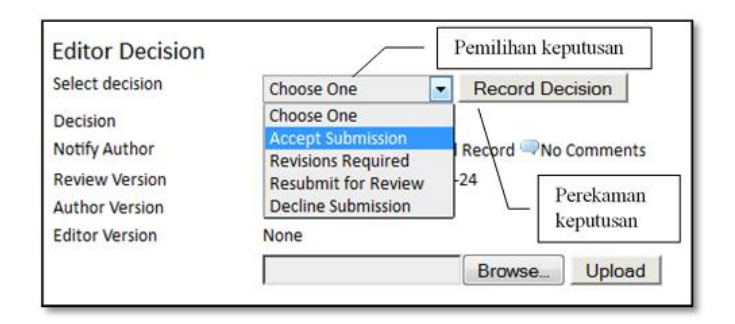

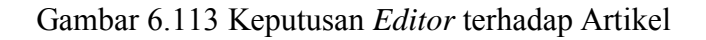

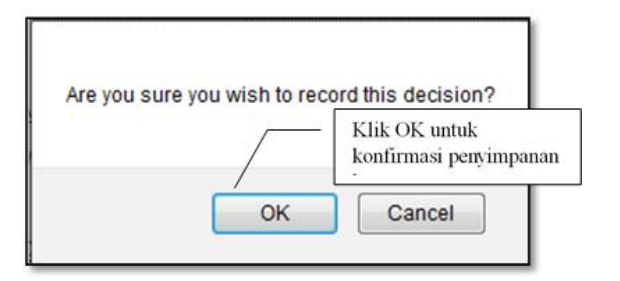

Gambar 6.114 Konfirmasi Keputusan Editor terhadap Artikel

- Selanjutnya *Editor* Bagian mengirim *email* pemberitahuan kepada penulis dengan cara mengklik ikon *Notify Author*.
- *Editor* Bagian harus mengunggah *file* yang sudah disetujui dan direvisi seperti pada Gambar 6.115 berikut.

| Select decision | Accept Submission   | <ul> <li>Record De</li> </ul> | ecision  |
|-----------------|---------------------|-------------------------------|----------|
| Decision        | None                |                               |          |
| Notify Author   | Editor/Author Er    | nail Record 🤍 No              | Comments |
| Review Version  | 12-33-1-RV.PDF 2012 | -05-24                        |          |
| Author Version  | None                |                               |          |
| Editor Version  | None                |                               |          |
|                 | Ex.                 | Browse                        | Upload   |

Gambar 6.115 Mengunggah File Artikel yang Sudah Disetujui

• Langkah selanjutnya *Editor* Bagian mengirim artikel ke *Copy Editor* dengan cara mengklik *Send to Copyediting* sebagaimana diperlihatkan pada Gambar 6.116 berikut.

| Select decision | Accept Submission Record     | d Decision       |
|-----------------|------------------------------|------------------|
| Decision        | Accept Submission 2012-05-24 |                  |
| Notify Author   | Editor/Author Email Record   | 2012-05-24       |
|                 | Send to Copyediting          | Mengirim artikel |
| Review Version  | ID-26-1-RV.PDF 2012-05-24    | yang disetujui   |
| Author Version  | None                         |                  |
| Editor Version  | None                         |                  |

Gambar 6.116 Pengiriman Artikel yang Sudah Disetujui ke Copy Editor

### 6.17 Penyuntingan Bahasa (Copyediting)

- *Editor* Bagian dapat memilih Penyunting Bahasa (jika ada)
- Setelah itu *Editor* Bagian dapat meminta kesediaan dan mengirim ucapan terimakasih seperti halnya kepada *reviewer*. Gambar 6.117 berikut adalah tampilan *Copyediting* yang dimaksud.

| #10 Editing                                                              |                             |                 |          |     |
|--------------------------------------------------------------------------|-----------------------------|-----------------|----------|-----|
| SUMMARY REVIEW EDITI                                                     | IG HISTORY REFEREN          | NCES            |          |     |
| Submission                                                               |                             |                 |          |     |
| Authors Pe                                                               | nulis A25atu Jurnal A2 💷    |                 |          |     |
| Title Co                                                                 | ntoh artikel untuk Jurnal A | Dua yang Ketiga |          |     |
| Section Ar                                                               | ticles                      |                 |          |     |
| Editor Ed                                                                | itor Seksi 📼                |                 |          |     |
| <ol> <li>Initial Copyedit</li> <li>File: 10-29-1-CE.PDF 2012-</li> </ol> | INITIATE<br>35-24           | N/A             | COMPLETE | N/A |
| 2. Author Copyedit<br>File:                                              |                             | -               | 7        | 10  |
| 3. Final Copyedit<br>File:                                               |                             | N/A             | COMPLETE | N/A |
| Upload file to 💌 Step 1, 💿 S                                             | ep 2, or 🔿 Step 3           | Browse_         | Upload   |     |

Gambar 6.117 Tampilan Copyediting

### 6.18 Penyunting Format (Layout Editor)

Penyunting format mengubah versi yang sudah diperiksa penulisan bahasanya ke versi terakhir dalam format yang ditetapkan misalnya PDF. Untuk melakukan proses tersebut maka dilakukan pengunduhan artikel, memberikan komentar artikel yang dimaksud, menyimpan dan mengirim komentar tersebut kepada penulis melalui *email* untuk diperiksa kembali artikel yang akan diterbitkan. Untuk memulai proses tersebut, dapat mengikuti tampilan Gambar 6.118 sampai dengan Gambar 6.121 dengan tahapan sebagai berikut.

- Login sebagai Layout Editor.
- Mengunduh *file* artikel yang akan diproses.

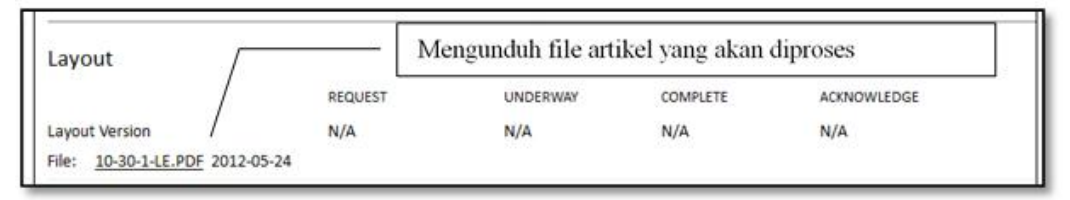

Gambar 6.118 Mengunduh File Artikel yang akan Diterbitkan

• Memberikan komentar dengan cara klik ikon Layout Comments.

| Galley Format                  | FILE                        | ORDER                   | ACTION        | VIEWS |
|--------------------------------|-----------------------------|-------------------------|---------------|-------|
| 1. PDF VIEW PROOF              | 10-31-1-PB.PDF 2012-05-24   | • ^↓                    | EDIT   DELETE | 0     |
| Supplementary Files            | FILE                        | ORDER                   | ACTION        |       |
|                                | /                           | Vone                    |               |       |
| Upload file to 😐 Layout Versio | on, 🗇 Galley, 🔘 Supp. files | Browse Upload           |               |       |
| Layout Comments 2012-05-       | 24 Mambaril:                | an komantar dangan klik | Lonout Commo  |       |

Gambar 6.119 Memberikan Komentar Artikel yang akan Diterbitkan

| Editor<br>2012-05-24 05: | 21 AM | Subject: Contoh artikel untuk Jurnal A Dua EDIT DELE<br>yang Ketiga |
|--------------------------|-------|---------------------------------------------------------------------|
|                          |       | need to proof reading                                               |
| Subject                  | Con   | itoh artikel untuk Jurnal A Dua yang Ketiga                         |
|                          |       | Memberikan komentar                                                 |
|                          |       |                                                                     |

Gambar 6.120 Isian Komentar Artikel

• Selanjutnya *Editor* dapat melakukan proses pengecekan terakhir dengan cara mengirim *email* permintaan kepada penulis untuk memeriksa artikel kembali sebelum dipublikasikan dengan cara klik ikon *Request*.

| Proofreading     |            |          |            |             |
|------------------|------------|----------|------------|-------------|
|                  | REQUEST    | UNDERWAY | COMPLETE   | ACKNOWLEDGE |
| 1. Author        | 2012-05-24 | -        | -          | 23          |
| 2. Proofreader   | 2012-05-24 | N/A      | 2012-05-24 | N/A         |
| 3. Layout Editor | 2012-05-24 | N/A      | 2012-05-24 | N/A         |

|  | Gambar 6.121 | Permintaan | Artikel Terakhi | r Sebelum | Diterbitkan |
|--|--------------|------------|-----------------|-----------|-------------|
|--|--------------|------------|-----------------|-----------|-------------|

# 6.19 Penilai (*Reviewer*)

*Reviewer* dipilih oleh *Editor* Bagian untuk me*review* artikel yang dikirim oleh penulis. *Reviewer* diminta untuk mengirimkan laporan hasil *review* melalui OJS dan dapat mengunggah *file* laporan untuk *Editor* dan Penulis.

Untuk memulai proses *review, reviewer login* terlebih dahulu di OJS sehingga muncul halaman utama seperti Gambar 6.122 berikut.

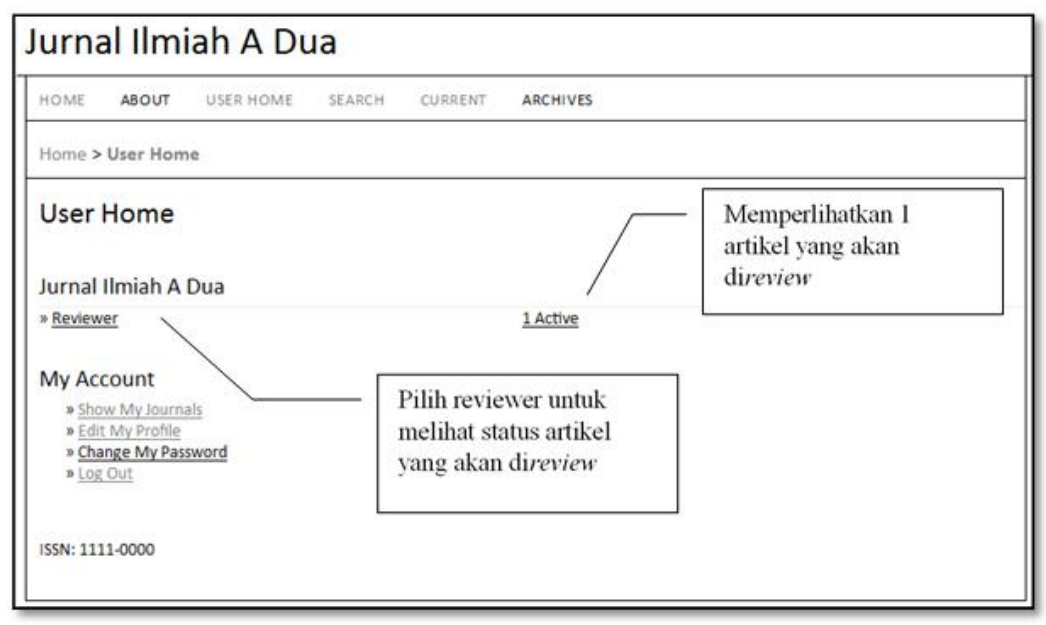

Gambar 6.122 Tampilan Reviewer Setelah Login

Selanjutnya Review dapat melakukan proses berikut ini.

- Pada halaman utama klik *Reviewer* untuk melihat status artikel yang harus di*review* sehingga muncul halaman *Active Submissions*.
- Klik judul artikel yang akan diproses sehingga muncul halaman *Review*.
- Halaman *Review* berisi informasi tentang jadwal *review* termasuk batas akhir pengiriman hasil *review* dan langkah-langkah sebagai berikut.

Tahapan-tahapan di atas ditampilkan dalam Gambar 6.123 berikut.

| HOME   | ABOUT                        | USER   | HOME     | SEARCH    | CURRENT   | ARCHIVES                                         |     |                 |
|--------|------------------------------|--------|----------|-----------|-----------|--------------------------------------------------|-----|-----------------|
| Home   | > User > Re                  | viewer | > Active | Submissio | ns        |                                                  |     |                 |
| Activ  | ve Subn                      | nissio | ne       |           |           |                                                  |     |                 |
| ACTIVE | ARCHIVE                      | 113310 | 115      |           | $\square$ | Klik judul untuk menuju<br>halaman <i>review</i> |     |                 |
|        | ARCHIVE<br>MM-DD<br>ASSIGNED | SEC    | me       | /         |           | Klik judul untuk menuju<br>halaman <i>review</i> | DUE | REVIEW<br>ROUND |

Gambar 6.123 Tampilan untuk Memilih Artikel yang akan Direview

- Tahapan selanjutnya adalah *reviewer* mengkonfirmasi kesediaan me*review*, klik ikon *Will do the review* dan kirim *email* yang sudah disediakan.
- Untuk menolak *review*, klik ikon *Unable to do the review* dan kirim *email* yang sudah disediakan. Tampilan melakukan kesediaan me*review* atau menolak dapat dilihat sebagaimana pada Gambar 6.124 dan Gambar 6.125.

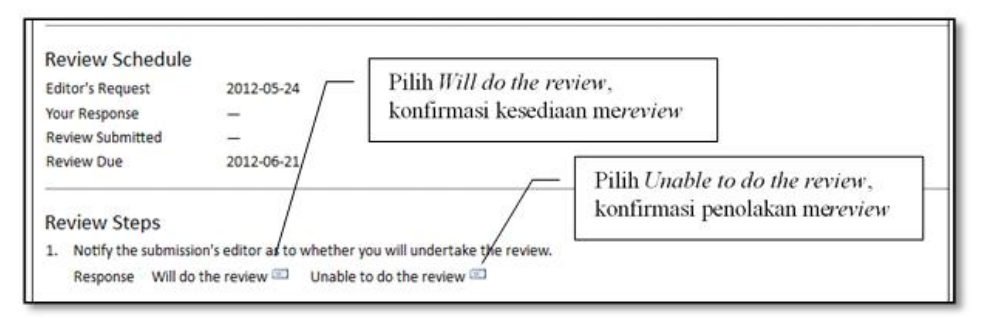

Gambar 6.124 Tampilan Kesediaan Artikel yang akan Direview

| lo .      | Editor Bagian <slamin.a2@unej.ac.id></slamin.a2@unej.ac.id>                                                                                                    |  |
|-----------|----------------------------------------------------------------------------------------------------|--|
| )C        |                                                                                                    |  |
| ICC .     |                                                                                                    |  |
|           | Add Recipient Add CC Add BCC                                                                                                    |  |
|           | Send a copy of this message to my address (slamin sa@unej.ac.id)                                                                                                    |  |
| Machments | Browse. Upload                                                                                                    |  |
| hom       | "Mrs. Reviewer A2Satu Jurnal A2" <slamin.sa@unej.ac.id></slamin.sa@unej.ac.id>                                                                                                    |  |
| Subject   | [JIAD] Able to Review                                                                                                    |  |
| lody      | Editor Bagian:<br>I am able and willing to review the submission, "Contab artikel untuk<br>Jurna) A Dug yang Ketiga," for Jurnal Umiah A Dug. Thank you for<br>thinking of me, and I plan to have the review completed by its due<br>date, 2012-06-21, if not before.<br>Mrs. Device of Albah Jurnal Alb |  |
|           |                                                                                                    |  |

Gambar 6.125 Tampilan Pesan Kesediaan Mereview Artikel

• Klik nama *file* artikel (termasuk *file* tambahan jika ada) yang akan di*review. Reviewer* mungkin tidak dapat melihat *file* sampai menerima permintaan me*review*, tergantung pengaturan jurnalnya. Dan Link ke *file* artikel akan muncul setelah *email* konfirmasi dikirim seperti ditunjukkan Gambar 6.126 berikut.

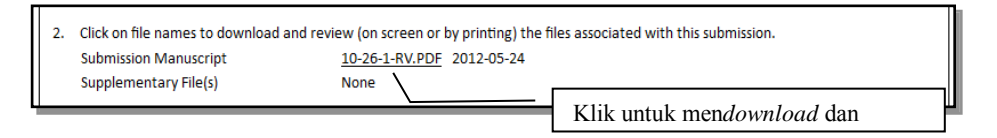

Gambar 6.126 Tampilan Link Artikel yang akan Direview

- Proses *review* dan catatan hasil *review* dapat dilakukan dengan mengklik ikon *Review Form* seperti yang ditunjukkan pada Gambar 6.127.
- *Reviewer* dapat menuliskan teks, mencontreng, dan membuat pilihan yang diperlukan.
- Jika tidak ada *form review* yang tersedia, maka akan muncul ikon *Review* dan *form* standar.
- Simpan hasil *review* dengan cara mengklik Save.
- Reviewer dapat merevisi sampai proses proses review selesai.
- Pilih Done jika selesai mereview.

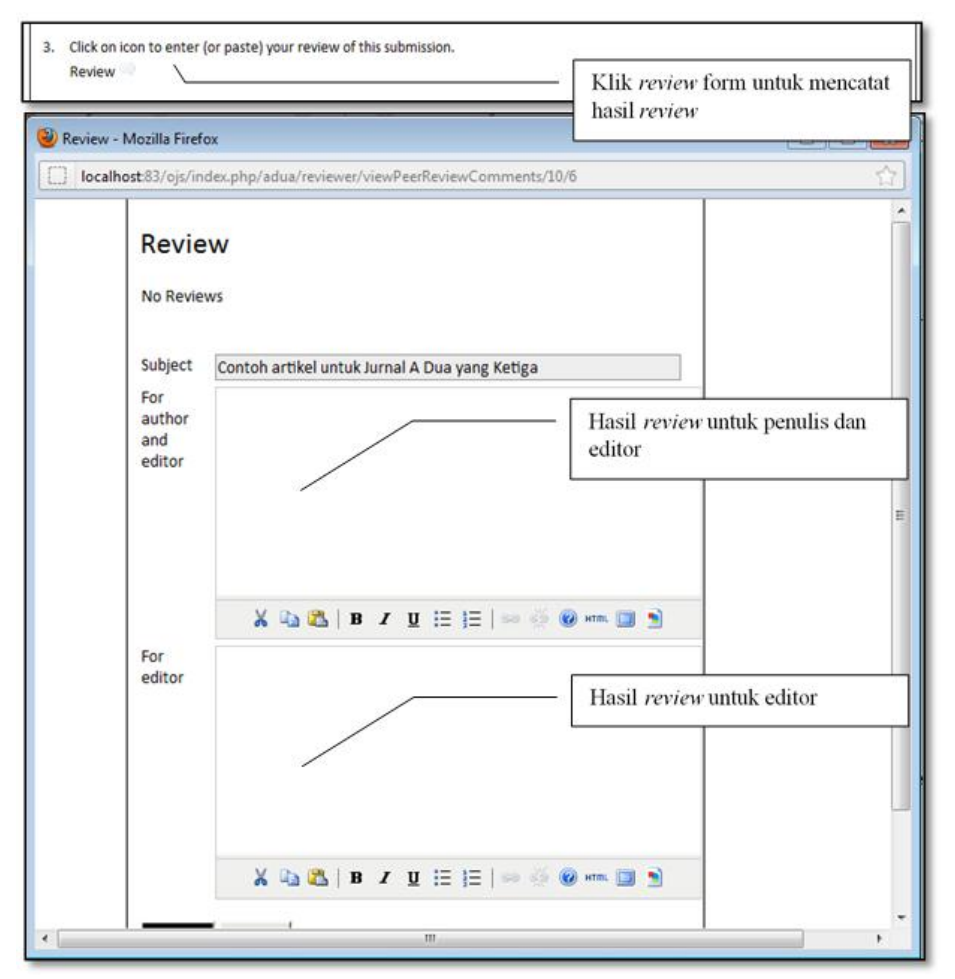

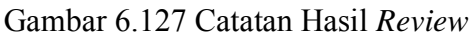

• *Reviewer* dapat mengunggah *file* catatan hasil *review* untuk Penulis dan/atau *Editor* dengan menggunakan fasilitas *Upload files* sebagaimana pada Gambar 6.128 berikut.

|   | 4. In addition, you can upload files for the editor and/or author to consult. Uploaded files | <ul> <li>File hasil <i>review</i> untuk editor<br/>dan/atau penulis dapat di upload</li> </ul> |
|---|----------------------------------------------------------------------------------------------|------------------------------------------------------------------------------------------------|
| Ш |                                                                                              |                                                                                                |

Gambar 6.128 Menunggah Catatan Hasil Review

- Langkah terakhir untuk *Reviewer* adalah memilih rekomendasi berdasarkan hasil *review* yang terdiri atas pilihan sebagai berikut.
  - Accept Submission : artikel diterima.
  - *Revision Required* : artikel harus direvisi.
  - o Resubmit for Review : dikumpulkan kembali untuk direview lagi.
  - o *Resubmit Elsewhere* : dikumpulkan ke jurnal lain.
  - Decline Submission : artikel ditolak.
- Proses rekomendasi tersebut dapat dilihat sebagaimana pada Gambar 6.129 berikut.

| Recommendation  | Accept Submission                                               | Submit Review To Editor  |
|-----------------|-----------------------------------------------------------------|--------------------------|
|                 | Choose One                                                      |                          |
|                 | Accept Submission                                               |                          |
| ISSN: 1111-0000 | Revisions Required<br>Resubmit for Review<br>Resubmit Elsewhere | review artikel ke editor |

Gambar 6.129 Rekomendasi Reviewer Hasil Review

Setelah semua langkah proses *review* dilaksanakan, maka akan muncul ringkasan seperti pada Gambar 6.130 berikut ini.

| Review Schedule                                          |                                                                                                    |
|----------------------------------------------------------|----------------------------------------------------------------------------------------------------|
| Editor's Request                                         | 2012-05-24                                                                                                    |
| Your Response                                            | 2012-05-24                                                                                                    |
| Review Submitted                                         | 2012-05-24                                                                                                    |
| Review Due                                               | 2012-06-21                                                                                                    |
| Review Steps                                             |                                                                                                    |
| 1. Notify the submiss                                    | n's editor as to whether you will undertake the review.                                                        |
| Response Accep                                           | d                                                                                                    |
| 2. Click on file name                                    | download and review (on screen or by printing) the files associated with this submission.                      |
| Submission Manu:                                         | pt <u>10-26-1-RV.PDF</u> 2012-05-24                                                                            |
| Supplementary Fil                                        | i) None                                                                                                    |
| 3. Click on icon to en                                   | (or paste) your review of this submission.                                                                     |
| Review 💷                                                 |                                                                                                    |
| 4. In addition, you ca                                   | upload files for the editor and/or author to consult.                                                          |
| Uploaded files                                           | None                                                                                                    |
| <ol> <li>Select a recomme<br/>recommendation.</li> </ol> | ation and submit the review to complete the process. You must enter a review or upload a file before selecting |
| Recommendation                                           | Accept Submission 2012-05-24                                                                                   |

Gambar 6.130 Ringkasan Hasil Review

#### 6.20 Penulis (Author)

Penulis dapat mendaftar dan mengirim artikel pada jurnal secara langsung lewat website jurnal tersebut. Penulis diminta untuk mengunggah *file* artikel serta

114|Pedoman Akreditasi Terbitan Berkala IImiah

menyediakan informasi yang berkaitan dengan artikel agar memudahkan pencarian informasi secara *online* baik untuk kepentingan penelitian maupun jurnal itu sendiri.

Penulis juga dapat mengunggah *file* tambahan seperti gambar dan data yang mendukung artikel. Disamping itu penulis dapat melacak pengiriman artikel yang sedang diproses dan berpartisipasi dalam penyuntingan bahasa dan pengoreksian versi akhir dari artikel yang dikirim dengan cara *login* menggunakan *username* dan *password* yang dimiliki. Langkah-langkah yang dilakukan untuk mendaftarkan sebagai penulis di *website* jurnal adalah menuju alamat jurnal, misalnya http://jurnal.pta.ac.id, kemudian dilakukan browser sehingga akan tampil laman contoh sebagaimana pada Gambar 6.131 berikut.

| Direktorat Penelitian dan Pengabalian Kepada Masyarakat<br>DITJEN DIKTI KEMENDIKIND RI<br>Open Journal Systems                                                                                                    |                        |
|----------------------------------------------------------------------------------------------------|------------------------|
| HOME ABOUT LOG IN REGISTER SEARCH                                                                                                    | OPEN JOURNAL SYSTEMS   |
| Home > Repository Journal DITUITABMAS                                                                                                    | Journal Halp           |
| Repository Journal DITLITABMAS                                                                                                    | USER<br>Username admin |
| Selamat Datang di Open Journal System (DIS) Direktorat Penelitian dan Pengabdian Kepada Masyarakat Di TJ(N DiKT). DIS ini dibuat untuk<br>memberikan layanan kepada Penguruan Tinggi di Indonesia.                                                                                                 | Password               |
| Avenne strutt         Jurral Himsi Setz milk PT Auge dijadikan contoh jaja dalam rangka pengenhangan sistem pengelolaan jurnal olime<br>yang disediakan oleh Direktorat Penelipan dan Pengabdian kepada Maryanakat DITJEN DIKTI KEMENDIKBUO RI.           VITW JOURNAL, I CURRENT ISSUE   REGISTER | LANGUAGE<br>English •  |
| Jurnal Ilmiah A Dua                                                                                                    | Al a                   |
| Lurnal Ilman Dua milii PT A yong dijadikan conton saja dalam rangka pengembangan sistem pengelolaan jumal online<br>yang disediakan oleh Direktorat Penelitian dan Pengabdian kepada Masyarakat DiTJEN DixTI KEMENDIXBUD RU.<br><u>VITW JOURNAC</u>   CURRENT ISSUE   REGISTER                     | FONT SIZE              |

Gambar 6.131 Tampilan Awal Jurnal untuk Penulis

Selanjutnya Pilih jurnal yang dikunjungi dengan cara klik *View Journal*, misalnya Jurnal Ilmiah A Dua, sehingga akan tampil sebagaimana pada Gambar 6.133 berikut.

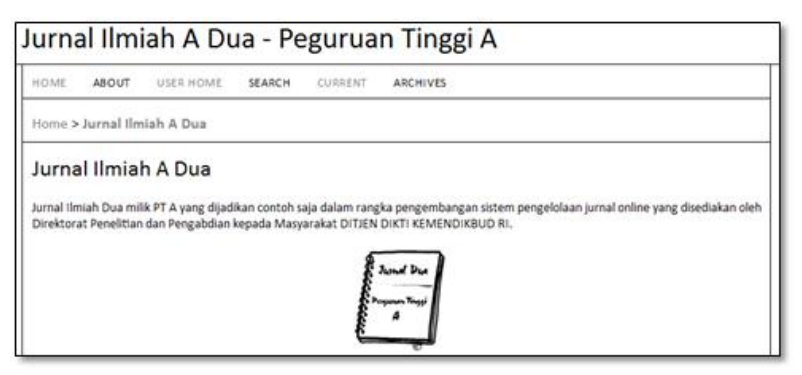

Gambar 6.132 Penulis Memilih Jurnal Sebelum Melakukan Pendaftaran

Selanjutnya klik menu *Register* jika ingin mendaftar sebagai Penulis seperti contoh pada Gambar 6.133 berikut.

| Direktorat Penelitian           | dan Pengabdian Kepada Masyarakat<br>DITJEN DIKTI KEMENDIKBUD RI |
|---------------------------------|-----------------------------------------------------------------|
| Open Journal Systems            | Pilih REGISTER untuk                                            |
| HOME ABOUT LOG IN REGISTER SEAR | memulai pendaftaran sebagai                                     |

Gambar 6.133 Penulis Melakukan Pendaftaran

Tahap selanjutnya Penulis memasukkan data-data identitas sesuai dengan *form* isian sebagaima terlihat pada Gambar 6.134 berikut.

| ill in this form to registe                                                                                    | r with this journal.                                                                                                    |                                                                                                    |
|----------------------------------------------------------------------------------------------------|----------------------------------------------------------------------------------------------------|----------------------------------------------------------------------------------------------------|
| lick here if you are alrea                                                                                     | ady registered with this or another journal on this site                                                                                                    |                                                                                                    |
|                                                                                                    | /                                                                                                    | WAJIB Isi dengan username                                                                                                    |
| Profile                                                                                                    |                                                                                                    |                                                                                                    |
| Jsername*                                                                                                    | penulisadua1                                                                                                    | VAJIB Isi dengan password min. 6 karakter                                                                                                    |
| 1 S 7 F 7 F 8 S S                                                                                              | The username must contain only lowercase letter                                                                                                    | s, numbers, and hyphens/underscores.                                                                                                    |
| 'assword*                                                                                                    | ••••••                                                                                                    | - WAIIB Ulangi password min_6                                                                                                    |
|                                                                                                    | The password must be at least/6 characters.                                                                                                    | nitolib entingi plassifora min. o                                                                                                    |
| alutation                                                                                                    | ·····                                                                                                    |                                                                                                    |
| alutation                                                                                                    | Mr.                                                                                                    | <ul> <li>Wajid diisi dengan nama awal Penulis</li> </ul>                                                                                                    |
| irst name-                                                                                                    | Penulis                                                                                                    |                                                                                                    |
| niddle name                                                                                                    | Adua                                                                                                    | <ul> <li>Wajid diisi dengan nama akhir Penulis</li> </ul>                                                                                                    |
| ast name*                                                                                                    | Satu                                                                                                    |                                                                                                    |
| liuals                                                                                                    | PAS Joan Alice Smith = JAS                                                                                                    |                                                                                                    |
| filiation                                                                                                    | M                                                                                                    |                                                                                                    |
| milation                                                                                                    | M                                                                                                    |                                                                                                    |
|                                                                                                    | LE                                                                                                    |                                                                                                    |
|                                                                                                    |                                                                                                    |                                                                                                    |
|                                                                                                    |                                                                                                    |                                                                                                    |
|                                                                                                    | (Your institution, e.g. "Simon Fraser University")                                                                                                    |                                                                                                    |
| gnature                                                                                                    | Penulis Adua Satu                                                                                                    | T. '- I                                                                                                    |
|                                                                                                    |                                                                                                    | Isi dengan signature                                                                                                    |
|                                                                                                    |                                                                                                    |                                                                                                    |
|                                                                                                    |                                                                                                    | WAJIB dusi dengan email penulis                                                                                                    |
| mail*                                                                                                    | penulisadua1@pta.ac.id PRIVAC                                                                                                    | Y STATEMENT                                                                                                    |
| onfirm Email*                                                                                                  | penulisadua1@pta.ac.id                                                                                                    | WA IIB diisi kembali dengan email                                                                                                    |
| RL                                                                                                    | http://penulisadua1.pta.ac.id                                                                                                    | With the second and the second second s |
| hone                                                                                                    | +62 21 1000001                                                                                                    | Diisi dengan URI, penulis                                                                                                    |
| ах                                                                                                    | +62 21 1000001                                                                                                    | Disi dengan OKE pendis                                                                                                    |
| Aailing Address                                                                                                |                                                                                                    | Dijsi dengan nomor telepon penulis                                                                                                    |
|                                                                                                    |                                                                                                    | Disi dengan nomor delepon pendito                                                                                                    |
|                                                                                                    | \ <u>\</u>                                                                                                    | Dijisi dengan nomor fax penulis                                                                                                    |
|                                                                                                    |                                                                                                    | Disi dengan nomor nar penano                                                                                                    |
|                                                                                                    | N 12 2 1 2 2 2 2 2 2 2 2 2 2 2 2 2 2 2 2                                                                                                    | Diisi dengan alamat penulis                                                                                                    |
|                                                                                                    | A 40 10   B 7 U := 1=   40 10 10 +                                                                                                    |                                                                                                    |
| ountry                                                                                                    | Indonesia                                                                                                    | Pilih negara                                                                                                    |
| io statement                                                                                                   | Isi Biodata ringkas                                                                                                    |                                                                                                    |
| ank)                                                                                                    |                                                                                                    |                                                                                                    |
| onfirmation                                                                                                    | Send me a confirmation email including my us                                                                                                    | ername and password                                                                                                    |
| and a second second second second second second second second second second second second second second second | Catalan                                                                                                    |                                                                                                    |
| forking languages                                                                                              | English                                                                                                    |                                                                                                    |
| Orking languages                                                                                               | Peader: Natified by amail on publication of an                                                                                                    | issue of the journal.                                                                                                    |
| ørking languages<br>egister as                                                                                 | Reader. Notified by email on publication of an                                                                                                    |                                                                                                    |
| ørking languages<br>egister as                                                                                 | Author: Able to submit items to the journal.                                                                                                    |                                                                                                    |
| korking languages                                                                                              | <ul> <li>Reader: Notified by enaited pointation of an<br/>Author: Able to submit items to the journal.</li> <li>Reviewer: Willing to conduct peer review of single point of the point of the point</li></ul> | ubmissions to the press.                                                                                                    |
| Vorking languages                                                                                              | <ul> <li>Author: Able to submit items to the journal.</li> <li>Reviewer: Willing to conduct peer review of si<br/>Identify reviewing interests (substantive area</li> </ul>                                                                                                    | ubmissions to the press.<br>s and research methods):                                                                                                    |

Gambar 6.134 Penulis Memasukkan Data Identitas

Setelah berhasil melakukan proses pendaftaran maka muncul halaman beranda (*home*) dari Penulis sebagaimana pada Gambar 6.135 berikut.

| HOME     | ABOUT         | USER HOME | SEARCH | CURRENT | ARCHIVES |                 |
|----------|---------------|-----------|--------|---------|----------|-----------------|
| Home >   | User Hom      | 10        |        |         |          |                 |
| User     | Home          |           |        |         |          |                 |
| Jurnal   | Ilmiah A      | Dua       |        |         |          |                 |
| * Author |               |           |        |         | 0 Active | [New Submission |
| My Ac    | count         |           |        |         |          |                 |
| a Sho    | w My Journ    | als       |        |         |          |                 |
| - CUI    | Civit Provine | 1998 (P)  |        |         |          |                 |

Gambar 6.135 Halaman Beranda Penulis

### 6.21 Pengiriman Artikel

Untuk mengirim artikel, Penulis terlebih dahulu *login* sehingga muncul tampilan halaman utama seperti pada Gambar 6.135. Selanjutkan Penulis dapat melakukan proses pengiriman artikel sebagaimana ditunjukkan pada Gambar 6.136 dan langkah berikut.

- Penulis mengklik New Submission
- Penulis melakukan konfirmasi setiap item yang sesuai dengan kondisi dan informasi berkaitan artikel yang akan dikirim termasuk persetujuan proses *review*.

| Jurnal Ilmiah A Dua                                                                                                    |
|----------------------------------------------------------------------------------------------------|
| HOME ABOUT USER HOME SEARCH CURRENT ARCHIVES                                                                                                    |
| Home > User > Author > Submissions > New Submission                                                                                                    |
| Step 1. Starting the Submission                                                                                                    |
| 1. START 2. UPLOAD SUBMISSION 3. ENTER METADATA 4. UPLOAD SUPPLEMENTARY FILES 5. CONFIRMATION                                                                                                    |
| Encountering difficulties? Contact for assistance. Melalui Submission Checklist, klik beberapa yang                                                                                                    |
| Submission Checklist menjadi ketentuan sesuai dengan daftar checklist                                                                                                    |
| Indicate that this submission is ready to be considered by this journal by checking off the following (comments to the editor can be added below).                                                                                              |
| The submission has not been previously published, nor is it before another journal for consideration (or an explanation has been provided in Comments to the Editor).                                                                           |
| The submission file is in OpenOffice, Microsoft Word, RTF, or WordPerfect document file format.                                                                                                    |
| Where available, URLs for the references have been provided.                                                                                                    |
| The text is single-spaced; uses a 12-point font; employs italics, rather than underlining (except with URL addresses); and all illustrations, figures, and tables are placed within the text at the appropriate points, rather than at the end. |
| The text adheres to the stylistic and bibliographic requirements outlined in the <u>Author Guidelines</u> , which is found in About the Journal.                                                                                                |
| If submitting to a peer-reviewed section of the journal, the instructions in <u>Ensuring a Blind Review</u> have been followed.                                                                                                    |

Gambar 6.136 Halaman Registrasi Penulis dan Konfirmasi

- Selanjutnya Penulis dapat menambahkan komentar untuk *Editor* jika diperlukan.
- Sebagaimana pada Gambar 6.137, komentar yang telah ditulis dapat disimpan dengan mengklik *Save and Continue*.

| The names and email add<br>made available for any ot | Iresses entered in this journal site will be used exclusively for the stated purposes of this journal and will not be<br>her purpose or to any other party. |
|------------------------------------------------------|----------------------------------------------------------------------------------------------------|
| Comments for the                                     | Editor                                                                                                    |
| Enter text (optional)                                | Isi kalau ada yang ingin disampaikan pada Editor, kalau<br>tidak ada biarkan kosong <br>Isi dengan catatan untuk editor                                     |
| Save and continue                                    | X 12 25   B X ∐ H≣ H≡   = 45 @ HTTL II 10                                                                                                    |

Gambar 6.137 Penyimpanan Komentar untuk Editor

Langkah selanjutnya adalah mengunggah artikel sebagaimana ditunjukkan pada Gambar 6.138 dengan tahapan sebagai berikut.

- Mengklik Browse untuk membuka window Choose File.
- Memilih nama *file* artikel yang akan diunggah.
- Mengklik *Open* pada *window Choose File*.
- Mengklik Upload untuk mengunggah file.
- Menyimpan dan lanjutkan dengan mengklik Save and Continue.

| Home > User > Author > Submissions > New Submission       Klik Upload Submission untuk mengirim artikel         Step 2. Uploading the Submission       Klik Upload Submission untuk mengirim artikel         1. START 2. UPLOAD SUBMISSION 3. ENTER METADATA 4. UPLOAD SUPPLEMENTARY FILES 5. CONFIRMATION         To upload a manuscript to this journal, complete the following steps.         1. On this page, click Browse (or Choose File) which opens a Choose File window for locating the file on the hard drive of your com 2. Locate the file you wish to submit and highlight it.         3. Click Open on the Choose File) which uploads the file from the computer to the journal's web site and renames it following the jour conventions.         5. Once the submission is uploaded, click Save and Continue at the bottom of this page.         Encountering difficulties? Contact for assistance.         Submission File         File name       9-23-1-SM.pdf         Original file name       9-23-1-SM.pdf         Original file name       9-23-4.5M.pdf         Original file name       9-23-4.5M.pdf         Original file name       9-23-4.5M.pdf         Original file name       9-23-4.5M.pdf         Original file name       9-23-4.5M.pdf         Original file name       9-23-4.5M.pdf         Date uploaded       2012-04-24 07:35 AM | HOME ABOUT U                                                                                                    | ISER HOME SEARCH                                                                                                    | CURRENT ARCHIVES                                                                                                    |         |
|----------------------------------------------------------------------------------------------------|----------------------------------------------------------------------------------------------------|----------------------------------------------------------------------------------------------------|----------------------------------------------------------------------------------------------------|---------|
| 1. START 2. UPLOAD SUBMISSION 3. ENTER METADATA 4. UPLOAD SUPPLEMENTARY FILES 5. CONFIRMATION To upload a manuscript to this journal, complete the following steps. 1. On this page, click Browse (or Choose File) which opens a Choose File window for locating the file on the hard drive of your com 2. Locate the file you wish to submit and highlight it. 3. Click Open on the Choose File window, which places the name of the file on this page. 4. Click Upload on this page, which uploads the file from the computer to the journal's web site and renames it following the jour conventions. 5. Once the submission is uploaded, click Save and Continue at the bottom of this page. Encountering difficulties? Contact for assistance.  Submission File File name 9-23-1-SM.pdf Original file name PenulisAduaSatu.pdf File size 17KB Date uploaded 2012-04-24 07:35 AM                                                                                                    | Home > User > Autho                                                                                                    | r > Submissions > New Su<br>ling the Submissi                                                                                                    | on Klik Upload Submission untuk                                                                                                    |         |
| <ol> <li>On this page, click Browse (or Choose File) which opens a Choose File window for locating the file on the hard drive of your correct to be presented by the submit and highlight it.</li> <li>Click Open on the Choose File window, which places the name of the file on this page.</li> <li>Click Upload on this page, which uploads the file from the computer to the journal's web site and renames it following the jour conventions.</li> <li>Once the submission is uploaded, click Save and Continue at the bottom of this page.</li> <li>Submission File</li> <li>File name</li> <li>9-23-1-SM.pdf</li> <li>Original file name</li> <li>PenulisAduaSatu.pdf</li> <li>Jie size</li> <li>TKB</li> <li>Date uploaded</li> <li>2012-04-24 07:35 AM</li> </ol>                                                                                                    | L START 2. UPLOAD SUBM                                                                                                    | ISSION 3. ENTER METADATA 4.<br>o this journal, complete the fo                                                                                                    | UPLOAD SUPPLEMENTARY FILES 5. CONFIRMATION                                                                                                    |         |
| Submission File<br>File name <u>9-23-1-SM.pdf</u><br>Original file name PenulisAduaSatu.pdf<br>File size 17KB<br>Date uploaded 2012-04-24 07:35 AM                                                                                                    | <ol> <li>On this page, click</li> <li>Locate the file you</li> <li>Click Open on the</li> </ol>                                                                | Browse (or Choose File) which<br>wish to submit and highlight<br>Choose File window, which pla                                                                                                    | ch opens a Choose File window for locating the file on the hard drive of your<br>it.<br>acces the name of the file on this page.                                                                               | compu   |
| Original file name PenulisAduaSatu.pdf<br>File size 17KB<br>Date uploaded 2012-04-24 07:35 AM                                                                                                    | <ol> <li>Click Open on the<br/>Click Upload on the<br/>conventions.</li> <li>Once the submissi<br/>Encountering difficulties?</li> </ol>                       | is page, which uploads the file<br>ion is uploaded, click Save and<br>? Contact for assistance.                                                                                                    | e from the computer to the journal's web site and renames it following the<br>I Continue at the bottom of this page.                                                                                           | journal |
| Date uploaded 2012-04-24 07:35 AM /                                                                                                    | Click Open on the     Click Upload on th     conventions.     S. Once the submissi Encountering difficulties?  Submission File Ele name                        | Contact for assistance.                                                                                                    | e from the computer to the journal's web site and renames it following the<br>I Continue at the bottom of this page.                                                                                           | journal |
|                                                                                                    | 4. Click Upload on the<br>conventions.<br>5. Once the submiss<br>Encountering difficulties?<br>Submission File<br>File name<br>Original file name<br>File size | Provide the second second seco | e from the computer to the journal's web site and renames it following the<br>a continue at the bottom of this page.<br>Isi dengan file yang akan di kirim<br>(atau ingin mengganti file yg sudah<br>terkirim) | journal |

Gambar 6.138 Penulis Melakukan Unggah Artikel

Setelah unggah artikel selesai maka tahapan selanjutnya adalah Penulis memasukkan *metadata* sebagaimana ditunjukkan pada Gambar 6.139 dengan tahapan berikut.

- Mengisi informasi lengkap tentang Penulis, jika lebih dari satu klik Add Author.
- Mengisi judul dan abstrak artikel, dalam beberapa bahasa jika diperlukan.
- Memasukkan kata kunci untuk indek.
- Memasukkan nama sponsor, jika ada.
- Menyimpan dengan mengklik Save and Continue.

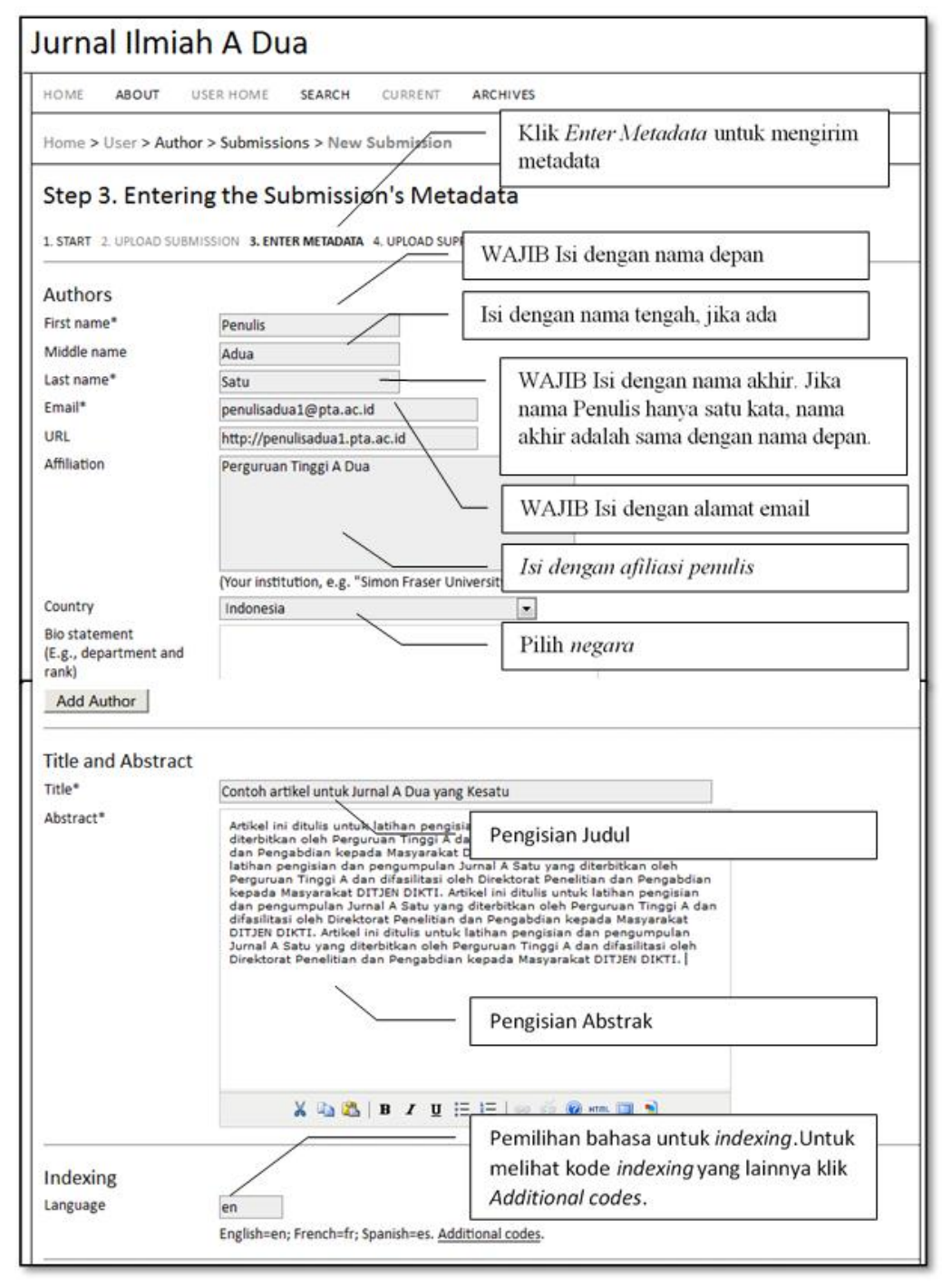

Gambar 6.139 Penulis Melengkapi Isian Identitas Artikel

Sebagaimana tampilan pada Gambar 6.140, Penulis dapat mengunggah *file* tambahan seperti instrumen penelitian dan data dengan tahapan berikut.

- Pilih nama *file* artikel yang akan diunggah.
- Klik Open pada window Choose File.
- Klik *Upload* untuk mengunggah *file*.
- Simpan dan lanjutkan dengan mengklik Save and Continue.

| urnal Ilmiah A Du                                                                                                    | а                                                                                                    |                                                                                                    |
|----------------------------------------------------------------------------------------------------|----------------------------------------------------------------------------------------------------|----------------------------------------------------------------------------------------------------|
| HOME ABOUT USER HOME                                                                                                    | SEARCH CURRENT ARCHIVES                                                                                                    |                                                                                                    |
| Home > User > Author > Submissio                                                                                                    | ns > New Submission Pilih<br>men                                                                                                    | n <i>Upload Supplementary Files</i> untu<br>gunggah file tambahan                                                                                                 |
| This optional step allows Supplementary<br>instruments, (b) data sets, which comply<br>unavailable to readers, (d) figures and ta<br>the work. | Files to be added to a submission. The files,<br>y with the terms of the study's research eth<br>ables that cannot be integrated into the tex | , which can be in any format, might include (a) rese<br>ics review, (c) sources that otherwise would be<br>at itself, or other materials that add to the contribu |
| ID TITLE                                                                                                    | ORIGINAL FILE NAM                                                                                                    | E DATE UPLOADED ACT                                                                                                    |
| 1                                                                                                    | No supplementary files have been added to                                                                                                    | this submission.                                                                                                    |
|                                                                                                    |                                                                                                    |                                                                                                    |
| Upload supplementary file                                                                                                    | Browse                                                                                                    | Upload                                                                                                    |
| Upload supplementary file Save and continue Cancel                                                                                             | Browse Browse untu<br>diunggah dan klii                                                                                                    | Uplood<br>Ik mencari file tambahan yang akar<br>k Upload untuk mengunggah                                                                                         |

Gambar 6.140 Penulis Menyimpan Dan Mengunggah Artikel

- Setelah langkah di atas selesai dilakukan kemudian klik *Finish Submission* untuk mengirim artikel sebagaimana pada Gambar 6.141.
- Penulis akan menerima pemberitahuan dan dapat melihat status proses *review* dan penyuntingan.

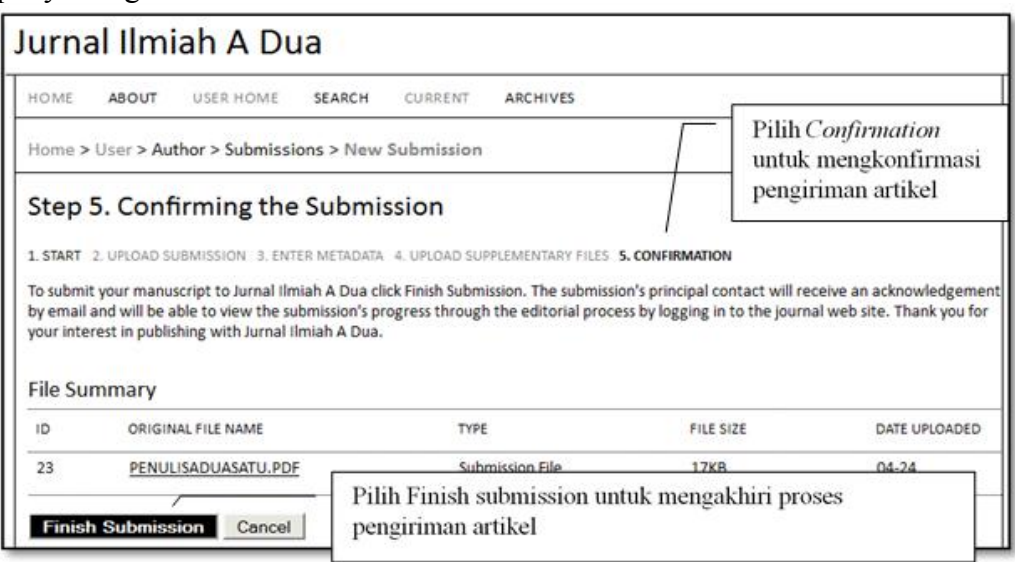

Gambar 6.141 Pengiriman Mengakhiri Proses Submission Artikel

# DAFTAR PUSTAKA

- 1. Peraturan Menteri Pendidikan dan Kebudayaan (Permendikbud) Nomor 49 tahun 2014 tentang Standar Nasional Pendidikan Tinggi (SN-DIKTI).
- 2. Peraturan Direktur Jenderal Dikti Nomor 1 Tahun 2014 tentang Pedoman Akreditasi Terbitan Berkala Ilmiah.
- 3. Open Journal System, Public Knowledge Project. Retrieved 25 February 2013.
- 4. Fitzpatrick J., Mendeley Manages Your Documents on Your Desktop and in the Cloud". Retrieved 2009-08-17.

### LAMPIRAN 1

### FORMULIR 1 PENGAJUAN AKREDITASI TERBITAN BERKALA ILMIAH

### A. IDENTITAS TERBITAN BERKALA ILMIAH

- 1. Nama Terbitan Berkala Ilmiah
- 2. ISSN Cetak
- 3. ISSN Elektronik
- 4. Nama Penerbit
- 5. Ketua Penyunting/Editor
- 6. Bidang Ilmu Terbitan Berkala Ilmiah
- 7. Alamat Pos
- 8. Alamat Website
- 9. Username dan Pasword Admin

*Username* dan *password* yang diberikan diupayakan hanya dapat dilihat oleh asesor dan tidak dapat merubah apapun yang ada di dalam laman jurnal elektronik (*login* sebagai *Journal Manager*)

:

:

- 10. Telepon/Faksimile
- 11. Nomor Telepon Seluler Pengelola
- 12. E-Mail

### B. PENYUNTING

1. Dewan Penyunting

| No | Nama Lengkap | Jabatan<br>dalam<br>Penyunting | Gelar<br>dan<br>Jabatan | Institusi<br>dan<br>Alamat | Bidang Ilmu<br>(Kespesialisan) |
|----|--------------|--------------------------------|-------------------------|----------------------------|--------------------------------|
|    |              |                                |                         |                            |                                |
|    |              |                                |                         |                            |                                |
|    |              |                                |                         |                            |                                |

2. Pelibatan Mitra Bebestari (lampirkan daftar surat penugasan, dan biodata mitra bestari) untuk bukti keterlibatan akan diperiksa langsung ketika memeriksa log book dari jurnal elektronik. Bukti keterlibatan dan biodata bisa juga dalam bentuk dokumen elektronik (PDF).

### C. PERKEMBANGAN TERBITAN BERKALA ILMIAH.

| 1. | Riv                                                          |                                        |                   |
|----|--------------------------------------------------------------|----------------------------------------|-------------------|
|    | a.                                                           | Terbit Pertama                         | : Bulan Tahun     |
|    | b.                                                           | Naman terbitan berkala ilmiah          | :                 |
|    | c.                                                           | Perubahan nama terbitan berkala ilmiah | : Ada / Tidak Ada |
|    | d. Jika ada sebutkan nama terbitan berkala ilmiah sekarang : |                                        | h sekarang :      |
|    |                                                              | Dulan tahun nambahan nama              | . Dular Tahur     |
|    | e.                                                           | Bulan, tanun perubanan nama            | Bulan Tanun       |

2. Riwayat Akreditasi Terakreditasi tahun .... S.d .... Peringkat .... Nomor SK .....

## 3. Diseminasi dan Indeksasi

- a. Jumlah Pengunjung unik rerata per hari
- b. Jumlah Pengunjung unik total (mulai dari..... hingga.....) : ......
- c. Jumlah Pengunjung total rerata perhari
- d. Pencantumandi Lembaga Pengindeks

| Lembaga Pengindeks | Mulai Didaftarkan | Mulai Diindeks |
|--------------------|-------------------|----------------|
|                    |                   |                |
|                    |                   |                |
|                    |                   |                |
|                    |                   |                |
|                    |                   |                |
|                    |                   |                |
|                    |                   |                |
|                    |                   |                |

Demikian formulir ini diisi dengan sebenarnya, apabila ternyata di kemudian hari terdapat data yang tidak benar, maka akan diakan penilaian ulang terhadap status akreditasi yang diperoleh.

Kota, tanggal bulan tahun

: . . . . . . . . .

•

•

Ketua Penyunting/Redaksi

Nama dan Tanda Tangan

# LAMPIRAN 2

# FORMULIR **2 BIODATA MITRA BEBESTARI**

| 1. | Nama Lengkap                                                  | : |
|----|---------------------------------------------------------------|---|
| 2. | Asal Institusi                                                | : |
| 3. | Bidang Ilmu                                                   | : |
| 4. | Pendidikan Terakhir                                           | : |
| 5. | Jumlah publikasi nasional 3 (tiga) tahun terakhir             |   |
|    | <ul><li>a. Penulis Utama</li><li>b. Penulis Anggota</li></ul> | : |
| 6. | Jumlah publikasi internasional 3 (tiga) tahun terakhir        |   |
|    | <ul><li>a. Penulis Utama</li><li>b. Penulis Anggota</li></ul> | : |

(Masukkan hanya terbitan dalam terbitan berkala ilmiah sesuai dengan gaya selingkung jurnal)
## LAMPIRAN 3

## **OUTPUT EVALUASI DIRI**

| Nama Terbitan Berkala Ilmiah | : |
|------------------------------|---|
| 1. ISSN                      | : |
| 2. Nama Penerbit             | · |
| 3. Alamat Portal Terbitan    | · |

| No | Kriteria                                                                                       | Nilai |
|----|------------------------------------------------------------------------------------------------|-------|
| Α  | PENAMAAN TERBITAN BERKALA ILMIAH                                                               |       |
|    | Penamaan Terbitan Berkala Ilmiah                                                               |       |
| В  | KELEMBAGAAN PENERBIT                                                                           |       |
|    | Pranata Penerbit                                                                               |       |
| С  | PENYUNTINGAN DAN MANAJEMEN PENGELOLAAN                                                         |       |
|    | TERBITAN                                                                                       |       |
|    | 1. Pelibatan Mitra Bebestari                                                                   |       |
|    | 2. Mutu Penyuntingan Substansi                                                                 |       |
|    | 3. Kualifikasi Dewan Penyunting                                                                |       |
|    | 4. Petunjuk Penulisan bagi Penulis                                                             |       |
|    | 5. MutuPenyuntingan Gaya dan Format                                                            |       |
| D  | 6. Manajemen Pengelolaan Terbitan Berkala limian                                               |       |
| D  |                                                                                                |       |
|    | 1. Cakupan Kelimuan                                                                            |       |
|    | 2. Aspirasi wawasan<br>2. Kanianiran Ilmiah / Originalitas Karup                               |       |
|    | 3. Kepioninan ininan / Orisinantas Karya                                                       |       |
|    | 5 Dampak Ilmiah                                                                                |       |
|    | <ol> <li>Dumpak Innun</li> <li>Nisbah Sumber Acuan Primer berbanding Sumber lainnya</li> </ol> |       |
|    | 7. Derajat Kemutakhiran Pustaka Acuan                                                          |       |
|    | 8. Analisis dan Sintesis                                                                       |       |
|    | 9. Penyimpulan dan Perampatan                                                                  |       |
| Е  | GAYA PENULISAN                                                                                 |       |
|    | 1. Keefektifan Judul Artikel                                                                   |       |
|    | 2. Pencantuman Nama Penulis dan Lembaga Penulis                                                |       |
|    | 3. Abstrak                                                                                     |       |
|    | 4. Kata Kunci                                                                                  |       |
|    | 5. Sistematika Pembaban                                                                        |       |
|    | 6. Pemanfaatan Instrumen Pendukung                                                             |       |
|    | 7. Cara Pengacuan dan Pengutipan                                                               |       |
|    | 8. Penyusunan Daftar Pustaka                                                                   |       |
|    | 9. Peristilahan dan Kebahasaan                                                                 |       |
| F  | PENAMPILAN                                                                                     |       |
|    | 1. Ukuran Bidang Tulisan                                                                       |       |
|    | 2. Tata Letak                                                                                  |       |

| No  | Kriteria                                                        | Nilai |
|-----|-----------------------------------------------------------------|-------|
|     | 3. Tipografi                                                    |       |
|     | 4. Resolusi Dokumen PDF (versi daring) atau Jenis Kertas (versi |       |
|     | cetak)                                                          |       |
|     | 5. Jumlah Halaman per Jilid atau Volume                         |       |
|     | 6. Desain Tampilan Laman (website) atau Desain Sampul           |       |
| G   | KEBERKALAAN                                                     |       |
|     | 1. Jadwal Penerbitan                                            |       |
|     | 2. Tata Penomoran Penerbitan                                    |       |
|     | 3. Penomoran Halaman                                            |       |
|     | 4. Indeks Tiap Jilid atau Volume                                |       |
| Η   | PENYEBARLUASAN                                                  |       |
|     | 1. Jumlah Kunjungan Unik Pelanggan                              |       |
|     | 2. Pencantuman di Pengindeks Internasional Bereputasi           |       |
|     | 3. Alamat/Identitas Unik Artikel                                |       |
|     | JUMLAH TOTAL (A-H)                                              |       |
| Ι   | DISINSENTIF                                                     |       |
| 1   | Plagiat                                                         |       |
| 2   | Wajib Simpan                                                    |       |
|     | Jumlah Total (I)                                                |       |
| NIL | AI TOTAL (A+B+C+D+E+F+G+H-I)                                    |       |

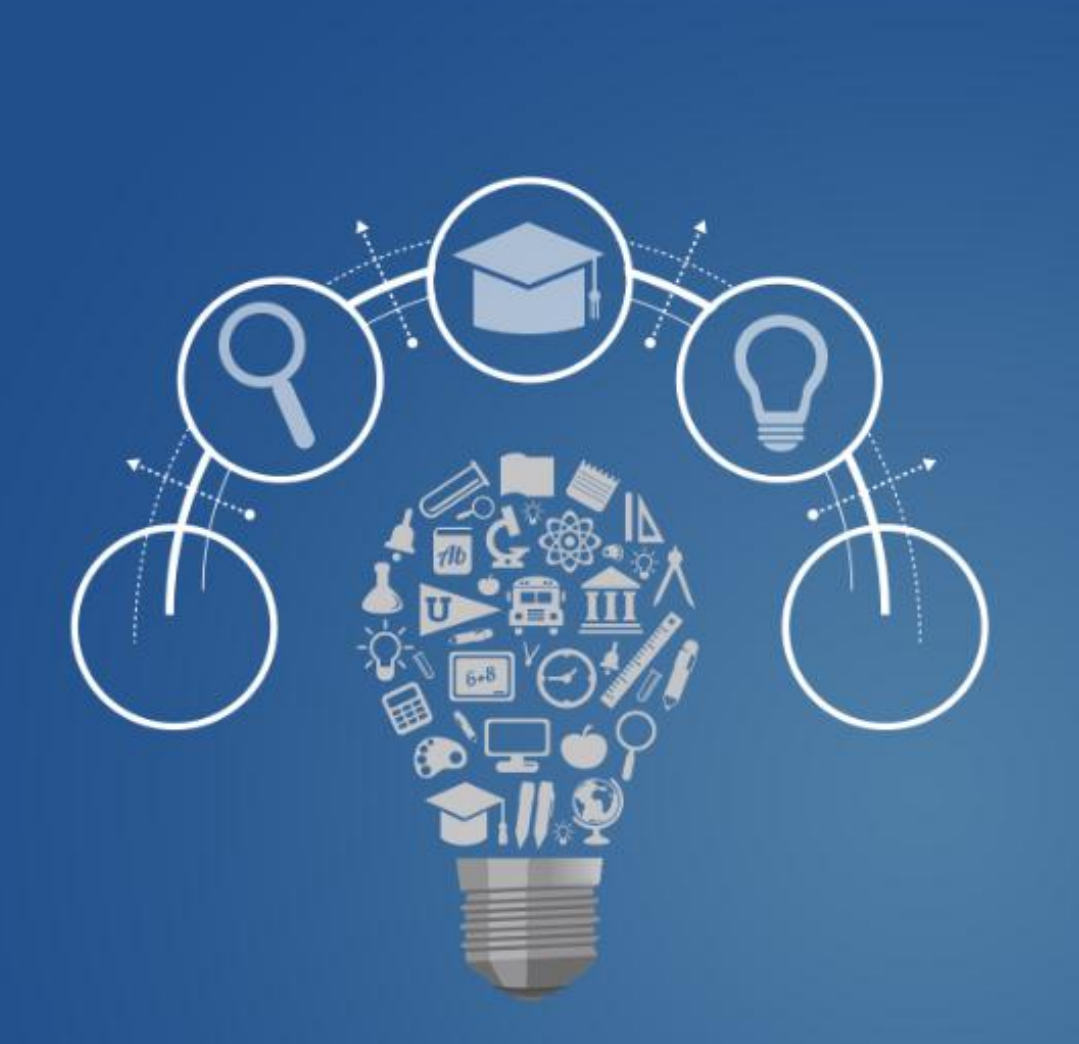

## PEDOMAN AKREDITASI TERBITAN BERKALA ILMIAH

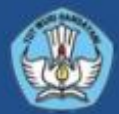

Ditlitabmas Direktorat Jenderal Pendidikan Tinggi Kementerian Pendidikan dan Kebudayaan RI